# MC573/ES5473 MFP

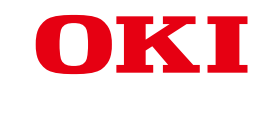

Návod k obsluze

# Obsah

| 1 | Než začnete                                                              | 5  |
|---|--------------------------------------------------------------------------|----|
|   | Bezpečnostní upozornění                                                  | 6  |
|   | Obecná upozornění                                                        | 7  |
|   | Informace o této příručce                                                | 9  |
|   | Popisy                                                                   | 9  |
|   | Ochranné známky a ostatní informace                                      |    |
|   | Licence                                                                  | 13 |
| 2 | Nastavení                                                                | 14 |
|   | Požadavky na instalaci                                                   | 15 |
|   | Prostředí pro instalaci                                                  | 15 |
|   | Prostor pro instalaci                                                    |    |
|   | Kontrola příslušenství                                                   | 18 |
|   | Vybalení a instalace přístroje                                           | 19 |
|   | Instalace volitelného vybavení                                           | 22 |
|   | Instalace bezdrátového modulu sítě LAN                                   | 22 |
|   | Instalace jednotky dodatečného zásobníku                                 | 23 |
|   | Nastavení ovladače tiskárny                                              | 25 |
|   | Připojení telefonní linky                                                | 27 |
|   | Připojení k veřejné lince (při použití pouze k faxování)                 | 27 |
|   | Připojení k veřejné lince (pokud se k přístroji připojuje telefon)       | 28 |
|   | Připojení optického IP telefonu                                          | 29 |
|   | Připojování k prostředí ADSL                                             | 30 |
|   | Připojení pobočkové ústředny, domácího telefonu nebo obchodního telefonu | 31 |
|   | Připojení přístroje jako pobočkového telefonu                            | 31 |
|   | Připojení tuneru CS nebo digitálního televizoru                          |    |
|   | Pripojeni napajeciho kodu                                                |    |
|   | Připojení kabelu LAN/kabelu USB                                          | 35 |
|   | Připojení kabelu LAN                                                     | 35 |
|   | Připojení kabelu USB                                                     |    |
|   | Vkládání papíru do zásobníku                                             |    |
|   | Kontrola informací o nastavení                                           | 41 |
|   | Nastavení tohoto přístroje                                               | 42 |
|   | Nastavení jazyka                                                         | 42 |
|   | Nastavení data a času                                                    | 44 |
|   | Nastavení hesla správce                                                  |    |
|   | Nastaveni taxu                                                           | 48 |

| Nastavení sítě                                                                    |     |
|-----------------------------------------------------------------------------------|-----|
| Nastavení e-mailu                                                                 | 51  |
| Zkušební tisk                                                                     | 53  |
| Připojení k bezdrátové síti LAN (pouze, je-li připojen bezdrátový modul sítě LAN) | 55  |
| Před připojením k bezdrátové síti LAN                                             | 55  |
| Povolení připojení k bezdrátové síti LAN                                          |     |
| Připojení k přístupovému bodu (Infrastruktura)                                    | 58  |
| Nastavení [Enabling Default Gateway (Povoluji výchozí bránu)]                     | 71  |
| Přímé připojení k přístroji (režim AP)                                            | 74  |
| Instalace ovladače a softwaru do počítače                                         |     |
| Pro operační systém Windows                                                       |     |
| Pro operační systém Mac OS X                                                      |     |
| Základní činnosti                                                                 | 85  |
| Názvy součástí zařízení                                                           | 86  |
| Pohled zepředu                                                                    |     |
| Pohled zezadu                                                                     |     |
| Uvnitř přístroje                                                                  |     |
| Základní operace na ovládacím panelu                                              | 89  |
| Názvy a funkce                                                                    |     |
| Názvy a funkce na dotykovém panelu                                                |     |
| Zadávání znaků                                                                    |     |
| Nastavení úhlu ovládacího panelu                                                  |     |
| Zapnutí nebo vypnutí přístroje                                                    | 95  |
| Zapnutí přístroje                                                                 |     |
| Vypnutí přístroje                                                                 |     |
| Vkládání papíru                                                                   | 98  |
| O typech papíru, které lze vkládat                                                |     |
| Vkládání papíru do zásobníku 1/2/3                                                | 101 |
| Vložte papír do zásobníku MP                                                      | 102 |
| Skladování papíru                                                                 | 104 |
| Vkládání dokumentů                                                                | 105 |
| Podporované typy dokumentů                                                        | 105 |
| Vkládání dokumentů do automatického podavače                                      | 106 |
| Pokládání dokumentů na snímací sklo                                               |     |
| Kopírovat                                                                         | 109 |
| Kopírování                                                                        | 110 |
| Rušení kopírování                                                                 | 111 |
| Určení počtu kopií                                                                | 112 |
| Popisy obrazovek pro kopírování                                                   | 113 |

| 5 | Skenování                                                                                     | 116 |
|---|-----------------------------------------------------------------------------------------------|-----|
|   | Odesílání naskenovaných dat jako přílohy e-mailu                                              | 117 |
|   | Před použitím funkce skenování do e-mailu                                                     | 117 |
|   | Zadání e-mailové adresy pro odeslání E-mailu                                                  | 118 |
|   | Ukládání naskenovaných dat do sdílené složky                                                  | 120 |
|   | Vytvoření sdíleného adresáře v počítači                                                       | 120 |
|   | Registrace cíle (profilu)                                                                     | 121 |
|   | Použití funkce skenování do sdílené složky                                                    | 122 |
|   | Zrušení skenování                                                                             | 123 |
|   | Popisy obrazovek pro skenování                                                                | 124 |
|   | Obrazovka Skenování do e-mailu                                                                | 124 |
|   | Obrazovka Skenování do sdílené složky                                                         | 127 |
| 6 | Tisk                                                                                          | 131 |
|   | Tisk z počítače (Windows)                                                                     | 132 |
|   | Ovladač tiskárny PCL pro Windows                                                              |     |
|   | Ovladač tiskárny PS pro Windows                                                               |     |
|   | Tisk z počítače (Mac OS X)                                                                    | 135 |
|   | Zrušení tiskové úlohy                                                                         | 136 |
|   | O obrazovkách a funkcích jednotlivých ovladačů tiskárny                                       | 137 |
|   | Ovladač tiskárny PCL pro Windows                                                              |     |
|   | Ovladač tiskárny PS pro Windows                                                               | 139 |
|   | Ovladač tiskárny PS pro Mac OS X                                                              | 141 |
|   | Popisy obrazovek pro tisk                                                                     | 146 |
| 7 | Fax                                                                                           | 147 |
|   | Základní operace funkcí faxování                                                              | 148 |
|   | Zadání faxového čísla pro odeslání faxu                                                       |     |
|   | Zrušení faxového přenosu                                                                      | 149 |
|   | Nastavení pro příjem                                                                          | 151 |
|   | Nastavení režimu příjmu                                                                       |     |
|   | DRD                                                                                           | 153 |
|   | . Nastavení doby čekání od zahájení příchozího hovoru do zahájení příjmu (Doba čekání příjmu) | 154 |
|   | Operace přijímání                                                                             | 155 |
|   | Popisy obrazovek pro faxování                                                                 | 156 |
|   | Obrazovka Faxu                                                                                | 156 |
| 8 | Údržba                                                                                        | 159 |
|   | Výměna spotřebního materiálu                                                                  | 160 |
|   | Upozornění při výměně spotřebního materiálu                                                   | 160 |

|    | Výměna tonerových kazet                                        |     |
|----|----------------------------------------------------------------|-----|
|    | Výměna obrazového válce                                        | 165 |
|    | Výměna obrazového válce a tonerové kazety současně             | 169 |
|    | Čištění jednotlivých částí zařízení                            | 173 |
|    | Čištění snímacího skla                                         | 173 |
|    | Čištění hlavy LED                                              |     |
| 9  | Řešení problémů                                                | 176 |
|    | Pokud došlo k zaseknutí papíru                                 | 177 |
|    | Je-li chybový kód "370", "371", "372"                          | 177 |
|    | Pokud je chybový kód "380", "381", "382", "385", "389"         | 182 |
|    | Pokud je chybový kód "390"                                     | 186 |
|    | Je-li chybový kód "391", "392", "393"                          | 189 |
|    | Pokud je chybový kód "409"                                     | 191 |
|    | Pokud dojde k zaseknutí dokumentu                              | 196 |
|    | Pokud je dokument v dráze papíru vidět                         | 196 |
|    | Není-li dokument v dráze papíru vidět                          | 197 |
|    | Problémy s kopírováním                                         | 199 |
|    | Nelze kopírovat                                                | 199 |
|    | Problémy se skenováním                                         | 201 |
|    | Nelze skenovat.                                                |     |
|    | Problémy s tiskem                                              | 202 |
|    | Nelze tisknout                                                 |     |
|    | Problémy s faxem                                               |     |
|    | Nelze odeslat fax                                              |     |
|    | Fax nelze přijmout                                             |     |
|    | Na ovládacím panelu se zobrazilo chybové hlášení               | 207 |
|    | Seznam chybových zpráv                                         |     |
| 10 | Správa operací / Specifikace                                   | 218 |
|    | Změna hesla správce                                            |     |
|    | Snižování spotřeby pomocí funkce úspory energie                |     |
|    | Nastavení doby nečinnosti před přechodem do úsporného režimu   | 220 |
|    | Nastavení doby nečinnosti před přechodem do režimu spánku      |     |
|    | Omezení ve funkci úsporv energie                               |     |
|    | Automatické vypnutí přístroje (automatické vypnutí)            |     |
|    | Nastavení doby nečinnosti před spuštěním automatického vypnutí |     |
|    | Technické údaje                                                |     |
|    | Všeobecné technické údaje                                      |     |
|    | Technické údaje kopírky                                        |     |
|    | Technické údaje faxu                                           |     |
|    | -                                                              |     |

| Contact Us                                      |  |  |
|-------------------------------------------------|--|--|
| Technické údaje bezdrátové sítě LAN (Volitelné) |  |  |
| Technické údaje sítě                            |  |  |
| Technické údaje tisku                           |  |  |
| Technické údaje skeneru                         |  |  |

# Než začnete

Bezpečnostní upozornění Obecná upozornění Informace o této příručce Ochranné známky a ostatní informace Licence

# Bezpečnostní upozornění

| <b>A</b> výstraha | Tento symbol upozorňuje na doplňující informace, jejichž zanedbání nebo<br>nedodržení by mohlo mít za následek poranění osob nebo smrt. |
|-------------------|----------------------------------------------------------------------------------------------------|
|                   | Tento symbol upozorňuje na doplňující informace, jejichž zanedbání by mohlo mít<br>za následek poranění osob.                           |

# Obecná upozornění

| <b>VÝ</b> STRAHA |                                                                                                    |  |  |
|------------------|----------------------------------------------------------------------------------------------------|--|--|
| 8                | Nedotýkejte se bezpečnostního spínače uvnitř zařízení. Může dojít k<br>zásahu elektrickým proudem a elektrickému šoku. Zároveň může dojít ke<br>zranění otočnými částmi zařízení.                                                                 |  |  |
| $\otimes$        | V blízkosti zařízení nepoužívejte vysoce hořlavé spreje. Některé vnitřní<br>části se mohou zahřát na velmi vysokou teplotu a způsobit požár.                                                                                                    |  |  |
|                  | Pokud se kryt silně zahřeje, ze zařízení vychází kouř či zápach nebo si<br>všimnete neobvyklých zvuků, vytáhněte zástrčku ze zásuvky a kontaktujte<br>prodejce.<br>Nebezpečí požáru.                                                              |  |  |
|                  | Pokud se do vnitřní části zařízení dostane voda, vytáhněte zástrčku ze<br>zásuvky a kontaktujte prodejce.<br>Nebezpečí požáru.                                                                                                    |  |  |
|                  | Pokud do zařízení upustíte sponku nebo jiný předmět, vytáhněte zástrčku<br>ze zásuvky a vytáhněte daný předmět ven.<br>Nebezpečí elektrického šoku, požáru a poranění.                                                                            |  |  |
|                  | Nerozebírejte zařízení ani jím nijak nemanipulujte vyjma úkonů uvedených<br>v této příručce.<br>Nebezpečí elektrického šoku, požáru a poranění.                                                                                                   |  |  |
|                  | Pokud zařízení spadne nebo dojde k poškození jeho krytu, vytáhněte<br>zástrčku ze zásuvky a kontaktujte prodejce.<br>Nebezpečí elektrického šoku, požáru a poranění.                                                                              |  |  |
|                  | Pravidelně vypojujte zástrčku zařízení ze zásuvky a čistěte její plastovou<br>plochu a spodní část kolíků.<br>Pokud je zástrčka zapojena do zásuvky delší dobu, ulpívá ve spodní části<br>kolíků prach a může dojít ke zkratu, případně i požáru. |  |  |

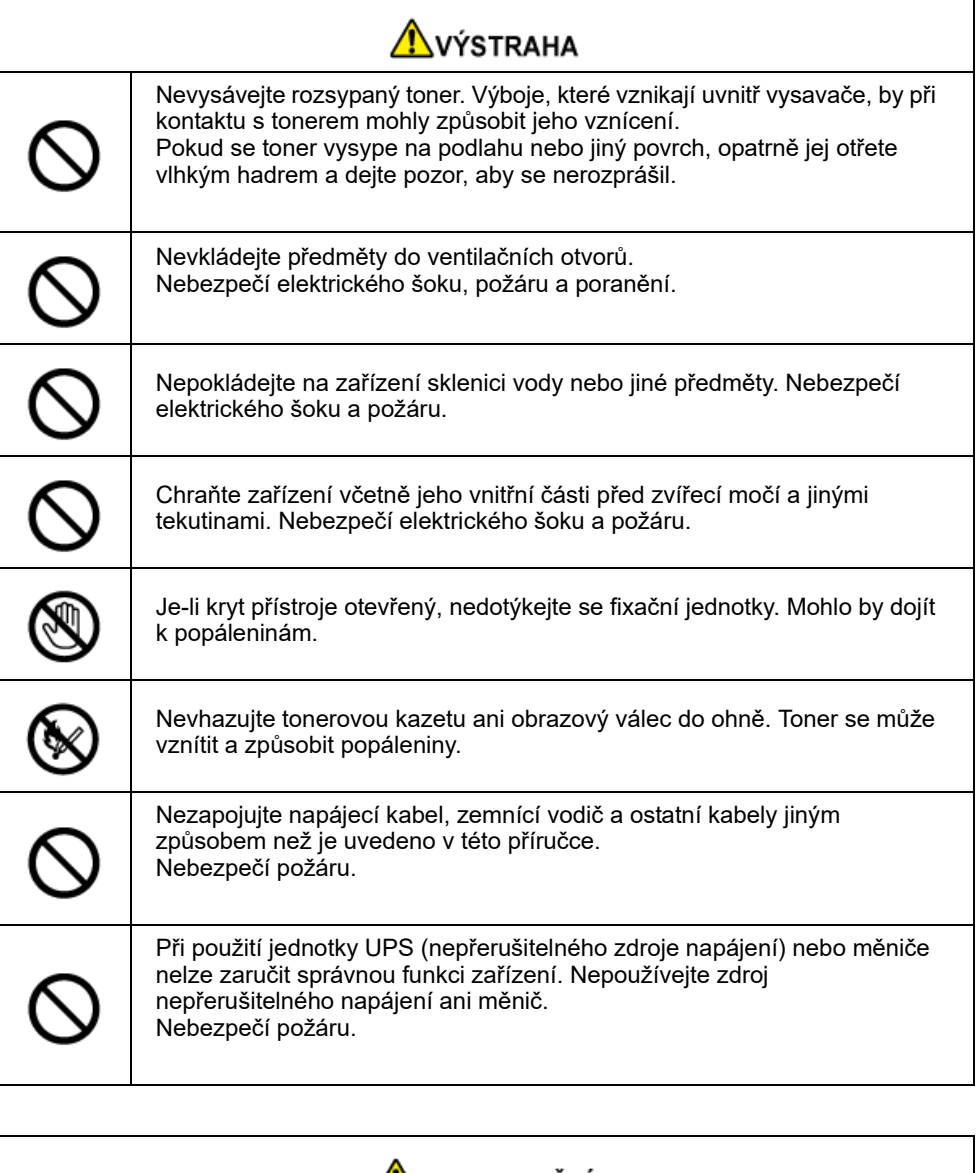

# 🔔 upozornění

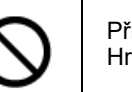

Při zapnutí zařízení a v průběhu tisku se nepřibližujte k výstupu papíru. Hrozí nebezpečí poranění.

# 

Nedotýkejte se poškozeného LCD displeje. Hrozí nebezpečí poranění. Pokud dojde ke kontaktu tekutiny (tekutých krystalů) z poškozeného displeje s ústy a očima, okamžitě je vypláchněte velkým množstvím vody. V případě potřeby vyhledejte lékařskou pomoc.

| <b>A</b>       |  |
|----------------|--|
| $(\mathbb{N})$ |  |
| Y              |  |

X

Obrazový válec nebo tonerovou kazetu nerozebírejte, ani je násilím neotevírejte. Může dojít k vdechnutí toneru či k potřísnění rukou a oděvu.

# Informace o této příručce

V této části najdete mnoho informací o příručce jako takové. Než s příručkou začnete pracovat, přečtěte si témata uvedená níže.

#### Vyloučení odpovědnosti

Vyvinuli jsme maximální úsilí, aby informace uvedené v tomto dokumentu byly úplné, přesné a aktuální. Výrobce neodpovídá za důsledky chyb, které nemůže ovlivnit. Výrobce dále nemůže zaručit, že změny softwaru a zařízení od jiných výrobců zmiňovaného v této příručce neovlivní platnost uvedených informací. Zmínky o softwarových produktech vyrobených jinými společnostmi neznamenají nutně jejich doporučení výrobcem.

Ačkoli jsme vyvinuli veškeré přiměřené úsilí, aby byl tento dokument maximálně přesný a užitečný, neposkytujeme žádné záruky, ať již výslovné nebo předpokládané, ohledně přesnosti a úplnosti zde uvedených informací.

#### Autorská práva

Všechna práva vyhrazena společností Oki Electric Industry Co., Ltd. Žádná část tohoto dokumentu nesmí být reprodukována v jakékoli formě nebo jakýmikoli prostředky bez předchozího písemného schválení společnosti Oki Electric Industry Co., Ltd.

© 2016 Oki Electric Industry Co., Ltd.

#### Složení příručky

- Uživatelská příručka (PDF) ----- Uložená na DVD-ROM, dodávaném s přístrojem.
- Pokročilá příručka (PDF) ----- Tuto příručku si stáhněte z webových stránek společnosti, a řiďte se jí.
- · Online příručka ----- Lze ji prohlížet na webové stránce společnosti.

#### Popisy

· Jak s příručkou pracovat (Pokročilý návod)

#### Popis

Tato příručka obsahuje značky, symboly, ilustrace a další popisy.

- O značkách
- O symbolech
- O vyobrazeních

#### Ŵ

Pokud není uvedeno jinak, tento návod používá snímky obrazovky z následujících obrazovek.

- Pro Windows: Windows 7
- Pro Mac OS X: Mac OS X 10.9

Jako název modelu může být zapsáno [OKI MFP (OKI MFP)].

V závislosti na operačním systému, modelu nebo verzi se mohou popisy uvedené v tomto dokumentu lišit.

#### O značkách

V tomto dokumentu jsou použity následující značky.

| Symbol | Význam                                                                                                    |
|--------|----------------------------------------------------------------------------------------------------|
|        | Označuje upozornění a omezení týkající se obsluhy zařízení. Vždy si je přečtěte, protože jsou<br>důležitá pro správnou práci se zařízením. |
| Ø.     | Označuje užitečné informace týkající se obsluhy zařízení. Tyto informace jsou doporučené.                                                  |
| Ð      | Označuje referenční téma. Toto téma si přečtěte, pokud potřebujete více informací.                                                         |
| 0      | Označuje související téma. Toto téma si přečtěte, pokud potřebujete informace související s tématem.                                       |

#### O symbolech

V této části najdete přehled použitých symbolů a jejich význam.

| Symbol                     | Význam                                                           |
|----------------------------|------------------------------------------------------------------|
| llustrace (název tlačítka) | Označuje tlačítko (název tlačítka) na ovládacím panelu tiskárny. |

| Symbol | Význam                                                                                                    |
|--------|----------------------------------------------------------------------------------------------------|
| []     | Zobrazuje název nabídky, název položky, možnost nebo další položky, zobrazené<br>na obrazovce displeje ovládacího panelu.<br>Označuje nabídku, okno nebo dialog zobrazený na obrazovce počítače.<br>Tohoto symbolu si lze snadno všimnout u popisů a ilustrací v pokynech. |
| U N    | Označuje zprávu na displeji nebo zadaný text.<br>Označuje názvy souborů v počítači.<br>Označuje název tématu v odkazu.                                                                                                    |
| <>     | Zobrazuje klávesu na klávesnici počítače.                                                                                                    |
| >      | Označuje způsob zobrazení požadované nabídky na zařízení nebo na počítači.                                                                                                    |

#### O vyobrazeních

llustrace zařízení MC573 slouží v příručce jako příklady.

Vyobrazení displeje na ovládacím panelu, používaná v této příručce, jsou ve výchozím továrním nastavení.

Ŵ

Popisy použité v příručce se mohou v závislosti na modelu zařízení lišit.

# Ochranné známky a ostatní informace

OKI je registrovaná obchodní známka společnosti Oki Electric Industry Co., Ltd.

ENERGY STAR je ochranná známka agentury United States Enviromental Protection Agency.

Microsoft, Windows, Windows Server, Windows Vista a Internet Explorer jsou registrované ochranné známky společnosti Microsoft Corporation.

Apple, Macintosh, Mac a Mac OS jsou registrovanými ochrannými známkami společnosti Apple Inc.

iPad, iPhone, iPod, iPod touch a Safari jsou registrovanými ochrannými známkami společnosti Apple Inc. v USA a v dalších zemích.

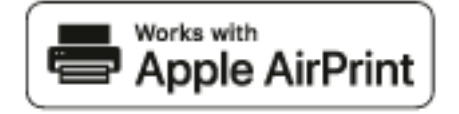

AirPrint a logo AirPrint jsou ochranné známky společnosti Apple Inc.

Google, Google Docs, Android a Gmail jsou ochrannými známkami společnosti Google Inc.

Google Cloud Print je ochrannou známkou společnosti Google Inc.

Adobe, Illustrator, Photoshop, PostScript a Reader jsou registrovanými ochrannými známkami nebo ochrannými známkami společnosti Adobe Systems Incorporated ve Spojených státech a v jiných zemích.

FeliCa je ochrannou známkou společnosti Sony Corporation.

MIFARE je ochrannou známkou společnosti NXP Semiconductors.

Názvy jiných výrobků a jiné obchodní značky jsou registrované ochranné známky příslušných vlastníků.

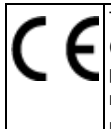

Tento výrobek splňuje podmínky směrnic Rady 2014/30/EU (EMC), 2014/35/EU (LVD), 2014/53/EU (RED), 2009/125/EC (ErP) a 2011/65/EU (RoHS), ve znění pozdějších předpisů, o sbližování právních předpisů členských států týkajících se elektromagnetické kompatibility, nízkonapěťových, rozhlasových nebo telekomunikačních zařízení a výrobků spotřebovávajících energii a omezení použití určitých nebezpečných látek v elektrických a elektronických zařízeních.

Při hodnocení, zda tento výrobek splňuje požadavky shody se směrnicí o elektromagnetické kompatibilitě 2014/30/EU, při a hodnocení jiných konfigurací, které by mohly mít na tuto shodu vliv, byly použity následující kabely.

| TYP KABELU | DÉLKA<br>(v metrech) | JÁDRO | STÍNĚNÍ |
|------------|----------------------|-------|---------|
| Napájení   | 1,8                  | ×     | ×       |
| USB        | 5,0                  | ×     | ~       |
| LAN        | 10.0                 | ×     | ×       |
| Telefon    | 3,0                  | ×     | ×       |

#### ENERGY STAR

Cílové země programu ENERGY STAR jsou Spojené státy, Kanada a Japonsko. Netýká se ostatních zemí.

Tento výrobek splňuje pouze požadavky programu ENERGY STAR v2.0.

#### PRVNÍ POMOC

S tonerovým práškem zacházejte opatrně:

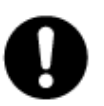

V případě spolknutí podejte menší množství studené vody a vyhledejte lékařskou pomoc. NEPOKOUŠEJTE SE vyvolat zvracení.

V případě vdechnutí přemístěte postiženého ven na čerstvý vzduch. Poté vyhledejte lékařskou pomoc.

V případě zasažení očí je vyplachujte velkým množstvím vody po dobu alespoň 15 minut a držte při tom oční víčka stále otevřená. Poté vyhledejte lékařskou pomoc. Rozsypaný prášek omyjte studenou vodou a mýdlem, abyste snížili riziko znečištění pokožky nebo oblečení.

#### • INFORMACE O ŽIVOTNÍM PROSTŘEDÍ

# Surve OKI

# Licence

Součástí tohoto produktu je software vyvinutý v rámci projektu Heimdal.

Copyright (c) 1995 - 2008 Kungliga Tekniska Högskolan

(Royal Institute of Technology, Stockholm, Švédsko).

Všechna práva vyhrazena.

Šíření a využívání ve zdrojové či binární formě, ať už se změnami nebo beze změn, je dovoleno při splnění následujících podmínek:

- 1 Šířený zdrojový kód musí obsahovat výše uvedené upozornění týkající se autorských práv, tento seznam podmínek a níže uvedené vyloučení odpovědnosti.
- 2 Šířený binární kód musí v doprovodné dokumentaci a dalších případných materiálech obsahovat výše uvedené upozornění týkající se autorských práv, tento seznam podmínek a níže uvedené vyloučení odpovědnosti.
- 3 Jméno institutu ani jména pracovníků podílejících se na vývoji softwaru nesmí být použita k podpoře nebo propagaci produktů z tohoto softwaru odvozených bez jejich předchozího výslovného písemného souhlasu.

INSTITUT A PRACOVNÍCI PODÍLEJÍCÍ SE NA VÝVOJI TOHOTO SOFTWARU JEJ POSKYTUJÍ JAK STOJÍ A LEŽÍ A ZŘÍKAJÍ SE JAKÝCHKOLIV VÝSLOVNÝCH ČI PŘEDPOKLÁDANÝCH ZÁRUK, KTERÉ MIMO JINÉ ZAHRNUJÍ PŘEDPOKLÁDANÉ ZÁRUKY PRODEJNOSTI A VHODNOSTI PRO DANÝ ÚČEL. INSTITUT ANI PRACOVNÍCI PODÍLEJÍCÍ SE NA VÝVOJI TOHOTO SOFTWARU NEJSOU ZA ŽÁDNÝCH OKOLNOSTÍ ODPOVĚDNI ZA JAKÉKOLIV PŘÍMÉ, NEPŘÍMÉ, NAHODILÉ, ZVLÁŠTNÍ, EXEMPLÁRNÍ NEBO NÁSLEDNÉ ŠKODY (KTERÉ MIMO JINÉ ZAHRNUJÍ OPATŘENÍ SI NÁHRADNÍHO ZBOŽÍ ČI SLUŽEB, ZTRÁTU FUNKČNOSTI, DAT NEBO ZISKŮ ČI PŘERUŠENÍ PODNIKÁNÍ), AŤ UŽ K NIM DOŠLO JAKÝMKOLIV ZPŮSOBEM A NEHLEDĚ NA PRÁVNÍ ZÁKLAD TAKOVÉ ŠKODY, AŤ UŽ BY VZNIKLA NA ZÁKLADĚ SMLOUVY, PŘÍMÉ ODPOVĚDNOSTI, ÚMYSLNÉHO PORUŠENÍ PRÁVA (VČETNĚ NEDBALOSTI NEBO JINAK) V SOUVISLOSTI S POUŽÍVÁNÍM TOHOTO SOFTWARU, A TO I V PŘÍPADĚ, ŽE NA MOŽNOST VZNIKU TAKOVÉ ŠKODY BYLO UPOZORNĚNO.

#### Licenční podmínky pro software typu Open source

Níže uvedený software typu Open source je součástí služby Google Cloud Print. Licence pro tento software jsou následující.

#### json-c

Copyright (c) 2009-2012 Eric Haszlakiewicz

Tímto bezplatně udělujeme svolení, že jakákoli osoba může získat kopii tohoto softwarového programu a doprovodných dokumentačních souborů (dále jen "software"), nakládat s tímto softwarem bez omezení, včetně práva na používání, kopírování, úpravy, slučování, publikování, šíření, poskytování sublicencí a/nebo prodej kopií, a totéž umožnit osobám, pro něž je software určen, a to za těchto podmínek:

U všech kopií nebo značných částí tohoto softwaru musí být uvedeno výše uvedené upozornění týkající se autorských práv a toto oprávnění.

TENTO SOFTWARE JE POSKYTOVÁN JAK STOJÍ A LEŽÍ BEZ JAKÝCHKOLI ZÁRUK, AŤ UŽ VÝSLOVNÝCH ČI PŘEDPOKLÁDANÝCH, ZEJMÉNA PŘEDPOKLÁDANÝCH ZÁRUK PRODEJNOSTI, VHODNOSTI PRO DANÝ ÚČEL A NENARUŠOVÁNÍ PRÁV. AUTOŘI ANI DRŽITELÉ AUTORSKÝCH PRÁV NEJSOU V ŽÁDNÉM PŘÍPADĚ ODPOVĚDNI ZA NÁROKY NEBO ŠKODY JAKÉHOKOLI TYPU VZNIKLÉ NA ZÁKLADĚ SMLOUVY, ÚMYSLNÉHO PORUŠENÍ PRÁVA ČI JINAK V SOUVISLOSTI S TÍMTO SOFTWAREM, JEHO POUŽITÍM NEBO DALŠÍM NAKLÁDÁNÍM S NÍM.

#### Copyright (c) 2004, 2005 Metaparadigm Pte Ltd

Tímto bezplatně udělujeme svolení, že jakákoli osoba může získat kopii tohoto softwarového programu a doprovodných dokumentačních souborů (dále jen "software"), nakládat s tímto softwarem bez omezení, včetně práva na používání, kopírování, úpravy, slučování, publikování, šíření, poskytování sublicencí a/nebo prodej kopií, a totéž umožnit osobám, pro něž je software určen, a to za těchto podmínek:

U všech kopií nebo značných částí tohoto softwaru musí být uvedeno výše uvedené upozornění týkající se autorských práv a toto oprávnění.

TENTO SOFTWARE JE POSKYTOVÁN JAK STOJÍ A LEŽÍ BEZ JAKÝCHKOLI ZÁRUK, AŤ UŽ VÝSLOVNÝCH ČI PŘEDPOKLÁDANÝCH, ZEJMÉNA PŘEDPOKLÁDANÝCH ZÁRUK PRODEJNOSTI, VHODNOSTI PRO DANÝ ÚČEL A NENARUŠOVÁNÍ PRÁV. AUTOŘI ANI DRŽITELÉ AUTORSKÝCH PRÁV NEJSOU V ŽÁDNÉM PŘÍPADĚ ODPOVĚDNI ZA NÁROKY NEBO ŠKODY JAKÉHOKOLI TYPU VZNIKLÉ NA ZÁKLADĚ SMLOUVY, ÚMYSLNÉHO PORUŠENÍ PRÁVA ČI JINAK V SOUVISLOSTI S TÍMTO SOFTWAREM, JEHO POUŽITÍM NEBO DALŠÍM NAKLÁDÁNÍM S NÍM.

# Nastavení

Požadavky na instalaci Kontrola příslušenství Vybalení a instalace přístroje Instalace volitelného vybavení Připojení telefonní linky Připojení napájecího kódu Připojení kabelu LAN/kabelu USB Vkládání papíru do zásobníku Kontrola informací o nastavení Nastavení tohoto přístroje Připojení k bezdrátové síti LAN (pouze, je-li připojen bezdrátový modul sítě LAN) Instalace ovladače a softwaru do počítače

#### Požadavky na instalaci

#### · Prostředí pro instalaci

· Prostor pro instalaci

#### Prostředí pro instalaci

Přístroj instalujte v následující prostředí.

Teplota okolí: 10°C až 32°C

Vlhkost prostředí: RH (relativní vlhkost) 20% až 80%

Maximální teplota mokrého teploměru 25°C

#### 

- Dbejte na to, aby nedocházelo ke kondenzaci. Mohlo by dojít k poruše.
- Při instalaci zařízení v místech, kde je okolní vlhkost 30% RH nebo nižší, použijte zvlhčovač vzduchu nebo antistatickou podložku.
- V závislosti na prostředí instalace může být provozní hluk silnější. Pokud vám hluk vadí, doporučujeme nainstalovat zařízení na místě daleko od vás nebo v jiné místnosti.

# 🔨 výstraha

- Tento přístroj neinstalujte na místech vystavených vysokým teplotám nebo v blízkosti otevřeného ohně.
- Přístroj neinstalujte na místě, kde může docházet k chemickým reakcím (například v laboratoři).
- Tento přístroj neinstalujte v blízkosti alkoholu, ředidel nebo jiných hořlavých rozpouštědel.
- · Tento přístroj neinstalujte na místě v dosahu malých dětí.
- Tento přístroj neinstalujte na nestabilním místě (například na nestabilní podstavec nebo na nerovném povrchu).
- Tento přístroj neinstalujte v prostředí s vysokou vlhkostí, v prašném prostředí, ani na místě, kde by byl vystaven přímému slunečnímu světlu.
- · Tento přístroj neinstalujte v prostředí se slaným vzduchem nebo korozivními plyny.
- Tento přístroj neinstalujte na místě, kde je vystaven k vysokým vibracím.
- · Neinstalujte přístroj na místě, kde by byl zablokovaný větrací otvor.

# **UPOZORNĚNÍ**

- · Tento přístroj neinstalujte přímo na silnou podložku nebo koberec.
- Tento přístroj neinstalujte v uzavřené místnosti nebo na jiných místech se špatnou cirkulací vzduchu a ventilací.
- Pokud budete tento přístroj nepřetržitě po delší dobu používat v malé místnosti, zajistěte větrání místnosti.
- Tento přístroj nainstalujte daleko od zdroje, vyzařujícího silná magnetická pole nebo šum.
- Tento přístroj instalujte dál od monitorů nebo televizorů.
- Tento přístroj přenášejte tak, že jej držíte za obě strany a zadní stranu mírně nakloníte směrem dolů.

#### Prostor pro instalaci

Přístroj instalujte na rovnou plochu, která je dostatečně široká pro nohy přístroje.

Kolem přístroje ponechejte dostatečný prostor, jak je znázorněno na obrázcích níže.

Pohled shora

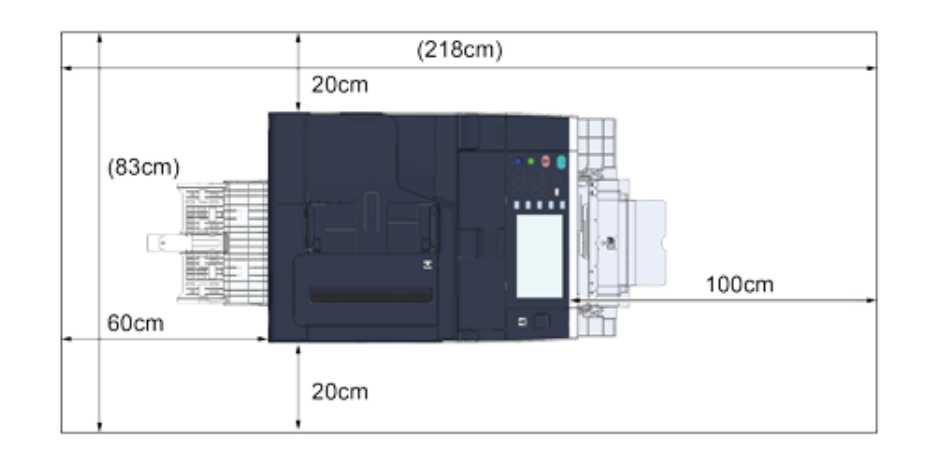

#### Pohled z boku

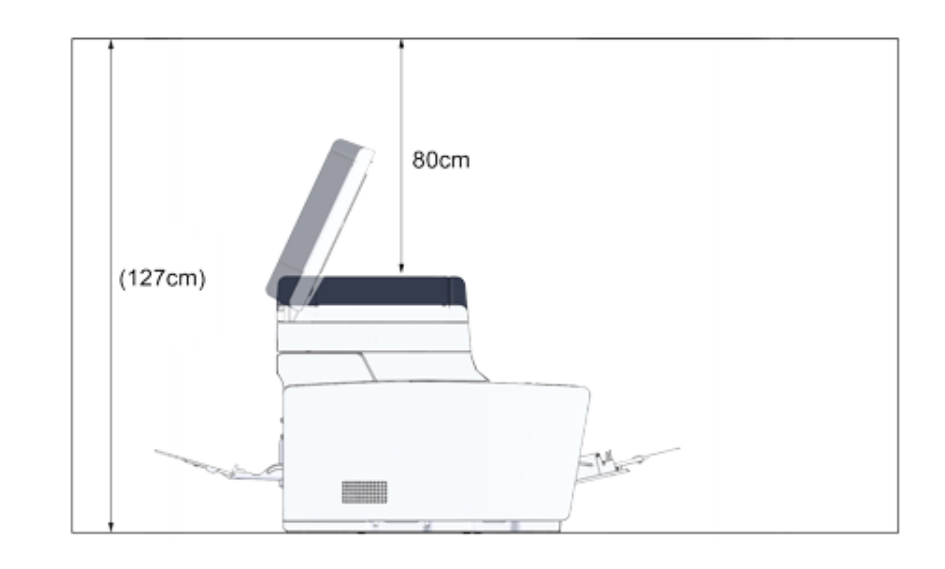

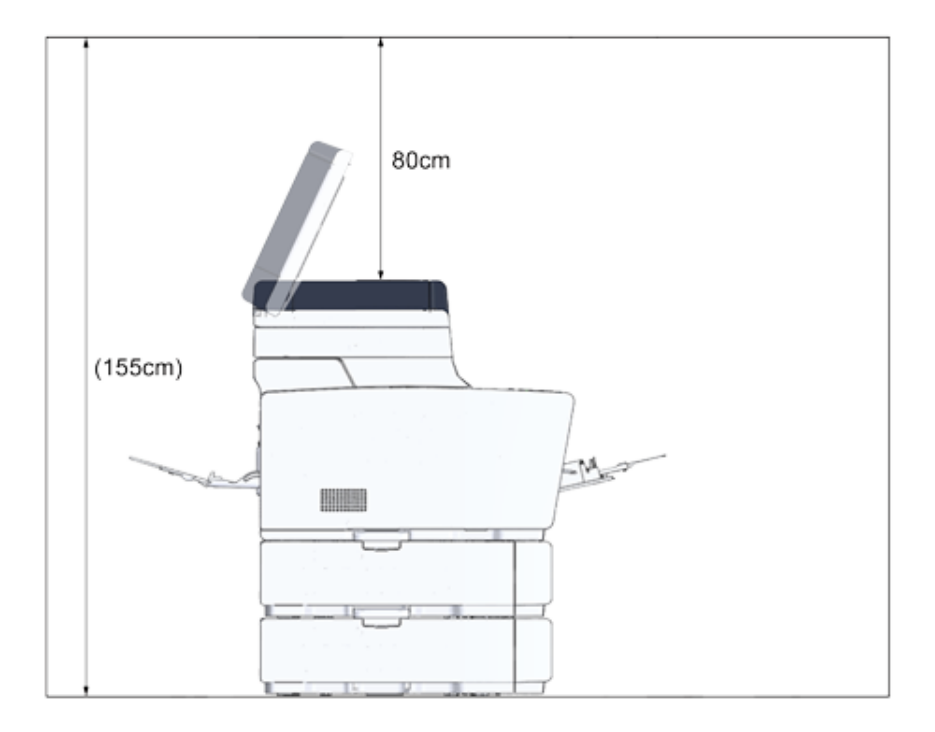

# Kontrola příslušenství

Ujistěte se, že máte vše níže uvedené.

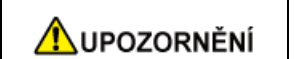

Hrozí nebezpečí poranění.

Tento přístroj váží asi 31 kg, proto jej zvedejte ve dvou osobách.

## 0

Dbejte na to, abyste nejprve použili dodaný spotřební materiál. Pokud jako první použijete jiné spotřební materiál, doba životnosti se nemusí zobrazit správně, nebo dodaný spotřební materiál nemusí být použitelný.

Hlavní část

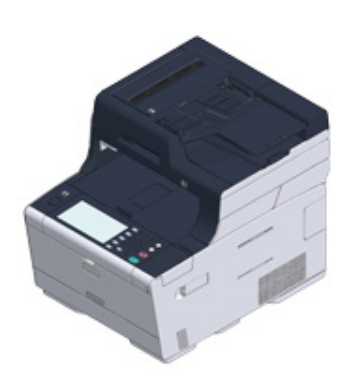

- Čtyři obrazové válce (černý, modrý, červený a žlutý)
- Čtyři základní tonerové kazety (černá, modrá, červená a žlutá)

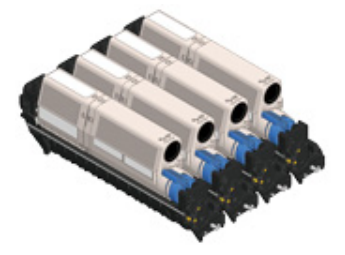

U modelů MC jsou do obrazových válců, které jsou do přístroje nainstalovány před expedicí, vloženy základní tonerové kazety.

# 

V modelu ES není nainstalována základní tonerová kazeta. Nainstalujte tonerovou kazetu, která je k tomuto zařízení přibalena. Řiďte se pokyny v části "Výměna obrazového válce".

#### • Disk DVD-ROM se softwarem

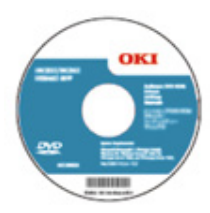

- Napájecí kabel
- Telefonní kabel

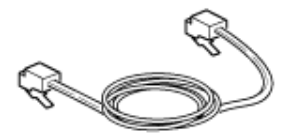

• Páčka obálky

Páčka obálky je připevněna k zásobníku MP. Páčku obálky použijte, jsou-li obálky po vytištění pomačkané.

Pokyny naleznete v části "Tisk na obálky (Pokročilý návod)".

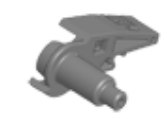

# Ŵ

- · Kabely LAN nebo USB nejsou součástí balení. Kabel, vhodný pro vaše připojení, si připravte zvlášť.
- Při přepravě přístroje se používají obalové a výplňové materiály. Obalové materiály nevyhazujte, protože mohou být v budoucnu použity.

# Vybalení a instalace přístroje

V této kapitole je popsán postup při vybalení a instalaci přístroje.

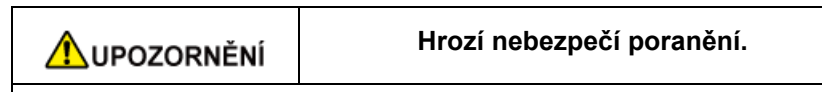

Tento přístroj váží asi 31 kg, proto jej zvedejte ve dvou osobách.

# ()

- · Obrazový válec (zelené barvy) je velmi křehký, proto jím manipulujte s maximální opatrností.
- Nevystavujte válec přímému slunečnímu svitu ani silnému světlu (cca 1500 luxů a více). Ani při pokojovém osvětlení nenechávejte válec mimo zařízení déle než 5 minut.
- Při přepravě přístroje je nutné použít balicí a výplňový materiály. Nevyhazujte je a uschovejte je pro budoucí použití.
- Přístroj vyjměte z krabice a odstraňte z něj výplňové materiály a plastový pytel.
- 9 Stroj zvedněte a uložte místo, kde má být instalován.

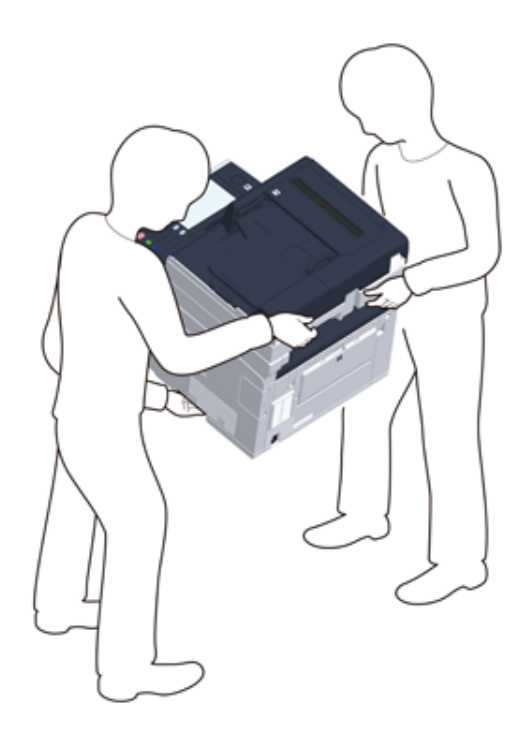

# 

Jednotku skeneru neotevírejte až do kroku 4.

- 3 Vyjměte výplňové materiály, ochranné pásky, ochrannou fólii a balíčky s vysoušedlem.
- Pro otevření jednotky skeneru uchopte rukojeť (B).
- 5 Stiskněte tlačítko (A) a výstupní zásobník (a) otevřete až na doraz.

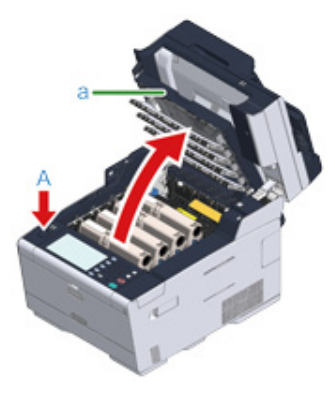

Prsty uchopte konec modré páčky tonerové kazety a otočte ji vpřed, dokud se konec nezarovná s výstupkem na kazetě. Otočte páčkami všech čtyř tonerových kazet.

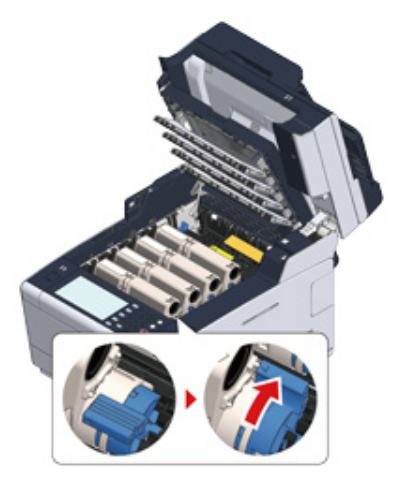

#### ()

Pokud výstupní zásobník zavřete bez otočení modré páčky, může dojít k poruše.Nezapomeňte modrou páčkou tonerové kazety otočit, dokud se její horní část nezarovná s výstupkem na kazetě.

7 Uzamykací páčky na fixační jednotce pro odemčení vytáhněte.

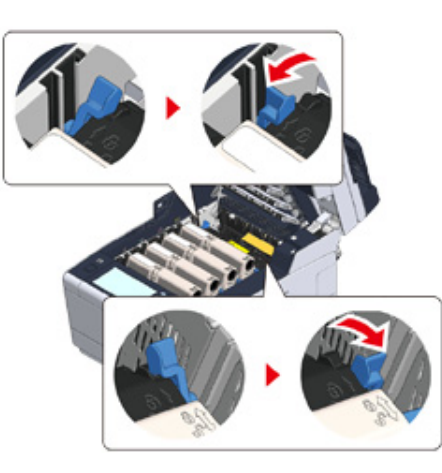

8 Fixační jednotku uchopte za držadlo a vytáhněte ji z tiskárny.

0

Při odstraňování fixační jednotky dejte pozor, abyste nerozbili hlavu s diodami LED.

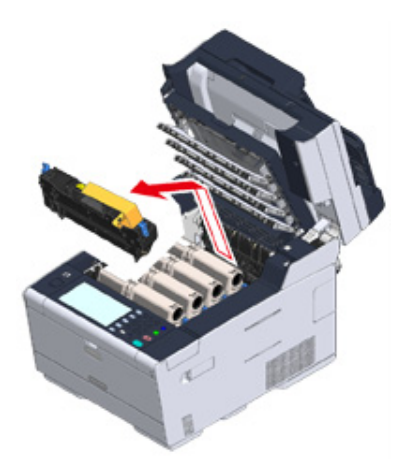

9 Stiskněte modrou páčku na fixační jednotce a vyjměte oranžovou bezpečnostní zarážku a fólii.

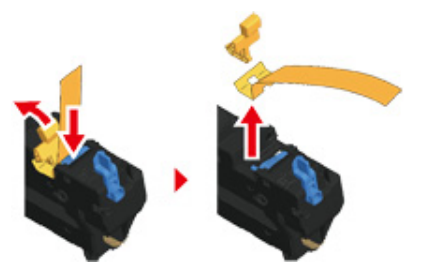

Přidržte rukojeť fixační jednotky a fixační jednotku zarovnejte s drážkou za tonerovou kazetou; fixační jednotku do přístroje.

#### ()

Při nastavování fixační jednotky dejte pozor, abyste nerozbili hlavu s diodami LED.

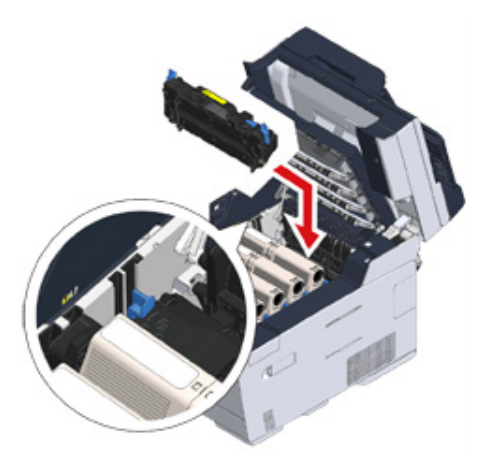

#### 11 Páčky na fixační jednotce uzamknete zatlačením.

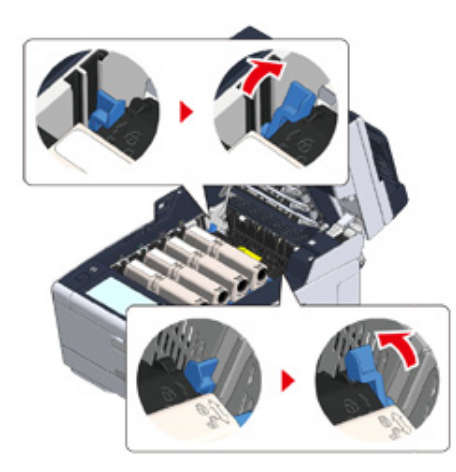

12 Pomalu výstupní zásobník (a) zavřete a pro potvrzení zatlačte na střed výstupního zásobníku.

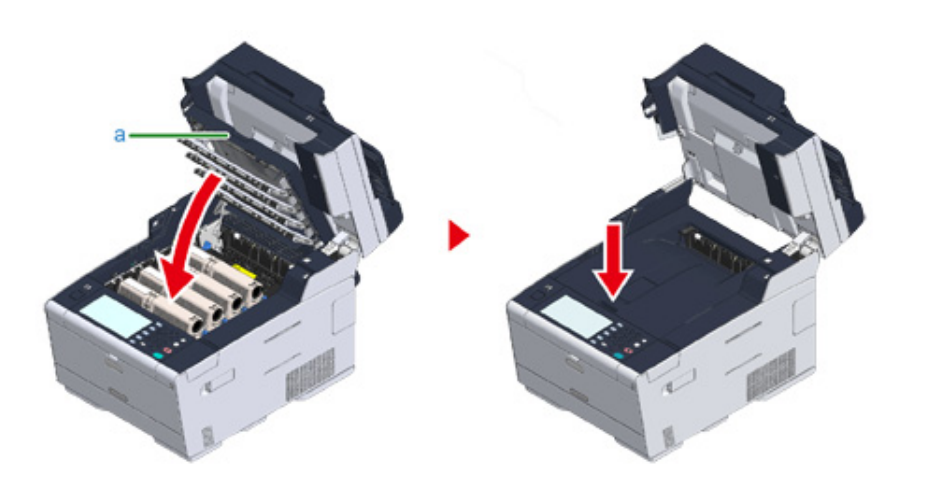

#### 0

Pokud chybové hlášení, že je výstupní zásobník otevřený, nezmizí, zkontrolujte, zda je výstupní zásobník bezpečně uzavřen.

**13** Pro zavření jednotky skeneru přidržte rukojeť (B).

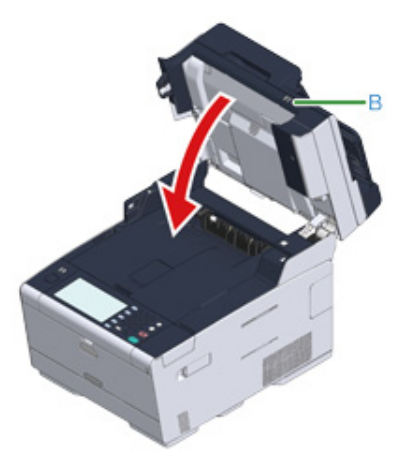

### Instalace volitelného vybavení

Tato část popisuje, jak nainstalovat volitelné vybavení.

- Instalace bezdrátového modulu sítě LAN
- Instalace jednotky dodatečného zásobníku
- Nastavení ovladače tiskárny

#### Instalace bezdrátového modulu sítě LAN

Chcete-li používat bezdrátové připojení, nainstalujte modul bezdrátové sítě LAN.

Po instalaci nezapomeňte na ovládacím panelu změnit nastavení bezdrátového připojení LAN z možnosti [DISABLE (ZAKÁZAT)] na [ENABLE (POVOLIT)].

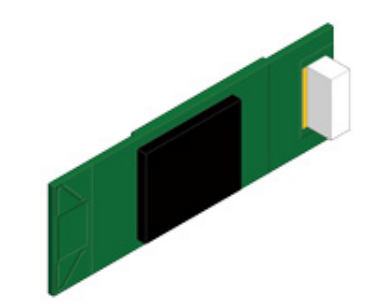

Zkontrolujte, zda je počítač vypnutý a zda je napájecí kabel a všechny ostatní kabely odpojeny.

# 

Instalace modulu bezdrátové sítě LAN při zapnutém přístroji může způsobit poruchu přístroje i modulu bezdrátové sítě LAN .

9 Otevřete kryt modulu bezdrátové sítě LAN.

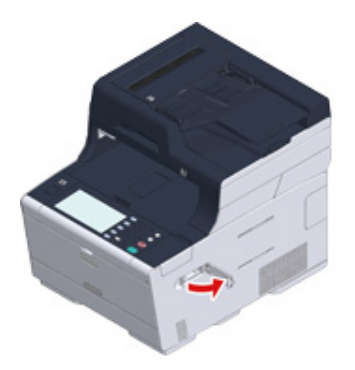

3 Vysuňte konektor z krytu a připojte jej k modulu bezdrátové sítě LAN.

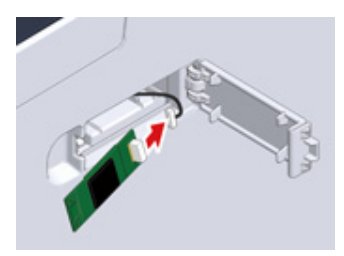

Modul bezdrátové sítě LAN nainstalujte do počítače.

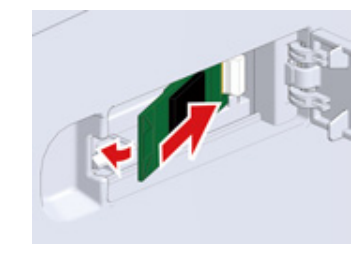

5 Zavřete kryt modulu bezdrátové sítě LAN.

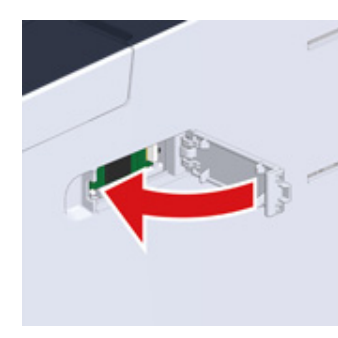

Přejděte k části "Připojení napájecího kódu".

#### ()

Po připojení bezdrátového modulu se zařízení nemůže k bezdrátové síti LAN připojit.

Povolte nastavení bezdrátového připojení V krocích v části "Připojení k bezdrátové síti LAN (pouze, je-li připojen bezdrátový modul sítě LAN)".

#### Instalace jednotky dodatečného zásobníku

Jednotku dodatečného zásobníku připojte tehdy, je-li potřeba vložit větší počet listů nebo papírů.

Nainstalovat je možno až 2 zásobníky.

Po instalaci na ovladači tiskárny nastavte počet zásobníků.

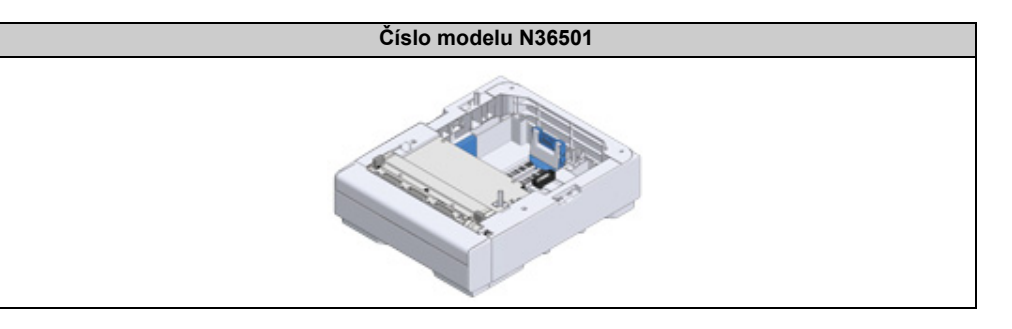

# **UPOZORNĚNÍ**

Hrozí nebezpečí poranění.

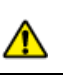

Tento přístroj váží asi 31 kg, proto jej zvedejte ve dvou osobách.

Zkontrolujte, zda je počítač vypnutý a zda je napájecí kabel a všechny ostatní kabely odpojeny.

#### 

Instalace jednotky dodatečného zásobníku při zapnutém přístroji může způsobit závadu přístroje nebo jednotky dodatečného zásobníku.

2 Pokud chcete nainstalovat dva dodatečné zásobníky, spojte je dohromady uzamykacími díly.

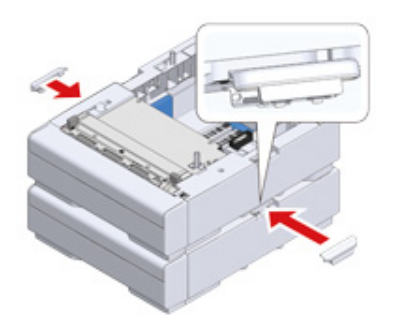

**3** Přístroj pomalu nasaďte na jednotku doplňkového zásobníku tak, aby jejich zadní a pravá strana lícovaly.

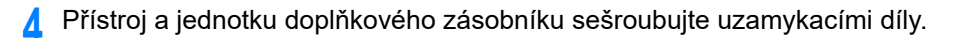

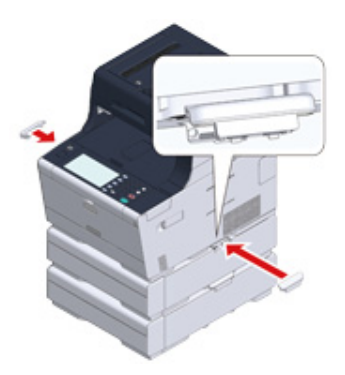

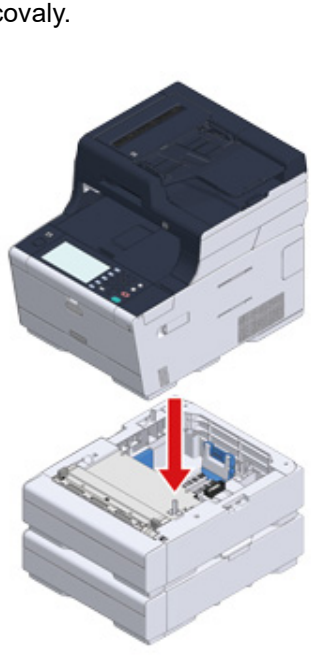

#### Nastavení ovladače tiskárny

Je-li nainstalována jednotka doplňkového zásobníku, nezapomeňte po instalaci ovladače tiskárny nastavit počet zásobníků.

Informace o instalaci ovladače tiskárny naleznete v tématu "Instalace ovladače a softwaru do počítače".

#### ()

- · Pro tento postu se musíte přihlásit k počítači jako správce.
- Pokud se na váš Mac OS vztahují následující podmínky, informace o nainstalované volbě se získávají automaticky získá a nevyžadují nastavení ovladače tiskárny.
- Je-li volitelné zařízení nainstalováno předtím, než je nainstalován ovladač tiskárny
- Je-li přístroj k síti připojen prostřednictvím Bonjour
- Je-li přístroj připojen prostřednictvím rozhraní USB
- · Nastavení doplňkových zásobníků v ovladači tiskárny Windows PCL
  - Klikněte na nabídku [Start] a zvolte [Zařízení a tiskárny].
- Pravým tlačítkem myši klikněte na položku [OKI MC573 (OKI MC573)] a potom z nabídky [Printer Properties (Vlastnosti tiskárny)] vyberte [OKI MC573 PCL6 (OKI MC573 PCL6)].
- ? Vyberte kartu [Možnosti zařízení].

Zadejte celkový počet zásobníků a klikněte na tlačítko [OK].

| Ports             | Advanced                                                                          | Color Managemen                                                                           |
|-------------------|-----------------------------------------------------------------------------------|-------------------------------------------------------------------------------------------|
| Security          |                                                                                   | Device Options                                                                            |
|                   |                                                                                   |                                                                                           |
| 1 🗢               | 1                                                                                 |                                                                                           |
|                   |                                                                                   |                                                                                           |
|                   |                                                                                   |                                                                                           |
| int jobs          |                                                                                   |                                                                                           |
| Private Print     |                                                                                   | -                                                                                         |
|                   | 5                                                                                 |                                                                                           |
| Options           |                                                                                   |                                                                                           |
| uthorizes changes | <u>G</u> et P                                                                     | rinter Settings                                                                           |
| Descripti         | Description / Information                                                         |                                                                                           |
|                   |                                                                                   |                                                                                           |
|                   |                                                                                   | V/                                                                                        |
|                   | Security Security int jobs Private Print Options mark uthorizes changes Descripti | Security  int jobs Private Print  ptions  mark uthorizes changes  Description / Informati |

#### Ŵ

Pokud používáte připojení k síti TCP/IP, pro automatické nastavení počtu zásobníků klikněte na tlačítko [Get Printer Settings (Zobrazit nastavení tiskárny)].

- Nastavení doplňkových zásobníků v ovladači tiskárny Windows PS
  - Klikněte na nabídku [Start] a zvolte [Zařízení a tiskárny].
  - Pravým tlačítkem myši klikněte na položku [OKI MC573 (OKI MC573)] a potom z nabídky [Printer Properties (Vlastnosti tiskárny)] vyberte [OKI MC573 PS (OKI MC573 PS)].

- 3 Vyberte kartu [Nastavení zařízení].
- 4 Na [Instalovatelné možnosti] vyberte [Získat instalované možnosti automaticky] a poté klikněte na tlačítko [Nastavení].

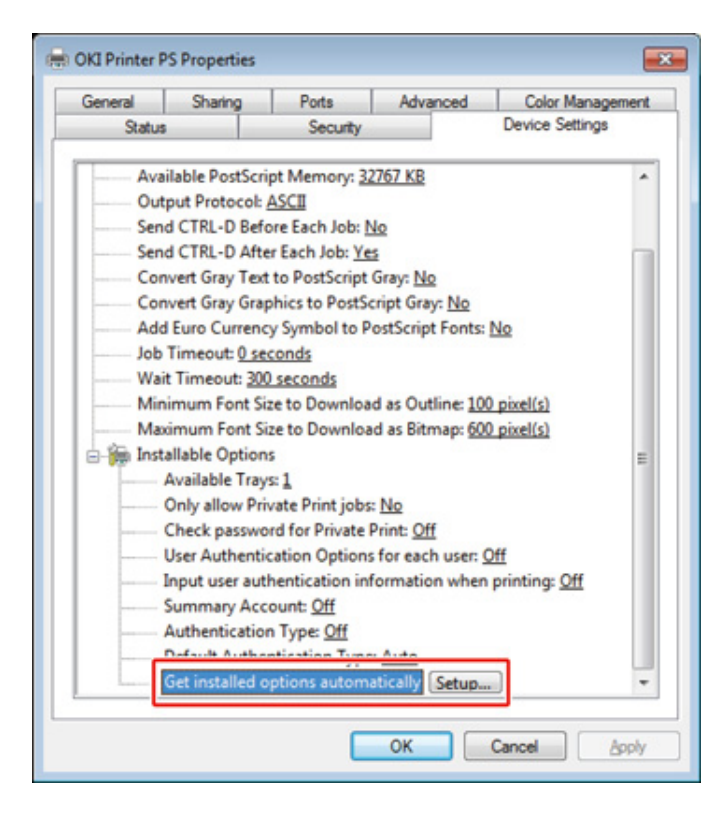

# Ŵ

Pokud používáte připojení USB, v nabídce [Instalovatelné možnosti] vyberte celkový počet zásobníků pro [Dostupné zásobníky].

- 5 Klikněte na tlačítko [OK].
- Nastavení doplňkových zásobníků v ovladači tiskárny Mac OS X
  - Z nabídky Apple vyberte možnost [Předvolby systému].
  - 9 Klikněte na tlačítko [Printers & Scanners (Tiskárny a skenery)].

- **3** Vyberte přístroj a klikněte na [Doplňky a spotřební materiál].
- Vyberte kartu [Options (Možnosti)].
- 5 Zadejte celkový počet zásobníků pro [Dostupné zásobníky] a klikněte na tlačítko [OK].

| Avai               | lable Tray:                | 1 :                          |                                                                                                    |
|--------------------|----------------------------|------------------------------|----------------------------------------------------------------------------------------------------|
|                    |                            | Check password for Private   | Print                                                                                                    |
|                    | C                          | Only allow private print job | 05                                                                                                    |
|                    | C                          | Use Authentication Type      |                                                                                                    |
|                    | C                          | Use Summary Account Nan      | ne                                                                                                    |
| Default Authentica | tion Type:                 | Printer Settings :           |                                                                                                    |
|                    |                            |                              |                                                                                                    |
|                    |                            |                              |                                                                                                    |
|                    | Avai<br>Default Authentica | Available Tray:              | Available Tray: 1 :<br>Check password for Private<br>Only allow private print job<br>Use Authentication Type<br>Use Summary Account Nar<br>Default Authentication Type: Printer Settings : |

# Připojení telefonní linky

V této části je uveden postup při připojování telefonního kabelu pro faxování.

Způsob připojení telefonní linky se liší podle prostředí, které používáte. Podle obrázků uvedených v této příručce připojte telefonní kabel, který vyhovuje vašemu prostředí.

Vložte telefonní kabel do vybrání přístroje tak, aby nebyl volný.

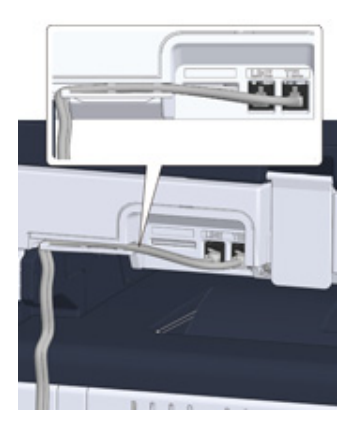

# 

- Vždy používejte telefonní kabel, dodávaný s přístrojem. Při použití jiného telefonního kabelu může dojít k poruše.
- Pokud příjem nebo odeslání faxu selže, nastavte položku [Super G3 (Super G3)] na hodnotu [OFF (VYP)].
- Přístroj nelze připojit přímo k lince ISDN. Pro připojení k síti ISDN použijte terminálový adaptér (TA) a připojte jej ke konektoru LINE přístroje.
- Připojení k veřejné lince (při použití pouze k faxování)
- Připojení k veřejné lince (pokud se k přístroji připojuje telefon)
- Připojení optického IP telefonu
- Připojování k prostředí ADSL
- Připojení pobočkové ústředny, domácího telefonu nebo obchodního telefonu
- · Připojení přístroje jako pobočkového telefonu
- Připojení tuneru CS nebo digitálního televizoru

#### Připojení k veřejné lince (při použití pouze k faxování)

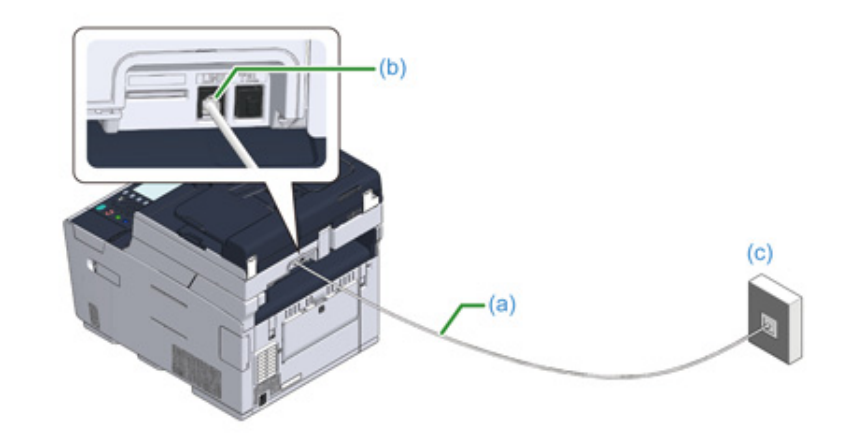

Připojte jeden konec dodaného telefonního kabelu (a) do konektoru LINE (b) na přístroji a druhý konec k veřejné lince (analogové) (c).

#### 

Kryt "konektoru TEL" ponechte vložený.

# Připojení k veřejné lince (pokud se k přístroji připojuje telefon)

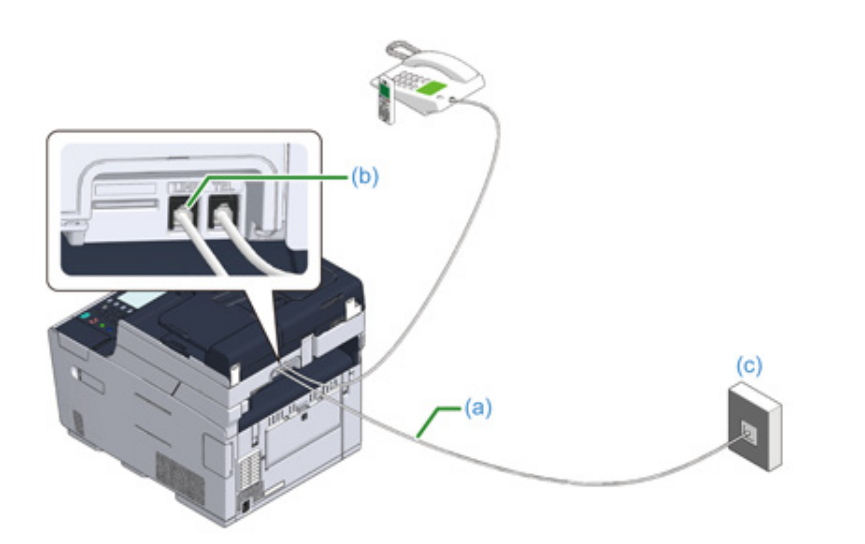

- Připojte jeden konec dodaného telefonního kabelu (a) do konektoru LINE (b) na přístroji a druhý konec k veřejné lince (analogové) (c).
- 2 Odstraňte krytku telefonního konektoru (d).

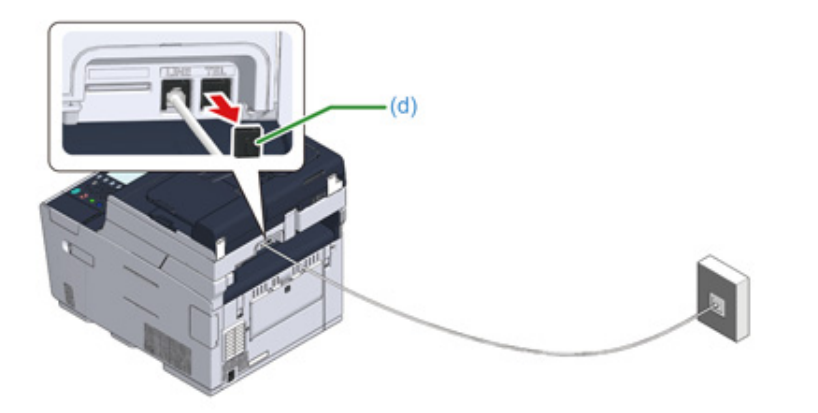

**3** Telefonní kabel (f), který je připojen k externímu telefonu, zapojte do konektoru TEL (e) přístroje.

Telefon připojený k přístroji se nazývá externí telefon.

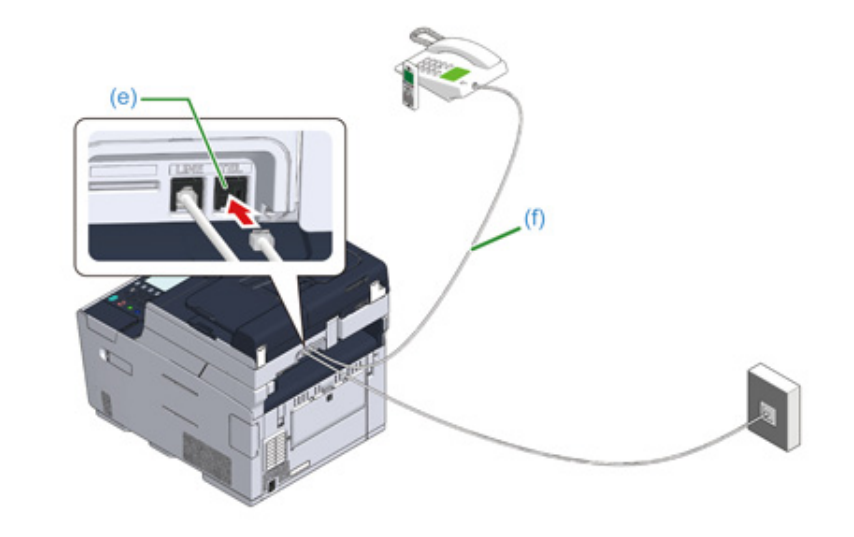

# 0

- K přístroji je možné připojit pouze jeden telefonní kabel
- Nepřipojujte k přístroji telefon paralelně. Pokud telefon k přístroji připojíte paralelně, bude docházet k následujícím problémům, a přístroj nebude pracovat správně.
- Zvednete-li sluchátko telefonu, který je připojen jako paralelní, zatímco přístroj odesílá nebo během příjmu faxu, může dojít k poškození přenášeného faxu a ke komunikační chybě.
- Je-li příchozí volání hlasový hovor, může telefon vyzvánět se zpožděním nebo v polovině přestat, a pokud je příchozí volání fax, přístroj nemusí být schopen fax přijmout.

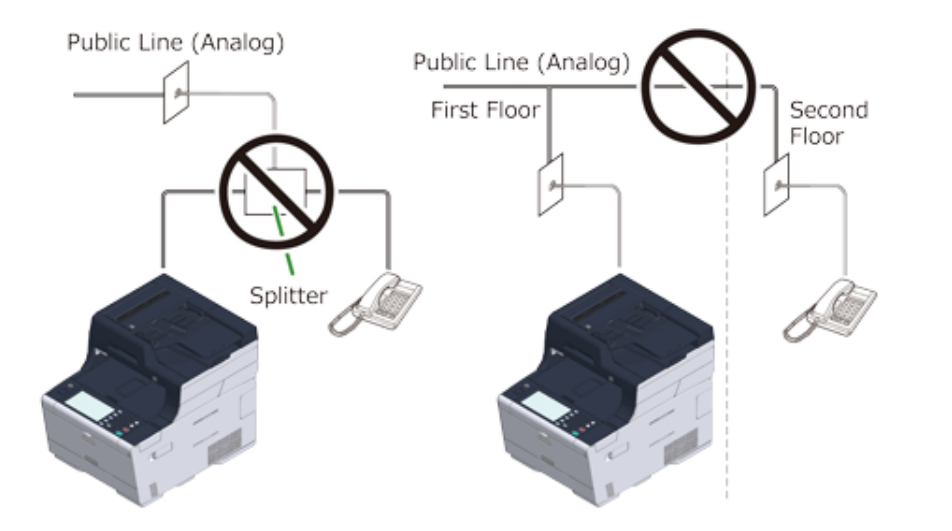

· Pokud připojíte telefon s funkcí faxu, před použitím na telefonu zakažte funkci faxu (zakázat příjem faxu).

# Ŵ

V případě přímého propojení je nutné použít oddělené konstrukční uspořádání. Obraťte se na svou telefonní spoleenost.

#### Připojení optického IP telefonu

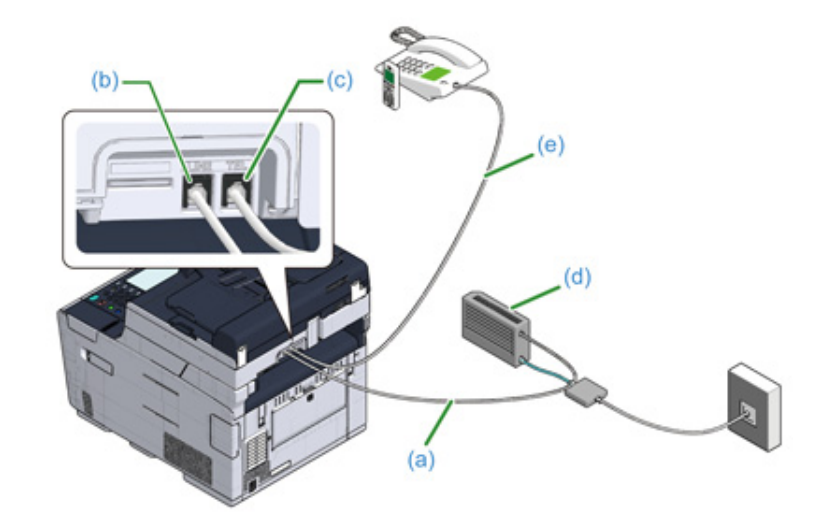

- Dodaný telefonní kabel (a), který je připojen k optickému zařízení (telefonu IP)
   (d), zapojte do konektoru LINE (b) přístroje.
- **9** Odstraňte krytku telefonního konektoru.
- 3 Telefonní kabel (e), který je připojen k externímu telefonu, zapojte do konektoru TEL (c) přístroje.

### Ŵ

- Pokud se faxové vytáčení nezdaří, nastavte linku pobočkové ústředny položku na [ON (ZAP)].
   Uživatelská instalace (Pokročilý návod)
- · Pokud příjem nebo odeslání faxu selže, nastavte položku [Super G3] na hodnotu [Vypnuto].
- Uživatelská instalace (Pokročilý návod)

#### Připojování k prostředí ADSL

Kromě dodaného telefonního kabelu potřebujete ještě jeden telefonní kabel stejného typu.

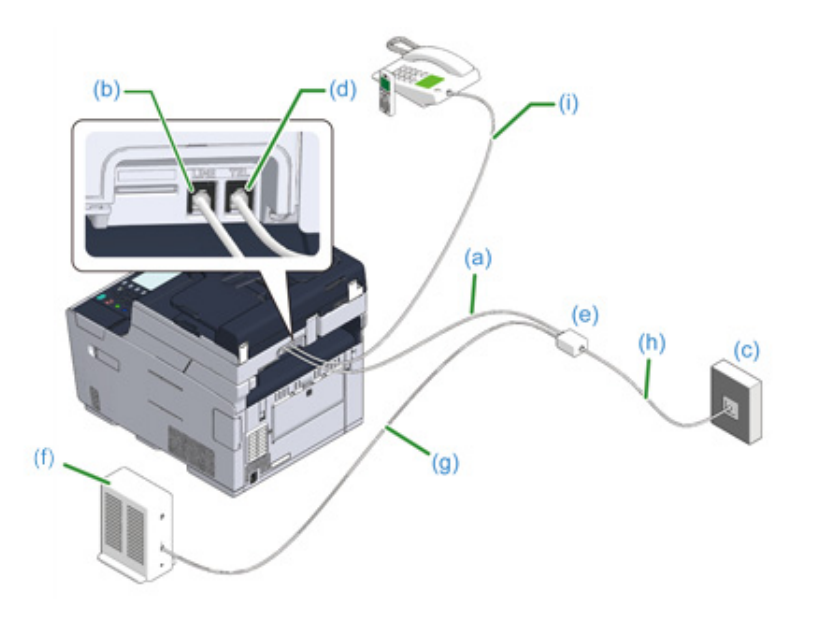

Připojte jeden konec dodaného telefonního kabelu (a) ke konektoru LINE (b) na přístroji a druhý konec k rozbočovači telefonní linky (e).

Pokud používáte modem ADSL s vestavěným rozbočovačem linky, připojte dodaný telefonní kabel (a), který je připojen k modemu ADSL (f) ke konektoru (b) přístroje.

- 2 Rozbočovače linky (e) připojte k modemu ADSL (f) prostřednictvím telefonního kabelu (g) a potom druhý telefonní kabel (h) připojte k veřejné lince (analogové) (c).
- 2 Odstraňte krytku telefonního konektoru.
- 4 Telefonní kabel (i), který je připojen k externímu telefonu, zapojte do konektoru TEL (d) přístroje.

#### Ŵ

- Pokud se faxové vytáčení nezdaří, nastavte linku pobočkové ústředny položku na [ON (ZAP)].
  - Uživatelská instalace (Pokročilý návod)
- Pokud příjem nebo odeslání faxu selže, nastavte položku [Super G3] na hodnotu [Vypnuto].
- Uživatelská instalace (Pokročilý návod)

# Připojení pobočkové ústředny, domácího telefonu nebo obchodního telefonu

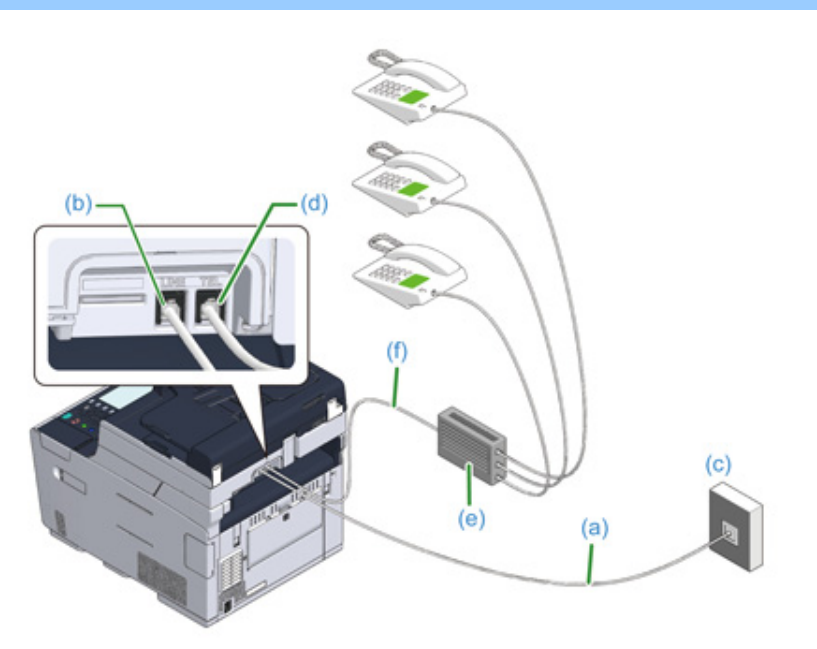

- Dodaný telefonní kabel (a), který je připojen k veřejné (analogové) lince (c) připojte ke konektoru LINE (b) přístroje.
- 2 Telefonní kabel (f), který je připojen k ovládacímu zařízení (např. k pobočkové ústředně) (e), připojte ke konektoru TEL (d) přístroje.

### Ŵ

- Domácí telefon je jednoduchý přepínač pro domácí použití, který spojuje několik telefonů s jedním nebo dvěma telefonními linkami, což vám umožňuje využívat dodatečné a dveřní telefony.
- Přepínač Business Phone je jednoduchým přepínačem se třemi nebo více telefonními linkami, prostřednictvím nichž může být sdíleno větší množství telefonů, což umožňuje využívat dodatečné telefony nebo jiná zařízení.

#### Připojení přístroje jako pobočkového telefonu

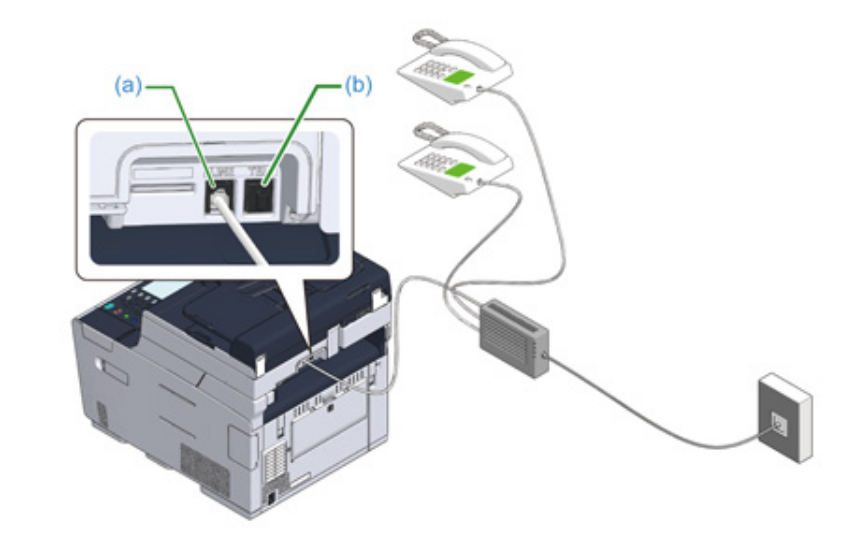

- Telefonní kabel (f), který je připojen k ovládacímu zařízení, např. k pobočkové ústředně, připojte ke konektoru LINE (a) přístroje.
- 2 Pokud telefonní linku pro používáte fax i telefon, telefonní kabel externího telefonu připojte ke konektoru TEL (b).

### Ø,

Pokud se připojíte k PBX (pobočkové ústředně), nastavte linku ústředny do polohy [ON (ZAP)].

🔗 Nastavení faxu (Pokročilý návod)

#### Připojení tuneru CS nebo digitálního televizoru

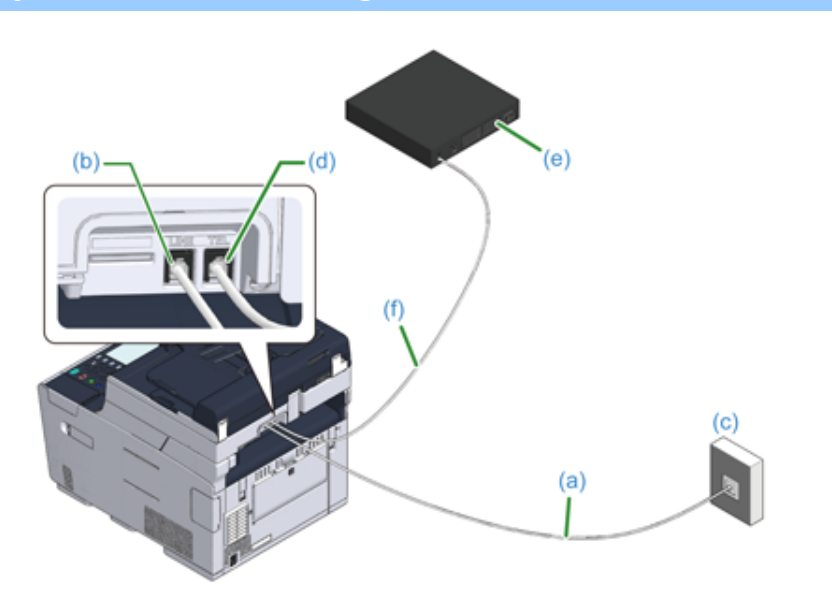

- 1 Dodaný telefonní kabel (a), který je připojen k veřejné (analogové) lince (c) připojte ke konektoru LINE (b) přístroje
- **9** Odstraňte krytku telefonního konektoru.
- 3 Telefonní kabel (f), který je připojen k tuneru CS nebo k digitálnímu televizoru (e) připojte ke konektoru TEL (d) přístroje.

# Připojení napájecího kódu

Zdroj napájení musí splňovat následující podmínky.

AC: 110 až 127V AC (Rozsah 99 až 140V AC) / 220 až 240V AC (Rozsah 198 až 264V AC)

Frekvence: 50/60 Hz ± 2 %

# 

- Pokud je zdroj napájení nestabilní, použijte napěťový regulátor.
- Maximální spotřeba přístroje je 1240 W (120 V AC) / 1270 W (230 V AC). Zkontrolujte, zda je zdroj napájení dostatečný.
- Použití jednotky UPS (nepřerušitelného zdroje napájení) nebo měniče nezaručuje správnou funkci zařízení. Zdroje nepřerušitelného napájení (UPS) ani měniče proto nepoužívejte.

## **A**VÝSTRAHA

#### Může dojít k úrazu elektrickým proudem.

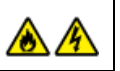

- Před připojením a odpojením napájecího kabelu a zemnícího vodiče se ujistěte, zda je stroj vypnutý.
- Nezapomeňte zemnicí vodič připojit k určenému zemnicímu kolíku. Nelze-li tento přístroj nemůže uzemnit, kontaktujte svého prodejce.
- Nezapomeňte zemnicí vodič připojit k uzemněnému vodnímu potrubí, plynovému potrubí, k telefonní lince nebo k hromosvodu.
- Zemnicí vodič nezapomeňte připojit předtím, než napájecí kabel zapojíte do zásuvky. Nezapomeňte také před odpojením zemnicího vodiče odpojit napájecí kabel ze zásuvky.
- · Dbejte na to, abyste napájecí kabel zapojovali nebo odpojovali držením za zástrčku.
- · Napájecí kabel bezpečně zapojte do zásuvky.
- · Napájecí kabel nepřipojujte ani neodpojujte mokrýma rukama.
- Napájecí kabel nainstalujte v místech, kde na něj uživatelé nemohou šlapat, a napájecí kabel nic nepokládejte.
- · Napájecí kabel nezamotávejte ani nesvazujte.
- · Poškozený napájecí kabel nepoužívejte.
- · Zásuvku nepřetěžujte.
- Napájecí kabely tohoto přístroje a jiných elektrických spotřebičů nezapojujte do stejné síťové zásuvky. Pokud je napájecí kabel tohoto přístroje připojeno ke stejné zásuvce jako jiné elektrické spotřebiče, zejména klimatizace, kopírka nebo skartovačka, může dojít k selhání tohoto přístroje z důvodu elektrického šumu. Pokud musíte síťový kabel tohoto přístroje zapojit do stejné zásuvky s jinými spotřebiči, použijte komerčně dostupný šumový filtr nebo transformátor pro redukci šumu.
- Použijte napájecí kabel, který je součástí tohoto zařízení, a kabel zapojte přímo do zásuvky. Pro napájení přístroje nepoužívejte kabely jiných spotřebičů.
- Nepoužívejte prodlužovací kabel. Pokud musíte použít prodlužovací kabel, použijte kabel s jmenovitou hodnou 15A nebo vyšší.
- Použití prodlužovacího kabelu může způsobit nesprávné funkce tohoto přístroje v důsledku poklesu napájecího napětí.
- · Během tisku toto zařízení nevypínejte ani neodpojujte napájecí kabel .
- Pokud tento přístroj nechcete po delší dobu používat, například kvůli dovolené, cestování nebo z jiných důvodů, napájecí kabel odpojte.
- · Napájecí kabel, dodaný s tímto přístrojem, nepoužívejte s jinými produkty.

# Napájecí kabel zapojte do konektoru napájení.

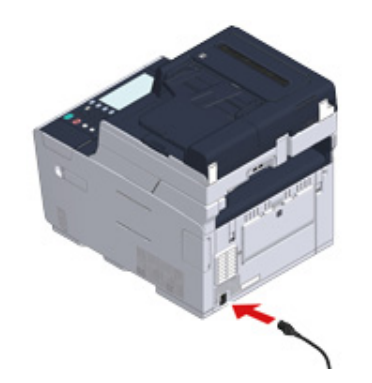

2 Napájecí kabel zapojte do zásuvky.

# Připojení kabelu LAN/kabelu USB

Používáte-li přístroj jako připojený ke kabelové síti nebo připojený k počítači prostřednictvím kabelu USB, kabel připojte v následujících krocích.

- Připojení kabelu LAN
- Připojení kabelu USB

# Připojení kabelu LAN

#### 0

Kabel LAN není součástí dodávky.

Připravte si kabel LAN (kategorie 5e nebo vyšší, kroucená dvojlinka, rovný) a rozbočovač.

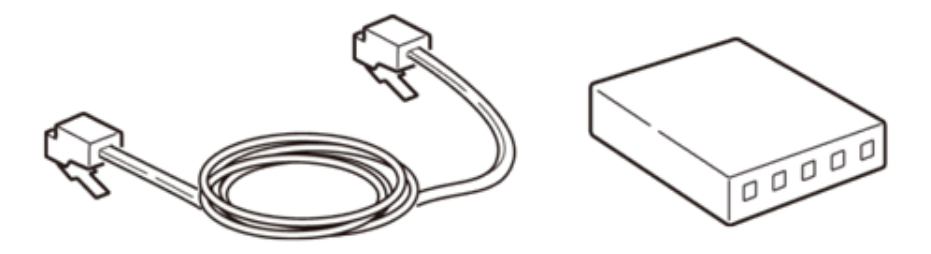

7 Zkontrolujte, že zařízení i počítač jsou vypnuty.

3 Kryt rozhraní na zadní straně přístroje otevřete zatlačením na jeho střední část.

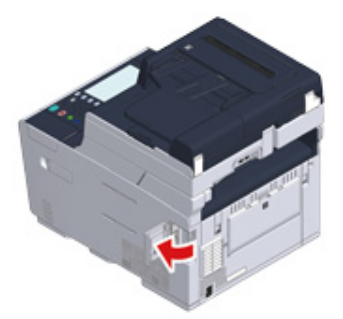

Zasuňte jeden konec LAN kabelu do konektoru síťového rozhraní.

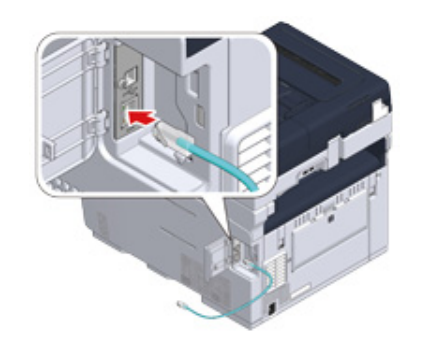

5 Kabel LAN protáhněte pod západkou a potom kryt rozhraní zavřete.

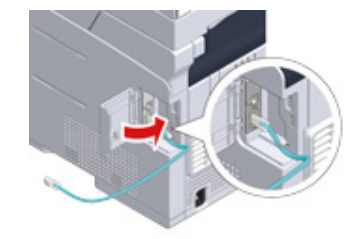

**6** Druhý konec kabelu LAN vložte do rozbočovače.

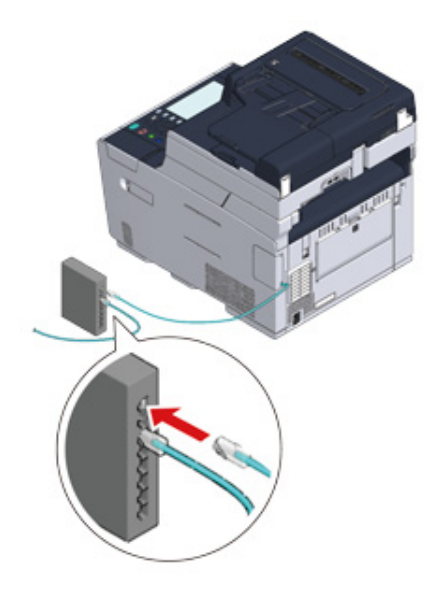

Přejít k postupu "Vkládání papíru do zásobníku".
#### Připojení kabelu USB

#### 0

Kabel USB není součástí dodávky.

Připravte si kabel USB.

### Ŵ

Pokud se chcete připojit ve vysokorychlostním režimu USB 2.0, použijte vysokorychlostní kabel USB 2.0.

#### 0

Δ

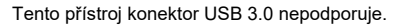

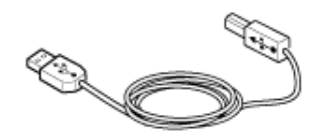

- 7 Zkontrolujte, že zařízení i počítač jsou vypnuty.
- 3 Kryt rozhraní na zadní straně přístroje otevřete zatlačením na jeho střední část.

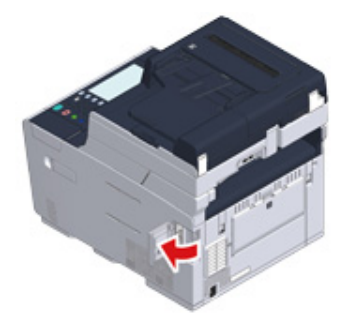

Připojte jeden konec kabelu USB do konektoru rozhraní USB přístroje.

## 

Kabel USB nevkládejte do konektoru síťového rozhraní. Mohlo by dojít k poruše.

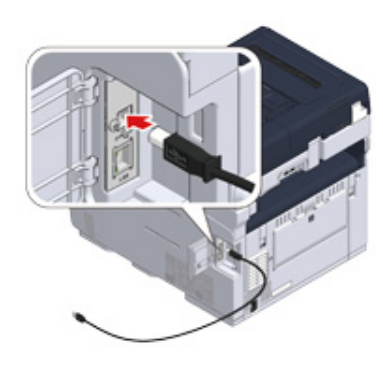

5 Kabel USB protáhněte pod západkou a potom kryt rozhraní zavřete.

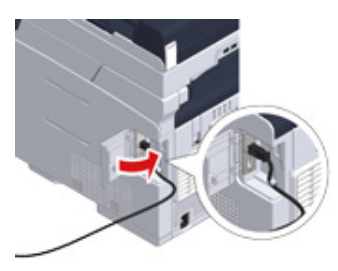

Druhý konec kabelu USB připojte ke konektoru USB rozhraní počítače.

6

#### 0

Používáte-li operační systém Windows, nepřipojujte druhý konec kabelu USB k počítači, dokud k tomu nebudete vyzváni na obrazovce během instalace ovladače.

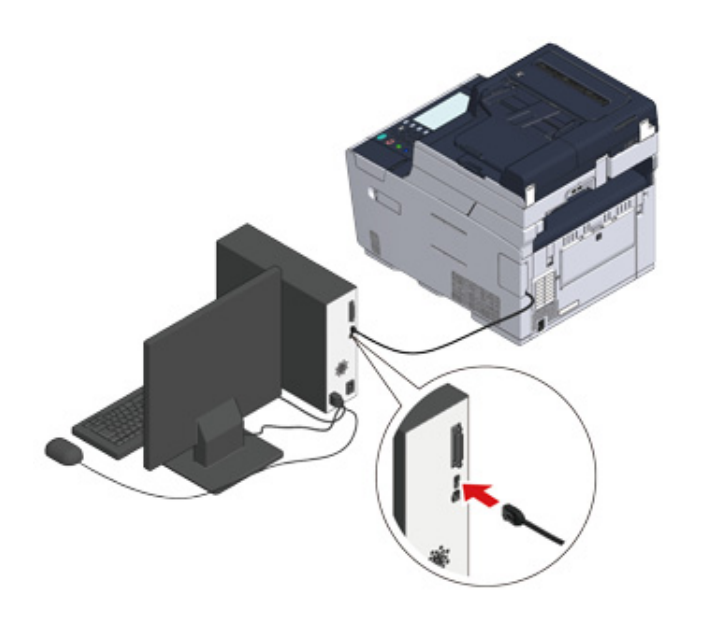

Přejít k postupu "Vkládání papíru do zásobníku".

## Vkládání papíru do zásobníku

Jako příklad je použit postup vkládání papíru do zásobníku 1.

Stejný postup platí i pro zásobníky 2/3 (volitelné).

Další informace o dostupných papíru naleznete v "O typech papíru, které lze vkládat".

Vytáhněte kazetu na papír.

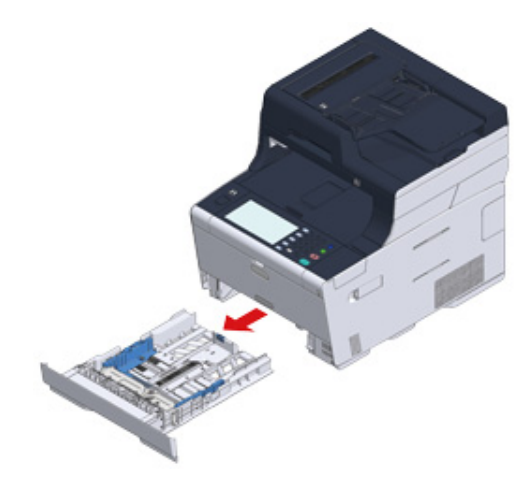

9 Vodítko papíru (a) přizpůsobte šířce vkládaného papíru.

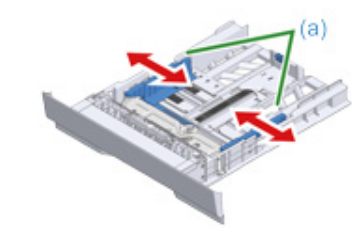

3 Zarážku papíru (b) přizpůsobte délce vkládaného papíru.

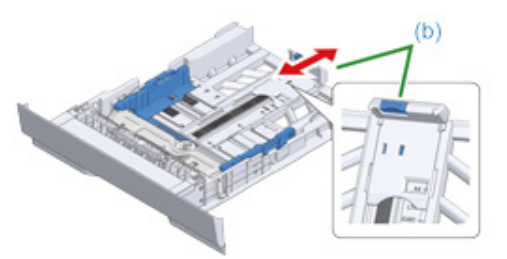

**1** Dobře stoh papíru provětrejte a srovnejte jeho okraje.

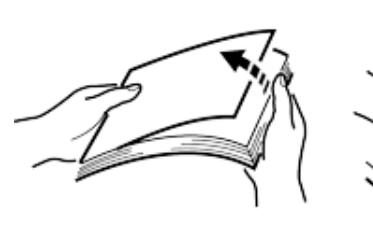

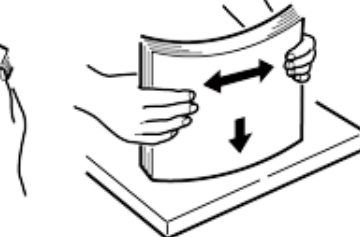

- 5 Vložte papír tiskovou stranou dolů.
  - ()

Nevkládejte papír nad rysku " $\nabla$ ", která se nachází na vodítku papíru.

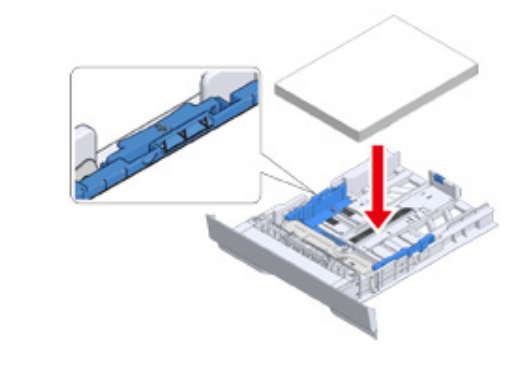

6 Vložený papír zajistěte vodítkem.

Kazetu s papírem vraťte do přístroje.
 Zcela do zařízení zatlačte kazetu na papír.

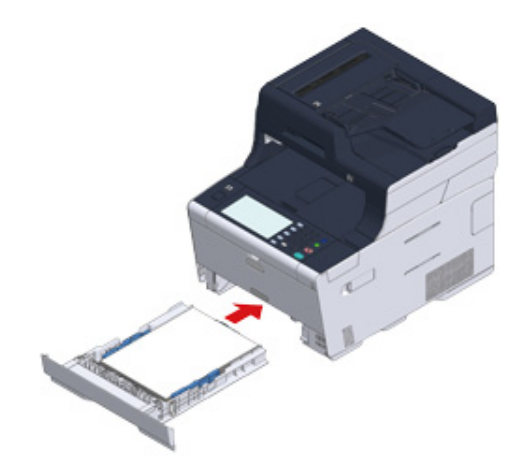

## Kontrola informací o nastavení

Při prvním zapnutí přístroje se zobrazí "Jednoduché nastavení".

Obrazovka vás vyzve k zadání informací. Požadované informace předem zkontrolujte v informačním letáku o nastavení.

Pokud tato nastavení při prvním zapnutí přístroje přeskočíte, můžete je nastavit později na ovládacím panelu nebo v počítači.

#### Heslo správce

Ve výchozím nastavení je nastaveno "999999". Pro ochranu bezpečnosti doporučujeme změnit heslo správce.

| Položka       | Popis                                                                                                    | Hodnota<br>nastavení |
|---------------|----------------------------------------------------------------------------------------------------|----------------------|
| Heslo správce | Heslo správce pro přístroj. Použít lze 6 až 12 znaků.<br>Dbejte na to, abyste nezapomněli heslo nastavit. |                      |

#### Nastavení faxu

Chcete-li funkci faxu používat, jsou vyžadovány následující informace.

| Položka        | Popis                                                                        | Hodnota<br>nastavení |
|----------------|------------------------------------------------------------------------------|----------------------|
| Číslo faxu     | Slouží k nastavení čísla faxu tohoto zařízení. Můžete<br>zadat až 20 číslic. |                      |
| ID odesílatele | Slouží k nastavení informací o odesilateli. Můžete zadat<br>až 22 znaků.     |                      |

#### • Nastavení sítě

Pro připojení počítače k síti prostřednictvím kabelu LAN jsou nutné následující informace.

| Položka                  | Popis                                               | Hodnota<br>nastavení |
|--------------------------|-----------------------------------------------------|----------------------|
| Adresa IP                | Slouží k nastavení adresy IP přístroje.             |                      |
| Maska podsítě            | Slouží k nastavení masky podsítě.                   |                      |
| Výchozí brána            | Slouží k nastavení adresy brány.                    |                      |
| Server DNS (Primární)    | Slouží k zadání IP adresy primárního serveru DNS.   |                      |
| Server DNS (Sekundární)  | Slouží k zadání IP adresy sekundárního serveru DNS. |                      |
| Server WINS (Primární)   | Nastavte adresu IP primárního serveru WINS.         |                      |
| Server WINS (Sekundární) | Nastavte adresu IP sekundárního serveru WINS.       |                      |

#### • Nastavení e-mailu

Chcete-li používat funkce, které vyžadují odesílání a přijímání e-mailů – například funkce skenování do e-mailu nebo internetového faxu – jsou nutné následující informace.

| Položka                                                                   | Popis                                                                                                    | Hodnota<br>nastavení |
|---------------------------------------------------------------------------|----------------------------------------------------------------------------------------------------|----------------------|
| Adresa poštovního serveru                                                 | Slouží k nastavení adresy IP nebo názvu hostitelského<br>serveru SMTP. Můžete zadat až 64 znaky.                                                                                                    |                      |
| Port SMTP                                                                 | Slouží nastavení čísla portu serveru SMTP.                                                                                                    |                      |
| Šifrování SMTP                                                            | Nastavte [None (Žádné)], [SMTP (SMTP)], nebo<br>[STARTTLS (STARTTLS)].                                                                                                    |                      |
| Nastavte adresu odesílatele (Od)                                          | Zobrazí se při odeslání e-mailu.                                                                                                    |                      |
| Nastavení příjmu                                                          | Nastavte [POP3 (POP3)], [SMTP (SMTP)] nebo [Disable<br>(Zakázat)].<br>Je-li vybrána možnost [POP3 (POP3)], zkontrolujte<br>adresu serveru POP3.                                                                                                    |                      |
| Metoda ověření                                                            | Slouží k volbě [No Authentication (Bez ověřování)],<br>[SMTP Auth (Ověř. SMTP)] nebo [POP Before SMTP<br>(POP před SMTP)].<br>Je-li zvolena možnost [SMTP Auth (SMTP Ověření)]<br>nebo [POP Before SMTP (POP před SMTP)],<br>zkontrolujte uživatelské jméno a heslo. |                      |
| Metoda ověřování (SMTP-<br>Ověření / POP před SMTP):<br>Uživatelské jméno | Nastavte uživatelské jméno pro ověření. Zaregistrovat je možno až 64 znaků.                                                                                                    |                      |
| Metoda ověřování (SMTP-Ověř /<br>POP před SMTP): Heslo                    | Nastavte heslo pro ověření. Zaregistrovat je možno až<br>64 znaků.                                                                                                    |                      |

## Nastavení tohoto přístroje

Při prvním spuštění přístroje, nebo při inicializaci nastavení se zobrazí [Easy Setup (Jednoduché nastavení)].Podle pokynů na obrazovce zadejte požadované informace.Nastavení můžete přeskočit stiskem tlačítka [Skip >> (Přeskočit >>)].

## Ŵ

Zde jsou zobrazeny nejjednodušší kroky.

- Nastavení jazyka
- Nastavení data a času
- Nastavení hesla správce
- Nastavení faxu
- Nastavení sítě
- Nastavení e-mailu
- Zkušební tisk

#### Nastavení jazyka

Pro zapnutí přístroje stiskněte hlavní vypínač na ovládacím panelu na dobu jedné sekundy.

Po zapnutí přístroje se rozsvítí kontrolka LED hlavního vypínače.

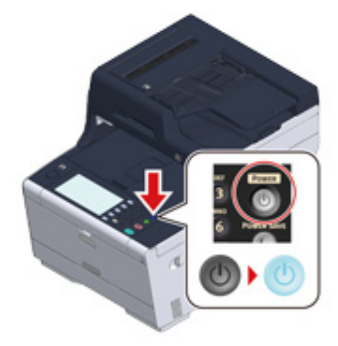

2 Když se v nabídce [Easy Setup (Jednoduché nastavení)] zobrazí obrazovka volby jazyka, stiskněte jazyk, který chcete použít.

## Ŵ

Pro přepínání mezi obrazovkami stiskněte [▲] [▼].

| Please select a language. |               |
|---------------------------|---------------|
| 🖌 English                 |               |
| Finnish - suomi           | ]             |
| French - Français         | $\frac{2}{5}$ |
| German - Deutsch          | ]             |
| Greek - Ελληνικά          |               |
| Cancel                    | ext 🕨         |

**3** Vyberte požadované rozložení klávesnice.

|                         |                      | Reset  |
|-------------------------|----------------------|--------|
| 🚡 1.Language Se         | tup: Keyboard Layout |        |
| Please select the Keybo | pard Layout.         |        |
| QWERTY                  | AZERTY               |        |
|                         |                      |        |
|                         |                      |        |
|                         |                      |        |
|                         |                      |        |
| Cancel                  | ◄ Back               | Next 🕨 |

## Ŵ

4

Bez stisku možnosti [Close (Zavřít)] se obrazovka po asi 7 sekundách automaticky přepne.

| Language setting com | pleted. |       |
|----------------------|---------|-------|
|                      |         |       |
|                      |         |       |
|                      |         |       |
|                      |         | Close |

5 Stiskněte možnost [Continue with default settings (Pokračovat s výchozím nastavením)].

|                                          | R                                     | eset                         |
|------------------------------------------|---------------------------------------|------------------------------|
| Initializing default settings            |                                       |                              |
| Please choose the method for default set | ttings.                               |                              |
| Continue with default settings           | Set up default se<br>software DVD lat | o<br>ettings with the<br>ter |
| Cancel                                   | ■ Back                                | Next 🕨                       |

**6** Zkontrolujte, zda jsou spotřební materiál a kabeláž na svých místech, a stiskněte tlačítko [Next (Další)].

|                                                                     | R                                             | eset         |        |
|---------------------------------------------------------------------|-----------------------------------------------|--------------|--------|
| Please check the consumables                                        | and wiring.                                   |              |        |
| Please check the following four.                                    |                                               |              | ~      |
| (1) The consumables are correc<br>Guide].                           | ctly setup according to                       | o the [Setup | >      |
| (2) The network cable is conner<br>(Only for customers using the    | cted to the correct pla<br>network function)  | ce.          | 1      |
| (3) The FAX cable is connected<br>(4) The FAX cable is correctly co | to the correct place.<br>onnected to the LINE | connector o  | on 1   |
| (Only for customers using the                                       | FAX function)                                 |              |        |
| Cancel                                                              | <ul> <li>Back</li> </ul>                      | P            | Next 🕨 |

#### Nastavení data a času

Zkontrolujte, zda je zobrazena obrazovka [2. Date/Time Setting (2.Nastavení data/času)] a stiskněte tlačítko [Next (Další)].

Zobrazí se obrazovka nastavení časového pásma.

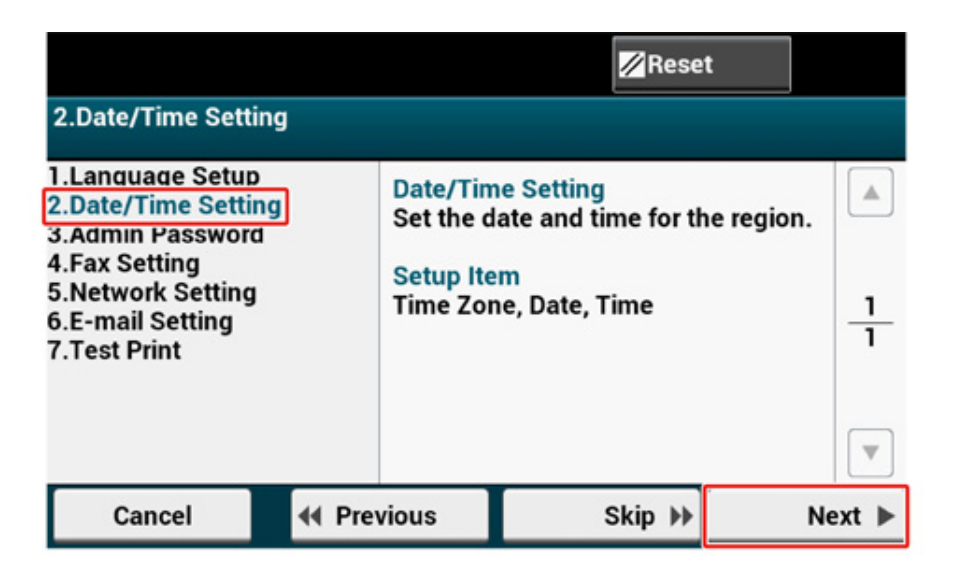

9 Stiskněte [Select (Vybrat)] pro časové pásmo, které chcete použít.

## Ŵ

Pro přepínání mezi obrazovkami stiskněte [▲] [▼].

|                                     | Reset  |        |
|-------------------------------------|--------|--------|
| 2.Date/Time Setting[1/5]: Time Zone |        |        |
| Please select Time Zone.            |        |        |
| GMT-12:00 Inter. Date Line, West    | Select |        |
| GMT-11:00 Midway Island, Samoa      | Select | 1      |
| GMT-10:00 Hawaii                    | Select | 24     |
| GMT-09:00 Alaska                    | Select |        |
| Cancel 🛛 🔍 🗸 Back                   |        | Next 🕨 |

#### 3 Nastavit letní čas.

Vyberte vhodné nastavení pro své prostředí a stiskněte tlačítko [Next (Další)].

|                             |                          | Reset  |
|-----------------------------|--------------------------|--------|
| 2.Date/Time Setting         | [2/5]: Daylight Saving   |        |
| Please set Daylight Saving. |                          |        |
| Not Summer Time             | Now Summer Time          |        |
| Cancel                      | <ul> <li>Back</li> </ul> | Next 🕨 |

#### Stiskněte tlačítko [Manual (Ruční)].

|                              | ⊠R                       | eset   |
|------------------------------|--------------------------|--------|
| 2.Date/Time Setting          | J[3/5]: Day and Time     |        |
| Please select way to set Day | and Time.                |        |
| Server                       | Manual                   |        |
|                              |                          |        |
|                              |                          |        |
| Cancel                       | <ul> <li>Back</li> </ul> | Next 🕨 |

5 Prostřednictvím [▲] [▼] nebo numerické klávesnice na ovládacím panelu zadejte měsíc.

K zadání hodnoty v poli s ikonou 🏢 (numerická klávesnice) použijte numerickou klávesnici na ovládacím panelu.

|                          | Reset                                                                        |
|--------------------------|------------------------------------------------------------------------------|
| 4/5]: Date               |                                                                              |
|                          |                                                                              |
| ▲<br>Day: 14 ::::<br>▼   | ▲<br>Year: 2017                                                              |
| <ul> <li>Back</li> </ul> | Next 🕨                                                                       |
|                          | 4/5]: Date<br>Day: 14<br>•<br>•<br>•<br>•<br>•<br>•<br>•<br>•<br>•<br>•<br>• |

6 Pro zadání dne jednou stiskněte políčko [Day (Den)].

- 7 Pro zadání roku jednou stiskněte políčko [Year (Rok)] a potom stiskněte [Next (Další)].
- 8 Pro zadání aktuálního času použijte [▲] [▼] stejným způsobem jako políčko datum nebo numerickou klávesnici na ovládacím panelu a potom stiskněte tlačítko [Next (Další)].

Hodnoty nastavení jsou aktualizovány.

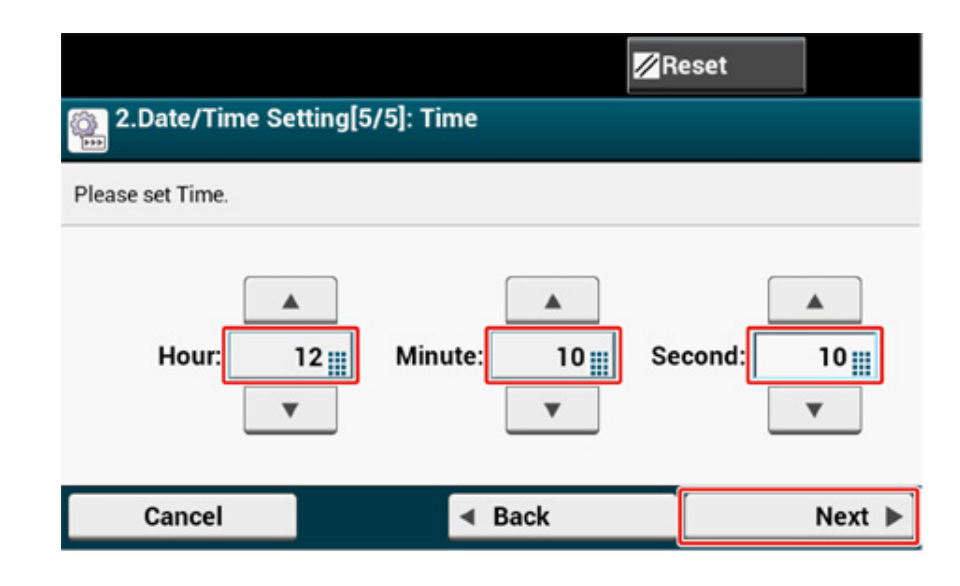

Stiskněte [Close (Zavřít)].

## Ŵ

Bez stisku možnosti [Close (Zavřít)] se obrazovka po asi 7 sekundách automaticky přepne.

| Date/Time Setting was completed. |       |
|----------------------------------|-------|
|                                  |       |
|                                  |       |
|                                  |       |
|                                  |       |
|                                  | Close |

#### Nastavení hesla správce

## Ŵ

Výchozí tovární heslo správce je "999999", nicméně v rámci prevence neoprávněného přístupu k nabídce "Nastavení správce" doporučujeme nastavit heslo správce vlastní.

Zkontrolujte, zda je zobrazena obrazovka [3. Admin Password (3. Heslo správce)] a stiskněte tlačítko [Next (Další)].

Zobrazí se obrazovka nastavení nového hesla správce.

|                                                                              |         |                                  | Rese                         | et            |
|------------------------------------------------------------------------------|---------|----------------------------------|------------------------------|---------------|
| 3.Admin Password                                                             |         |                                  |                              |               |
| 1.Language Setup<br>2.Date/Time Setting<br>3.Admin Password<br>4.Fax Setting |         | Admin Pa<br>Set the A<br>device. | assword<br>Idmin Password fo | or this       |
| 5.Network Setting<br>6.E-mail Setting<br>7.Test Print                        |         | Setup Ite<br>Admin Pa            | em<br>assword                | <u>1</u><br>1 |
|                                                                              |         |                                  |                              |               |
| Cancel                                                                       | 44 Prev | vious                            | Skip 🕨                       | Next 🕨        |

7 Zadejte nové heslo správce a stiskněte tlačítko [Next (Další)].

#### 

- · Doporučujeme vám nastavené heslo zapsat, abyste je nezapomněli.
- Heslo správce je vyžadováno při změně nastavení atd.
   Vezměte na vědomí, že pokud heslo správce zapomenete nebo ztratíte, nemůžete změnit [Admin Setup (Nastavení správce)] nebo [Easy Setup (Jednoduché nastavení)].

## Ŵ

- Heslo správce nastavte s použitím 6 až 12 alfanumerických znaků.
- V hesle se rozlišují malá a velká písmena.

| New Password<br>3.Admin Password[1/2]: Ne<br>Please enter the Admin Pas | w Password                                                   | 0                         |
|-------------------------------------------------------------------------|--------------------------------------------------------------|---------------------------|
| incase enter die Adminipas<br>q w<br>Alpha a s<br>Symbol z              | 3 4 5 6 7 8<br>e r t y u i o<br>d f g h j k<br>x c v b n m , | 90-=<br>9[]\<br>];'<br>./ |
| ٥                                                                       | Space                                                        | <b>+ →</b>                |
| Cancel                                                                  | <ul> <li>Back</li> </ul>                                     | Next 🕨                    |

**3** Pro potvrzení zadejte heslo znovu.

| Enter Password (Verify)<br>3.Admin Password[2/2]: Enter | Enter Password (Verify) 0 12 3.Admin Password[2/2]: Enter Password (Verify) |                                  |  |  |  |
|---------------------------------------------------------|-----------------------------------------------------------------------------|----------------------------------|--|--|--|
| Please re-enter the password                            | I                                                                           |                                  |  |  |  |
| <u>`</u> 12                                             | 3 4 5 6 7 8                                                                 | 9 0 - = 🛛                        |  |  |  |
| qw                                                      | ertyuio                                                                     | р[]\                             |  |  |  |
| Alpha a s                                               | d f g h j k                                                                 | I ; '                            |  |  |  |
| Symbol z x                                              | cvbnm,                                                                      | . /                              |  |  |  |
|                                                         |                                                                             |                                  |  |  |  |
|                                                         |                                                                             |                                  |  |  |  |
| Û                                                       | Space                                                                       | <ul> <li>←</li> <li>→</li> </ul> |  |  |  |
| Cancel                                                  | <ul> <li>Back</li> </ul>                                                    | Next 🕨                           |  |  |  |
|                                                         |                                                                             |                                  |  |  |  |

- 4 Klikněte na možnost [Next (Další)].
  - Hodnoty nastavení jsou aktualizovány.
- 5 Stiskněte [Close (Zavřít)].

## h

Bez stisku možnosti [Close (Zavřít)] se obrazovka po asi 7 sekundách automaticky přepne.

| Admin Password setting is complete. |       |
|-------------------------------------|-------|
|                                     |       |
|                                     |       |
|                                     |       |
|                                     |       |
| -                                   | Close |
|                                     |       |

#### Nastavení faxu

#### Ŵ

Pokud funkci faxu použít nechcete, stiskněte položku [Skip >> (Přeskočit >>)] a přejděte do části Nastavení sítě.

Zkontrolujte, zda je zobrazena obrazovka [4. Fax Setting (Nastavení faxu)] a stiskněte tlačítko [Next (Další)].

Zobrazí se obrazovka s výzvou k zadání faxového čísla.

|                                                                                                    |       |                                                                                                    | <mark>∕</mark> ⁄⁄ Reset |                                 |
|----------------------------------------------------------------------------------------------------|-------|----------------------------------------------------------------------------------------------------|-------------------------|---------------------------------|
| 4.Fax Setting                                                                                                    |       |                                                                                                    |                         |                                 |
| 1.Language Setup<br>2.Date/Time Setting<br><u>3.Admin Password</u><br>4.Fax Setting<br>5.Network Setting<br>6.E-mail Setting<br>7.Test Print | 1     | Fax Setting<br>Set FAX Number and Sender ID for<br>this device.<br>(Only for customers using the FAX<br>function)<br>Setup Item<br>Fax Number, Sender ID |                         | er ID for the FAX $\frac{1}{1}$ |
|                                                                                                    |       |                                                                                                    |                         |                                 |
| Cancel                                                                                                    | + Pre | vious                                                                                                    | Skip 🕨                  | Next 🕨                          |

2 Faxové číslo zadejte prostřednictvím numerické klávesnice na ovládacím panelu a stiskněte [Next (Další)].

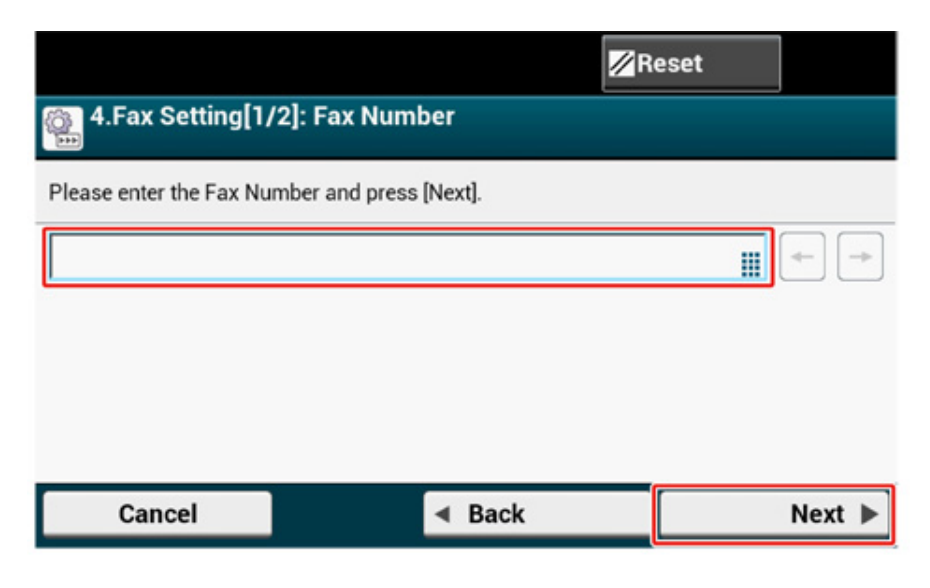

3 Zadejte informace o odesílateli (jméno odesílatele) a na dotykovém panelu stiskněte tlačítko [Next (Další)].Hodnoty nastavení jsou aktualizovány.

# Zde zadané informace jsou odeslány druhé straně, která fax přijímá.

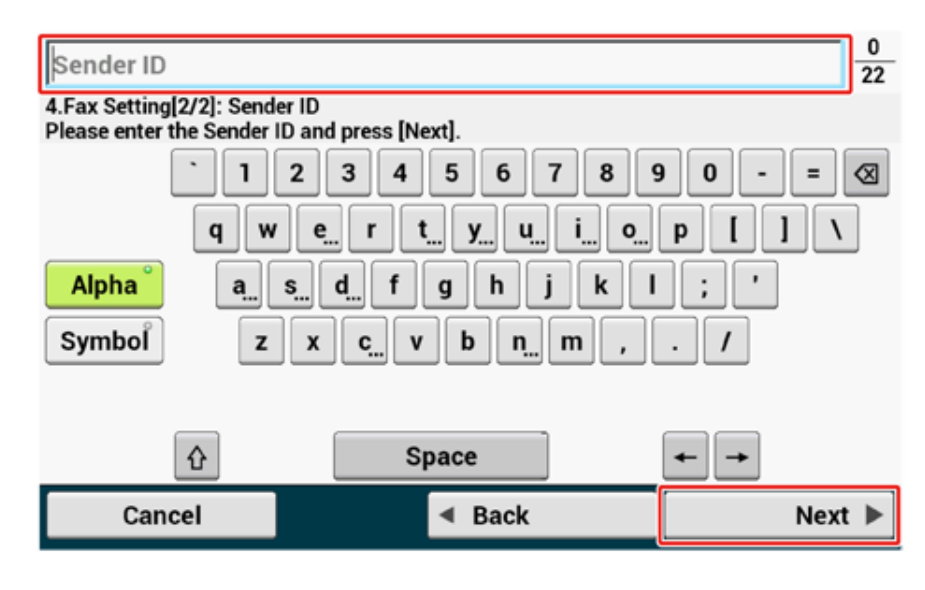

#### Stiskněte [Close (Zavřít)].

## 0

Bez stisku možnosti [Close (Zavřít)] se obrazovka po asi 7 sekundách automaticky přepne.

| 1 Fax Set | ing was completed. |   |       |
|-----------|--------------------|---|-------|
|           |                    |   |       |
|           |                    |   |       |
|           |                    | ſ |       |
|           |                    |   | Close |

#### Nastavení sítě

## Ŵ

Protože jsou síťová nastavení při používání funkce tisku, faxu a skenování vyžadována, musíte zde provést nastavení sítě. (Pouze pro zákazníky používající funkce sítě)

Zkontrolujte, zda je zobrazena obrazovka [5. Network Setting (5. Nastavení sítě)] a potom pro připojení prostřednictvím kabelu LAN stiskněte položku [Next (Další)].

Pro bezdrátové připojení není nutné zde provádět nastavení sítě. Dvakrát stiskněte [Skip>> (Přeskočit>>)] a přejděte k části Zkušební tisk. Po dokončení [Easy Setup (Jednoduché nastavení)] je třeba provést nastavení bezdrátového připojení.

|                                                                                                    |        |                                                                                           | <mark>∕</mark> ⁄⁄ Reset                                                                                                    |                    |
|----------------------------------------------------------------------------------------------------|--------|-------------------------------------------------------------------------------------------|----------------------------------------------------------------------------------------------------|--------------------|
| 5.Network Setting                                                                                                    |        |                                                                                           |                                                                                                    |                    |
| 1.Language Setup<br>2.Date/Time Setting<br>3.Admin Password<br>4.Fax Setting<br>5.Network Setting<br>6.E-mail Setting<br>7.Test Print | 9      | Network<br>Perform<br>accordin<br>environn<br>(Only fo<br>network<br>Setup Ite<br>Network | Setting<br>basic network setting<br>g to the network<br>nent you are using.<br>or customers using th<br>function)<br>m<br>Type, IP Address, Su | e <u>1</u><br>bnet |
|                                                                                                    |        | Mask, De                                                                                  | efault Gateway, DNS S                                                                                                    | Server,            |
| Cancel                                                                                                    | 44 Pre | vious                                                                                     | Skip 🕪                                                                                                    | Next 🕨             |

2 Zkontrolujte, zda bylo správně dokončeno zapojení kabelů.

## 3 Nastavte adresu IP.Stiskněte tlačítko [Auto (Automatické)].

|                               |                          | Reset |        |
|-------------------------------|--------------------------|-------|--------|
| S.Network Setting             | 3/10]: Obtaining IP ad   | dress |        |
| Please select way to set IP / | Address.                 | 0     |        |
| Auto                          |                          |       |        |
|                               |                          |       |        |
| Cancel                        | <ul> <li>Back</li> </ul> |       | Next 🕨 |

## Ŵ

Při volbě ručním nastavení zkontrolujte následující hodnoty, zadané vaším poskytovatelem nebo správcem sítě.

- Adresa IP
- Maska podsítě
- Výchozí brána
- Server DNS (Primární)
- Server DNS (Sekundární)
- Server WINS (Primární)
- Server WINS (Sekundární)
- 4 Na následující obrazovce, která se zobrazí po aktualizaci nastavení, stiskněte [Close (Zavřít)].

## Ŵ

- · Vyčkejte na dokončení aktualizace nastavení.
- Bez stisku možnosti [Close (Zavřít)] se obrazovka po asi 7 sekundách automaticky přepne.

| () Network | setting was comple | ted. |       |
|------------|--------------------|------|-------|
|            |                    |      |       |
|            |                    |      |       |
|            |                    |      |       |
|            |                    |      | Close |

#### Nastavení e-mailu

Nastavení e-mailu je vyžadováno při používání funkcí "Skenovat do e-mailu", "Internet fax" a "Skenovat do faxového serveru".

Před nastavením vyplňte "Kontrola informací o nastavení" požadovanými informacemi.

## Ŵ

- Připravte si e-mailovou adresu, určenou pro tento přístroj.Pokud e-mailovou adresu, kterou tento přístroj používá, nemáte, získejte ji uzavřením smlouvy s poskytovatelem nebo jiným způsobem.
- Před použitím této funkce proveďte "Nastavení sítě".
- Chcete-li přijímat a tisknout e-mailové přílohy souborů, které jsou odesílány do zařízení, vyberte možnost [POP3 (POP3)] nebo [SMTP (SMTP)] tak, aby zvolená varianta vyhovovala vašemu prostředí nastavení elektronické pošty.
- Pokud funkce, které vyžadují nastavení e-mailu, používat nechcete, stiskněte možnost [Skip >> (Přeskočit >>)] a
  přejděte k části Zkušební tisk.
- Zkontrolujte, zda je zobrazena obrazovka [6. Network Setting (6.Nastavení emailu)] a stiskněte tlačítko [Next (Další)].

Zobrazí se obrazovka s výzvou k zadání adresy poštovního serveru.

|                                                                                                    |                                                                                              | Rese                                                                                                    | t                                                            |
|----------------------------------------------------------------------------------------------------|----------------------------------------------------------------------------------------------|----------------------------------------------------------------------------------------------------|--------------------------------------------------------------|
| 6.E-mail Setting                                                                                                    |                                                                                              |                                                                                                    |                                                              |
| 1.Language Setup<br>2.Date/Time Setting<br>3.Admin Password<br>4.Fax Setting<br>5 Network Setting<br>6.E-mail Setting<br>7.Test Print | E-mail So<br>Perform<br>sender a<br>to the ne<br>using.<br>(Only fo<br>sender a<br>Setup Ite | etting<br>basic settings for I<br>nd Email recipient<br>twork environmen<br>or customers using<br>nd Email recipient | Email<br>according<br>t you are<br>the Email 2<br>functions) |
|                                                                                                    | SMTP se                                                                                      | rver, SMTP Port, S                                                                                                   | мтр                                                          |
| Cancel 📢 Pre                                                                                                    | vious                                                                                        | Skip 🕨                                                                                                    | Next 🕨                                                       |

2 Zadejte adresu poštovního serveru a na dotykovém panelu stiskněte tlačítko [Next (Další)].

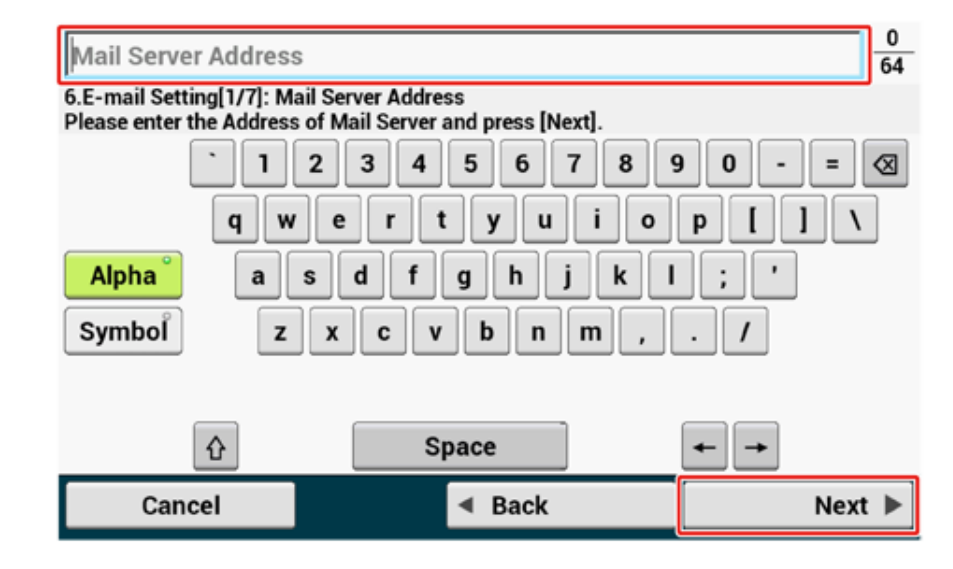

**3** Port SMTP zadejte prostřednictvím numerické klávesnice na ovládacím panelu a stiskněte [Next (Další)].

|                             | ⊠R                       | eset   |
|-----------------------------|--------------------------|--------|
| 6.E-mail Setting [2/        | 7]: SMTP Port            |        |
| Please enter the SMTP Port. |                          |        |
| #(1 - 65535                 | i): 25                   |        |
| Cancel                      | <ul> <li>Back</li> </ul> | Next 🕨 |
|                             |                          |        |

## 4 Vyberte šifrování SMTP.

|                            |                   | <b>∕</b> Reset |        |
|----------------------------|-------------------|----------------|--------|
| 6.E-mail Setting [3,       | (7]: SMTP Encrypt | ion            |        |
| Please select the SMTP End | ryption.          | 2              |        |
| None                       | SMTPS             | STARTTLS       | 0      |
|                            |                   |                |        |
|                            |                   |                |        |
| Cancel                     | ◄ Back            | ĸ              | Next 🕨 |

5 Zadejte adresu odesílatele a na dotykovém panelu stiskněte tlačítko [Next (Další)].

| Sender's Address(Fro                                     | om)                                                             | 0 80             |
|----------------------------------------------------------|-----------------------------------------------------------------|------------------|
| 6.E-mail Setting [4/7]: Sen<br>Please enter Sender's Add | der's Address (From)<br>ress(from). When emailing, the followir | ng is displayed. |
| <u> </u>                                                 | 2 3 4 5 6 7 8 9                                                 | 90-= 🛛           |
| q w                                                      | ertyuio                                                         | р                |
| Alpha a s                                                | d f g h j k l                                                   | •                |
| Symbol z                                                 | xcvbnm                                                          | . / @            |
|                                                          |                                                                 |                  |
| Û                                                        | Space                                                           | <b>+ →</b>       |
| Cancel                                                   | <ul> <li>Back</li> </ul>                                        | Next 🕨           |
| Nastavte protokol příj                                   | mu.                                                             |                  |

## Ŵ

7

Je-li vybrána možnost [POP3 (POP3)], zadejte adresu serveru POP3.

|                                                                                                    |                                                                                       | R                                  | eset                                    |
|----------------------------------------------------------------------------------------------------|---------------------------------------------------------------------------------------|------------------------------------|-----------------------------------------|
| 6.E-mail Setting                                                                                                    | [5/7]: Receipt prot                                                                   | ocol                               |                                         |
| Please select protocol fo                                                                                                | r receive.                                                                            |                                    |                                         |
| POP3                                                                                                    | SMTP                                                                                  | ) Disal                            | ole                                     |
|                                                                                                    |                                                                                       |                                    |                                         |
|                                                                                                    |                                                                                       |                                    |                                         |
|                                                                                                    |                                                                                       |                                    |                                         |
| Cancel                                                                                                    | ■ Ba                                                                                  | ick                                | Next 🕨                                  |
| <b>Cancel</b><br>Vyberte metodu ovět                                                                                     | ◄ Ba<br>ření.                                                                         | ick                                | Next 🕨                                  |
| Cancel<br>Vyberte metodu ovět                                                                                            | <b>∢ Ba</b><br>ření.                                                                  | nck                                | Next 🕨                                  |
| Cancel<br>Vyberte metodu ověl<br>Je-li zvolena možnost [SMTP<br>uživatelské jméno a heslo a s                            | ▼ Ba<br>ření.<br>Auth (Ověř. SMTP)] neba<br>stiskněte položku [Next (Da               | ICK<br>IPOP Before SMTF<br>alší)]. | Next  P (POP před SMTP)], zadejte       |
| Cancel<br>Vyberte metodu ověl<br>Je-li zvolena možnost [SMTP<br>uživatelské jméno a heslo a s                            | ▼ Ba<br>ření.<br>Auth (Ověř. SMTP)] nebo<br>stiskněte položku [Next (Da               | ICK<br>[POP Before SMTF<br>alší)]. | Next >                                  |
| Cancel<br>Vyberte metodu ověl<br>Je-li zvolena možnost [SMTP<br>uživatelské jméno a heslo a s                            | ▼ Ba<br>ření.<br>Auth (Ověř. SMTP)] nebo<br>stiskněte položku [Next (Da               | ICK<br>[POP Before SMTF<br>alší)]. | Next > P (POP před SMTP)], zadejte eset |
| Cancel<br>Vyberte metodu ověl<br>Je-li zvolena možnost [SMTP<br>uživatelské jméno a heslo a s<br><b>6.E-mail Setting</b> | ření. Auth (Ověř. SMTP)] nebo<br>stiskněte položku [Next (Data<br>[6/7]: Authenticati | ICK<br>[POP Before SMTF<br>alší)]. | Next > P (POP před SMTP)], zadejte eset |

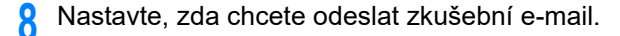

## W

Chcete-li odeslat e-mail zkušební, zadejte cílovou adresu, která dokáže přijímat.

|                                | Res                                 | set    |
|--------------------------------|-------------------------------------|--------|
| 6.E-mail Setting[7/7]          | : Test Transmission                 |        |
| By sending a test mail, you ca | n confirm the basic Email settings. |        |
| Send test mail                 | Do not send test mail               |        |
|                                |                                     |        |
|                                |                                     |        |
| Cancel                         | ▲ Back                              | Next 🕨 |

9 Po aktualizaci nastavení stiskněte [Close (Zavřít)].

## W

Bez stisku možnosti [Close (Zavřít)] se obrazovka po asi 7 sekundách automaticky přepne.

| E-mail Setting was completed. |       |
|-------------------------------|-------|
|                               |       |
|                               |       |
|                               | Close |

#### Zkušební tisk

## Ŵ

Pokud zkušební stránku vytisknout nechcete, stiskněte položku [Skip >> (Přeskočit >>)].Jednoduché nastavení je dokončeno, a zobrazí se výchozí obrazovka.

1 Zkontrolujte, zda je zobrazena obrazovka [7. Network Setting (7.Zkušební tisk)] a stiskněte tlačítko [Next (Další)].

Obrazovka Zkušební tisk je zobrazena.

| 7.Print Test                                                                                                    |               |       |                                                             | <b>⊠</b> P                                                                     | ese                 | t                                      |             |
|----------------------------------------------------------------------------------------------------|---------------|-------|-------------------------------------------------------------|--------------------------------------------------------------------------------|---------------------|----------------------------------------|-------------|
| I.Language Setu<br>2.Date/Time Setti<br>3.Admin Passwor<br>4.Fax Setting<br>5.Network Setting<br>5.F-mail Setting<br>7.Test Print | p<br>ing<br>d |       | Print Tes<br>Check wh<br>the devic<br>which ca<br>configura | t<br>nether it can b<br>e unit. Print th<br>n confirm the s<br>ation on the de | e pr<br>e m<br>stat | inted on<br>enu map<br>us of the<br>e. | ▲<br>1<br>1 |
|                                                                                                    |               |       |                                                             |                                                                                |                     |                                        |             |
| Cancel                                                                                                    |               | 4 Pre | vious                                                       | Skip                                                                           | *                   | Ne                                     | d ▶         |

#### 9 Klikněte na tlačítko [Print Test (Zkušební tisk)].

|   |                                                      |                                              | R                                   | eset            |
|---|------------------------------------------------------|----------------------------------------------|-------------------------------------|-----------------|
|   | 7.Print Test[1/1                                     | : Print Test                                 |                                     |                 |
|   | Check whether it can be<br>confirm the status of the | printed on the devic<br>configuration on the | e unit. Print the menu<br>e device. | u map which can |
|   |                                                      |                                              |                                     |                 |
|   |                                                      | Print                                        | t Test                              |                 |
|   |                                                      |                                              |                                     |                 |
|   | Cancel                                               | •                                            | Back                                | Next 🕨          |
| 3 | Stiskněte [Yes (Ano)                                 | ].                                           |                                     |                 |
|   | Print Tes<br>Execute?                                | t                                            |                                     |                 |
|   |                                                      | Yes                                          | No                                  |                 |

**4** Zkontrolujte, zda je vytištěna mapa nabídky, a stiskněte tlačítko [Close (Zavřít)].

| 1 Print Te | st has been con | npleted. |      |    |
|------------|-----------------|----------|------|----|
|            |                 |          |      |    |
|            |                 |          |      |    |
|            |                 |          |      |    |
|            |                 |          | Clos | se |

5 Stiskněte položku [Complete (Dokončit)].

Jednoduché nastavení je dokončeno, a zobrazí se výchozí obrazovka.

| Next, the software will I | be installed                   |            |
|---------------------------|--------------------------------|------------|
|                           |                                |            |
| Set the software DVD o    | on the computer you are using. |            |
|                           |                                | 1          |
|                           |                                | 1          |
|                           |                                | •          |
| Cancel                    | ■ Back                         | Complete 🕨 |

## Ŵ

Nastavení můžete kdykoli změnit z nabídky [Device Settings (Nastavení zařízení)] > [Easy Setup (Jednoduché nastavení)] v horní části výchozí obrazovky.

# Připojení k bezdrátové síti LAN (pouze, je-li připojen bezdrátový modul sítě LAN)

Připojení k bezdrátové síti LAN je zakázáno ve výchozím nastavení.Chcete-li používat připojení k bezdrátové síti LAN, v Nastavení správce povolte bezdrátové připojení.

- Před připojením k bezdrátové síti LAN
- · Povolení připojení k bezdrátové síti LAN
- Připojení k přístupovému bodu (Infrastruktura)
- Nastavení [Enabling Default Gateway (Povoluji výchozí bránu)]
- Přímé připojení k přístroji (režim AP)

#### Před připojením k bezdrátové síti LAN

#### 

- Bezdrátová síť (Infrastruktura) a Bezdrátová síť (Režim AP) nelze povolit současně.
- Pokud se přístroj používá v prostředí bezdrátové sítě, nepřejde do režimu hlubokého spánku, ale do režimu spánku.
- V blízkosti přístroje neumisťujte žádné elektrické výrobky, které emitují rádiové vlny krátkého dosahu (například mikrovlnnou troubu nebo digitální bezdrátový telefon).
- Komunikační rychlost bezdrátového připojení k síti LAN může být v závislosti na prostředí nižší než u kabelové sítě LAN nebo USB připojení. Chcete-li tisknout velká data, jako například fotografií, doporučujeme tisknout prostřednictvím kabelové sítě LAN nebo připojení USB.

#### Připojení k přístupovému bodu

Před připojením tohoto přístroje k přístupovému bodu bezdrátové sítě LAN zkontrolujte následující položky.

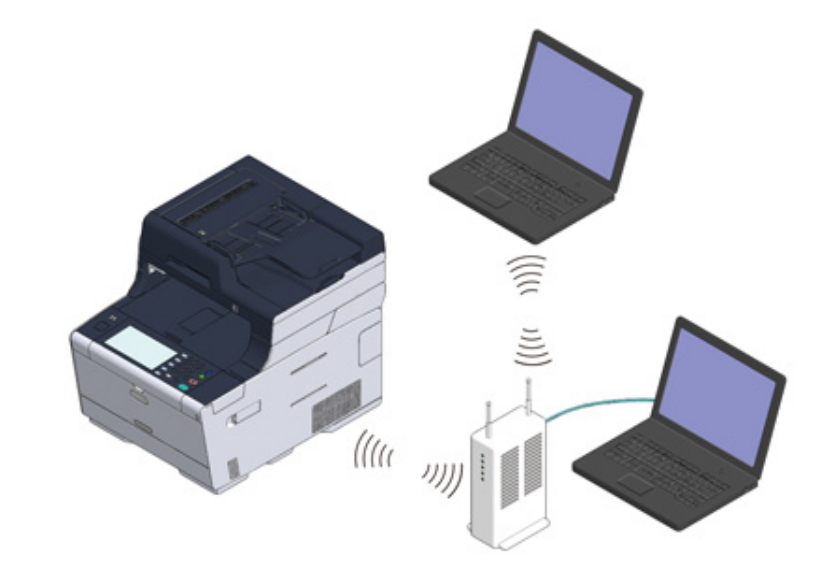

Zkontrolujte, zda váš přístupový bod bezdrátové sítě LAN odpovídá následujícím požadavkům.

Osnovy: IEEE 802.11 a/b/g/n Metoda přístupu: Režim infrastruktury 7 Zkontrolujte, zda přístupový bod bezdrátové sítě LAN podporuje WPS.

Pokud WPS podporuje, podle návodu k obsluze, dodaného v přístupovém bodu bezdrátové sítě LAN nebo jiných dokumentů zkontrolujte SSID a šifrovací klíč.

## Ŵ

- SSID je také nazýván síťovým názvem ESSID nebo ESS-ID.
- Šifrovací klíč je také nazýván síťovým klíčem, bezpečnostním klíčem, heslem nebo předsdíleným klíčem.

#### Připojení k přístroji napřímo

Přístroj můžete použít jako přístupový bod bezdrátové sítě pro přímé připojení bezdrátových zařízení (počítače, tablety, chytré telefony atd.).Zkontrolujte následující položky.

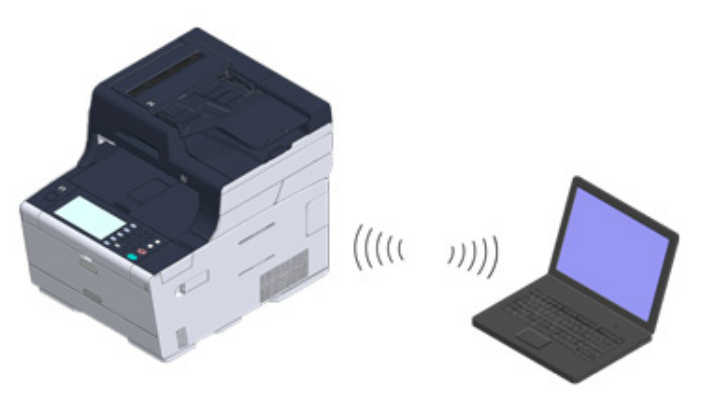

Zkontrolujte, zda vaše bezdrátová zařízení splňují následující požadavky. Osnovy: IEEE 802.11 b/g/n Zabezpečení: WPA2-PSK(AES)

7 Zkontrolujte, zda vaše bezdrátová zařízení podporují WPS-PBC (tlačítko).

## b

Pokud si nejste jisti, zda zařízení WPS-PBC podporuje, po zapnutí přístroje proveďte ruční připojení.

#### Povolení připojení k bezdrátové síti LAN

- Zkontrolujte, zda je zařízení zapnuto.
- 2 Stiskněte tlačítko [Device Settings (Nastavení zařízení)] v horní části domovské obrazovky.

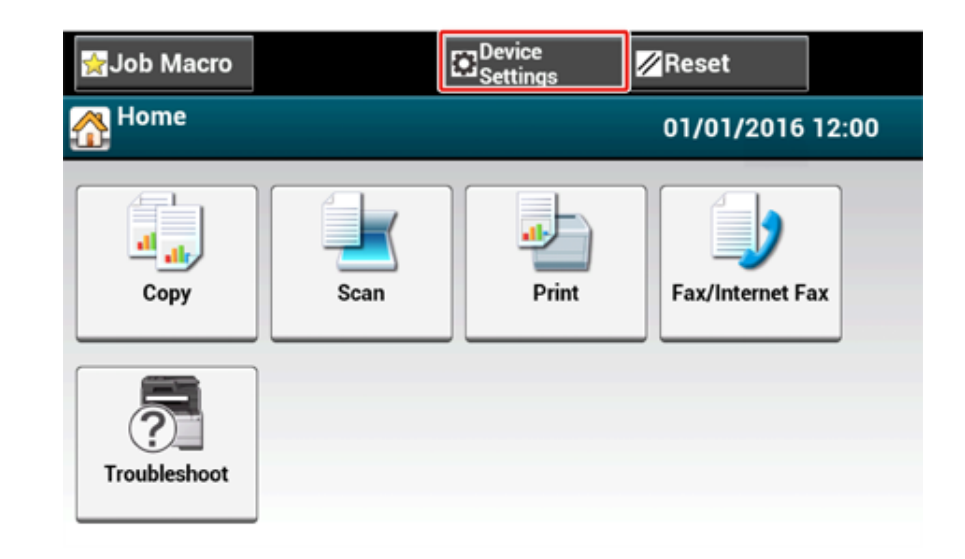

3 Jednou stiskněte [▲] a stiskněte [Admin Setup (Nastavení správce)].

| igadi galanga sa sa sa sa sa sa sa sa sa sa sa sa sa | <mark>∕∕/</mark> Reset |   |
|------------------------------------------------------|------------------------|---|
| Setting                                              |                        |   |
| Admin Setup                                          |                        |   |
|                                                      |                        | 3 |
|                                                      |                        | • |
| Back                                                 |                        |   |

Zadejte heslo správce a stiskněte [OK (OK)].

## Ŵ

Výchozí jméno a heslo správce jsou "admin" a "999999", v tomto pořadí.Pokud bylo v nabídce Jednoduché nastavení změněno heslo správce, zadejte aktualizované heslo.

| Administrator Login<br>Enter the Admin Name and Admin Password and press [OK]. |                               |  |  |  |
|--------------------------------------------------------------------------------|-------------------------------|--|--|--|
| Admin Name<br>admin                                                            | Authentication Type:<br>Local |  |  |  |
| Admin PasswordNo Setting                                                       | Authentication<br>Method      |  |  |  |
|                                                                                |                               |  |  |  |
| Cancel                                                                         | ОК                            |  |  |  |

- 5 Na obrazovce přihlášení správce stiskněte [OK (OK)].
- 6 Jednou stiskněte [▲] a stiskněte [User Install (Uživatelská instalace)].

| 😭 Job Macro       | Device<br>Settings | Reset                       |   |
|-------------------|--------------------|-----------------------------|---|
| Setting/Admin Set | ир                 |                             |   |
| Print Setup       | Network<br>Menu    | Configure<br>Home<br>Screen |   |
| Manage Unit       | User Install       |                             | 2 |
|                   |                    |                             | • |
| Back              |                    |                             |   |

7 Několikrát stiskněte [▲] nebo [▼] a stiskněte tlačítko [Wireless Module (Bezdrátový modul)].

| 😭 Job Macro  |                 | Device<br>Settings | 🖉 Reset      |     |
|--------------|-----------------|--------------------|--------------|-----|
| Setting/Admi | in Setup/User I | nstall             |              |     |
| Standard TT  | I TTI Num       | ber TTI C<br>Type  | alendar      |     |
| тп і         | •               | ▶ dd/m             | m/yyyy       | 4   |
| Super G3     | Wireless        | Module Erase       | Privacy Data | 5   |
| ON           | Disable         | •                  |              | •   |
| Back         |                 |                    |              | 383 |

#### Stiskněte tlačítko [Enable (Povolit)].

| Wireless Module<br>Please select wheth | er to enable or disable the Wireless Module. |
|----------------------------------------|----------------------------------------------|
| Back                                   |                                              |

- Mačkejte [Back (Zpět)], dokud se nezobrazí úvodní obrazovka.
- Pro vypnutí přístroje stiskněte tlačítko napájení.
- Pro zapnutí přístroje stiskněte tlačítko napájení.
- 12 Pokud se na dotykovém panelu zobrazí "Chcete nastavit bezdrátové připojení?", stiskněte možnost "Ano".

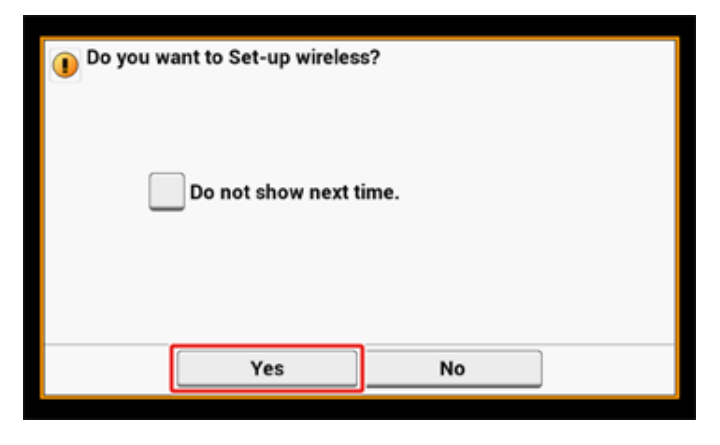

#### Připojení k přístupovému bodu (Infrastruktura)

#### 

- Tento přístroj nainstalujte v místě s dobrým výhledem a v blízkosti přístupového bodu bezdrátové sítě. (Navrhujeme, aby vzdálenost mezi přístrojem a bezdrátovým zařízením byla 30 nebo méně metrů.)
- Pokud se mezi přístrojem a bezdrátovými přístupovými body sítě LAN nachází kovová překážka, hliníkový rám nebo železobetonová zeď, může být navázání spojení obtížnější.
- Venkovní použití IEEE802.11a (W52/W53) je zakázáno Zákonem o telekomunikacích.IEEE802.11a (W52/W53) používejte pouze uvnitř.

#### Připojení prostřednictvím WPS

Pokud přístupový bod bezdrátového připojení LAN WPS podporuje, můžete se k bezdrátové síti LAN připojit prostřednictvím tlačítka WPS.

#### Výběr bezdrátového přístupového bodu LAN pro připojení z ovládacího panelu

Pokud přístupový bod bezdrátové sítě WPS nepodporuje, můžete zadat přístupový bod bezdrátové sítě LAN, který chcete pro navázání připojení použít, výběrem přístupového bodu bezdrátové sítě LAN, které tiskárna detekovala.

#### Manuální nastavení připojení z ovládacího panelu

Pro připojení k bezdrátové síti LAN zadejte manuálně informace o bezdrátovém přístupovém bodu sítě LAN (SSID, metodu šifrování a šifrovací klíč).

#### Připojení prostřednictvím WPS

Pokud přístupový bod bezdrátové LAN podporuje WPS, můžete se k bezdrátové síti LAN snadno připojit pomocí tlačítka snadné nastavení (tlačítko WPS).

Připojte se podle následujícího postupu.

- Pozici tlačítka WPS zkontrolujte podle návodu k obsluze, obsaženého v přístupovém bodu bezdrátové sítě LAN nebo v jiném dokumentu.
- 2 Zkontrolujte, zda se bezdrátový přístupový bod k síti LAN spustí a funguje správně.
- Zapněte přístroj.

## Q,

Pokud se zobrazí následující obrazovka, stiskněte [Ano] a pokračujte ke kroku 6.

| 1 Do you wa | ant to Set-up wireles | s?<br>ime. |   |
|-------------|-----------------------|------------|---|
|             | Yes                   | No         | ] |

- 🚹 Na dotykovém panelu stiskněte [Device Settings (Nastavení zařízení)].
- 5 Jednou stiskněte [▲] a stiskněte [Wireless(Infrastructure) Setting (Nastavení bezdrátové sítě (Infrastruktura))].

| 😭 Job Macro                             | Reset           |
|-----------------------------------------|-----------------|
| Setting                                 |                 |
| Wireless(Infr<br>astructure)<br>Setting | tup             |
|                                         | ▶ <u>3</u><br>3 |
|                                         | •               |
| Back                                    |                 |

6 Zadejte jméno správce a heslo a stiskněte tlačítko [OK (OK)]. Výchozí jméno a heslo správce jsou "admin" a "999999", v tomto pořadí. Na zhruba 5 vteřin se zobrazí následující zpráva.

|   | Cannot be used simultaneously with wireless (AP mode).<br>Please disable when wireless (AP mode) is enabled. |  |  |
|---|----------------------------------------------------------------------------------------------------|--|--|
| I |                                                                                                    |  |  |
|   |                                                                                                    |  |  |
|   |                                                                                                    |  |  |
|   | Close                                                                                                    |  |  |

7 Stiskněte tlačítko [Enable (Povolit)].

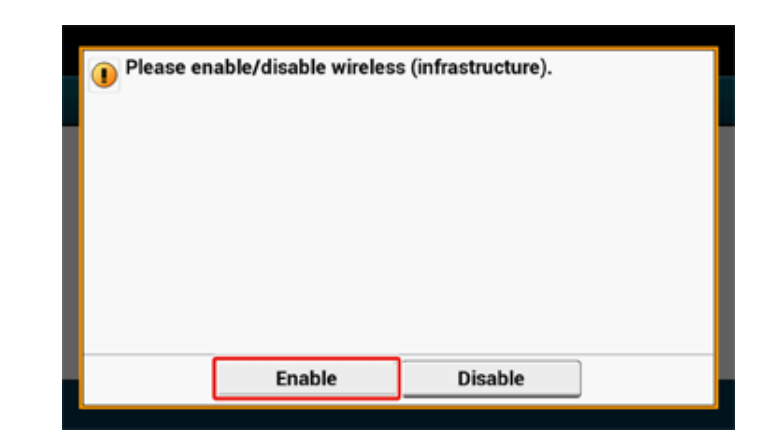

8 Pokud vaše prostředí vyžaduje nastavení adresy IP atd ručně, stiskněte položku [Network Setting (Nastavení sítě)].Pokud ji není nutno nastavit ručně, přejděte ke kroku 12.

| letwork Setting          | Automatic setup<br>(WPS) | Wireless<br>Network<br>Selection |
|--------------------------|--------------------------|----------------------------------|
| <b>•</b>                 |                          |                                  |
| Wireless<br>Reconnection |                          |                                  |

9 Na obrazovce [Wireless(Infrastructure) Setting (Nastavení bezdrátové sítě (Infrastruktura))] stiskněte možnost [Manual (Ručně)].

| Wireless (infrastruc          | Wireless (infrastructure) settings [1/5]: IP Address Set |        |  |  |
|-------------------------------|----------------------------------------------------------|--------|--|--|
| Please select way to set IP A | .ddress.                                                 |        |  |  |
| Auto                          | Manual                                                   |        |  |  |
| Cancel                        | < Back                                                   | Next 🕨 |  |  |

10 Podle pokynů na obrazovce nastavte adresu IP, masku podsítě, výchozí bránu a v6 DHCP.

## Ŵ

Na hodnotu nastavení se zeptejte správce sítě nebo poskytovatele.

11 Po dokončení nastavení bezdrátové sítě (infrastruktura) stiskněte [Close (Zavřít)].

## Ŵ

Bez stisku možnosti [Close (Zavřít)] se za chvíli automaticky přepne.

| 0 | Wireless (in | frastructure | ) network s | ettings co | mplete. |
|---|--------------|--------------|-------------|------------|---------|
| L |              |              |             |            |         |
|   |              |              |             |            |         |
|   |              |              |             |            | Close   |

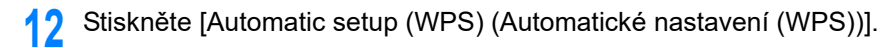

|         | Network Setting          | Automatic setup<br>(WPS) | Wireless<br>Network<br>Selection |
|---------|--------------------------|--------------------------|----------------------------------|
|         | Wireless<br>Reconnection |                          |                                  |
|         | Back                     |                          |                                  |
| Stisknè | ite [WPS-PBC].           | PS)                      |                                  |
|         |                          |                          |                                  |
|         | WPS-PBC                  | WPS-PIN                  |                                  |

14 Stiskněte [Ano].

| Execute p | ush-button method? | ,                                     |  |
|-----------|--------------------|---------------------------------------|--|
|           |                    |                                       |  |
|           |                    |                                       |  |
|           |                    |                                       |  |
|           |                    | · · · · · · · · · · · · · · · · · · · |  |
|           | Yes                | No                                    |  |

Přístroj začne vyhledávat bezdrátové přístupové body sítě LAN. Následující obrazovka se zobrazí na přibližně 2 minuty, během nichž na několik vteřin stiskněte a držte tlačítko WPS na přístupovém bodu bezdrátové sítě LAN.

| 1 Runni | ng pushbutton n | nethod |  |
|---------|-----------------|--------|--|
|         |                 |        |  |
|         |                 |        |  |
|         |                 |        |  |
| _       |                 |        |  |

#### 0

Je-li v provozu WPS, nemůžete ovládat panel.

Jakmile se zobrazí následující obrazovka, stiskněte položku [Close (Zavřít)].

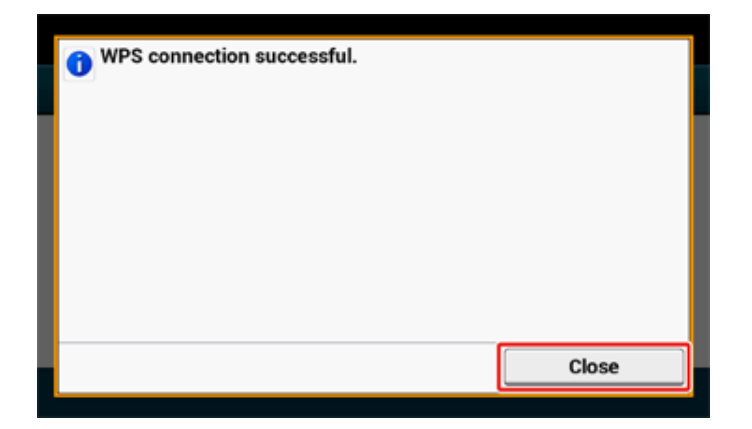

## Ŵ

· Pokud se zobrazí následující obrazovka, opakujte postup od kroku 13.

| Connection failed.<br>Timeout |       |
|-------------------------------|-------|
|                               | Close |

 V případě stisknutí několika WPS tlačítek v téměř stejný okamžik na dvou nebo více bezdrátových přístupových bodech LAN se zobrazí [Překrývání] a spojení se nenaváže. Vyčkejte okamžik a zkuste to znovu. Pokud se v pravém horním rohu výchozí obrazovky zobrazí symbol antény, je připojení navázáno správně.

| 🙀 Job Macro  |      | Device<br>Settings | ☑Reset           |  |
|--------------|------|--------------------|------------------|--|
| A Home       |      |                    | 01/01/2015 12:00 |  |
| Сору         | Scan | Print              | Fax/Internet Fax |  |
| Troubleshoot |      |                    |                  |  |

## Ŵ

Značka antény se nemusí zobrazit na některých obrazovkách, například na první obrazovce kopírování.

# Výběr bezdrátového přístupového bodu LAN pro připojení z ovládacího panelu

Pokud bezdrátový LAN přístupový bod nepodporuje WPS, můžete pro navázání spojení zvolit bezdrátový přístupový bod k LAN, z přístrojem nalezených bezdrátových přístupových bodů v síti LAN. V takovém případě musíte zadat šifrovací klíč.

Zkontrolujte SSID a šifrovací klíč podle návodu k použití, který je součástí bezdrátového přístupového bodu, nebo jiné dokumenty, a informaci si zapište.

## 

WPA2 EAP a WPA-EAP nelze nastavit na dotykovém panelu.Nastavte je z webové stránky tohoto přístroje

Otevřete webovou stránku tohoto přístroje (Pokročilý návod)

## Ŵ

- SSID je také nazýván síťovým názvem ESSID nebo ESS-ID.
- Šifrovací klíč je také nazýván síťovým klíčem, bezpečnostním klíčem, heslem nebo Předsdíleným klíčem.
- 2 Zkontrolujte, zda se bezdrátový přístupový bod k síti LAN spustí a funguje správně.
- 3 Zapněte přístroj.

## Ŵ

Pokud se zobrazí následující obrazovka, stiskněte [Ano] a pokračujte ke kroku 6.

| Do you want to Set-up     Do not show | wireless?<br>v next time. |
|---------------------------------------|---------------------------|
| Yes                                   | No                        |

1 Na dotykovém panelu stiskněte [Device Settings (Nastavení zařízení)].

5 Jednou stiskněte [▲] a stiskněte [Wireless(Infrastructure) Setting (Bezdrátové(Infrastruktura) Nastavení)].

| 😭 Job Macro                             | Reset |   |
|-----------------------------------------|-------|---|
| Setting                                 |       |   |
| Wireless(Infr<br>astructure)<br>Setting |       |   |
|                                         |       | 3 |
|                                         |       | • |
| Back                                    |       |   |

6 Zadejte jméno správce a heslo a stiskněte tlačítko [OK (OK)]. Výchozí jméno a heslo správce jsou "admin" a "999999", v tomto pořadí. Na zhruba 5 vteřin se zobrazí následující zpráva.

| Cannot be used simultaneously with wireless (AP mode).<br>Please disable when wireless (AP mode) is enabled. |       |  |
|----------------------------------------------------------------------------------------------------|-------|--|
|                                                                                                    |       |  |
|                                                                                                    |       |  |
|                                                                                                    |       |  |
|                                                                                                    |       |  |
|                                                                                                    | Close |  |

#### 7 Stiskněte tlačítko [Enable (Povolit)].

| 1 Please en | able/disable wireles: | s (infrastructure). |  |
|-------------|-----------------------|---------------------|--|
|             | Enable                | Disable             |  |

8 Pokud vaše prostředí vyžaduje nastavení adresy IP atd ručně, stiskněte položku [Network Setting (Nastavení sítě)].Pokud ji není nutno nastavit ručně, přejděte ke kroku 12.

| . / / /Networ            | rk Setup/Wireless(I      | nfrastructure) Setting           |
|--------------------------|--------------------------|----------------------------------|
| Network Setting          | Automatic setup<br>(WPS) | Wireless<br>Network<br>Selection |
| Wireless<br>Reconnection |                          |                                  |
| Back                     | J                        |                                  |

9 Na obrazovce [Wireless(Infrastructure) Setting (Nastavení bezdrátové sítě (Infrastruktura))] stiskněte možnost [Manual (Ručně)].

| Wireless (infrastruct         | ure) settings [1/5]: IP Addres | s Set  |
|-------------------------------|--------------------------------|--------|
| Please select way to set IP A | ddress.                        |        |
| Auto                          | Manual                         |        |
| Cancel                        | ◄ Back                         | Next 🕨 |

Podle pokynů na obrazovce nastavte adresu IP, masku podsítě, výchozí bránu a v6 DHCP.

## Ŵ

Na hodnotu nastavení se zeptejte správce sítě nebo poskytovatele.

Po dokončení nastavení bezdrátové sítě (infrastruktura) stiskněte [Close (Zavřít)].

# Bez stisku možnosti [Close (Zavřít)] se za chvíli automaticky přepne.

| 1 Wireless (infrastructure) network settings complete. |
|--------------------------------------------------------|
|                                                        |
|                                                        |
|                                                        |
|                                                        |
|                                                        |
| Close                                                  |

#### 12 Stiskněte [Výběr bezdrátové sítě].

| 로 / / /Networ                         | k Setup/Wireless(        | Infrastructure) Setting          |
|---------------------------------------|--------------------------|----------------------------------|
| Network Setting Wireless Reconnection | Automatic setup<br>(WPS) | Wireless<br>Network<br>Selection |
| Back                                  |                          |                                  |

Přístroj začne vyhledávat bezdrátové přístupové body sítě LAN. Chvíli počkejte.

13 Vyberte přístupový bod bezdrátové sítě LAN, k němuž se chcete připojit, a stiskněte [Vybrat].

| Select the wireless network. |  | Manual Setup |  |
|------------------------------|--|--------------|--|
| 01: default                  |  | Select       |  |
|                              |  |              |  |
|                              |  |              |  |
|                              |  |              |  |
|                              |  |              |  |
|                              |  |              |  |
| Back                         |  |              |  |

## 

Pokud se zobrazí jen [Ruční nastavení] nebo v seznamu není SSID bezdrátového LAN přístupového bodu, který chcete použít, prove dte nastavení dle postupu v "Manuální nastavení připojení z ovládacího panelu".

Zobrazí se vstupní obrazovka šifrovacího klíče vhodného pro šifrování zvoleného přístupového bodu bezdrátové sítě LAN.

Zadejte šifrovací klíč, který jste zaškrtli v kroku 1, a stiskněte [OK (OK)].

## Ø,

Šifrovací klíč se liší v závislosti na přístupovém bodu bezdrátové sítě LAN nebo zabezpečení.

· Pokud se zobrazí [WPA Pre-shared Key (WPA předsdílený klíč)]

| Položka        | Popis                     |
|----------------|---------------------------|
| Zabezpečení    | WPA/WPA2-PSK              |
| Šifrovací klíč | Zadejte předsdílený klíč. |

#### · Je-li zobrazeno [WEP Key (Klíč WEP)]

| Položka        | Popis             |
|----------------|-------------------|
| Zabezpečení    | WEP               |
| Šifrovací klíč | Zadejte klíč WEP. |

• Pokud se neuplatní ani jeden z výše uvedených dvou postupů

| Položka        | Popis                     |
|----------------|---------------------------|
| Zabezpečení    | Zakázat                   |
| Šifrovací klíč | Není nutná žádná položka. |

**15** Pokud je zobrazené SSID stejné, jako SSID, které jste zaškrtli v kroku 1, stiskněte [Yes (Ano)].

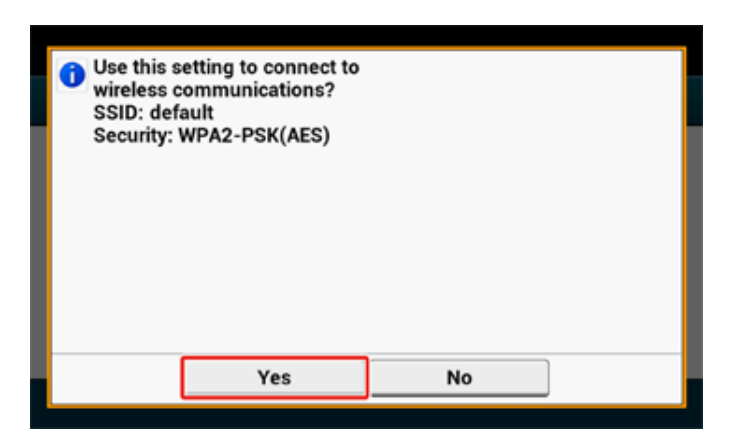

Je-li zobrazeno "Připojení bylo úspěšné.", stiskněte možnost [Close (Zavřít)]. Pokud se zobrazí zpráva "Připojení se nezdařilo", opakujte postup od kroku 5. **16** Zobrazí-li se v pravém horním rohu dotykového panelu značka antény, je připojení navázáno správně.

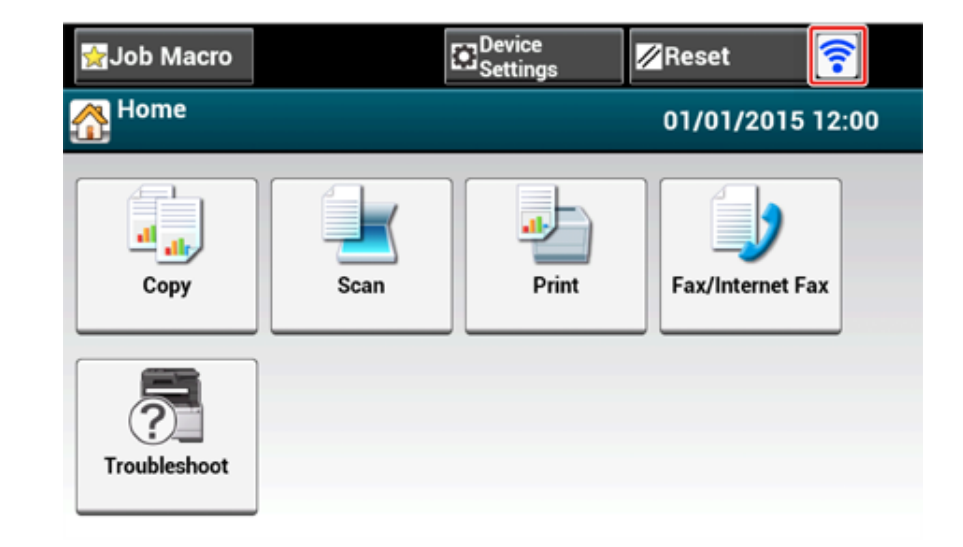

## W

Značka antény se nemusí zobrazit na některých obrazovkách, například na první obrazovce kopírování.

#### Manuální nastavení připojení z ovládacího panelu

Pro připojení k bezdrátové síti LAN nastavte informace o přístupovém bodu bezdrátové sítě LAN (SSID, metodu šifrování a šifrovací klíč) ručně.

1 SSID, šifrovací klíč a zabezpečení zkontrolujte podle návodu k použití, který je součástí bezdrátového přístupového bodu, nebo v jiných dokumentech, a informaci si zapište.

#### 

Pokud je metoda šifrování WPA-EAP nebo WPA2-EAP, proveďte nastavení z webové stránky přístroje. Pro podrobné informace otevřete webovou stránku tohoto přístroje a klikněte na položky [Nastavení správce] > [Síť] > [Nastavení bezdrátové komunikace] > [Ruční nastavení].

Otevřete webovou stránku tohoto přístroje (Pokročilý návod)

## Ŵ

- SSID se také nazývá síťovým názvem ESSID nebo ESS-ID.
- Šifrovací klíč se také nazývá síťový klíč, bezpečnostní klíč, heslo nebo Předsdílený klíč.
- 2 Zkontrolujte, zda se bezdrátový přístupový bod k síti LAN spustí a funguje správně.
- 3 Zapněte přístroj.

## Ŵ

Pokud se zobrazí následující obrazovka, stiskněte [Ano] a pokračujte ke kroku 6.

| Do you want to Set-up wireles     Do not show next t | s?<br>ime. |
|------------------------------------------------------|------------|
| Yes                                                  | No         |

1 Na dotykovém panelu stiskněte [Device Settings (Nastavení zařízení)].

5 Jednou stiskněte [▲] a stiskněte [Wireless(Infrastructure) Setting (Bezdrátové(Infrastruktura) Nastavení)].

| Sob Macro                            | Reset                | ] |
|--------------------------------------|----------------------|---|
| Setting                              |                      |   |
| Wireless(In<br>astructure<br>Setting | hfr<br>) Admin Setup |   |
|                                      |                      | 3 |
|                                      |                      | • |
| Back                                 |                      |   |

6 Zadejte jméno správce a heslo a stiskněte tlačítko [OK (OK)]. Výchozí jméno a heslo správce jsou "admin" a "999999", v tomto pořadí. Na zhruba 5 vteřin se zobrazí následující zpráva.

| Cannot be used simultaneously with wireless (AP mode).<br>Please disable when wireless (AP mode) is enabled. |                         |                                            |                                                                   |                                                                                           |
|----------------------------------------------------------------------------------------------------|-------------------------|--------------------------------------------|-------------------------------------------------------------------|-------------------------------------------------------------------------------------------|
|                                                                                                    |                         |                                            |                                                                   |                                                                                           |
|                                                                                                    |                         |                                            |                                                                   |                                                                                           |
|                                                                                                    |                         |                                            |                                                                   |                                                                                           |
|                                                                                                    |                         |                                            |                                                                   | Class                                                                                     |
|                                                                                                    | Cannot be<br>Please dis | Cannot be used simu<br>Please disable when | Cannot be used simultaneously<br>Please disable when wireless (Al | Cannot be used simultaneously with wireles<br>Please disable when wireless (AP mode) is o |

#### 7 Stiskněte tlačítko [Enable (Povolit)].

| 1 Please en | able/disable wireles: | s (infrastructure). |  |
|-------------|-----------------------|---------------------|--|
|             | Enable                | Disable             |  |

8 Pokud vaše prostředí vyžaduje nastavení adresy IP atd ručně, stiskněte položku [Network Setting (Nastavení sítě)].Pokud ji není nutno nastavit ručně, přejděte ke kroku 12.

| Network Setting          | Automatic setup<br>(WPS) | Wireless<br>Network<br>Selection |
|--------------------------|--------------------------|----------------------------------|
| Wireless<br>Reconnection | <b></b>                  |                                  |

9 Na obrazovce [Wireless(Infrastructure) Setting (Nastavení bezdrátové sítě (Infrastruktura))] stiskněte možnost [Manual (Ručně)].

| Wireless (infrastruct         | ure) settings [1/5]: IP Addres | s Set  |
|-------------------------------|--------------------------------|--------|
| Please select way to set IP A | ddress.                        |        |
| Auto                          | Manual                         |        |
| Cancel                        | ◄ Back                         | Next 🕨 |

Podle pokynů na obrazovce nastavte adresu IP, masku podsítě, výchozí bránu a v6 DHCP.

## Ŵ

Na hodnotu nastavení se zeptejte správce sítě nebo poskytovatele.

Po dokončení nastavení bezdrátové sítě (infrastruktura) stiskněte [Close (Zavřít)].

# Bez stisku možnosti [Close (Zavřít)] se za chvíli automaticky přepne.

| Wireless (infrastructure) network settings complete. |  |  |
|------------------------------------------------------|--|--|
|                                                      |  |  |
|                                                      |  |  |
| Close                                                |  |  |

12 Stiskněte [Výběr bezdrátové sítě].

| Network Setting | Automatic setup<br>(WPS) | Wireless<br>Network<br>Selection |
|-----------------|--------------------------|----------------------------------|
| Wireless        |                          |                                  |

Přístroj začne vyhledávat bezdrátové přístupové body sítě LAN. Chvíli počkejte.

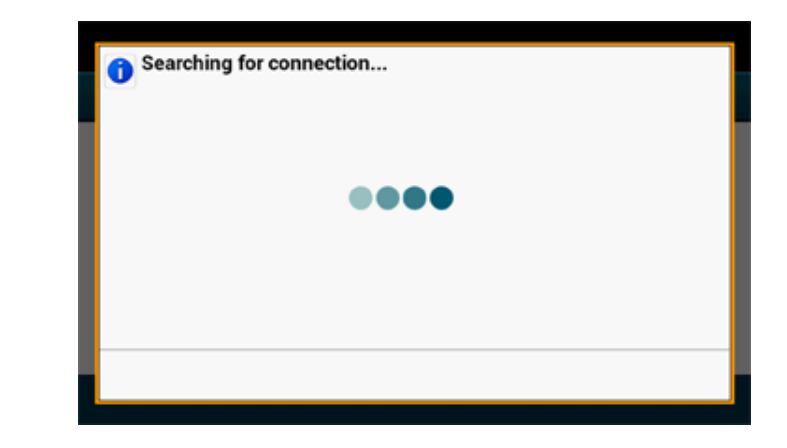

## **13** Stiskněte [Ruční nastavení].

| Select the wireless network. | Manual Setu | р |
|------------------------------|-------------|---|
| 01: default                  | Select      |   |
|                              |             |   |
|                              |             |   |
|                              |             |   |
|                              |             |   |
|                              |             |   |
| Back                         |             |   |

**14** Zadejte SSID, které jste zaškrtli v kroku 1, a stiskněte [Next (Další)].

#### 0

V SSID se rozlišují malá a velká písmena. Zadejte SSID správně.

**15** Vyberte metodu šifrování, kterou jste vybrali v kroku 1, a klikněte na položku [Next (Další)].

| Security                     |        |              |
|------------------------------|--------|--------------|
| lease select the Security ar | o wep  | WPA/WPA2-PSK |
| WPA2-PSK                     | 0      |              |
| Cancel                       | ◄ Back | Next 🕨       |

## Ŵ

Šifrovací klíč se liší v závislosti na přístupovém bodu bezdrátové sítě LAN nebo zabezpečení.

**16** Postup závisí na metodě šifrování, kterou jste vybrali v kroku 15.

Pokud jste vybrali možnost [WPA/WPA2-PSK (WPA/WPA2-PSK)], vyberte [TKIP/AES (TKIP/AES)] a stiskněte možnost [Next (Další)].Potom zadejte předsdílený klíč a vyberte tlačítko [Next (Další)].

Pokud jste vybrali možnost [WPA2-PSK (WPA2-PSK)], vyberte [AES (AES)] a stiskněte možnost [Next (Další)].Potom zadejte předsdílený klíč a vyberte tlačítko [Next (Další)]. Pokud jste vybrali možnost [WEP (WEP)], zadejte klíč WEP a stiskněte tlačítko [Next (Další)]. 17 Je-li zobrazený obsah stejný jako ten, který jste zaškrtli v kroku 1, stiskněte [Yest (Ano)].

| 0 | Use this s<br>wireless c<br>SSID: def<br>Security: V | etting to connect to<br>ommunications?<br>ault<br>WPA2-PSK(AES) | D  |  |
|---|------------------------------------------------------|-----------------------------------------------------------------|----|--|
|   |                                                      | Yes                                                             | No |  |

## Ŵ

Přístroji potrvá nalezení přístupového bodu bezdrátové sítě LAN zhruba 30 vteřin.

Pokud obrazovka indikuje, že spojení je navázáno, stiskněte možnost [Close (Zavřít)]. Pokud obrazovka označuje, že se připojení nezdařilo, stiskněte tlačítko [Close (Zavřít)] a vraťte se ke kroku 5. **18** Zobrazí-li se v pravém horním rohu dotykového panelu značka antény, je připojení navázáno správně.

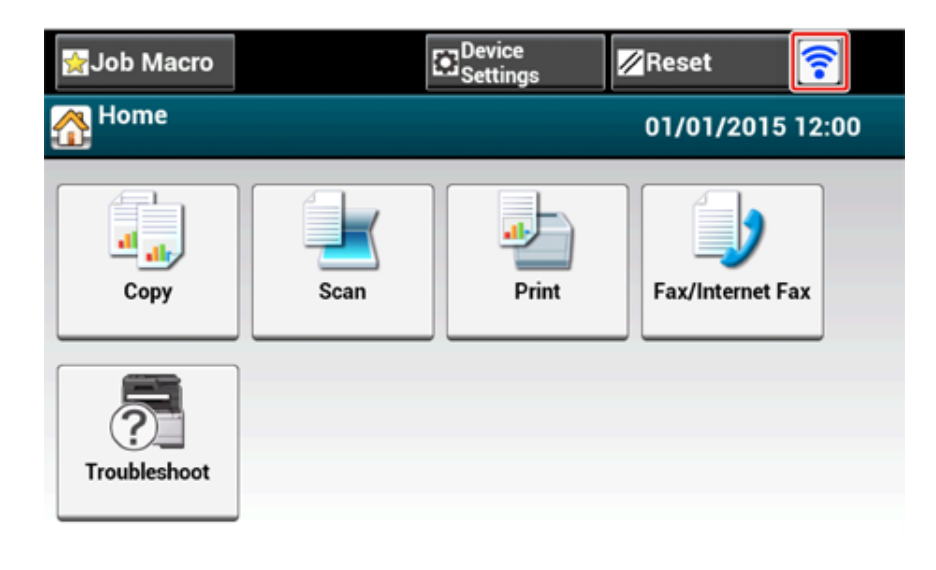

## $\mathcal{Q}$

Značka antény se nemusí zobrazit na některých obrazovkách, například na první obrazovce kopírování.

#### · Pokud je bezdrátové připojení k síti LAN nestabilní

Je-li připojení k bezdrátové síti LAN nestabilní, přečtěte si upozornění v části "Před připojením k bezdrátové síti LAN" a potom změňte pozice přístroje a přístupového bodu bezdrátové sítě LAN.Pokud řešení nenaleznete ani po přečtení upozornění, umístěte přístroj a přístupový bod bezdrátové sítě LAN blíž k sobě.

## Nastavení [Enabling Default Gateway (Povoluji výchozí bránu)]

Pro použití kabelové i bezdrátové sítě LAN současně mohou se zařízeními mimo segment komunikovat pouze rozhraní s povolenou výchozí bránou.

Nastavte pouze při komunikaci se zařízením mimo segment prostřednictvím bezdrátové sítě LAN.

## Ŵ

V továrním nastavení je [Enabling Default Gateway (Povoluji výchozí bránu)] nastaveno na [Wired (Připojeno po drátě)]. Je-li přístroj k síti připojen prostřednictvím kabelu LAN, tuto operaci nepotřebujete.

- Zkontrolujte, zda je zařízení zapnuto.
- 2 Stiskněte tlačítko [Device Settings (Nastavení zařízení)] v horní části domovské obrazovky.

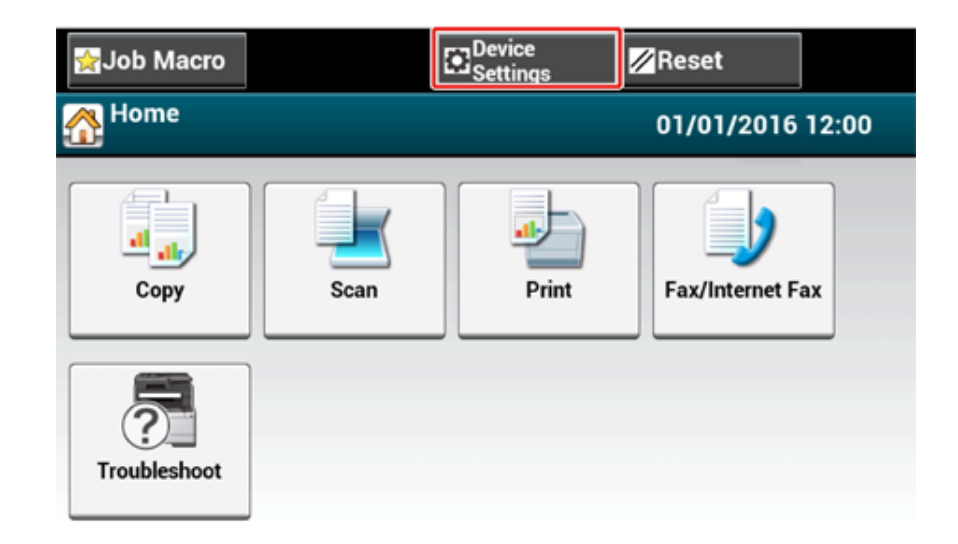

3 Jednou stiskněte [▲] a stiskněte [Admin Setup (Nastavení správce)].

| igado de terresta de la companya de la companya de | ∕∕Reset |
|----------------------------------------------------------------------------------------------------|---------|
| Setting                                                                                                    |         |
| Admin Setup                                                                                                    |         |
|                                                                                                    | 3       |
|                                                                                                    | •       |
| Back                                                                                                    |         |

Zadejte heslo správce a stiskněte [OK (OK)].

## Ŵ

Výchozí jméno a heslo správce jsou "admin" a "999999", v tomto pořadí.Pokud bylo v nabídce Jednoduché nastavení změněno heslo správce, zadejte aktualizované heslo.

| Administrator Login<br>Enter the Admin Name and Admin Password | and press [OK].               |
|----------------------------------------------------------------|-------------------------------|
| Admin Name<br>admin                                            | Authentication Type:<br>Local |
| Admin Password                                                 | Authentication<br>Method      |
| No Setting                                                     |                               |
|                                                                |                               |
| Cancel                                                         | ОК                            |

- 5 Na obrazovce přihlášení správce stiskněte [OK (OK)].
- 6 Jednou stiskněte tlačítko [▲] a stiskněte tlačítko [Network Menu (Síťové menu)].

| 🙀 Job Macro |           | Device<br>Settings | 💋 Reset                     | (()-     |
|-------------|-----------|--------------------|-----------------------------|----------|
| Setting/Adn | nin Setup |                    |                             |          |
| Print S     | Setup     | enu                | Configure<br>Home<br>Screen | <b>A</b> |
| Manag       | je Unit   | ser Install        |                             | 2        |
| Back        |           |                    |                             |          |

7 Stiskněte [Network Setup (Nastavení sítě)].

| 😭 Job Macro                       | Device               | //                  | Reset | ((1- |
|-----------------------------------|----------------------|---------------------|-------|------|
| Setting/Admin Setu                | p/Network Menu       |                     |       |      |
| Network Setup                     | Mail Server<br>Setup | LDAP Set<br>Setting | rver  |      |
| Secure Protocol<br>Server Setting |                      |                     |       |      |
| Back                              |                      |                     |       |      |
# 8 Stiskněte [Network Setting (Nastavení sítě)].

| igade Macro €      | Device<br>Settings                   | ∕∕Reset                      | <b>?</b> |
|--------------------|--------------------------------------|------------------------------|----------|
| Setting/Admin Setu | p/Network Menu/I                     | Network Setup                |          |
| Network Setting    | Wireless(Infrastr<br>ucture) Setting | Wireless(AP<br>Mode) Setting |          |
| Factory Defaults   | Save Syslog                          | Print Syslog                 |          |
| Back               |                                      |                              |          |

9 Stiskněte položku [Enabling Default Gateway (Povoluji výchozí bránu)]. [Enabling Default Gateway (Povoluji výchozí bránu)] je nastaveno na hodnotu [Wireless(Infrastructure) (Bezdrátové(Infrastruktura))].

| 😭 Job Macro                  | Device           |       | 🖉 Reset 🛜    |   |
|------------------------------|------------------|-------|--------------|---|
| 品 / /Network Me              | nu/Network Setup | /Netv | vork Setting |   |
| Enabling Default<br>Gateway  | Wired            | TCP/  | IP           |   |
| Wireless(Infrastr<br>ucture) | Enable           | Enab  | le 🗖         | 1 |
| NetBIOS Over<br>TCP          | IP Address Set   | IPv4  | Address      | 5 |
| Enable                       | Manual 🛛         | 192.1 | 68.100.100   | • |
| Back                         |                  |       |              |   |

# Ŵ

Stiskem tlačítka [Enabling Default Gateway (Povoluji výchozí bránu)] přepínáte mezi možnostmi [Wired (Připojeno po drátě)] a [Wireless(Infrastructure) (Bezdrátové(Infrastruktura))].

Mačkejte [Back (Zpět)], dokud se nezobrazí úvodní obrazovka.

## Přímé připojení k přístroji (režim AP)

Bezdrátová síť LAN (režim AP) přímo připojuje bezdrátová zařízení (počítače, tablety, chytré telefony atd.) k počítači bez použití bezdrátového přístupového bodu sítě LAN.

## 

- Pokud se mezi přístrojem a bezdrátovými zařízeními nachází kovová překážka, hliníkový rám nebo železobetonová zeď, může být navázání spojení obtížnější.
- Prostřednictvím bezdrátové sítě LAN (režim AP) je možno k počítači připojit až čtyři zařízení. Páté zařízení bude odmítnuto.

### Automatické připojení (tlačítko)

Pokud vaše bezdrátová zařízení připojení WPS-PBC (tlačítko) podporují, můžete je k přístroji připojit prostřednictvím tlačítka WPS.

#### Ruční nastavení

Pokud vaše bezdrátová zařízení připojení WPS-PBC (tlačítko) nepodporují, můžete pro připojení k bezdrátové síti LAN (Režim AP) zadat [SSID (SSID)] a [Password (Heslo)] přístroje ve svých bezdrátových zařízení.

### Automatické připojení (tlačítko)

Pokud vaše bezdrátová zařízení připojení WPS-PBC (tlačítko) podporují, můžete je k přístroji připojit prostřednictvím tlačítka WPS.

- Pozici tlačítka WPS na svém bezdrátovém zařízení zkontrolujte podle návodu k zařízení.
- 7 Zapněte přístroj.

Pokud se zobrazí dotaz "Chcete nastavit bezdrátové připojení?", vyberte možnost [Do not show next time. (Tuto zprávu příště nezobrazovat.)] a potom stiskněte možnost [No (Ne)].

- ? Na dotykovém panelu stiskněte [Device Settings (Nastavení zařízení)].
- Stiskněte [Admin Setup (Nastavení správce)].
- 5 Zadejte jméno správce a heslo a stiskněte tlačítko [OK (OK)]. Výchozí jméno a heslo správce jsou "admin" a "999999", v tomto pořadí.

- 🔓 Stiskněte [Network Menu (Nabídka sítě)].
- 7 Stiskněte [Network Setup (Nastavení sítě)].
- 8 Stiskněte [Wireless(AP Mode) Setting (Nastavení bezdrátové sítě(Režim AP))].

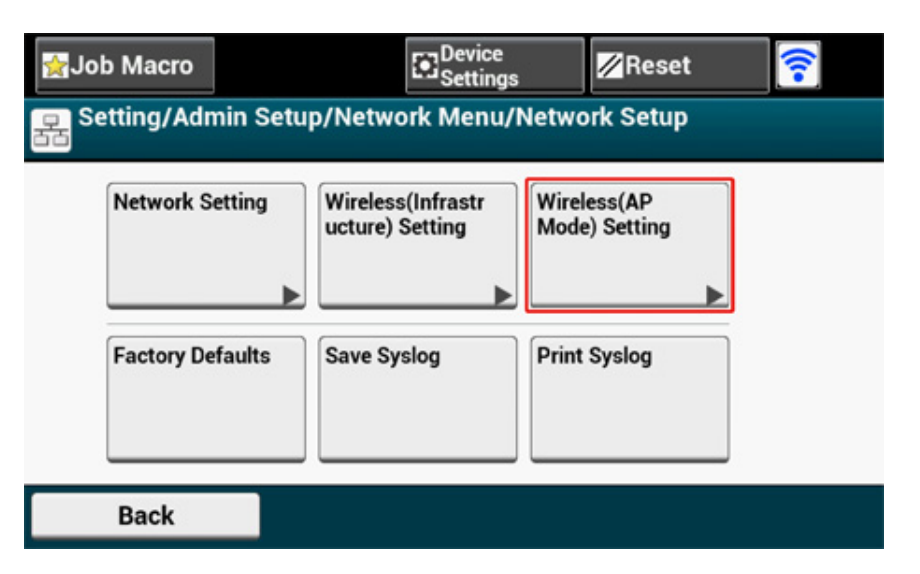

Následující zpráva je zobrazena po dobu asi pět sekund.

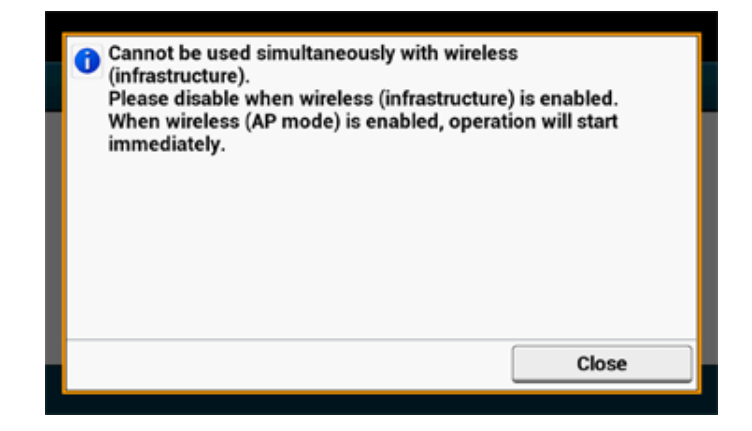

# 9 Stiskněte tlačítko [Enable (Povolit)].

| 1 Please en | able/disable wireless | s (AP mode). |   |
|-------------|-----------------------|--------------|---|
|             |                       |              |   |
|             |                       |              |   |
|             |                       |              |   |
|             | Enable                | Disable      | J |

**10** Stiskněte [Automatic connection (push-button) (Automatické připojení (tlačítko))].

| . / / /Network Setup/Wireless(AP Mode) Setting |              |                        |  |  |  |
|------------------------------------------------|--------------|------------------------|--|--|--|
| Automatic<br>connection (push-<br>button)      | Manual Setup | Connection<br>Settings |  |  |  |
| AP mode user<br>settings                       | ]            |                        |  |  |  |
| Don't disclose us<br>er                        | 1            |                        |  |  |  |

11 Stiskněte [YES (ANO)].

| 1 Would conne | you like to run wireless<br>ction (push-button)? | : (AP mode) automat | ic |
|---------------|--------------------------------------------------|---------------------|----|
|               |                                                  |                     |    |
|               |                                                  |                     |    |
|               |                                                  |                     |    |
|               |                                                  |                     |    |

12 Pro připojení k počítači spusťte operaci WPS-PBC (tlačítko) na bezdrátovém zařízení.

Po zobrazení následující obrazovky je nastavení bezdrátové sítě LAN dokončeno.

| Succeeded running wireless (AP mode) auto<br>connection (push-button). | matic |
|------------------------------------------------------------------------|-------|
|                                                                        |       |
|                                                                        |       |
|                                                                        |       |
|                                                                        | Close |

V případě selhání připojení postupujte podle kroků v kapitole "Ruční nastavení" a zkuste to znovu.

### Ruční nastavení

Pokud vaše bezdrátová zařízení připojení WPS-PBC (tlačítko) nepodporují, můžete pro připojení k bezdrátové síti LAN zadat [SSID (SSID)] a [Password (Heslo)] přístroje ve svých bezdrátových zařízení.

### Zapněte přístroj.

# 

Pokud se zobrazí dotaz "Chcete nastavit bezdrátové připojení?", vyberte možnost [Do not show next time. (Tuto zprávu příště nezobrazovat.)] a potom stiskněte možnost [No (Ne)].

- Na dotykovém panelu stiskněte [Device Settings (Nastavení zařízení)].
- 3 Na dotykovém panelu stiskněte položku [Admin Setup (Nastavení správce)].
- Zadejte jméno správce a heslo a stiskněte tlačítko [OK (OK)].
   Výchozí jméno a heslo správce jsou "admin" a "999999", v tomto pořadí.
- 5 Stiskněte [Network Menu (Nabídka sítě)].
- Stiskněte [Network Setup (Nastavení sítě)].
- 7 Stiskněte [Wireless(AP Mode) Setting (Nastavení bezdrátové sítě(Režim AP))].

| Job Macro         | Device<br>Setting                    | s <mark>∕</mark> Reset       | <b></b> |
|-------------------|--------------------------------------|------------------------------|---------|
| Setting/Admin Set | tup/Network Menu/                    | /Network Setup               |         |
| Network Setting   | Wireless(Infrastr<br>ucture) Setting | Wireless(AP<br>Mode) Setting |         |
| Factory Defaults  | Save Syslog                          | Print Syslog                 |         |
| Back              |                                      |                              |         |

| Vásledu | jící z | práva | je | zobrazena | ро | dobu | asi | pět | sekund |  |
|---------|--------|-------|----|-----------|----|------|-----|-----|--------|--|
|         |        |       |    |           |    |      |     |     |        |  |

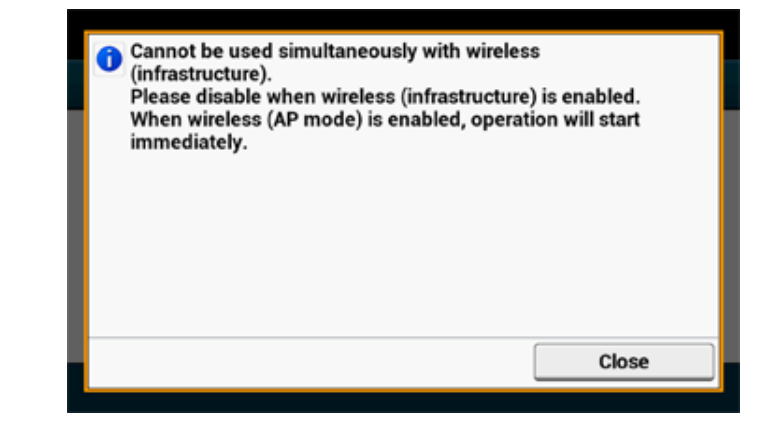

## Stiskněte tlačítko [Enable (Povolit)].

ľ

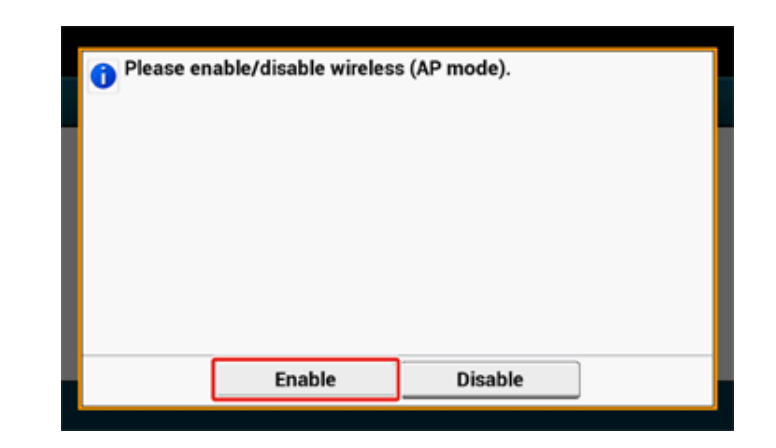

#### Stiskněte [Manual Setup (Ruční nastavení)]. 9

|       | Automatic connection (push-<br>button) Manual Setup Connection Settings |
|-------|-------------------------------------------------------------------------|
|       | AP mode user<br>settings<br>Don't disclose us<br>er                     |
|       | Back                                                                    |
| kontr | rolujte [SSID (SSID)] a [Password (Heslo)] přístroje.                   |

| 0 | Please refer to the informatic<br>mode) manual connection in<br>SSID: OKI-MC573-9E6DFD<br>Password: 17783564 | on below for wire<br>formation. | eless (AP |
|---|----------------------------------------------------------------------------------------------------|---------------------------------|-----------|
|   |                                                                                                    |                                 | Close     |

Pro připojení přístroje a vašeho bezdrátového zařízení zadejte [SSID (SSID)] 11 a [Password (Heslo)] přístroje, které jste zkontrolovali v kroku 10.

# Instalace ovladače a softwaru do počítače

Ovladač tiskárny, ovladač skeneru, ovladač faxu atd do počítače nainstalujte z "DVD-ROM se softwarem".

Ve stejnou dobu je možno instalovat i jiný obslužný software.

- Pro operační systém Windows
- Pro operační systém Mac OS X

# Pro operační systém Windows

Zařízení a počítač propojte prostřednictvím síťového kabelu nebo kabelu USB a zahajte instalaci.

Před zahájením instalace zkontrolujte stav přístroje.

- Přístroj je zapnutý.
- Pro síťové připojení je tento přístroj k síti připojen prostřednictvím kabelu LAN, a požadované informace, jako je adresa IP, již jsou nastaveny.
- Do některého z počítačů vložte přiložený "Software DVD-ROM".
- 2 Po zobrazení [Auto Play (Přehrát automaticky)], klikněte na možnost [Run setup.exe (Spustit setup.exe)].

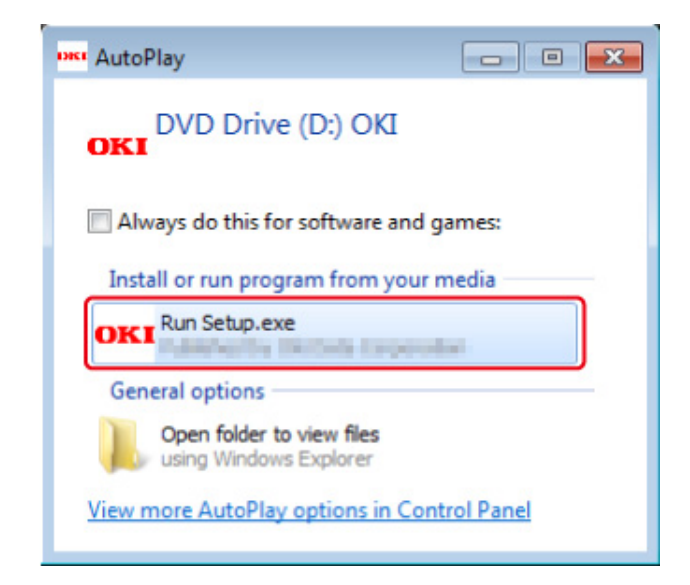

# W

Pokud se otevře dialog [User Account Control (Správa uživatelského účtu)], klikněte na tlačítko [Yes (Ano)].

**3** V rozevíracím seznamu vyberte jazyk.

Přečtěte si licenční ujednání a klikněte na tlačítko [Accept (Přijímám)].

- 5 Přečtěte si [Environment advice (Rady o životním prostředí)] a klikněte na tlačítko [Next (Další)].
- V závislosti na metodě propojení přístroje a počítače vyberte možnost [Network (Síť)] nebo [USB Connection (Připojení USB)] a klikněte na tlačítko [Next (Další)].

Pokud se zobrazí dialog [Windows Security Alert (Bezpečnostní upozornění systému Windows)], klikněte na tlačítko [Allow access (Povolit přístup)].

Vyberte název modelu tohoto přístroje a klikněte na tlačítko [Next (Další)].

| ttup -Device Selection- |                               |                       |                   |                                 |
|-------------------------|-------------------------------|-----------------------|-------------------|---------------------------------|
| OKI •                   | Renface:Network (Wired/Wirele | ess)                  | Help              | User's Manual                   |
| Device Sele             | ction                         |                       |                   |                                 |
| Please select the t     | arget device, and click       | Next.                 |                   |                                 |
| Device search condition | 15                            |                       |                   |                                 |
| Search address:         | 255 . 255 . 255 . 255         | Search                | Network Setting   |                                 |
|                         |                               |                       |                   |                                 |
| Aodel Name Manua        | 192,168.0.2                   | 00.80.87.84.9C 123456 | 7890 Model-849C98 |                                 |
|                         |                               |                       |                   |                                 |
|                         |                               |                       |                   | the second second               |
|                         |                               |                       |                   |                                 |
|                         |                               |                       |                   |                                 |
|                         |                               |                       |                   |                                 |
|                         |                               |                       |                   |                                 |
|                         |                               |                       |                   |                                 |
|                         |                               |                       |                   |                                 |
|                         |                               |                       |                   |                                 |
|                         |                               |                       |                   |                                 |
|                         |                               |                       |                   | The Device Name is listed here. |
|                         |                               |                       |                   | The Device Name is listed here. |
|                         |                               |                       |                   | The Device Name is listed here. |

8 Klepněte na tlačítko [Install Optional Software (Nainstalovat volitelný software)].

| OKI              | Device Name: Printer, Interface Network (Wired/ | Wireless)                 | O He                     | • 🔍        | User's Manual |
|------------------|-------------------------------------------------|---------------------------|--------------------------|------------|---------------|
| 1. Install       | Optional Software                               |                           |                          |            |               |
| 1. Install Optio | nal Software > 2. Device Settings > 3. Comple   | te                        |                          |            |               |
|                  | stall Optional Software                         | Main Menu<br>Instal the o | r<br>driver and software | to the PC. |               |
| <b>e</b>         | Custom Install                                  |                           |                          |            |               |
|                  |                                                 |                           |                          |            |               |
|                  |                                                 |                           |                          |            |               |
|                  |                                                 |                           |                          |            |               |
|                  |                                                 |                           |                          |            |               |
|                  |                                                 |                           |                          |            |               |

Spustí se instalace.

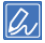

Následující software je instalován.

- Ovladač tiskárny PCL6 (včetně rozšíření sítě a nástroje Vzorník barev)
- Ovladač skeneru
- ActKey
- FAQ

Instalace dalšího softwaru z Vlastní instalace.

🔗 Instalace softwaru (Pokročilý návod)

9 Ujistěte se, zda je software úspěšně nainstalován, a klepněte na tlačítko [Printing Test (Zkušební tisk)].

Vyberte tiskárnu pro zkušební tisk a klikněte na tlačítko [Printing Test (Zkušební tisk)]. Ujistěte se, zda byl zkušební tisk úspěšný, a klikněte na tlačítko [OK (OK)].

# 10 Klikněte na položku [Complete (Dokončit)].

| etall Ontio    | nal Software |                                                                                                    |  |
|----------------|--------------|----------------------------------------------------------------------------------------------------|--|
| istan Optio    | har Software |                                                                                                    |  |
|                |              |                                                                                                    |  |
|                |              |                                                                                                    |  |
|                |              |                                                                                                    |  |
|                |              |                                                                                                    |  |
| Software       | Status       | Installation progress                                                                                                    |  |
| PCL6 Driver    | Succeed      |                                                                                                    |  |
| Scanner Driver | Succeed      |                                                                                                    |  |
| Activey        | Succeed      |                                                                                                    |  |
| FAQ            | Succeed      |                                                                                                    |  |
|                |              |                                                                                                    |  |
|                |              |                                                                                                    |  |
|                |              |                                                                                                    |  |
|                |              |                                                                                                    |  |
|                |              |                                                                                                    |  |
|                |              |                                                                                                    |  |
|                |              |                                                                                                    |  |
|                |              |                                                                                                    |  |
|                |              |                                                                                                    |  |
|                |              | C .                                                                                                    |  |
|                |              | Printing Test                                                                                                    |  |
|                |              |                                                                                                    |  |
|                |              | Constanting and the second second sec |  |
|                |              |                                                                                                    |  |

# 11 Klikněte na možnost [Next (Další)].

| 1. Install Optional S | ioftware > 2. Device Settings > 3. Complete | e .                                                                                                    |
|-----------------------|---------------------------------------------|----------------------------------------------------------------------------------------------------|
| 1 6                   | Administrator Password Settings             | Main Menu                                                                                                    |
| 2 🖗                   | Language Settings                           | Set the basic terms needed for the device.<br>Bems already set on the device do not need to be set again on the DVD. |
| 3 🗞                   | Timezone and Date Settings                  |                                                                                                    |
| 4                     | Fax Settings                                |                                                                                                    |
| 5 😓 🛚                 | -mail Sending Settings of the Device        |                                                                                                    |
| 6 <b>Q</b> 9          | Phone Book Registration                     |                                                                                                    |
| 7 🖉                   | Address Book Registration                   |                                                                                                    |
| 8 🖉                   | Profile Registration                        |                                                                                                    |

### Pokud se zobrazí následující dialog, klikněte na tlačítko [Yes (Ano)].

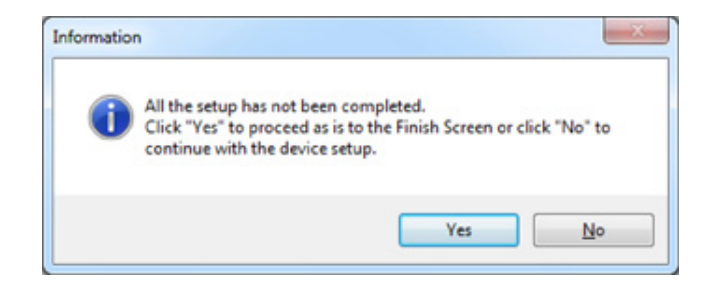

# 12 Klikněte na [Exit (Konec)].

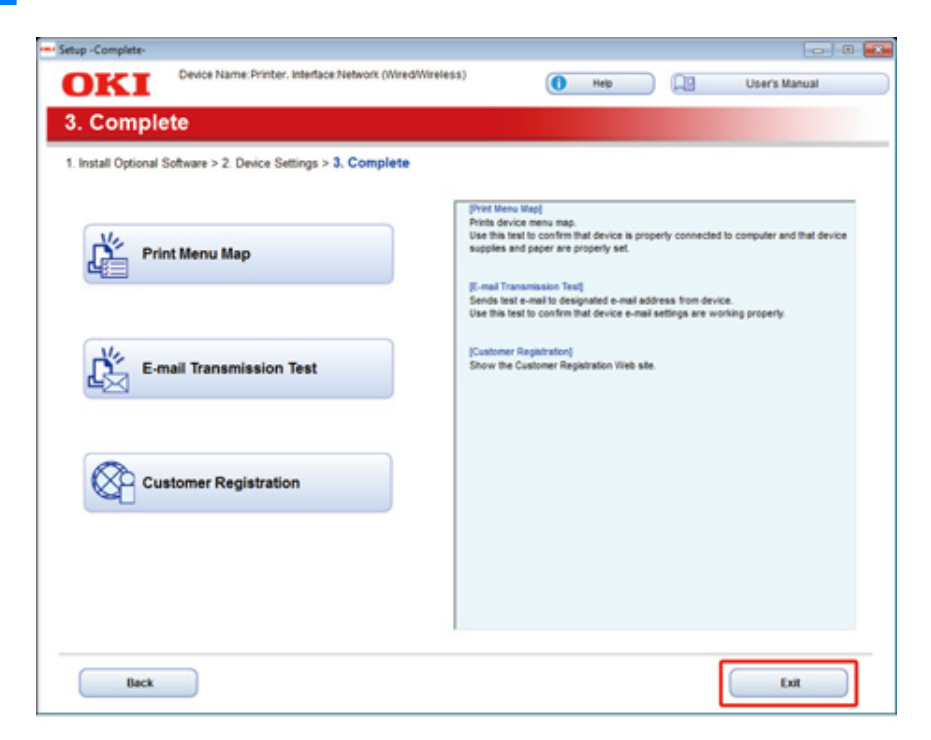

## Pro operační systém Mac OS X

Tato část popisuje, jak nainstalovat ovladač tiskárny PS a ovladač skeneru.

Informace o instalaci utilit získáte v následujících tématech.

Instalace softwaru (Pokročilý návod)

### Nainstalujte ovladač skeneru Mac OS X

- Ujistěte se, zda jsou přístroj a počítač propojené a přístroj zapnutý, a následně do počítače vložte přiložené "Software DVD-ROM".
- 9 Na pracovní ploše dvakrát klikněte na ikonu [OKI].
- 3 [Drivers (Ovladače)] > [Scanner (Skener)] > Dvakrát klikněte na položku [Installer for OSX (Instalátor pro OSX)].
- Klikněte na [Continue (Pokračovat)].
- 5 Zkontrolujte zobrazený obsah a klikněte na [Continue (Pokračovat)].

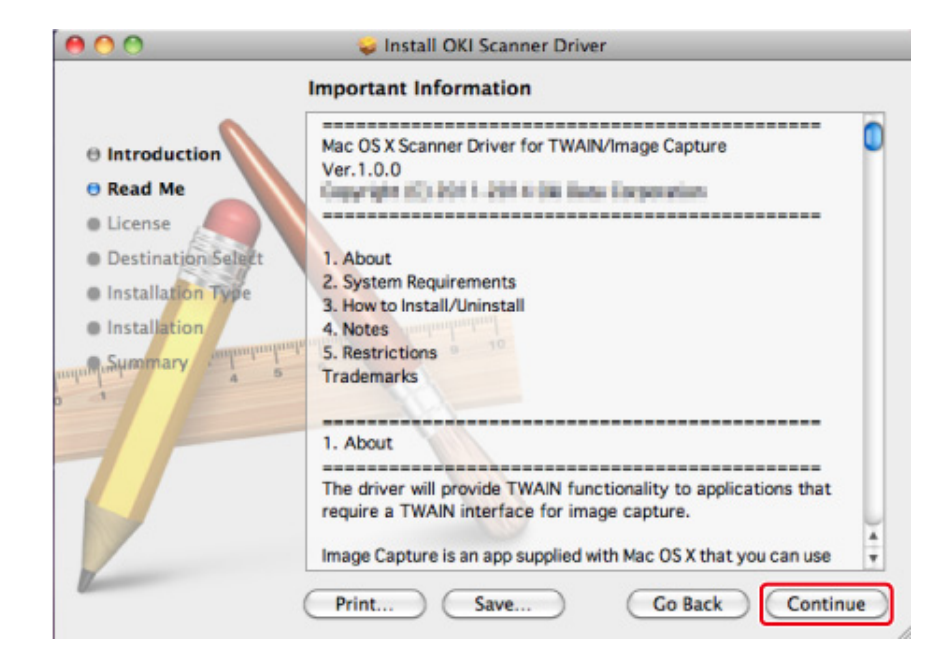

- Přečtěte si licenční ujednání a klikněte na tlačítko [Continue (Pokračovat)].
- Klikněte na [Agree (Souhlasím)].
- Klikněte na [Install (Instalovat)].

Pro změnu umístění instalace ovladače klikněte na [Change Install Location (Změnit umítění instalace)].

| • • •                                                                                                    | Install OKI Scanner Driver                                                                                                    |
|----------------------------------------------------------------------------------------------------|----------------------------------------------------------------------------------------------------|
|                                                                                                    | Standard Install on "Macintosh HD"                                                                                                    |
| Introduction     Read Me     License     Destination Select     Installation     Installation     Summary | This will take 5.7 MB of space on your computer.<br>Click Install to perform a standard installation of<br>this software on the disk "Macintosh HD". |
| F                                                                                                    | Change Install Location                                                                                                    |
| V                                                                                                    | Customize Go Back Install                                                                                                    |

- 9 Zadejte jméno správce a heslo a klikněte na položku [Install Software (Nainstalovat software)].
- Klikněte na [Continue Installation (Pokračovat v instalaci)].

Klikněte na [Restart (Restartovat)].

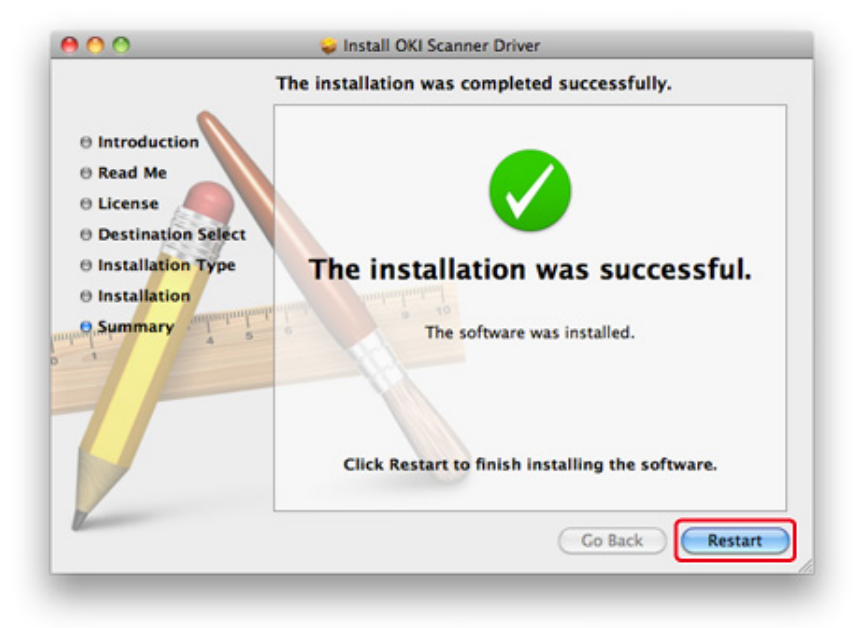

- Nainstalujte ovladač tiskárny Mac OS X PS
   Po dokončení instalace vytiskněte v kroku 15 zkušební stránku.
  - Ujistěte se, zda jsou přístroj a počítač propojeny a přístroj je zapnutý.
  - Do počítače vložte disk DVD-ROM se softwarem.
- 3 Na pracovní ploše dvakrát klikněte na ikonu [OKI].
- [Drivers (Ovladače)] > [PS (PS)] > Dvakrát klikněte na položku [Installer for OSX (Instalátor pro OSX)].
- 5 Zadejte heslo správce a klikněte na [OK (OK)]. Instalaci dokončete podle pokynů na obrazovce.
- 🔓 Z nabídky Apple vyberte možnost [System Preferences (Předvolby systému)].
- Klikněte na tlačítko [Printers & Scanners (Tiskárny a skenery)].

## Rlikněte na [+].

Po zobrazení nabídky vyberte možnost [Add Printer or Scanner... (Přidat tiskárnu nebo skener...)].

| Show All | Printers & Scan     | ners<br>Q                                                 |     |
|----------|---------------------|-----------------------------------------------------------|-----|
| +        | N<br>Click          | o printers are available.<br>Add (+) to set up a printer. |     |
|          | Default printer:    | Last Printer Used                                         | \$  |
|          | Default paper size: | A4                                                        | ; ? |

- Slikněte na tlačítko [Default (Výchozí)].
- 10

Vyberte přístroj a potom v nabídce [Use (Použít)] vyberte [OKI MC573 PS].

| Typy názvů | Zobrazeno se v Připojení                      | Seznam metod |
|------------|-----------------------------------------------|--------------|
| Síť        | OKI-MC573 (posledních šest číslic adresy MAC) | Bonjour      |
| USB        | OKI DATA CORP MC573                           | USB          |

# Ŵ

Pro změnu názvu zadejte nový název do pole [Name: (Název:)].

| 0                          |                               | Add |                              |    |
|----------------------------|-------------------------------|-----|------------------------------|----|
| ault Fax                   | IP Windows                    | Q   | Search                       |    |
| Name<br>OKI-MC573-         | 6E7CB3                        |     | Kind<br>Boniour Multifunctio | n  |
|                            |                               |     |                              |    |
|                            |                               |     |                              |    |
|                            |                               |     |                              |    |
|                            |                               |     |                              |    |
| Name:                      | OKI-MC573-6E7                 | CB3 |                              |    |
| Name:<br>Location:         | OKI-MC573-6E7                 | CB3 |                              |    |
| Name:<br>Location:<br>Use: | OKI-MC573-6E7<br>OKI MC573 PS | CB3 |                              | \$ |
| Name:<br>Location:<br>Use: | OKI-MC573-6E7<br>OKI MC573 PS | CB3 |                              | \$ |

11 Klikněte na tlačítko [Add (Přidat)].

12 Zobrazí-li se potvrzovací obrazovka pro volitelné příslušenství, klikněte na možnost [OK (OK)].

13 Ujistěte se, zda je přístroj přidán v nabídce [Printers (Tiskárny)] a zda je jako [Kind (Typ)] zobrazeno [OKI MC573 PS (OKI MC573 PS)].

| Show All                            |                     |                   | Q                   |
|-------------------------------------|---------------------|-------------------|---------------------|
| Printers                            |                     | Print Scan        | )                   |
| OKI-MC573-6E7CB3<br>Idle, Last Used |                     | OKI-MC573-6E7C    | 83                  |
|                                     |                     | Open Print Queu   | e                   |
|                                     |                     | Options & Supplie | es                  |
|                                     | Location:           |                   |                     |
|                                     | Kind:               | OKI MC573 PS      |                     |
|                                     | Share this print    | er on the network | Sharing Preferences |
| -                                   |                     |                   |                     |
|                                     | Default printer:    | Last Printer Used | \$                  |
|                                     | Default paper size: | A4                | : 7                 |

# 

Jestliže v nabídce [Kind (Druh)] není správně zobrazeno [OKI MC573(PS) (OKI MC573(PS))], klikněte na tlačítko [- (-)], odstraňte přístroj z nabídky [Printers (Tiskárny)] a znovu proveďte kroky 8-12.

- **14** Klikněte na tlačítko [Open Print Queue... (Otevřít tiskovou frontu)].
- **15** V nabídce [Printer (Tiskárna)] vyberte možnost [Print Test Page (Vytisknout zkušební stránku)].

# Základní činnosti

Názvy součástí zařízení Základní operace na ovládacím panelu Zapnutí nebo vypnutí přístroje Vkládání papíru Vkládání dokumentů V této části se dozvíte o základních operacích tohoto přístroje.

# Názvy součástí zařízení

V tomto tématu najdete názvy jednotlivých součástí zařízení.

- Pohled zepředu
- Pohled zezadu
- Uvnitř přístroje

# Pohled zepředu

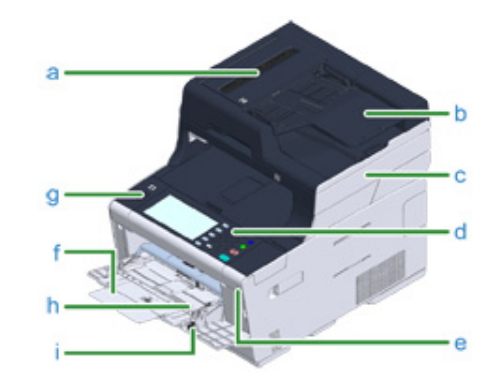

| Symbol | Název                                                  | Popis                                                                                              |
|--------|--------------------------------------------------------|----------------------------------------------------------------------------------------------------|
| а      | Automatický podavač dokumentů (ADF)                    | Automaticky podávaný dokument v podavači<br>dokumentů do jednotky skeneru.                         |
| b      | Zásobník dokumentů                                     | Pomocí této funkce můžete automaticky číst několik<br>listů dokumentu.                             |
| С      | Jednotka skeneru                                       | Skenuje dokument automaticky.                                                                      |
| d      | Ovládací panel<br>Základní operace na ovládacím panelu | Toto je panel pro ovládání tiskárny.<br>Na panelu naleznete dotykový panel a ovládací<br>tlačítka. |
| е      | USB port                                               | Port pro vložení paměti USB.                                                                       |
| f      | Zásobník MP (Víceúčelový zásobník)                     | Je možno tisknout obálky a různé formáty a<br>gramáže papíru.                                      |
| g      | Tlačítko Otevřít                                       | Při otevírání výstupního zásobníku pro odemčení<br>stiskněte tlačítko.                             |
| h      | Podpěra papíru                                         | Při vkládání dlouhého papíru do zásobníku MP<br>potáhněte tuto podpěru.                            |
| i      | Páčka obálky                                           | Použijte při tisku na obálky. Pokyny naleznete v<br>části "Tisk na obálky (Pokročilý návod)".      |

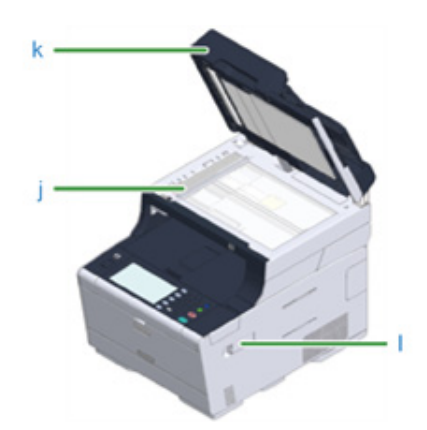

| Symbol | Název                          | Popis                                                    |
|--------|--------------------------------|----------------------------------------------------------|
| j      | Snímací sklo                   | Načtěte dokument, který nelze vložit do podavače.        |
| k      | Kryt snímacího skla            | Kryt, který drží sadu dokumentů na dokumentovém<br>skle. |
| I      | Kryt modul bezdrátové sítě LAN | Kryt pro instalační část modulu bezdrátové sítě<br>LAN.  |

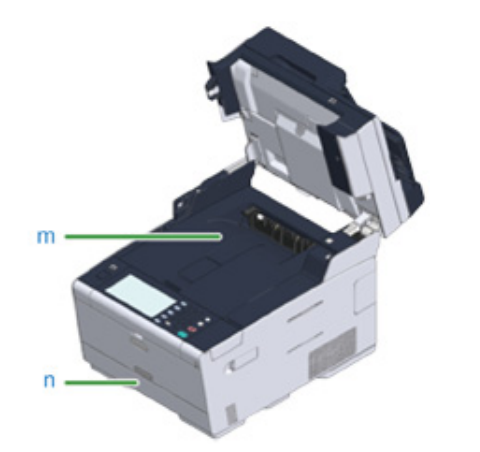

| Symbol | Název             | Popis                                                                 |
|--------|-------------------|-----------------------------------------------------------------------|
| m      | Výstupní zásobník | Zde se stohují výtisky.<br>Otevřete při výměně spotřebního materiálu. |
| n      | Zásobník 1        | Vložte papír, na který budete tisknout.                               |

# Pohled zezadu

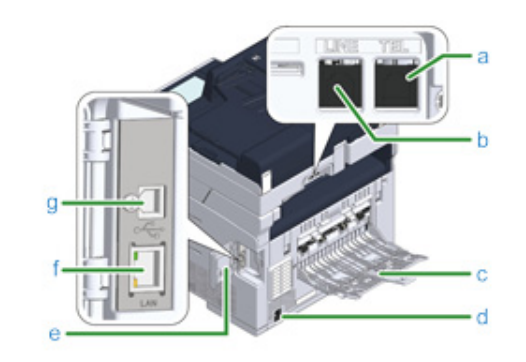

| Symbol | Název                      | Popis                                                                                            |
|--------|----------------------------|--------------------------------------------------------------------------------------------------|
| а      | Telefonní konektor         | Při použití faxu vložte kabel externího telefonu.                                                |
| b      | Konektor LINE              | Při použití faxu vložte dodaný telefonní kabel.                                                  |
| c      | Zadní výstupní zásobník    | Otevřete při tisku na silný papír, obálky atd. Papír<br>bude vycházet potištěnou stranou nahoru. |
| d      | Napájecí konektor          | Vložte dodaný napájecí kód.                                                                      |
| е      | Kryt konektoru rozhraní    | Zakrývá oblast rozhraní.                                                                         |
| f      | Konektor síťového rozhraní | Je-li přístroj připojen k počítači prostřednictvím<br>kabelu LAN, vložte kabel LAN.              |
| g      | Konektor rozhraní USB      | Je-li přístroj připojen k počítači prostřednictvím<br>kabelu USB, vložte kabel USB.              |

# Uvnitř přístroje

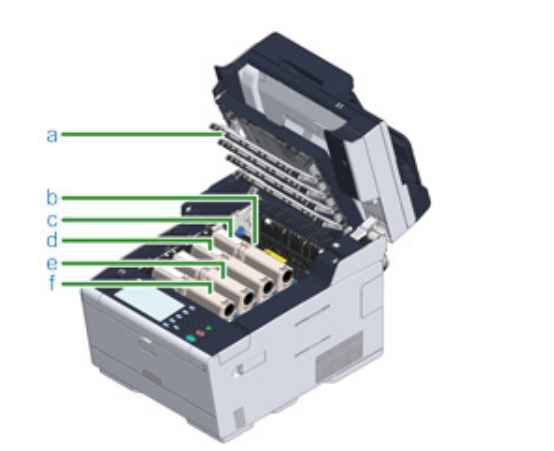

| Symbol | Název                                         | Popis                                                                                                    |
|--------|-----------------------------------------------|----------------------------------------------------------------------------------------------------|
| а      | Hlava s diodou LED                            | LED dioda, která tiskovou část exponuje světlu.<br>Mají-li výtisky kolem písmen svislé pruhy nebo<br>rozostření, vertikální hlavu s diodami LED. |
| b      | Fixační jednotka                              | Přilnutí toneru k papíru.                                                                                                    |
| с      | Tonerová kazeta / Obrazový válec (Y: žlutá)   | Tonerové kazety obsahují toner, který se používá                                                                                                 |
| d      | Tonerová kazeta / Obrazový válec (M: červená) | pro tisk.<br>Obrazový válos tvoruje písmona a obrazy                                                                                             |
| е      | Tonerová kazeta / Obrazový válec (C: modrá)   | Tonerové kazetv a obrazové válce isou spotřebním                                                                                                 |
| f      | Tonerová kazeta / Obrazový válec (K: černá)   | materiálem.<br>Když se na panelu LCD zobrazí zpráva s výzvou k<br>jejich výměně, relevantně je vyměňte.                                          |

# Základní operace na ovládacím panelu

V této kapitole je popsán ovládací panel přístroje.

- Názvy a funkce
- Názvy a funkce na dotykovém panelu
- Zadávání znaků
- Nastavení úhlu ovládacího panelu

### Názvy a funkce

V tomto tématu jsou uvedeny názvy a funkce jednotlivých součástí ovládacího panelu.

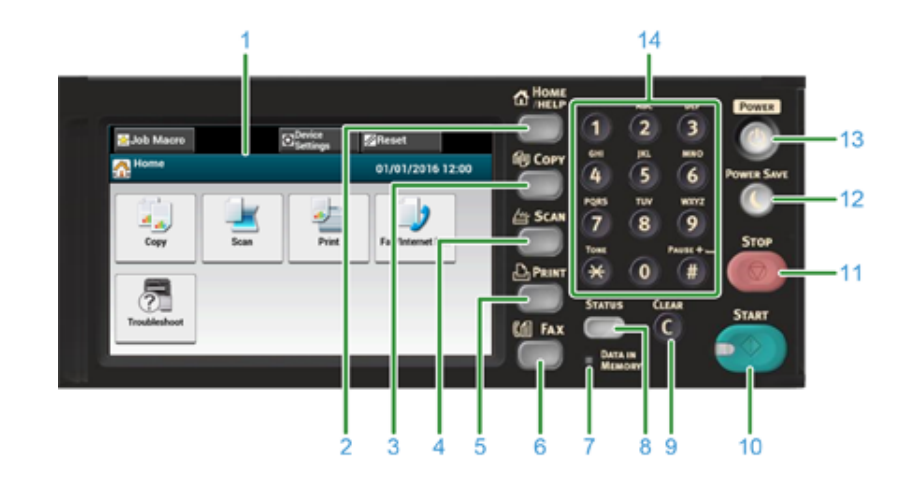

| Č. | Název                    | Funkce                                                                                                    |  |
|----|--------------------------|----------------------------------------------------------------------------------------------------|--|
| 1  | Dotykový panel           | Umožňuje výběr položek stiskem zobrazené ikony.                                                                                                    |  |
| 2  | Tlačítko DOMŮ/NÁPOVĚDA   | Zobrazí domovskou obrazovku.                                                                                                    |  |
| 3  | Tlačítko KOPÍROVAT       | Zobrazí obrazovku kopírování.                                                                                                    |  |
| 4  | Tlačítko SKENOVAT        | Zobrazí obrazovku skenování.                                                                                                    |  |
| 5  | Tlačítko TISK            | Zobrazí obrazovku tisku.                                                                                                    |  |
| 6  | Tlačítko FAX             | Zobrazí obrazovku faxu.                                                                                                    |  |
| 7  | Indikátor DATA IN MEMORY | Svítí, když jsou v paměti data.                                                                                                    |  |
| 8  | Tlačítko STATUS          | Zobrazí nabídku Stav. Vyskytne-li se chyba, svítí nebo bliká.<br>Pomocí tohoto tlačítka můžete zkontrolovat zbývající množství<br>spotřebního materiálu a stav faxové komunikace.          |  |
| 9  | Tlačítko SMAZAT          | Smazat zadanou hodnotu.                                                                                                    |  |
| 10 | Tlačítko START           | Spustí kopírování, skenování, faxování nebo tisk z paměti USB.                                                                                                    |  |
| 11 | Tlačítko STOP            | Zruší kopírování, přenos faxu a další úlohy.                                                                                                    |  |
| 12 | Tlačítko ÚSPORNÝ REŽIM   | Aktivuje nebo deaktivuje režim úspory energie.<br>V úsporném režimu svítí zeleně, v režimu spánku bliká zeleně<br>každé 3 vteřiny a v režimu superspánku bliká zeleně každých 6<br>vteřin. |  |
| 13 | Tlačítko NAPÁJENÍ        | Zapíná nebo vypíná tento přístroj.                                                                                                    |  |
| 14 | Numerická klávesnice     | Slouží k zadávání čísel a symbolů.                                                                                                    |  |
|    |                          | · · · · · · · · · · · · · · · · · · ·                                                                                                    |  |

# ()

- Při změně úhlu ovládacího panelu dbejte na to, abyste si neskřípli ruce v mezeře mezi panelem a zařízením. Hrozí riziko úrazu.
- Na dotykový panel netlačte silou, ani do něj nedloubejte ostrým předmětem. Mohli byste dotykový panel poškodit a způsobit poruchu.

## Názvy a funkce na dotykovém panelu

Je-li zařízení v provozu, zobrazuje se na dotykovém panelu domovská obrazovka.

Domovská obrazovka

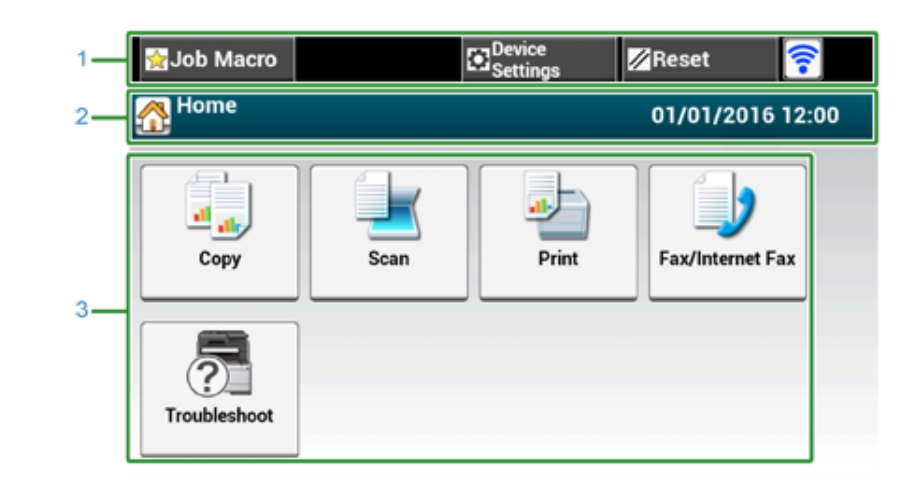

# Ŵ

Na obrázku obrazovky vidíte výchozí tovární nastavení.Obrazovku, která se zobrazí, když je přístroj zapnutý a připravuje se, lze změnit v nabídce [Device Settings (Nastavení zařízení)] > [Admin Setup (Nastavení správce)] > [Manage Unit (Spravovat jednotku)] > [Default Mode (Výchozí režim)] na dotykovém panelu.

|   | Položka                               | Popis                                                                                                    |
|---|---------------------------------------|----------------------------------------------------------------------------------------------------|
| 1 | Stálá tlačítka                        | Zobrazuje tlačítka, která se na obrazovce vyskytují neustále.<br>Pomocí těchto tlačítek přejdete na níže uvedené funkce:<br>• [Makro úloh]<br>• [Nastavení funkcí]<br>• [Nastavení zařízení]<br>• [RESET]<br>• [RESET]<br>• [Odhlásit]<br>• Značka antény: zobrazí se, je-li aktivována bezdrátová síť LAN.<br>• [?]<br>Ve vybrané nabídce se zobrazují pouze tlačítka, která jsou k dispozici. |
| 2 | Oblast názvu a průvodce<br>používáním | Zobrazuje název aktuální obrazovky a poskytuje informace k možným operacím.                                                                                                    |

|   | Položka       | Popis            |                                                                                                    |
|---|---------------|------------------|----------------------------------------------------------------------------------------------------|
| 3 | Hlavní oblast | Copy             | Stiskněte pro použití funkcí kopírování.                                                                                                    |
|   |               | - Magana Sa      | Stiskněte pro použití funkcí skenování.                                                                                                    |
|   |               | - San Star       | Stiskněte pro použití funkcí tisku.                                                                                                    |
|   |               | Fax/Internet Fax | Stiskněte pro použití funkcí faxu.                                                                                                    |
|   |               | Tradituhot       | <ul> <li>Zobrazí se následující kroky a funkce.</li> <li>Výměna spotřebního materiálu a produktů údržby<br/>(Tonerové kazety, obrazové válce, pásové jednotky, fixační<br/>jednotky)</li> <li>Údržba a péče o jednotku<br/>(válce podavače, hlava LED, čtečka skeneru)</li> </ul> |

## • Zobrazení obrazovky jednotlivých funkcí

V této části se jako příklad uvádí karta [Základ] na obrazovce kopírování.

| 1  | 🛃 Job Macro             | Function<br>Settings | evice 📈 Res              | et 🕜           |
|----|-------------------------|----------------------|--------------------------|----------------|
| 2  | Copy<br>():Press START. |                      |                          | Copies: 1      |
| 3— | Сору                    | Basic                | Advanced                 | Image Settings |
|    | Paper Feed              | Duplex Copy          | 13 N-in-1                | Zoom           |
| 4  | Tray 1 (A4)             | 1→1                  | 2-in-1                   | Auto           |
| 4  | C Direction             | Scan Size            | Register to<br>Job Macro |                |
|    | Portrait                | A4                   |                          |                |

|   | Položka        | Popis                                                                                                    |
|---|----------------|----------------------------------------------------------------------------------------------------|
| 1 | Stálá tlačítka | Zobrazuje tlačítka, která se na obrazovce vyskytují neustále.<br>Ve vybrané nabídce se zobrazují pouze tlačítka, která jsou k<br>dispozici. |

|   | Položka                            | Popis                                                                                                    |  |
|---|------------------------------------|----------------------------------------------------------------------------------------------------|--|
| 2 | Oblast názvu a průvodce používáním | Zobrazuje název aktuální obrazovky a poskytuje informace k                                                                                                    |  |
| 3 | Štítky karet                       | moznym operacim.<br>Zobrazuje štítky pro karty. Pro přepínání mezi kartami stiskněte<br>příslušný štítek.<br>Pokud změníte výchozí nastavení, zobrazí se ikona 		.                                                                                                    |  |
| 4 | Hlavní oblast                      | Zobrazuje náhled kopie výstupu, který vznikne s aktuálním<br>nastavením.<br>Nastavení je uvedeno na příslušném tlačítku.<br><značky na="" tlačítku=""><br/>Tznačí změnu výchozího nastavení.<br/>: Značí možnost přechodu na další stránku.<br/>: Informuje uživatele, zda je nastavení zapnuto nebo<br/>vypnuto.</značky> |  |

# Ŵ

Hodnotu v poli se zobrazením 🏢 můžete zadat prostřednictvím numerické klávesnice.

0

- Popisy obrazovek pro kopírování
- Popisy obrazovek pro skenování
- Popisy obrazovek pro tisk
- Popisy obrazovek pro faxování

## Zadávání znaků

- · Zadání prostřednictvím dotykového panelu
- Zadávání prostřednictvím numerické klávesnice

### Zadání prostřednictvím dotykového panelu

Pokud při nastavování položek potřebujete zadat znaky, zobrazí se tato obrazovka s klávesnicí:

Používat můžete malá i velká písmena, čísla a symboly.

### O úvodní obrazovce

Počet tlačítek na obrazovce pro zadání se liší v závislosti na vstupu.

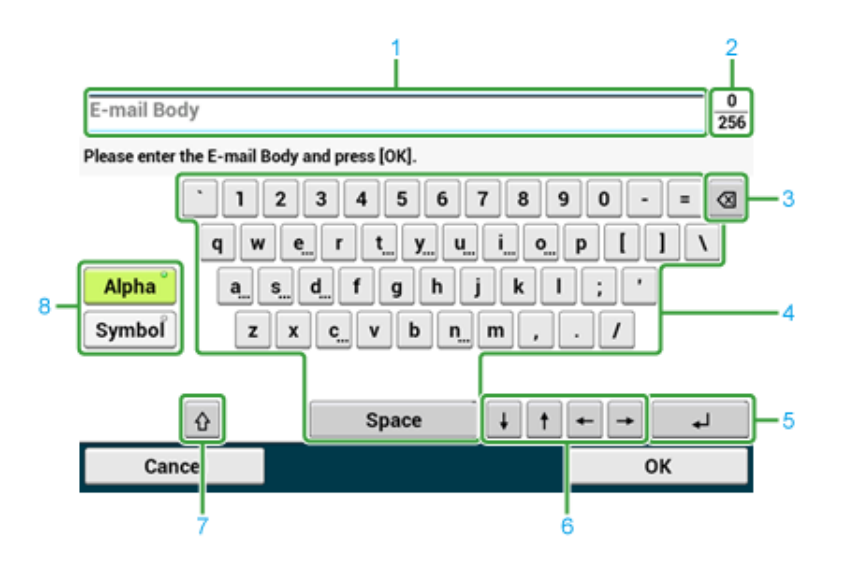

|   | Položka                                                          | Popis                                                                                       |
|---|------------------------------------------------------------------|---------------------------------------------------------------------------------------------|
| 1 | Pole pro zadání textu                                            | Zde se zobrazují zadané znaky.                                                              |
| 2 | Počet zadaných znaků / maximální<br>počet znaků, které lze zadat | Zde se zobrazuje údaj o počtu znaků, které lze zadat, a počtu<br>zadaných znaků.            |
| 3 | Tlačítko Zpět                                                    | Odstraní znak před kurzorem.                                                                |
| 4 | Klávesnice                                                       | Slouží k zadávání jednotlivých znaků.<br>Typ znaků se mění v závislosti na režimu zadávání. |
| 5 | Tlačítko Return                                                  | Vkládá zalomení řádku. Toto tlačítko se zobrazuje při zadávání těla<br>textu e-mailu.       |

|   | Položka                                                                 | Popis                                                 |
|---|-------------------------------------------------------------------------|-------------------------------------------------------|
| 6 | Tlačítko doleva / tlačítko doprava /<br>tlačítko nahoru / tlačítko dolů | Přesouvá kurzor vlevo, vpravo, nahoru nebo dolů.      |
| 7 | Přepínač velkých písmen                                                 | Slouží k přepínání mezi velkými a malými písmeny.     |
| 8 | Tlačítko režimu vstupu                                                  | Slouží k přepínání režimu zadávání textu (typů znaků) |

# Ŵ

Klávesnici QWERTY, nastavenou ve výchozím nastavení, lze přepnout na klávesnici AZERTY. Pro přepnutí na klávesnici AZERTY na dotykovém panelu vyberte položky [Manage Unit (Spravovat jednotku)] > [Keyboard Layout (Rozvržení klávesnice)] > [AZERTY (AZERTY)].

### Zadávání znaků

- 1 Stiskněte tlačítko na dotykovém panelu.
- Je-li vstup kompletní, stiskněte tlačítko [OK] nebo [Další].

# Ŵ

Chcete-li zadat znaménko diakritiky, stiskněte a podržte tlačítko znaku se zobrazeným [...]. Až se znaménko diakritiky objeví, stiskněte znak, který chcete zadat.

Následující obrazovka zobrazuje obraz po přidržení tlačítka "a".

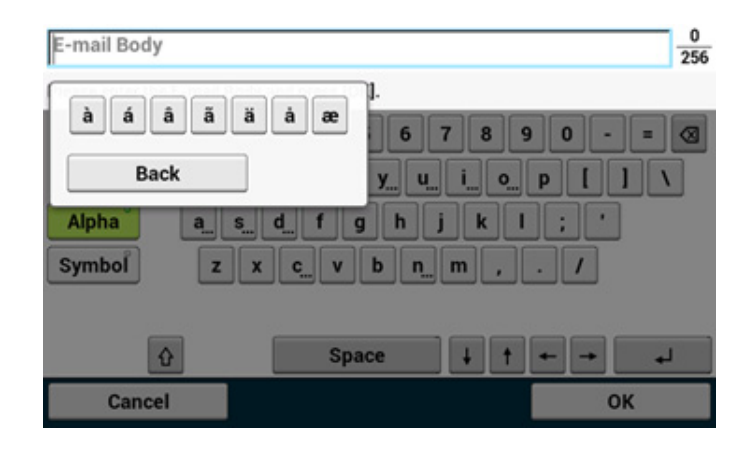

- Přepínání režimu zadávání (Čísla \Lineq Abecední znaky)
  - 1 Stiskněte tlačítko [Alfa] nebo [Symbol].

## Ŵ

V případě ruštiny se může zobrazovat [RU] a [EL] v případě řečtiny. V případě ostatních jazyků, se může zobrazovat jen [Alpha] a [Symbol].

- Přepínání režimu zadávání (Velká písmena )
  - Stiskněte tlačítko přepínání velkých a malých písmen.

### Smazání zadaného znaku

Použití tlačítko (Zpět) na dotykovém panelu nebo tlačítko (C) (Smazat) na ovládacím panelu.

Pomocí těchto tlačítek smažete znak před kurzorem ().

# Ŵ

- Chcete-li zadaný znak smazat, přesuňte kurzor napravo od něj. Pro pohyb kurzoru stiskněte [
   [<sup>↑</sup>], nebo [↓].
- Pro odstranění znaků, které jste zadali do řady, stiskněte a podržte tlačítko a (Backspace) nebo tlačítko (VYMAZAT).

### Zadávání prostřednictvím numerické klávesnice

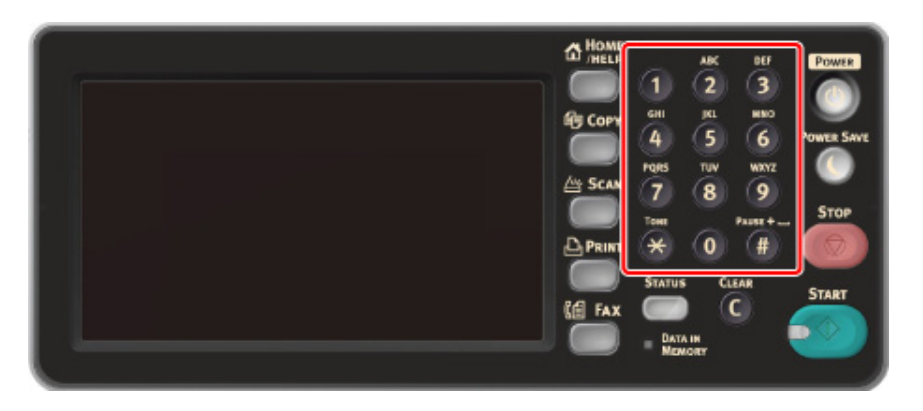

Můžete zadat čísla, označená na každé klávese.

# ()

Není možné zadat abecedu.

Zadejte prosím abecedu z dotykového panelu.

### Nastavení úhlu ovládacího panelu

Ovládací panel lze pro zlepšení viditelnosti naklonit.

Uchopte horní střední část ovládacího panelu a vytáhněte jej dopředu.

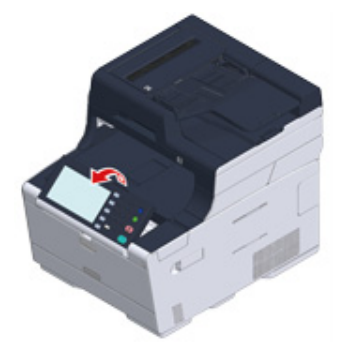

Chcete-li ovládací panel nastavit zpět do původní polohy, vytáhněte ovládací panel plně dopředu, dokud se nezastaví, a pomalu zatlačte.

# Zapnutí nebo vypnutí přístroje

Tato část popisuje postup při zapnutí a vypnutí přístroje.

- Zapnutí přístroje
- Vypnutí přístroje

# Zapnutí přístroje

- Zkontrolujte, zda na snímacím skle nebo v automatickém podavači dokumentů nejsou žádné dokumenty a zda je kryt automatického podavače zavřený.
- 2 Stiskněte vypínač na dobu přibližně jedné sekundy.

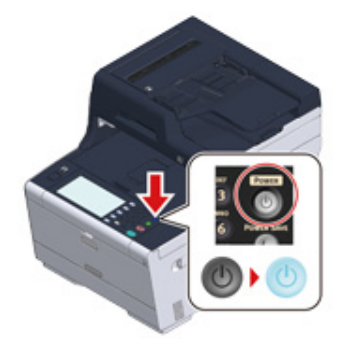

Je-li přístroj zapnutý, kontrolka LED hlavního vypínače svítí.

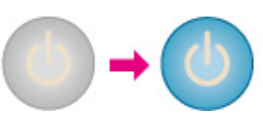

3 Přístroj je připraven po zobrazení domovské obrazovky.

| 🛃 Job Macro  |      | Device<br>Settings | Reset            |
|--------------|------|--------------------|------------------|
| A Home       |      |                    | 01/01/2016 12:00 |
| Copy         | Scan | Print              | Fax/Internet Fax |
| Troubleshoot |      |                    |                  |

# Vypnutí přístroje

# 

- Před vypnutím zkontrolujte, zda přístroj nepřijímá data.
- Pro vypnutí přístroje stiskněte a přidržte vypínač na dobu 5 sekund nebo více. Tuto metodu použijte pouze v případě, že nastane problém.

Návod na řešení problémů s tímto přístrojem naleznete v části "Řešení problémů".

1 Stiskněte vypínač na dobu přibližně jedné sekundy.

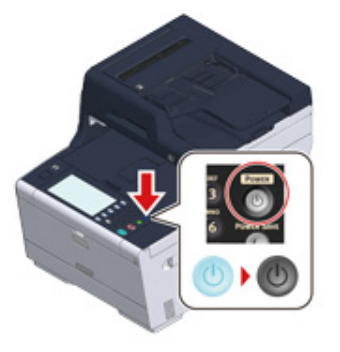

Na dotykovém panelu se zobrazí zpráva "Systém se připravuje na vypnutí. Potvrďte stav, až zabliká stavová kontrolka LED." a kontrolka LED hlavního vypínače bliká v intervalech přibližně jednou za sekundu.

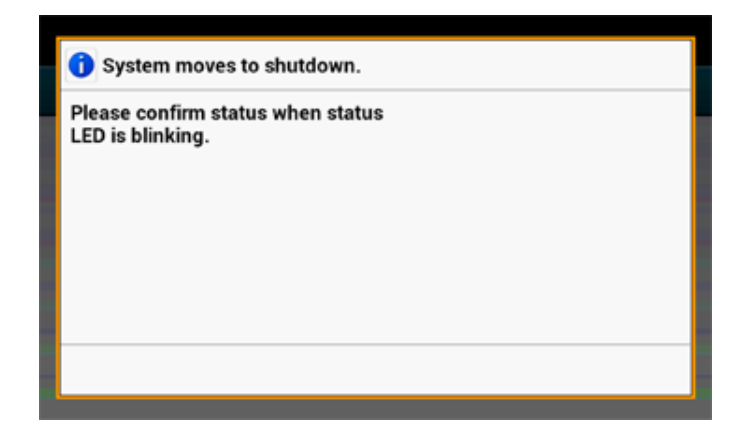

Po chvíli se přístroj automaticky vypne a LED dioda hlavního vypínače zhasne.

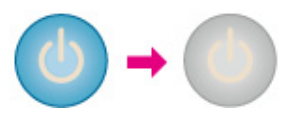

# Doporučený postup v případě, že tento přístroj nebudete delší dobu používat

Nebudete-li tento přístroj delší dobu používat, například z důvodu dovolené, služební cesty nebo z jiných důvodů, odpojte napájecí kabel ze zásuvky.

# Ŵ

Tento přístroj nevykazuje v případě delšího odpojení napájecího kabelu (čtyři týdny nebo déle) funkční závady.

# Vkládání papíru

V této části se dozvíte různé informace o papíru, který lze s tiskárnou používat, a zásobnících papíru.

Pro nastavení typu a gramáže papíru stiskněte položky [Device Settings (Nastavení zařízení)] > [Paper Setup (Nastavení papíru)] a stiskněte zásobník, který chcete použít, a vyberte možnost [Media Type (Typ média)] nebo [Media Weight (Gramáž média)].

- O typech papíru, které lze vkládat
- Vkládání papíru do zásobníku 1/2/3
- Vložte papír do zásobníku MP
- Skladování papíru

# O typech papíru, které lze vkládat

- Podporované typy papíru
- Formát papíru, gramáž a počet vkládaných listů
- Doporučený papír

## Podporované typy papíru

Podmínkou kvalitního tisku je používání podporovaných typů papíru, které vyhovují požadavkům na materiál, gramáž a povrchovou úpravu. Používejte papír vhodný k digitálnímu fotografickému tisku.

Pokud chcete tisknout na papír, který společnost OKI nedoporučuje, důkladně předem zkontrolujte jeho kvalitu a pohyb v tiskárně, aby nedocházelo k potížím s tiskem.

### Běžný papír

| Typ papíru           | Velikost papíru (mm) (Hodnoty<br>v závorkách jsou velikosti v<br>palcích.) | Gramáž papíru                      |
|----------------------|----------------------------------------------------------------------------|------------------------------------|
| A4                   | 210 x 297                                                                  | 64 až 220 g/m² (17 až 58 lb)       |
| A5                   | 148 x 210                                                                  | Pro oboustranný tisk, 64 až 176 g/ |
| A6                   | 105 x 148                                                                  | m-(17 az 47 ib)                    |
| B5                   | 182 x 257                                                                  |                                    |
| B6                   | 128 x 182                                                                  | Pokud vložíte papír o šířce 148 mm |
| B6 poloviční         | 64 x 182                                                                   | nebo užší, bude tisk pomalejší.    |
| Letter               | 215.9 x 279.4                                                              |                                    |
| Legal 13             | 215,9 x 330,2                                                              |                                    |
| Legal 13,5           | 215,9 x 342,9                                                              |                                    |
| Legal 14             | 215,9 x 355,6                                                              |                                    |
| Executive            | 184,2 x 266,7                                                              |                                    |
| Statement            | (139,7 x 215,9)                                                            |                                    |
| 8.5" SQ              | (8.5 x 8.5)                                                                |                                    |
| Folio (210 x 330 mm) | 210 x 330                                                                  |                                    |
| 16K (184 x 260 mm)   | 184 x 260                                                                  |                                    |
| 16K (195 x 270 mm)   | 195 x 270                                                                  |                                    |
| 16K (197 x 273 mm)   | 197 x 273                                                                  |                                    |
| Rejstříková karta    | (3 x 5)                                                                    |                                    |
| 4 x 6 palců          | (101,6 x 152,4)                                                            |                                    |
| 5 x 7 palců          | (127 x 177,8)                                                              |                                    |

| Typ papíru         | Velikost papíru (mm) (Hodnoty<br>v závorkách jsou velikosti v<br>palcích.) | Gramáž papíru                |
|--------------------|----------------------------------------------------------------------------|------------------------------|
| Uživatelský formát | Šířka: 64 až 216<br>Délka: 90–1321                                         | 64 až 220 g/m² (17 až 58 lb) |

### Obálka

| Typ papíru | Velikost papíru (mm) (Hodnoty<br>v závorkách jsou velikosti v<br>palcích.) | Gramáž papíru                                                   |
|------------|----------------------------------------------------------------------------|-----------------------------------------------------------------|
| Monarch    | 98,4 x 190,5                                                               | Obálky musí být vyrobeny z papíru s                             |
| Com-9      | 98,4 x 225,4                                                               | gramáží 85 g/m² (24 lb) a být<br>vkládány s přehnutými klopami. |
| Com-10     | 104,8 x 241,3                                                              |                                                                 |
| DL         | 110 x 220                                                                  |                                                                 |
| C5         | 162 x 229                                                                  |                                                                 |

## Štítek

| Typ papíru | Velikost papíru (mm) (Hodnoty<br>v závorkách jsou velikosti v<br>palcích.) | Gramáž papíru |
|------------|----------------------------------------------------------------------------|---------------|
| A4         | 210 x 297                                                                  | 0,1 až 0,2 mm |
| Letter     | 215,9 x 279,4 (8,5 x 11)                                                   |               |

### Jiný formát papíru

| Typ papíru               | Velikost papíru (mm) (Hodnoty<br>v závorkách jsou velikosti v<br>palcích.) | Gramáž papíru                |
|--------------------------|----------------------------------------------------------------------------|------------------------------|
| Částečně potištěný papír | Odpovídá běžnému papíru.                                                   | 64 až 220 g/m² (17 až 58 lb) |
| Barevný papír            | Odpovídá běžnému papíru.                                                   | 64 až 220 g/m² (17 až 58 lb) |

# Formát papíru, gramáž a počet vkládaných listů

Dostupné formáty a typy papíru a kapacita zásobníku jsou následující.

### Zásobník 1

| Podporovaný formát papíru     | Kapacita zásobníku                     | Gramáž papíru     |
|-------------------------------|----------------------------------------|-------------------|
| A4                            | 250 listů                              | Lehký             |
| A5                            | (při použití papíru s gramáží 80 g/m²) | (64 až 74 g/m²)   |
| A6*1                          |                                        | Středně lehký     |
| B5                            |                                        | (75 až 82 g/m²)   |
| B6*1                          |                                        | Střední           |
| Letter                        |                                        | (83 až 90 g/m²)   |
| Legal (13 palců)              |                                        | Středně těžký     |
| Legal (13,5 palce)            |                                        | (91 až 104 g/m²)  |
| Legal (14 palců)              |                                        | Těžký             |
| Executive                     |                                        | (105 až 120 g/m²) |
| Statement*1                   |                                        | Ultra těžký1      |
| 8.5" SQ (8.5 x 8.5 palců)     |                                        | (121 až 176 g/m²) |
| Folio (210 x 330 mm)          |                                        |                   |
| 16K (184 x 260 mm)            |                                        |                   |
| 16K (195 x 270 mm)            |                                        |                   |
| 16K (197 x 273 mm)            |                                        |                   |
| Vlastní velikosť <sup>2</sup> |                                        |                   |

\*1 Nelze použít k oboustrannému tisku.
\*2 Šířka:100 až 216 mm (3,9 až 8,5 palce), Délka:148 až 356 mm (5,8 až 14 palců)

# • Zásobník 2/3 (volitelný)

| Podporovaný formát papíru      | Kapacita zásobníku                     | Gramáž papíru     |
|--------------------------------|----------------------------------------|-------------------|
| A4                             | 530 listů                              | Lehký             |
| A5                             | (při použití papíru s gramáží 80 g/m²) | (64 až 74 g/m²)   |
| B5                             |                                        | Středně lehký     |
| Letter                         |                                        | (75 až 82 g/m²)   |
| Legal (13 palců)               |                                        | Střední           |
| Legal (13,5 palce)             |                                        | (83 až 90 g/m²)   |
| Legal (14 palců)               |                                        | Středně těžký     |
| Executive                      |                                        | (91 až 104 g/m²)  |
| 8,5 SQ                         |                                        | Těžký             |
| Folio (210 x 330 mm)           |                                        | (105 až 120 g/m²) |
| 16K (184 x 260 mm)             |                                        | Ultratěžký 1      |
| 16K (195 x 270 mm)             |                                        | (121 až 176 g/m²) |
| 16K (197 x 273 mm)             |                                        |                   |
| Vlastní velikost <sup>*1</sup> |                                        |                   |

\*1 Šířka:148 až 216 mm (5,8 až 8,5 palce), Délka:210 až 356 mm (8,3 až 14 palců)

### • Zásobník MP

| Podporovaný formát papíru                     | Kapacita zásobníku                     | Gramáž papíru     |
|-----------------------------------------------|----------------------------------------|-------------------|
| A4                                            | 100 listů                              | Lehký             |
| A5                                            | (při použití papíru s gramáží 80 g/m²) | (64 až 74 g/m²)   |
| A6*1                                          | 10 listů (obálek)                      | Středně lehký     |
| B5                                            |                                        | (75 až 82 g/m²)   |
| B6*1                                          |                                        | Střední           |
| B6 Half* <sup>1</sup>                         |                                        | (83 až 90 g/m²)   |
| Letter                                        |                                        | Středně těžký     |
| Legal (13 palců)                              |                                        | (91 až 104 g/m²)  |
| Legal (13,5 palce)                            |                                        | Těžký             |
| Legal (14 palců)                              |                                        | (105 až 120 g/m²) |
| Executive                                     |                                        | Ultra těžký1      |
| Statement*1                                   |                                        | (121 až 176 g/m²) |
| 8,5 SQ                                        |                                        | Ultra těžký2      |
| Folio (210 x 330 mm)                          |                                        | (177 až 220 g/m²) |
| 16K (184 x 260 mm)                            |                                        |                   |
| 16K (195 x 270 mm)                            |                                        |                   |
| 16K (197 x 273 mm)                            |                                        |                   |
| Rejstříková karta (3 x 5 palců)* <sup>1</sup> |                                        |                   |
| 4x6inch* <sup>1</sup>                         |                                        |                   |
| 5x7inch <sup>*1</sup>                         |                                        |                   |
| Vlastní velikosť <sup>*2</sup>                |                                        |                   |
| Com-9* <sup>1</sup>                           |                                        |                   |
| Com-10*1                                      |                                        |                   |
| Monarch <sup>*1</sup>                         |                                        |                   |
| DL <sup>*1</sup>                              |                                        |                   |
| C5*1                                          |                                        |                   |

\*1 Nelze použít k oboustrannému tisku.

\*2 Šířka:64 až 216 mm (2,5 až 8,5 palce), Délka:90 až 1 321 mm (3,5 až 52 palce)

## Doporučený papír

Tiskárna podporuje různé typy médií, včetně papírů různých gramáží a formátů. V této části se dozvíte, jak média vybírat a používat. Nejlepších výsledků dosáhnete s běžným papírem gramáže 75–90 g/m<sup>2</sup> určeným pro kopírky a laserové tiskárny. Nedoporučujeme používat papír s výrazným reliéfem nebo velmi hrubý papír s texturou. Je možné používat předtištěný kancelářský papír, inkoust se však nesmí při vysoké zapékací teplotě během tisku rozmazávat.

### • Obálky

Obálky nesmějí být zkroucené, vlnité ani jinak poničené. Musí mít obdélníkový tvar a být opatřeny lepidlem, které zůstává neporušené i při vystavení tlaku válce a vysoké zapékací teplotě zařízení. Obálky s okénky nejsou vhodné.

## Štítky

Štítky musí být určeny pro použití v kopírkách a laserových tiskárnách. Fólie, na kterou jsou štítky nalepeny, musí být štítky zcela pokryta. Štítky jiného typu mohou tiskárnu poškodit, protože se při tiskovém procesu mohou odlepit.

## Vkládání papíru do zásobníku 1/2/3

Jako příklad je použit postup při vkládání papíru do zásobníku 1, stejný postup platí i pro Zásobník 2/3 (volitelné).

### Vytáhněte kazetu na papír.

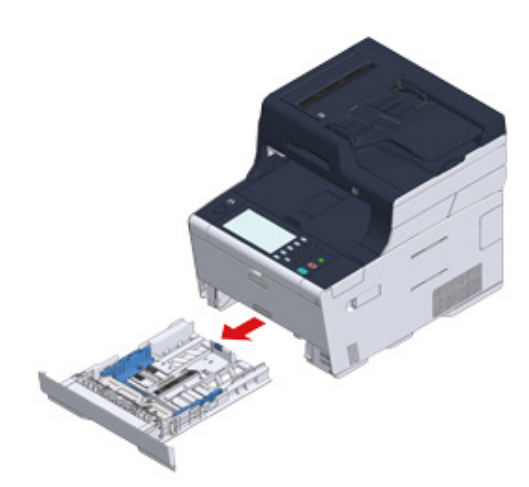

2 Vodítko papíru (a) přizpůsobte šířce vkládaného papíru.

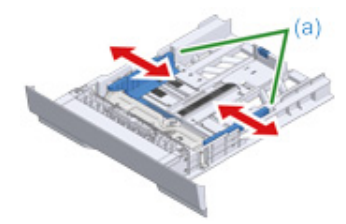

3 Zarážku papíru (b) přizpůsobte délce vkládaného papíru.

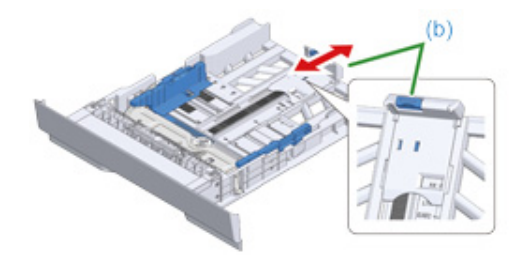

**1** Dobře stoh papíru provětrejte a srovnejte jeho okraje.

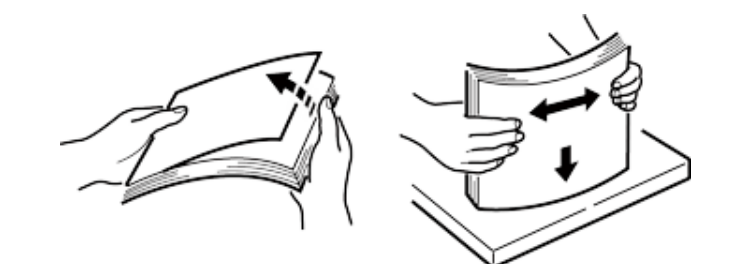

5 Vložte papír tiskovou stranou dolů.

# 0

Nevkládejte papír nad rysku " $\nabla$ ", která se nachází na vodítku papíru.

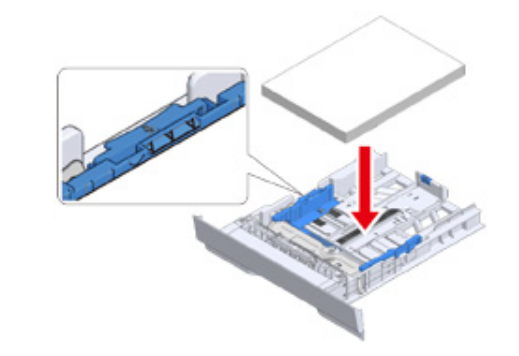

6 Vložený papír zajistěte vodítkem.

### 7 Zcela do zařízení zatlačte kazetu na papír.

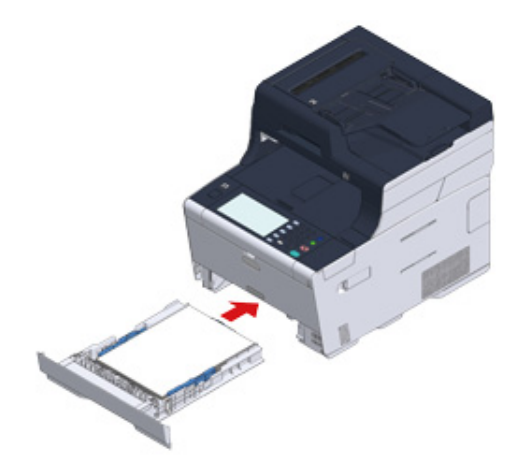

- R Na dotykovém panelu stiskněte [Device Settings (Nastavení zařízení)].
- Stiskněte [Paper Setup (Nastavení papíru)].
- Stiskněte zásobník, v němž je vložen papír.
- 11 Nastavte [Paper Size (Formát papíru)], [Media Type (Typ média)], a [Media Weight (Gramáž média)].
- 12 Mačkejte [Back (Zpět)], dokud se nezobrazí úvodní obrazovka.

## Vložte papír do zásobníku MP

# 

Během tisku na papír podávaný ze zásobníku MP na papír netlačte ani jej nedržte a nevytahujte.Pro zastavení tisku
otevřete výstupní zásobník.

Pokyny pro vyjmutí papíru naleznete v části "Pokud došlo k zaseknutí papíru".

- Pokud zásobník MP otevřete a zavřete energicky, může ze zásobníku MP vypadnout váleček podávání papíru a zablokovat vkládání papíru. Pokud váleček podávání papíru ze zásobníku MP vypadne, před vložením papíru jej ze zásobníku MP vytáhněte.
- Zásobník MP otevřete směrem vpřed vložením prstu do přední prohloubeniny.

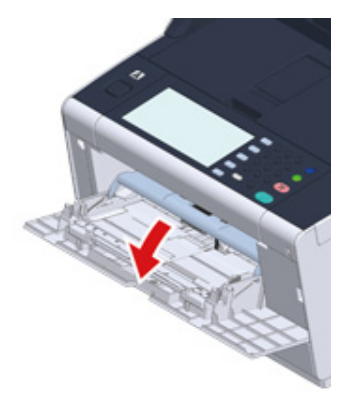

Podpěru papíru uchopte za střední část a vytáhněte ji ven.

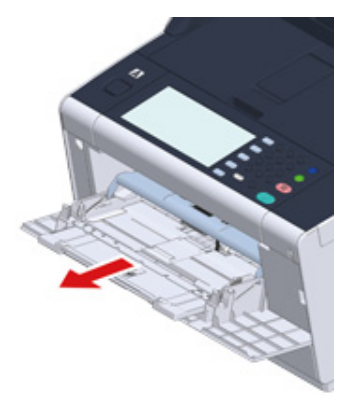

## 3 Otevřete pomocnou podpěru.

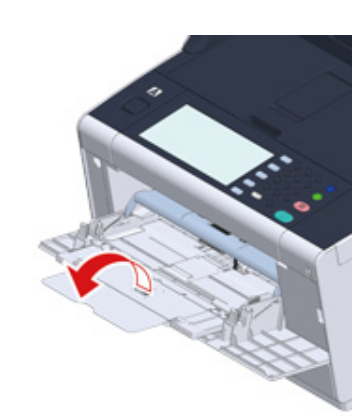

Přizpůsobte vodítko ručního podavače papíru šířce papíru, který chcete vložit.

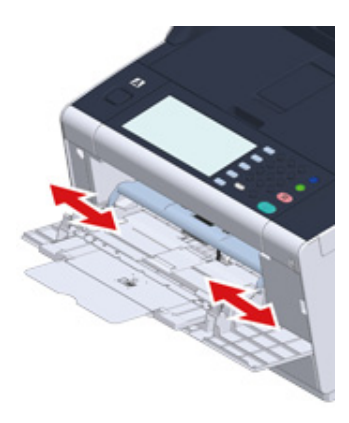

5 Přesvědčte se, že váleček podávání papíru je ve správné poloze. Pokud váleček podávání papíru vypadl, zatlačte jej nahoru a zajistěte jej.

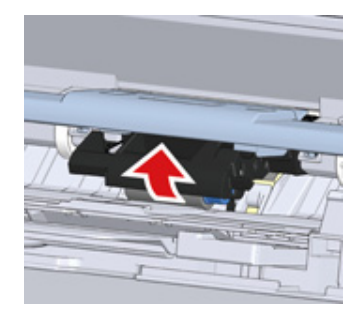

6 Vložte papír do podavače tisknutou stranou nahoru tak, aby se jeho okraj dotýkal vstupu podavače.

# ()

Nevkládejte papír nad rysku "abla".

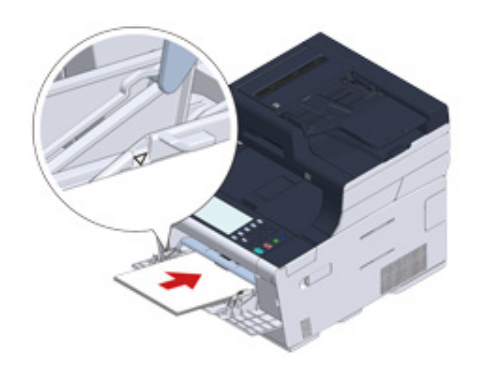

# 0

Je-li tiskárna v režimu úspory energie, stiskem tlačítka 🕔 (Úspora energie) ji z tohoto režimu zotavíte.

7 Na obrazovce nastavení papíru nastavte [Paper Size (Formát papíru)], [Media Type (Typ média)], a [Media Weight (Gramáž média)].

Stiskněte [Close (Zavřít)].

# 

· Nevkládejte papíry různých formátů, typů a gramáží.

- Při přidávání listů papíru vyjměte papír, vložený do zásobníku MP, celý svazek listů spojte a okraje listů zarovnejte tak, abyste je mohli vložit.
- Do víceúčelového zásobníku nevkládejte jiné předměty, než papír.

## Skladování papíru

Skladováním v těchto podmínkách se můžete vyvarovat ztráty kvality papíru:

- Ve skříni nebo na jiném suchém a tmavém místě
- Na rovném povrchu
- Teplota: 20°C
- Vlhkost: 50 % relativní vlhkosti

Neskladujte papír na těchto místech:

- Přímo na podlaze
- Na místech vystavených přímému slunečnímu svitu
- V blízkosti vnitřní strany obvodové zdi
- Na nerovném povrchu
- Na místech, kde může vznikat statická elektřina
- Na místech vystaveným vysokým teplotám a rychlým změnám teplot
- Poblíž této tiskárny, klimatizace, topení nebo vodovodního potrubí

# 

- Papír vybalujte až krátce před použitím.
- Nenechávejte jej rozbalený po dlouhou dobu. Mohlo by dojít k potížím s tiskem.
- V závislosti na tiskovém médiu, životním prostředí a podmínkách skladování se kvalita tisku může zhoršit, nebo tisk může být pokroucený

# Vkládání dokumentů

V této části se dozvíte, jak do tiskárny vkládat dokumenty.

- Podporované typy dokumentů
- Vkládání dokumentů do automatického podavače
- Pokládání dokumentů na snímací sklo

## Podporované typy dokumentů

### Umístění dokumentu

Před kopírováním, skenováním nebo faxováním vložte dokument do automatického podavače nebo na snímací sklo.

### Automatický podavač dokumentů

| Velikosti pro<br>skenování | A4, A5, A6, B5, B6, Letter, Legal 13/13,5/14, Executive, Statement, 8,5 SQ, Folio |
|----------------------------|-----------------------------------------------------------------------------------|
| Kapacita                   | 50 listů (80 g/m²), nebo maximální nárůst 5 mm                                    |
| Gramáž papíru              | 60 až 105 g/m² (16 až 28 lb)                                                      |

### Dokumentové sklo

| Velikosti pro<br>skenování | A4, A5, A6, B5, B6, Letter, Executive, Statement, 8,5 SQ |
|----------------------------|----------------------------------------------------------|
| Tloušťka dokumentu         | Až do 20 mm                                              |

# Ŵ

Pro dokumenty formátu A6 není k dispozici oboustranný tisk.

# 

Než na snímací sklo položíte dokument s naneseným lepidlem, barvou nebo korekční tekutinou, zkontrolujte, že už je úplně suchý.

### • O dokumentech, které do ADF vložit nelze

Níže uvedené dokumenty nelze vkládat do automatického podavače. Položte dokument na snímací sklo.

- Děravé a natržené papíry
- Složené nebo poškozené dokumenty
- · Dokumenty s čárami po ohybech, nebo hodně pomačkané nebo stočené dokumenty
- Vlhké papíry
- Papíry slepené statickou elektřinou
- · Papíry s uhlovým papírem na zadní straně
- Tkaniny, plech, OHP fólie
- · Sešité, sepnuté, slepené dokumenty nebo dokumenty s přílepkami
- Papíry vložené do sebe, papíry s lepidlem
- Lesklé papíry

- Křídové papíry
- Dokumenty s ještě vlhkým inkoustem nebo korekční tekutinou

Při pokládání dokumentů na snímací sklo dodržujte tato ochranná opatření:

- Při kopírování silných dokumentů na snímací sklo netlačte.
- Tvrdé dokumenty pokládejte na sklo opatrně.
- Nepokládejte na sklo dokumenty s výčnělky.

### O skenovatelné oblasti

Text a obrázky, nacházející se méně než 2 mm od okraje standardního papíru, naskenovat nelze.

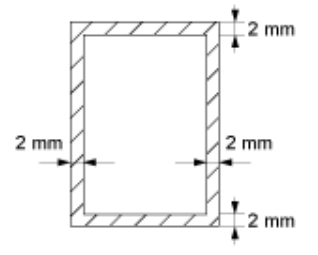

### Vkládání dokumentů do automatického podavače

## 0

Dokumenty na kryt ADF neházejte.

Mohlo by se stát, že váleček podávání dokumentů vypadne a zablokuje vkládání dokumentů.

1 Otevřete kryt automatického podavače.

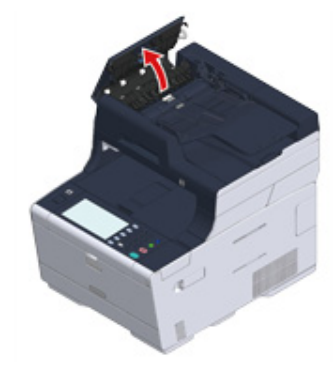

9 Váleček podávání dokumentů zatlačte do krytu ADF.

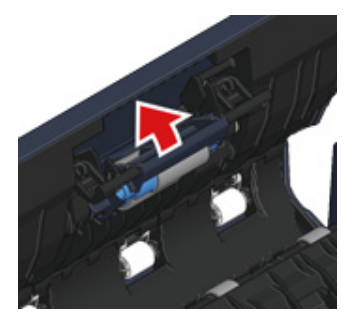

## 3 Zavřete kryt automatického podavače.

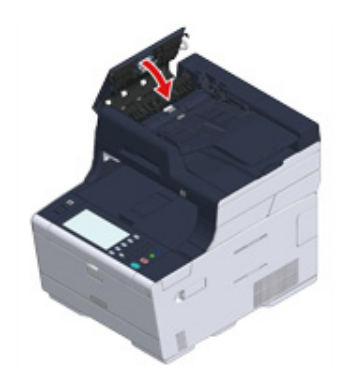

Vložte dokument do automatického podavače dokumentů lícem vzhůru. Je-li [Direction (Směr)] nastaven na [Landscape (Na šířku)], nastavte dokument tak, aby jeho levý okraj byl do automatického podavače vtažen jako první.

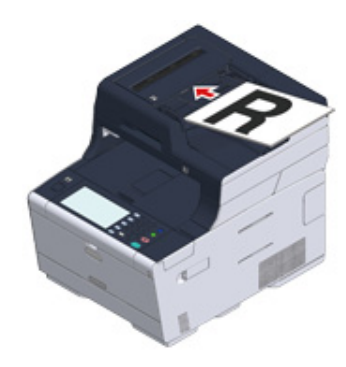

Je-li [Direction (Směr)] nastaven na [Portrait (Na výšku)], nastavte dokument tak, aby jeho horní okraj byl do automatického podavače vtažen jako první.

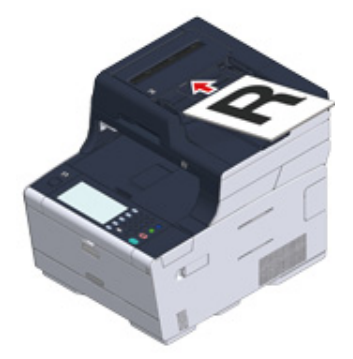

5 Upravte vodítka podle šířky dokumentu.

# 0

- Pokud k problémům při podávání dokumentů, odesílaných z ADF, dochází často, snižte počet nastavených stránek dokumentu.
- Bez ohledu na velikost je možno načíst dokumenty s až 50 listy (80 g/m<sup>2</sup>) a výškou 5 mm.
- Pokud jsou dokumenty, které mají být do ADF vloženy, pokroucené, upravte vodítka dokumentu tak, aby odpovídala šířce dokumentu.

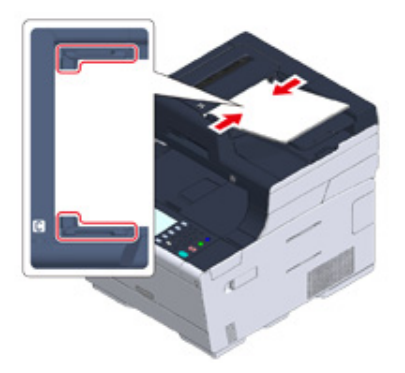

### Pokládání dokumentů na snímací sklo

## Otevřete kryt snímacího skla.

- 9 Položte dokument na sklo lícovou stranou dolů.
  - Je-li [Direction (Směr)] nastaven na hodnotu [Portrait (Na výšku)], zarovnejte horní okraj dokumentu k levému hornímu rohu skla.

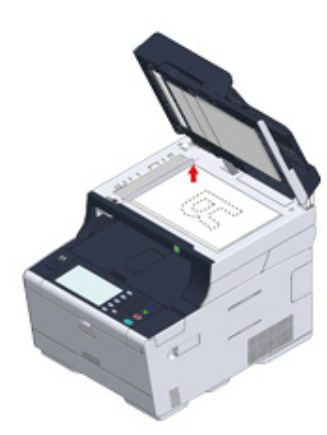

Je-li [Direction (Směr)] nastaven na hodnotu [Landscape (Na šířku)], zarovnejte pravý okraj dokumentu k levému hornímu rohu skla.

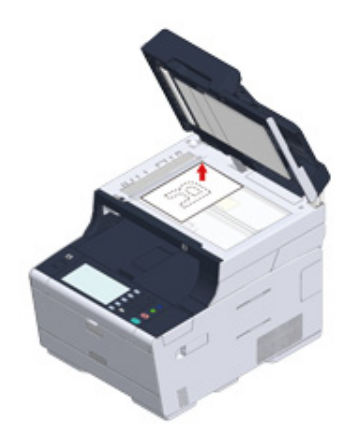

# 

Netlačte na snímací sklo silou.

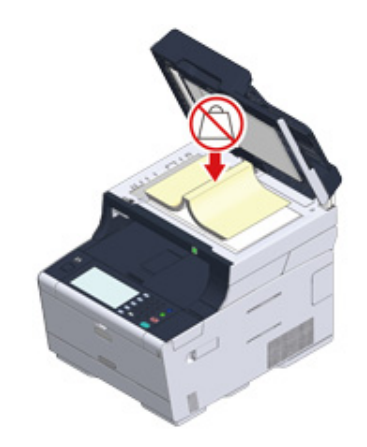

3 Opatrně zavřete kryt snímacího skla.

# 

Kryt dokumentu nezavírejte příliš energicky.

Mohlo by se stát, že váleček podávání dokumentů vypadne a zablokuje vkládání dokumentů. V případě, že podávací váleček z ADF vypadne, otevřete a zavřete kryt podavače.
# 4

## Kopírovat

Kopírování Rušení kopírování Určení počtu kopií Popisy obrazovek pro kopírování

## Kopírování

Na dotykovém panelu stiskněte [Copy (Kopírovat)] nebo tlačítko 
(KOPÍROVAT) na ovládacím panelu.

Dotykový panel se přepne na úvodní obrazovku kopírování.

| 😭 Job Macro  |      | Device<br>Settings | Reset            |
|--------------|------|--------------------|------------------|
| 🚹 Home       |      |                    | 01/01/2016 12:00 |
| Copy         | Scan | Print              | Fax/Internet Fax |
| Troubleshoot |      |                    |                  |

- 2 Vložte dokument do automatického podavače dokumentů, nebo jej položte na snímací sklo.
- 3 V případě potřeby upravte nastavení kopírování.
  - 🔗 Užitečné funkce (Pokročilý návod)
  - 🔗 Pro lepší povrchovou úpravu (Pokročilý návod)
  - 🔗 Nastavení barvy (Pokročilý návod)

#### Pokročilá nastavení kopírování (Pokročilý návod)

| 😭 Job Macro            | ■Function<br>Settings | €s | evice<br>ettings | Res | et        | ?        |
|------------------------|-----------------------|----|------------------|-----|-----------|----------|
| Copy<br>():Press START |                       |    |                  |     | Copies:   | 1        |
| Сору                   | Basic                 |    | Advanc           | ed  | Image     | Settings |
|                        | Color Mod             | e  | Paper Fe         | eed | Dupley    | с Сору   |
|                        | Auto                  |    | Auto             |     | 1→1       | ▶        |
| Paper Feed:Auto        | 13 N-in-1             |    | Zoom             |     | C Directi | ion      |
|                        | OFF                   | •  | 100%             | •   | Portrait  | •        |

4 Stiskněte tlačítko (SPUSTIT).

## Rušení kopírování

Kopírování můžete zrušit až do chvíle, než se objeví zpráva, která vás informuje, že je kopírování dokončeno.

Stiskněte tlačítko 🙆 (STOP) při skenování dokumentu.

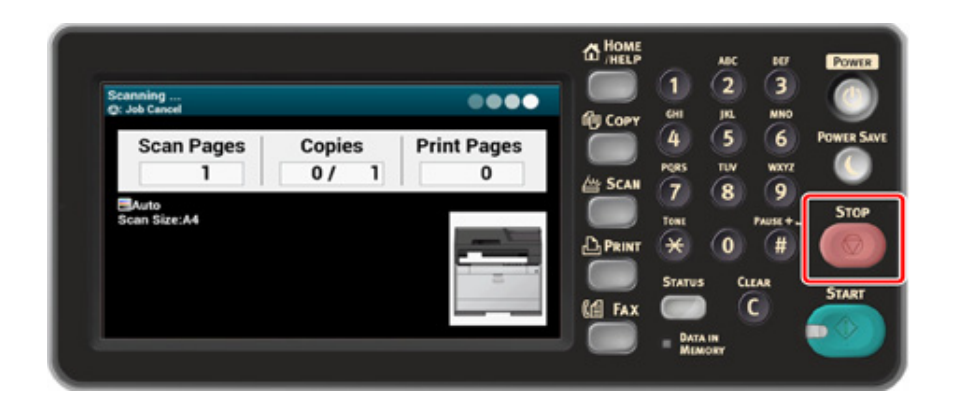

## Určení počtu kopií

- Na dotykovém panelu stiskněte [Copy (Kopírovat)] nebo tlačítko (KOPÍROVAT) na ovládacím panelu.
- 2 Vložte dokument do automatického podavače dokumentů, nebo jej položte na snímací sklo.
- 3 Na dotykovém panelu stiskněte číselnou část Kopií.

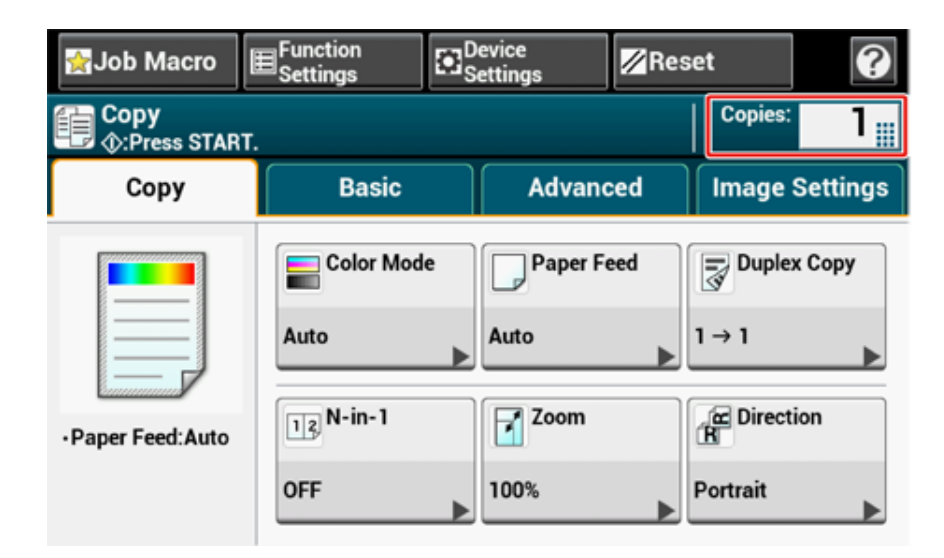

4 Počet kopií zadejte prostřednictvím numerické klávesnice nebo číselných tlačítek.

Pokud jste zadali prostřednictvím dotykového panelu, stiskněte [OK (OK)].

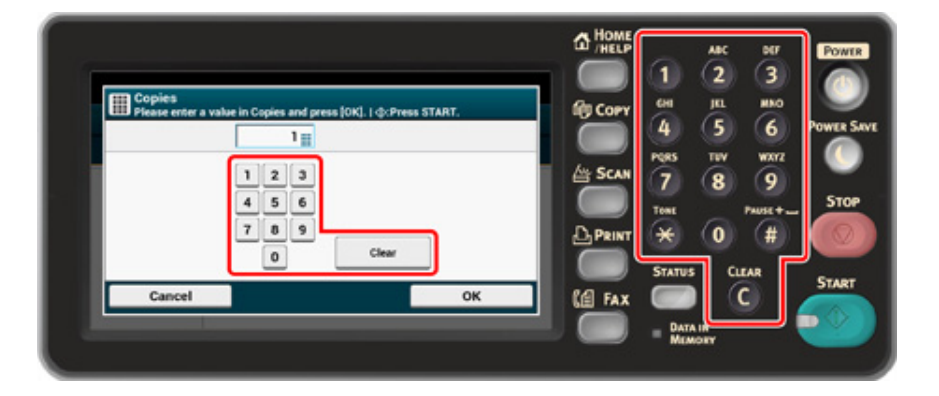

### Ŵ

Počet kopií můžete nastavit na 1 až 999.

Pokud jste zadali nesprávnou hodnotu, stisknete tlačítko [Clear (Vymazat)] na dotykovém panelu nebo tlačítko
 (VYMAZAT) na ovládacím panelu a potom zadejte správnou hodnotu.

5 Stiskněte tlačítko 🌑 (SPUSTIT).

## 0

Třídění jednotlivých sad v pořadí stránek (Třídění) (Pokročilý návod)

## Popisy obrazovek pro kopírování

#### • Karta [Kopírovat]

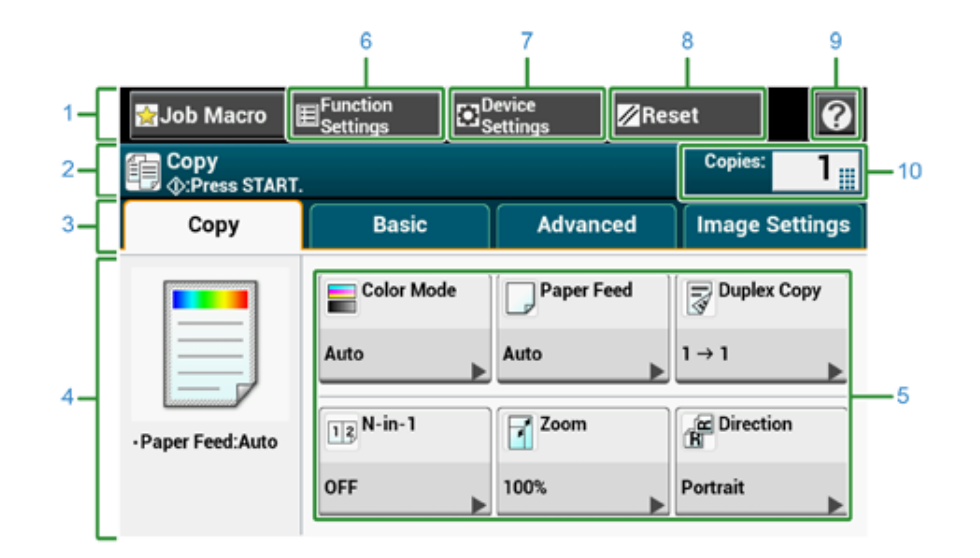

|   | Položka                            | Popis                                                                                                    |
|---|------------------------------------|----------------------------------------------------------------------------------------------------|
| 1 | Stálá tlačítka                     | Zobrazuje tlačítka, která se na obrazovce vyskytují neustále.                                                                                                    |
| 2 | Oblast názvu a průvodce používáním | Zobrazuje název aktuální obrazovky a poskytuje informace k<br>možným operacím.                                                                                                    |
| 3 | Štítky karet                       | Zobrazuje štítky pro karty. Pro přepínání mezi kartami stiskněte<br>příslušný štítek.                                                                                                    |
| 4 | Hlavní oblast                      | Zobrazuje náhled kopie výstupu, který vznikne s aktuálním<br>nastavením.                                                                                                    |
| 5 | Klávesové zkratky                  | Zobrazuje tlačítka zkratek pro používání určitých funkcí kopírování.<br>Na obrázku obrazovky vidíte výchozí tovární nastavení. Klávesové<br>zkratky na obrazovce je možno přizpůsobit tak, aby vyhovovaly<br>vašim potřebám. Řiďte se podle pokynů v části "Jak si přizpůsobit<br>dotykový panel (Pokročilý návod)". |
| 6 | Nastavení funkcí                   | Zobrazuje aktuální nastavení.<br>Nastavení některých funkcí lze změnit.                                                                                                    |
| 7 | Nastavení zařízení                 | Specifikuje různá nastavení, například nastavení správce.                                                                                                    |
| 8 | Resetovat                          | Obnoví výchozí nastavení aktuální úlohy kopírování.                                                                                                    |
| 9 | 0                                  | Zobrazí témata nápovědy.                                                                                                    |

|    | Položka | Popis                          |
|----|---------|--------------------------------|
| 10 | Kopií   | Udává počet kopií k vytvoření. |

#### • Karta [Základní]

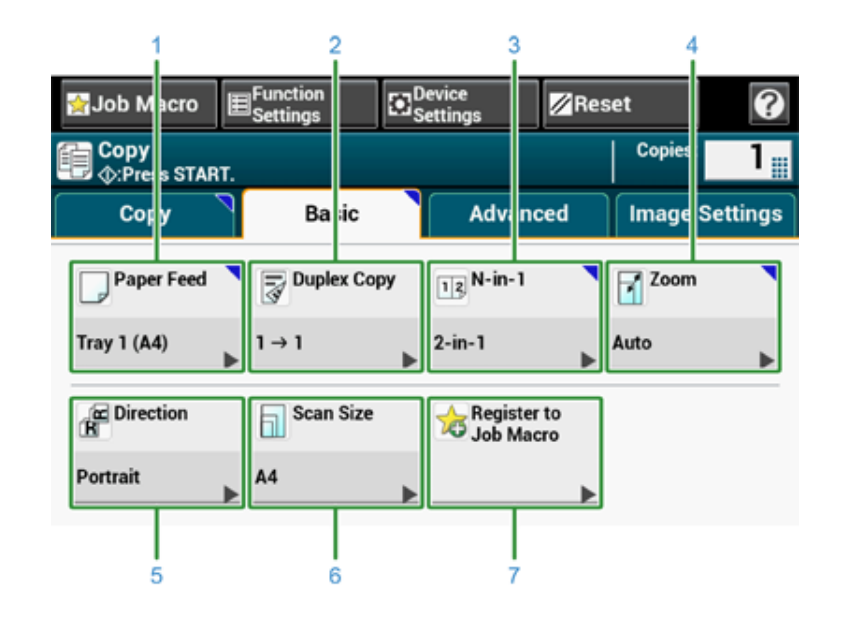

|   | Položka                   | Popis                                                                           |
|---|---------------------------|---------------------------------------------------------------------------------|
| 1 | Podávání papíru           | Určuje zásobník k vložení kopírovacího papíru.                                  |
| 2 | Oboustranná kopie         | Vytvoří kopii na obě strany papíru.                                             |
| 3 | N-v-1                     | Sloučí více stran na jeden list papíru.                                         |
| 4 | Měřítko                   | Určuje měřítko pro vytváření zvětšených a zmenšených kopií.                     |
| 5 | Směr                      | Určuje orientaci podle dokumentu, Horní okraj nahoře nebo Horní<br>okraj vlevo. |
| 6 | Velikost skenu            | Určuje rozměr výsledného souboru podle velikosti dokumentu.                     |
| 7 | Registrovat k Makru úlohy | Zaregistruje aktuální nastavení k makru úlohy.                                  |

#### • Karta [Pokročilé]

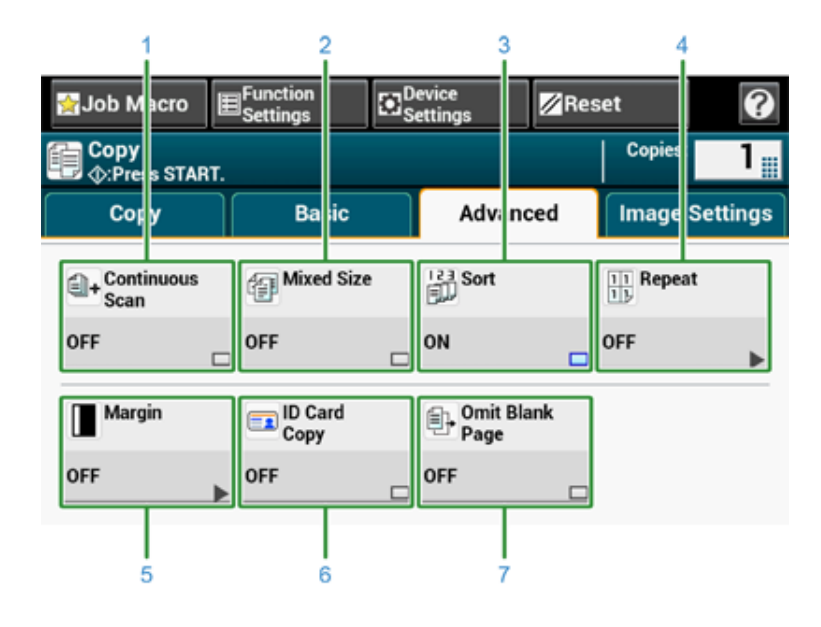

|   | Položka                    | Popis                                                                                                    |
|---|----------------------------|----------------------------------------------------------------------------------------------------|
| 1 | Plynulé skenování          | Naskenuje několik sad dokumentů v rámci jediné úlohy kopírování.                                                                                   |
| 2 | Smíšené rozměry            | Naskenuje více dokumentů o stejné šířce a rozdílné délce v<br>automatickém podavači, které pak budou zkopírovány na papíry<br>příslušných formátů. |
| 3 | Třídění                    | Setřídí několik sad kopií ve stejném pořadí stránek jako v<br>dokumentu.                                                                           |
| 4 | Opakovat                   | Opakovaně zkopíruje stejný dokument na jednu stranu listu papíru (2/4 krát).                                                                       |
| 5 | Okraj                      | Určuje horní, dolní, pravý nebo levý okraj vytištěné kopie.                                                                                        |
| 6 | Kopie ID karty             | Zkopíruje obě strany ID karty, například řidičského průkazu, na jednu stranu jediného listu papíru.                                                |
| 7 | Přeskočit prázdnou stránku | Při kopírování přeskakuje prázdné stránky.                                                                                                    |

• Karta [Nastavení obrazu]

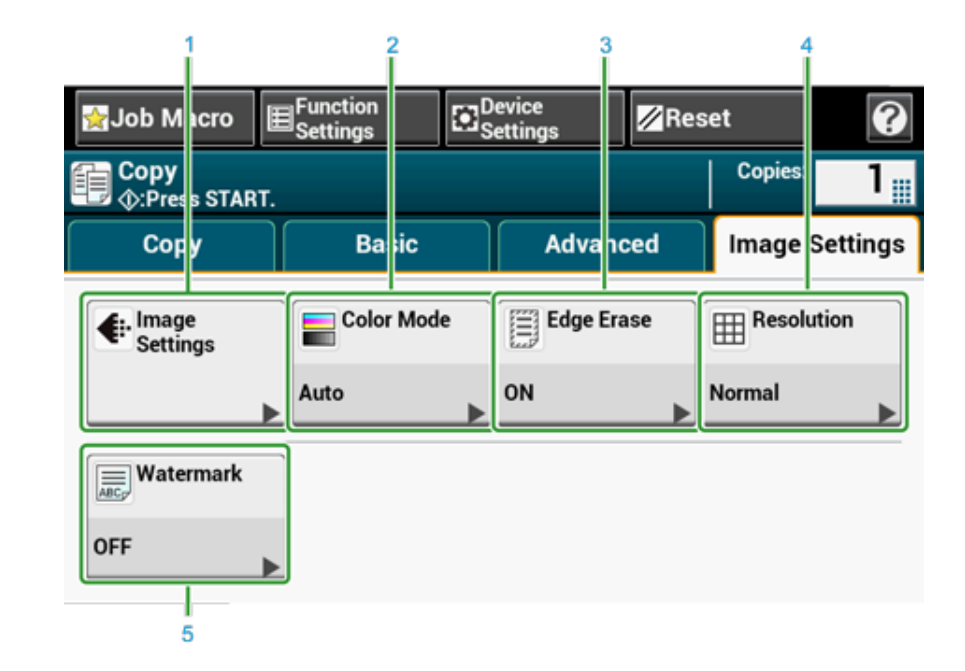

|   | Položka          | Popis                                                                                                    |
|---|------------------|----------------------------------------------------------------------------------------------------|
| 1 | Nastavení obrazu | Specifikuje následující nastavení obrazu: Typ dokumentu,<br>Odstranění pozadí, Odstranění průsvitnosti, Sytost, Kontrast,<br>Odstín, Nasycení a RGB. |
| 2 | Režim barev      | Specifikuje nastavení režimu barev pro kopírování dokumentu.                                                                                         |
| 3 | Výmaz hrany      | Odstraňuje černý stín, který se může objevit kolem okrajů<br>skenovaného obrazu, například při skenování knihy.                                      |
| 4 | Rozlišení        | Stanoví rozlišení při skenování dokumentu.                                                                                                    |
| 5 | Vodotisk         | Při kopírování razítkuje text.                                                                                                    |

#### Obrazovka [Nastavení funkcí]

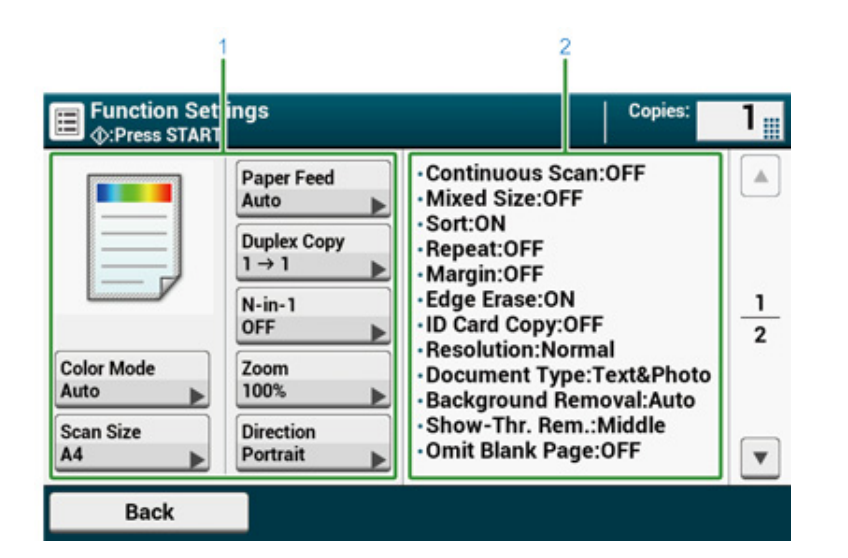

|   | Položka                      | Popis                                                                                |
|---|------------------------------|--------------------------------------------------------------------------------------|
| 1 | Oblast zobrazení nastavení 1 | Zobrazí aktuální nastavení zobrazovaných položek.                                    |
| 2 | Oblast zobrazení nastavení 2 | Zobrazí seznam nastavení, která nejdou zobrazena v oblasti<br>nastavení zobrazení 1. |

## Skenování

5

Odesílání naskenovaných dat jako přílohy e-mailu Ukládání naskenovaných dat do sdílené složky Zrušení skenování Popisy obrazovek pro skenování

## Odesílání naskenovaných dat jako přílohy e-mailu

V této části se dozvíte, jak naskenovaná data odeslat jako přílohu k e-mailu.

- Před použitím funkce skenování do e-mailu
- · Zadání e-mailové adresy pro odeslání E-mailu
- Zadání cílového umístění z adresáře nebo ze seznamu skupin (Pokročilý návod)
- · Zadání cílového umístění s použitím Tlačítka jedním dotykem (Pokročilý návod)
- · Zadání cíle z historie přenosu (Pokročilý návod)
- · Zadání cílového umístění prohledáváním serveru LDAP (Pokročilý návod)
- Nastavení adresy odesílatele (Pokročilý návod)
- Nastavení adresy pro odpověď (Pokročilý návod)
- Registrace e-mailové šablony (Pokročilý návod)
- Použití šablony e-mailu (Pokročilý návod)
- Uložení dat přenosu (Pokročilý návod)
- · Kontrola výsledků skenování do e-mailu (Pokročilý návod)

#### Před použitím funkce skenování do e-mailu

Je-li přístroj nastaven v nabídce [Easy Setup (Jednoduché nastavení)] > [E-mail Setting (Nastavení e-mailu)], před použitím funkce skenovat do e-mailu toto nastavení přeskočte. Nejsou-li tyto informace nastaveny, nastavte je následujícím postupem.

- Informace, související s k E-mailem, zkontrolujte podle kroků v "Kontrola informací o nastavení".
- Na dotykovém panelu stiskněte [Device Settings (Nastavení zařízení)].
- 3 Stiskněte tlačítko [Easy Setup (Jednoduché nastavení)].
- Zadejte jméno správce a heslo a potom stiskněte [OK (OK)].

## Ŵ

Výchozí jméno a heslo správce jsou "admin" a "999999", v tomto pořadí. Pokud bylo po instalaci přístroje heslo správce změněno, zadejte aktualizované heslo.

- 5 Pro zobrazení položky [E-mail Setting (Nastavení e-mailu)] opakovaně stiskněte položku [Skip>> (Přeskočit>>)].
- Klikněte na možnost [Next (Další)].
- Podle pokynů na obrazovce zadejte informace, zaškrtnuté v kroku 1.
- 0

Nastavení e-mailu (webová stránka) (Pokročilý návod)

#### Zadání e-mailové adresy pro odeslání E-mailu

- Na dotykovém panelu stiskněte [Scan (Skenovat)] nebo tlačítko (SKENOVAT) na ovládacím panelu.
- 2 Vložte dokument do automatického podavače dokumentů, nebo jej položte na snímací sklo.
- 3 Stiskněte [Skenovat do e-mailu].

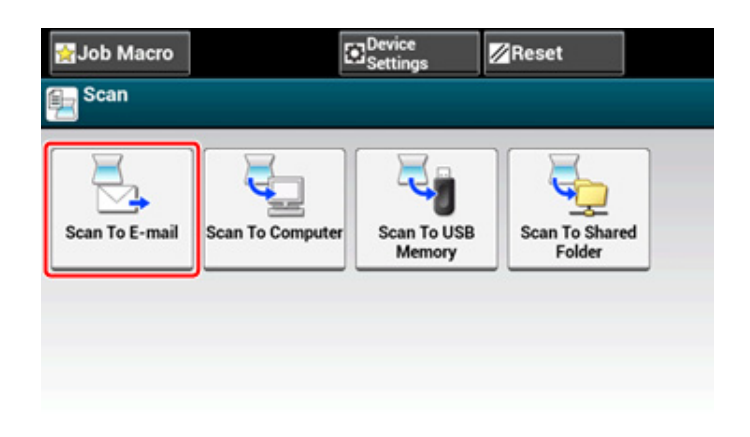

Je-li řízení přístupu povoleno a e-mailová adresa uživatele, který je v současné době přihlášen, je registrována, je e-mailová adresa uživatele automaticky zadána do pole [To (Komu)].

 Zkontrolujte, zda že je vybrána karta [Skenovat do e-mailu].

Možnost [Kopie] nebo [Skrytá kopie] vyberete opakovaným stiskem tlačítka [Komu].

5 Stiskněte [Manual Input (Ruční zadání)].

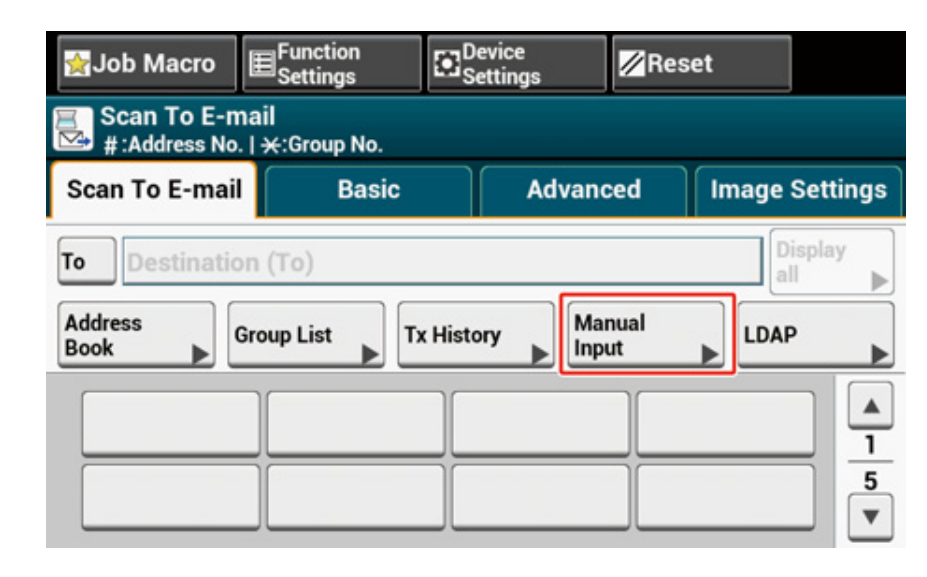

6 Zadejte e-mailovou adresu. Můžete zadat až 80 znaků.

> 0 E-mail Address 80 Please enter the E-mail Address and press [OK]. 2 3 7 8  $\boxtimes$ 1 4 5 6 9 0 = q w е t у u i. ο р r . Alpha k а d f g s h @ Symbol z х С v b n m 1 . ŵ Space → Cancel OK

#### 7 Je-li to nutné, proveďte nastavení skenování.

| 🛃 Job Macro                   | ∃Function<br>Settings | Devi<br>Sett | ce<br>ngs | Re  | set            | 0        |
|-------------------------------|-----------------------|--------------|-----------|-----|----------------|----------|
| Scan To E-ma 🗘 🖓 Press START. | Scan To E-mail        |              |           |     |                |          |
| Scan To E-mail                | Basic                 |              | Advand    | ed  | Image          | Settings |
| Duplex Scan                   | E Direction           | 4            | Mixed Si  | ize | E-mai          | il       |
| OFF                           | Portrait              | • 0          | FF        |     |                | ►        |
| File Name                     | Continuou<br>Scan     | s            | Preview   |     | Omit I<br>Page | Blank    |
| No Setting                    | OFF                   | _ 0          | FF        |     | OFF            |          |

- Stiskněte [OK (OK)].
- 9 Stiskněte tlačítko 🌑 (START).

## 0

- Zadání cílového umístění z adresáře nebo ze seznamu skupin (Pokročilý návod)
- Zadání cílového umístění s použitím Tlačítka jedním dotykem (Pokročilý návod)
- Zadání cíle z historie přenosu (Pokročilý návod)
- Zadání cílového umístění prohledáváním serveru LDAP (Pokročilý návod)

## Ukládání naskenovaných dat do sdílené složky

V této kapitole se dozvíte, jak naskenovaná data ukládat do sdílené složky v síti.

- · Vytvoření sdíleného adresáře v počítači
- Registrace cíle (profilu)
- Použití funkce skenování do sdílené složky
- Změna cíle (profilu) z ovládacího panelu (Pokročilý návod)
- Odstranění cíle (profilu) z ovládacího panelu (Pokročilý návod)
- Tabulky položek nastavení profilu (Pokročilý návod)

#### Vytvoření sdíleného adresáře v počítači

#### 

Pokud v následujících krocích vytvoříte sdílenou složku, mohou ke sdílené složce přistupovat všichni uživatelé, jejichž účty jsou v počítači nastaveny.

Vytvořte sdílenou složku v počítači, ve kterém je naskenovaný dokument uložen.

- Na hlavním panelu systému Windows klikněte na [Start (Start)], pravým tlačítkem klikněte myši na [Computer (Počítač)] a potom na [Properties (Vlastnosti)].
- 2 Zkontrolujte název [Computer Name (Název počítače)]. Potřebujete jméno počítače zadané při registraci cíle do přístroje. Zapište si to.
- **3** Zavřete okno.
- 🖌 V počítači vytvořte složku, do které se ukládají dokumenty.
- 5 Pravým tlačítkem klikněte na vytvořenou složku a potom klikněte na [Properties (Vlastnosti)].
- 6 Klikněte na kartu [Sharing (Sdílení)] a potom na položku [Advanced Sharing (Pokročilé sdílení)].
- Zaškrtněte políčko [Share this folder (Sdílet tuto složku)] a potom na položku [Permissions (Oprávnění)].
- Zaškrtněte políčko [Allow (Povolit)] možnosti [Change (Změnit)] v části [Permissions for Everyone (Oprávnění pro všechny)], a klikněte na tlačítko [OK (OK)].
- Slikněte na [OK (OK)].
- Okno vlastností zavřete kliknutím na tlačítko [Close (Zavřít)].

#### **Registrace cíle (profilu)**

Vytvořte sdílenou složku a zaregistrujte ji do přístroje jako cíl.

Je možno zaregistrovat až 50 profilů.

- 1 Na dotykovém panelu stiskněte tlačítko [Nastavení zařízení].
- 9 Jednou stiskněte tlačítko [▼] a potom stiskněte [Profile (Profil)].

| 🛃 Job Macro      |                                | <b>//</b> Reset               |   |
|------------------|--------------------------------|-------------------------------|---|
| Setting          |                                |                               |   |
| Profile          | Network<br>Scan<br>Destination | Store<br>Document<br>Settings |   |
|                  |                                |                               | 2 |
| Tiew Information | AirPrint                       | Google<br>Cloud Print         |   |
| •                | Enable 🕨                       |                               | • |
| Back             |                                |                               |   |

- Vyberte číslo a poté stiskněte tlačítko [Registrovat].
- Zadejte název profilu a poté stiskněte tlačítko [Další].
- 5 Zvolte nastavení a stiskněte tlačítko [Další].
- Zadejte hodnoty cílového počítače pro přenos a název sdílené složky v "\\název cílového počítače pro přenos\název sdílené složky "formát. Příklad: \\PC1\sdílet

## Ŵ

Není-li server DNS v síti, nelze zadat počítač s názvem počítače (název cílového počítače pro přenos). V takovém případě použijte pro nastavení IP adresu počítače.

Příklad: \\192.168.0.3 \sdílet

- Klikněte na možnost [Další].
- 8 Do polí [User Name (Uživatelské jméno)] a [Password (Heslo)] zadejte své uživatelské jméno a heslo.

## ()

- · Pokud se provádí správa domény, zadejte "Uživatelské jméno@ název domény".
- Pokud se provádí správa domény a nelze navázat spojení ani po zadání "uživatelského jména@název domény", odstraňte "@název domény".
- Také se přihlaste k webové stránce přístroje, vyberte položku [Nastavení správce] > [Nabídka sítě] a poté
  nastavte název domény NetBIOS v [Název pracovní skupiny] v [NBT].
  - Pro název domény se obraťte se na správce sítě.
- Stiskněte [Close (Zavřít)].
- 10 V případě potřeby nastavte i další položky.
- 1 Stiskněte [OK].

#### Použití funkce skenování do sdílené složky

Naskenovaná data jsou převedena do souboru PDF, JPEG, TIFF nebo XPS, a odeslána do sdílené složky. Ve výchozím nastavení od výrobce je nastaven formát PDF.

Před použitím funkce Skenovat do sdílené složky připojte zařízení k síti a v počítači vytvořte sdílenou složku.

- Připojení kabelu LAN/kabelu USB
- Připojení k bezdrátové síti LAN (pouze, je-li připojen bezdrátový modul sítě LAN)
- Vytvoření sdíleného adresáře v počítači

## Ŵ

Následující postup používá výchozí nastavení z výroby.

- 1 Na dotykovém panelu stiskněte [Scan (Skenovat)] nebo tlačítko (SKENOVAT) na ovládacím panelu.
- 2 Vložte dokument do automatického podavače dokumentů, nebo jej položte na snímací sklo.
- 3 Stiskněte tlačítko [Skenovat do sdíleného adresáře]
- Stiskněte tlačítko [Vybrat profil]. Není-li zobrazen žádný profil, vytvořte jej.
  Registrace cíle (profilu)
- 5 Vyberte profil.

## Ŵ

Pro náhled naskenovaného obrázku stiskněte možnost [Preview (Náhled)] na kartě [Advanced (Pokročilé)].

- S Je-li to nutné, proveďte nastavení skenování.
- 7 Stiskněte tlačítko 🥙 (SPUSTIT).

## Zrušení skenování

Během doby, kdy se zobrazuje zpráva informující o tom, že probíhá skenování, můžete skenování zrušit.

1 Na ovládacím panelu stiskněte tlačítko (STOP).

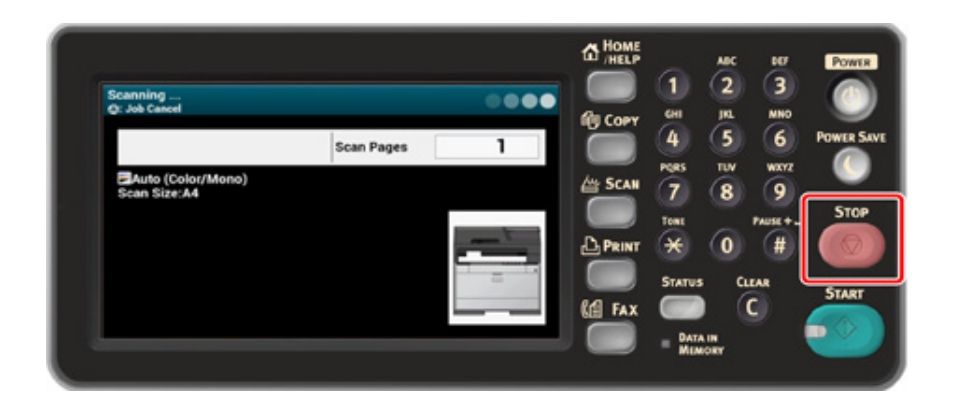

## Popisy obrazovek pro skenování

Tato část popisuje položky na obrazovce.

- Obrazovka Skenování do e-mailu
- Obrazovka Skenování do sdílené složky
- Obrazovka Skenování do počítače (Pokročilý návod)
- Obrazovka Skenování do paměti USB (Pokročilý návod)

#### Obrazovka Skenování do e-mailu

#### • Karta [Scan To E-mail (Skenování do e-mailu)]

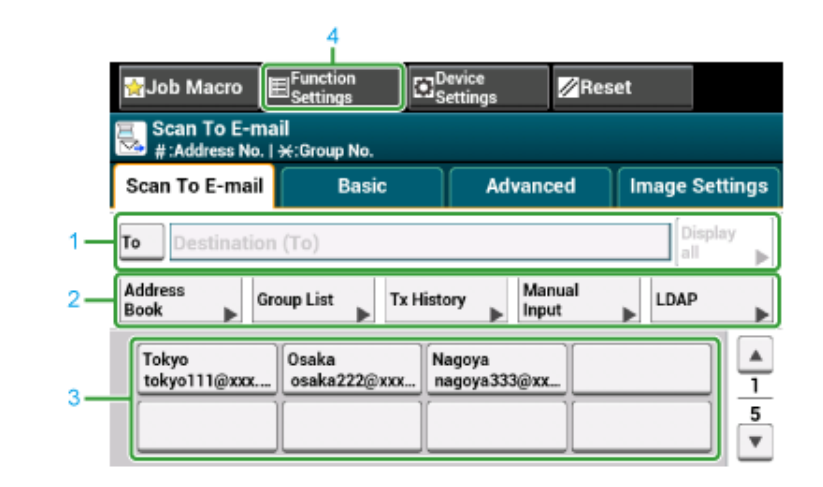

|   | Položka                 | Popis                                                                                                    |
|---|-------------------------|----------------------------------------------------------------------------------------------------|
| 1 | Cílové místo            | Vyberte e-mailovou adresu umístění. Na tomto místě se zobrazí<br>vybraná e-mailová adresa. Pokud je zadáno alespoň 1 umístění,<br>můžete stiskem [Zobrazit vše] upravit, přidat nebo vymazat<br>umístění.                                                                                                    |
| 2 | Klávesové zkratky       | Zobrazí funkční tlačítka určená pro použití některých funkcí<br>skenování.<br>Na obrázku obrazovky vidíte výchozí tovární nastavení. Klávesové<br>zkratky na obrazovce je možno přizpůsobit tak, aby vyhovovaly<br>vašim potřebám. Řidte se podle pokynů v části "Jak si přizpůsobit<br>dotykový panel (Pokročilý návod)". |
| 3 | Tlačítka zkrácené volby | Zobrazí umístění přiřazená tlačítkům zkrácené volby. Stisknutím<br>tlačítka přidejte umístění.                                                                                                    |
| 4 | Nastavení funkcí        | Zobrazuje aktuální nastavení.<br>Nastavení některých funkcí lze změnit.                                                                                                    |

#### • Karta [Basic (Základní)]

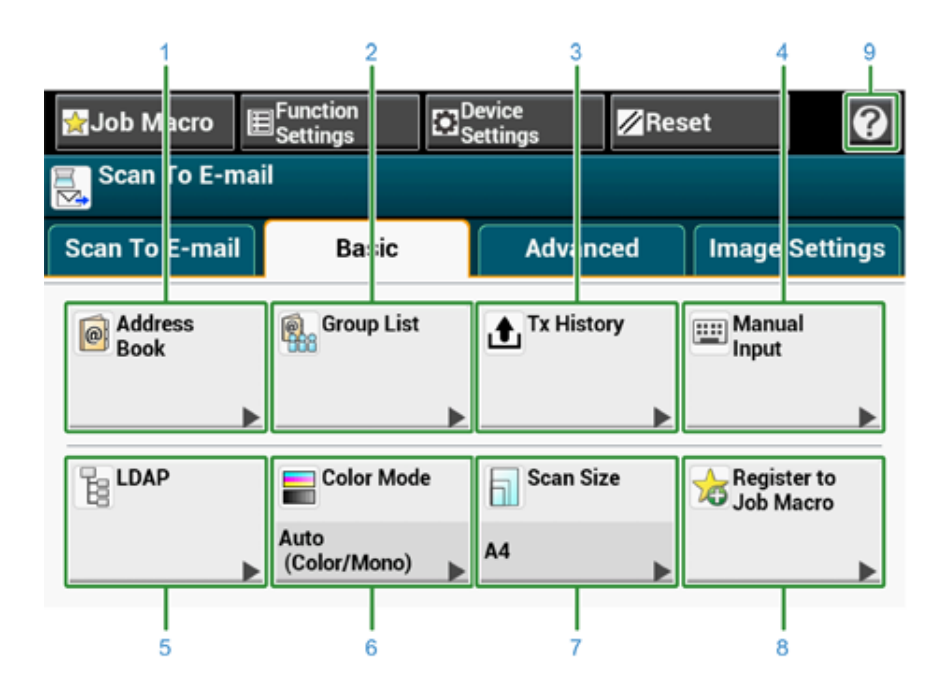

|   | Položka                   | Popis                                                                                                    |
|---|---------------------------|----------------------------------------------------------------------------------------------------|
| 1 | Adresář                   | Zobrazuje e-mailové adresy, zaregistrované v adresáři.<br>Vyberte některou e-mailovou adresu z adresáře jako umístění.                                            |
| 2 | Seznam skupin             | Zobrazuje seznam skupin, ve kterých jsou registrovány e-mailové<br>adresy.<br>Ze seznamu skupin vyberte skupinu jako umístění.                                    |
| 3 | Historie Tx               | Zobrazí historii odesílání.<br>Vyberte cílové umístění z historie odesílání.                                                                                      |
| 4 | Manuální zadání           | Zadejte e-mailovou adresu ručně a použijte ji jako umístění.                                                                                                    |
| 5 | LDAP                      | Vyhledávejte e-mailovou adresu ze serveru LDAP a použijte ji jako<br>umístění.<br>Vyhledávací metody jsou dvě: Jednoduché vyhledávání a pokročilé<br>vyhledávání. |
| 6 | Barevný režim             | Nastavení barevného režimu při skenování dokumentu.                                                                                                    |
| 7 | Velikost skenu            | Určuje velikost skenování při skenování dokumentu.                                                                                                    |
| 8 | Registrovat k Makru úlohy | Zaregistruje aktuální nastavení k makru úlohy.                                                                                                    |
| 9 | •                         | Zobrazí témata nápovědy.                                                                                                    |

• Karta [Advanced (Pokročilé)]

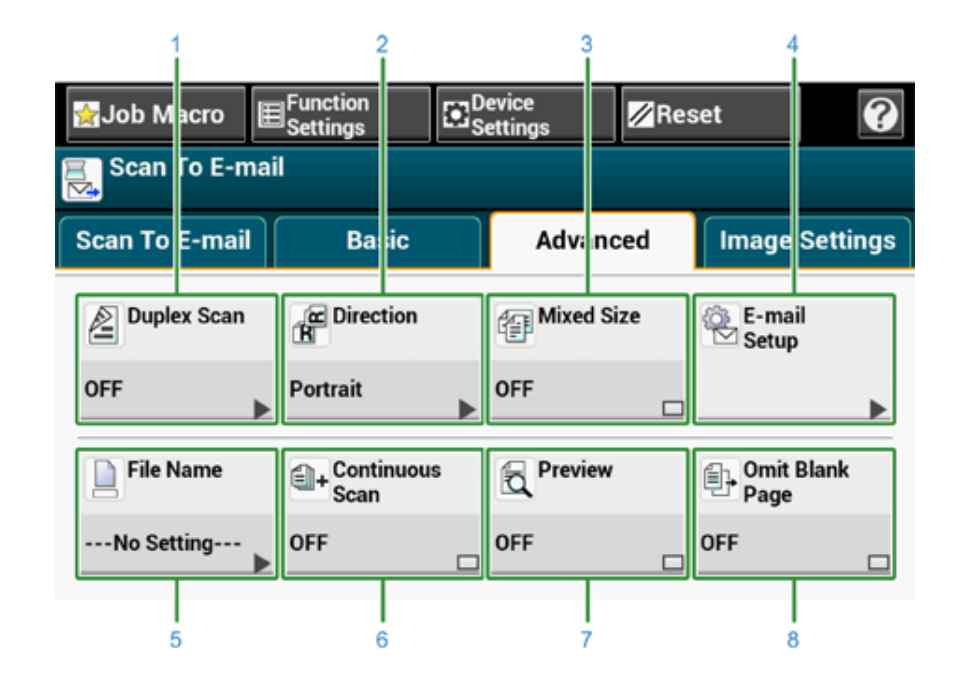

|   | Položka                    | Popis                                                                                                    |
|---|----------------------------|----------------------------------------------------------------------------------------------------|
| 1 | Oboustranné skenování      | Určuje oboustranné skenování.<br>Tuto funkci nastavte, pokud skenujete obě strany dokumentu.                                                                                                    |
| 2 | Směr                       | Určuje orientaci obrazů.                                                                                                    |
| 3 | Smíšené rozměry            | Skenovat dokumenty různých velikostí.                                                                                                    |
| 4 | Nastavení e-mailu          | Určuje cílovou e-mailovou adresu pro odpovědi.<br>Pokud příjemce odpoví na přijatý e-mail, odpověď je poté odeslána<br>na zde zadanou e-mailovou adresu.<br>Určuje předmět e-mailu.<br>Určuje tělo e-mailu. |
| 5 | Název souboru              | Určuje název souboru skenovaného dokumentu.<br>Není-li uvedeno, bude soubor pojmenován podle výchozího<br>továrního nastavení.                                                                              |
| 6 | Plynulé skenování          | Slouží ke skenování několika dokumentů v rámci jedné úlohy.                                                                                                    |
| 7 | Náhled                     | Určuje, zda zobrazit náhled naskenovaných obrazů.                                                                                                    |
| 8 | Přeskočit prázdnou stránku | Při skenování přeskakuje prázdné stránky.                                                                                                    |

• Karta [Image Settings (Nastavení obrazu)]

| ∳Job M           | acro I<br>[<br>ſo E-ma | Function<br>Settings | €S    | evice<br>ettings | Res        | set                         | 0        |
|------------------|------------------------|----------------------|-------|------------------|------------|-----------------------------|----------|
| Scan To          | E-mail                 | Ba                   | ic    | Adva             | nced       | Image                       | Settings |
| . Imag<br>Settir | e<br>ngs<br>▶          | File F               | ormat | PDF              | pted<br>pt | Comp<br>BBB n Rat<br>Medium | e<br>•   |
| Edge<br>OFF      | Erase                  |                      |       |                  |            |                             |          |

|   | Položka          | Popis                                                                                                    |
|---|------------------|----------------------------------------------------------------------------------------------------|
| 1 | Nastavení obrazu | Určuje následující parametry nastavení obrazu: hustota, typ<br>dokumentu, rozlišení, odstranění pozadí, odstranění průsvitnosti,<br>kontrast, odstín, sytost a RGB. |
| 2 | Formát souboru   | Určuje formát souboru skenovaného dokumentu.                                                                                                    |
| 3 | Šifrované PDF    | Vytvoří zašifrovaný (heslem chráněný) soubor.<br>Tato možnost je dostupná, pouze pokud je formát souboru nastaven<br>na PDF nebo HC-PDF.                            |
| 4 | Kompresní poměr  | Určuje stupeň komprese naskenovaného souboru.                                                                                                    |
| 5 | Výmaz hrany      | Odstraní černý stín, který se může objevit kolem okrajů<br>skenovaného dokumentu, například při skenování knihy.                                                    |

• [Function Settings (Nastavení funkcí)] > Karta [Destination (Umístění)]

Přidání, úprava nebo odstranění umístění, kam se má dokument odeslat.

|               |        |        | Delete All | Add |   |
|---------------|--------|--------|------------|-----|---|
| To example1@a | aa.com | Delete | Edit       | •   | Γ |
| To example2@a | bc.com | Delete | Edit       |     |   |

 [Function Settings (Nastavení funkcí)] > Karta [Scan Settings (Nastavení skenování)]

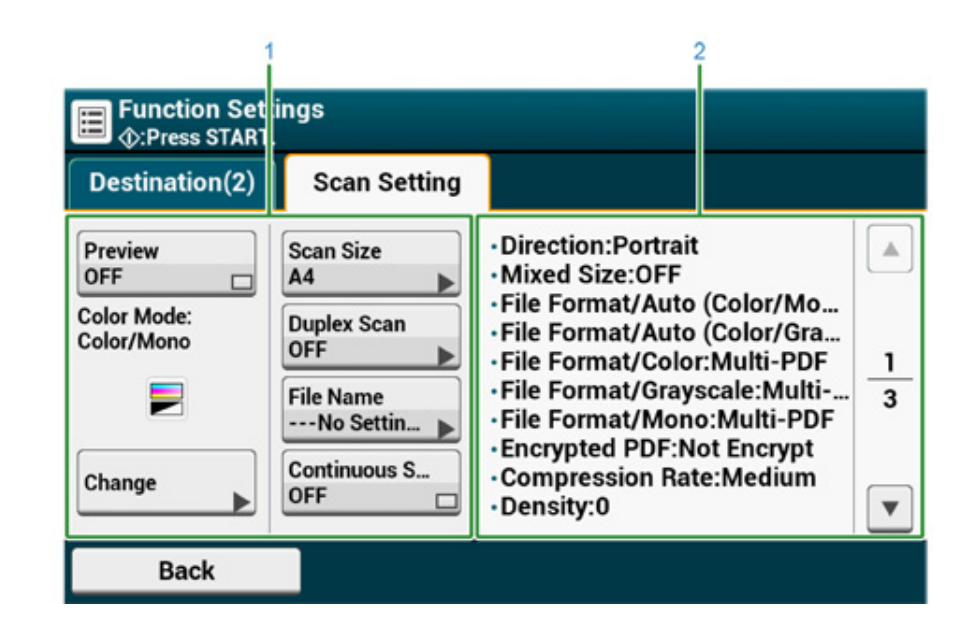

|   | Položka                      | Popis                                             |
|---|------------------------------|---------------------------------------------------|
| 1 | Oblast zobrazení nastavení 1 | Zobrazí aktuální nastavení zobrazovaných položek. |

|   | Položka                      | Popis                                                    |
|---|------------------------------|----------------------------------------------------------|
| 2 | Oblast zobrazení nastavení 2 | Zobrazí seznam nastavení, která se nenastavují položkami |
|   |                              | zobrazenými v oblasti zobrazení nastavení 1.             |

#### Obrazovka Skenování do sdílené složky

• Karta [Scan To Shared Folder (Skenování do sdíleného adresáře)]

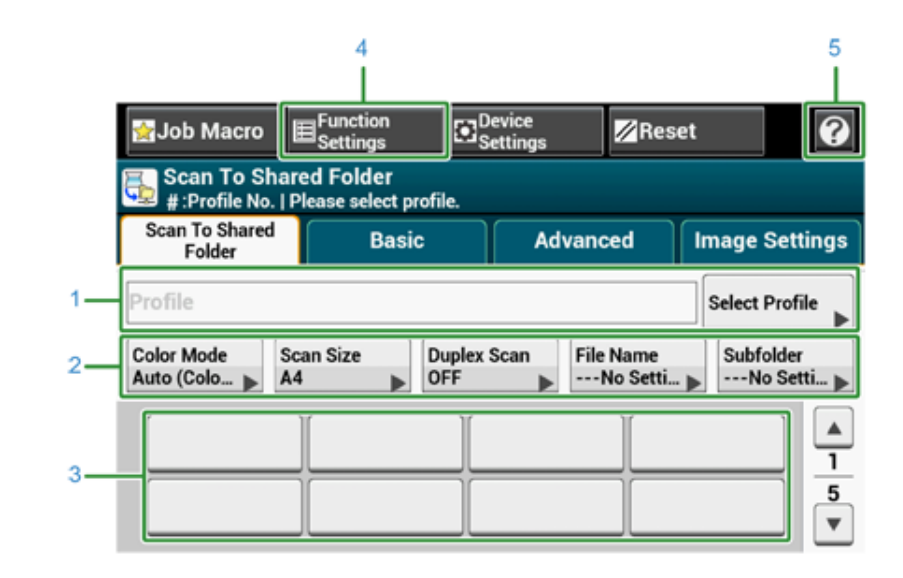

|   | Položka                 | Popis                                                                                                    |
|---|-------------------------|----------------------------------------------------------------------------------------------------|
| 1 | Oblast profilu          | Z nabídky [Vybrat profil] vyberte cílový profil. Na tomto místě se<br>zobrazí vybraný profil.                                                                                             |
| 2 | Klávesové zkratky       | Zobrazí funkční tlačítka určená pro použití některých funkcí<br>skenování.<br>Na obrazovce je uvedeno výchozí tovární nastavení. Nastavení lze<br>změnit pomocí funkce nastavení správce. |
| 3 | Tlačítka zkrácené volby | Zobrazí umístění přiřazená tlačítkům zkrácené volby. Stisknutím<br>tlačítka přidejte umístění.                                                                                            |
| 4 | Nastavení funkcí        | Zobrazuje aktuální nastavení.<br>Nastavení některých funkcí lze změnit.                                                                                                    |
| 5 | •                       | Zobrazí témata nápovědy.                                                                                                    |

#### • Karta [Basic (Základní)]

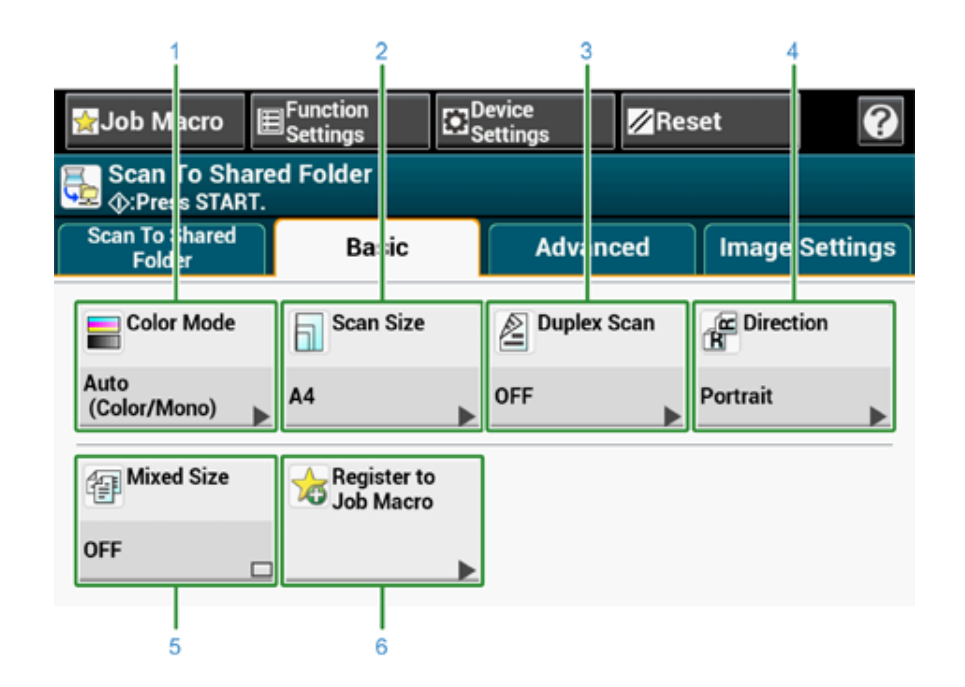

|   | Položka               | Popis                                                                                        |
|---|-----------------------|----------------------------------------------------------------------------------------------|
| 1 | Barevný režim         | Nastavení barevného režimu při skenování dokumentu.                                          |
| 2 | Velikost skenu        | Určuje velikost skenování při skenování dokumentu.                                           |
| 3 | Oboustranné skenování | Určuje oboustranné skenování.<br>Tuto funkci nastavte, pokud skenujete obě strany dokumentu. |
| 4 | Směr                  | Určuje orientaci obrazů.                                                                     |
| 5 | Smíšené rozměry       | Skenovat dokumenty různých velikostí.                                                        |
| 6 | Makro úlohy           | Zaregistruje aktuální nastavení k makru úlohy.                                               |

#### • Karta [Advanced (Pokročilé)]

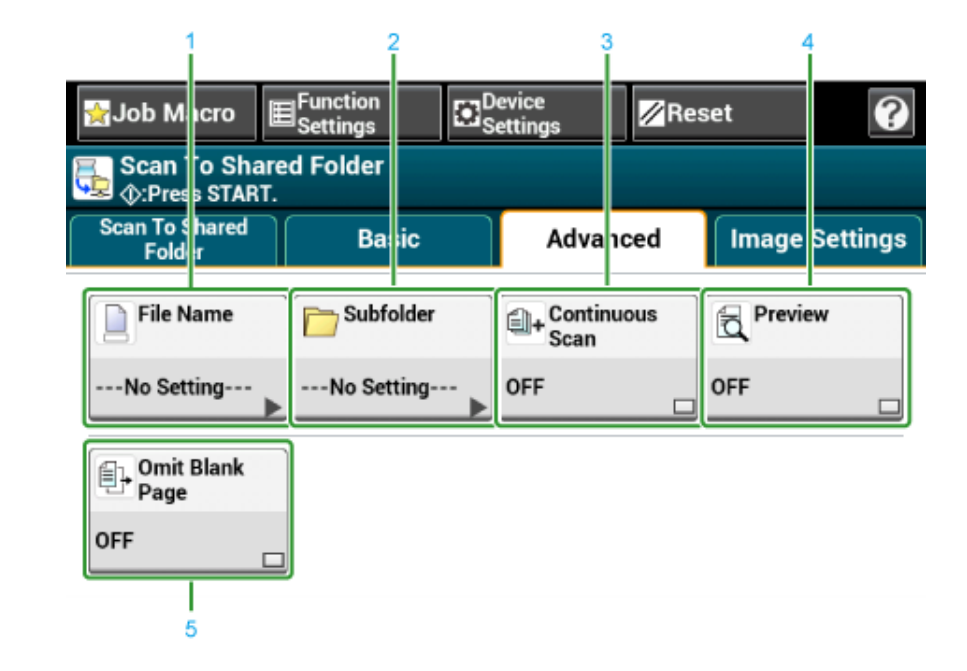

|   | Položka                    | Popis                                                                                                    |
|---|----------------------------|----------------------------------------------------------------------------------------------------|
| 1 | Název souboru              | Určuje název souboru skenovaného dokumentu.<br>Není-li uvedeno, bude soubor pojmenován podle výchozího<br>továrního nastavení. |
| 2 | Podsložka                  | Určuje podsložku, do níž se má uložit naskenovaný dokument.<br>Není-li zadáno, uloží se naskenovaná data do kořenové složky.   |
| 3 | Plynulé skenování          | Slouží ke skenování několika dokumentů v rámci jedné úlohy.                                                                    |
| 4 | Náhled                     | Určuje, zda zobrazit náhled naskenovaných obrazů.                                                                              |
| 5 | Přeskočit prázdnou stránku | Při skenování přeskakuje prázdné stránky.                                                                                      |

• Karta [Image Settings (Nastavení obrazu)]

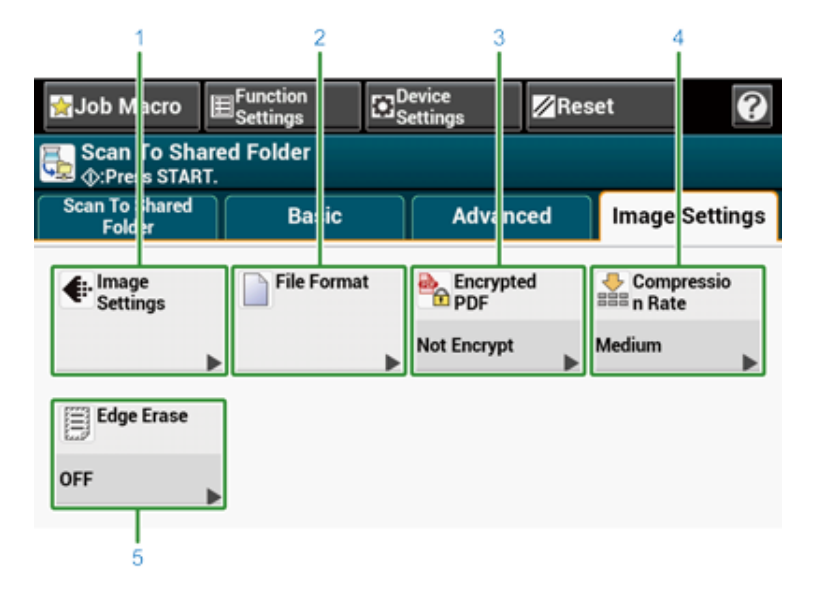

|   | Položka          | Popis                                                                                                    |
|---|------------------|----------------------------------------------------------------------------------------------------|
| 1 | Nastavení obrazu | Specifikuje následující nastavení obrazu: Hustota, typ dokumentu,<br>rozlišení, odstranění pozadí, odstranění průsvitnosti, kontrast,<br>odstín, sytost a RGB |
| 2 | Formát souboru   | Určuje formát souboru skenovaného dokumentu.                                                                                                    |
| 3 | Šifrované PDF    | Vytvoří zašifrovaný (heslem chráněný) soubor.<br>Tato možnost je dostupná, pouze pokud je formát souboru nastaven<br>na PDF nebo HC-PDF.                      |
| 4 | Kompresní poměr  | Určuje stupeň komprese naskenovaného souboru.                                                                                                    |
| 5 | Výmaz hrany      | Odstraní černý stín, který se může objevit kolem okrajů<br>skenovaného dokumentu, například při skenování knihy.                                              |

• [Function Settings (Nastavení funkcí)] > Karta [Profile (Profil)]

Odstranění vybraného profilu na kartě [Profil].

| Profile      | Scan Setting |        |  |
|--------------|--------------|--------|--|
| 02: profile1 |              | Delete |  |
|              |              |        |  |
|              |              |        |  |

 [Function Settings (Nastavení funkcí)] > Karta [Scan Settings (Nastavení skenování)]

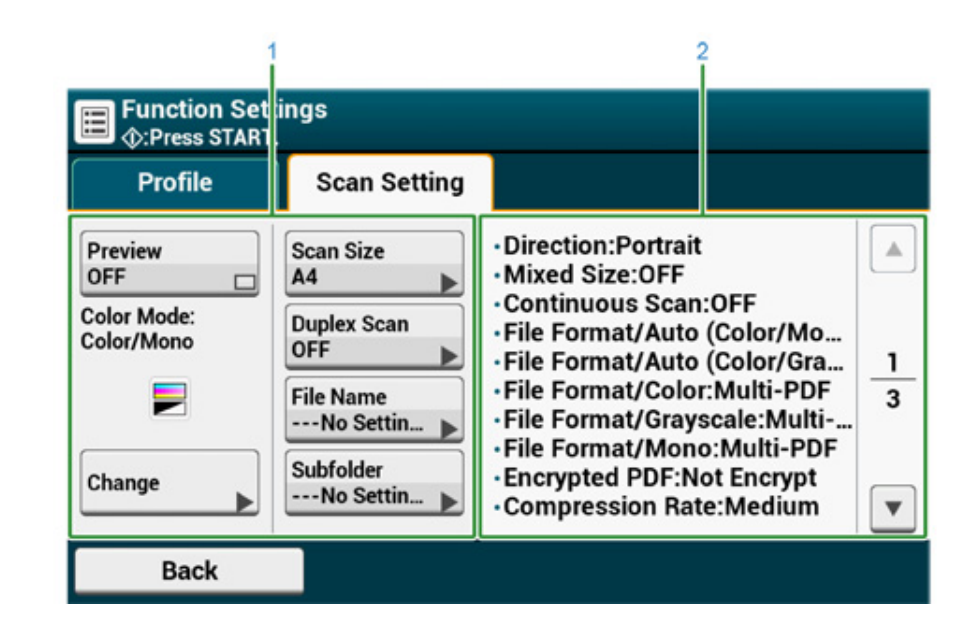

|   | Položka                      | Popis                                             |
|---|------------------------------|---------------------------------------------------|
| 1 | Oblast zobrazení nastavení 1 | Zobrazí aktuální nastavení zobrazovaných položek. |

|   | Položka                      | Popis                                                    |
|---|------------------------------|----------------------------------------------------------|
| 2 | Oblast zobrazení nastavení 2 | Zobrazí seznam nastavení, která se nenastavují položkami |
|   |                              | zobrazenými v oblasti zobrazení nastavení 1.             |

## Tisk

6

Tisk z počítače (Windows) Tisk z počítače (Mac OS X) Zrušení tiskové úlohy O obrazovkách a funkcích jednotlivých ovladačů tiskárny Popisy obrazovek pro tisk

Jako příklady jsou používány aplikace "WordPad" pro Windows a "TextEdit" pro Mac OS X.V závislosti na aplikaci se mohou obrazovky a kroky lišit.

## Tisk z počítače (Windows)

- Ovladač tiskárny PCL pro Windows
- Ovladač tiskárny PS pro Windows

## Ovladač tiskárny PCL pro Windows

- 1 Otevřete soubor, který se bude tisknout.
- 2 Zvolte volbu [Tisk] v nabídce [Soubor].
- **3** Zvolte ovladač tiskárny.
- 4 Klikněte na položku [Předvolby].

| Select Finter          |                           |
|------------------------|---------------------------|
| OKI Printer PCL6       |                           |
| H OKI Printer PS       |                           |
|                        |                           |
| •                      |                           |
| Status: Ready          | Print to file Preferences |
| Location:              | (P. 19)                   |
| Comment:               | Fing Printer.             |
| Page Range             |                           |
| (e) Al                 | Number of gopies: 1       |
| Selection Ourrent Page |                           |
| © Press                |                           |

### 5 Nastavení na každé kartě změňte tak, aby vyhovovala vašim potřebám.

- 🖶 Printing Preferences Setup Job Options Extend Driver Setting Letter 8.5 x 11 in Sige ٠ Current setting • Resize document to fit printer page Save... Management... Source Auto Туре: Printer Setting · Paper Feed Options... Weight Printer Setting Finishing Mode Standard • Options... 2-Sided Printing • (None) 180° Ogientation Portrait A 180\* C Landscape Current color mode : Automatic Color Setting Color @ Monochrome Detail... 7 Toner saying • Printer Setting Do not save 100% black toner OKI Default About ... OK Cancel Help
- 6 Klikněte na tlačítko [OK].
- 7 Klikněte na volbu [Tisk] na obrazovce [Tisk].

#### Ovladač tiskárny PS pro Windows

- 1 Otevřete soubor, který se bude tisknout.
- **?** Zvolte volbu [Tisk] v nabídce [Soubor].
- 3 Zvolte ovladač tiskárny PS.
- Klikněte na položku [Předvolby].

| Select Printer             |                       |
|----------------------------|-----------------------|
| OKI Printer PCL6           |                       |
| HOKI Printer PS            |                       |
|                            |                       |
| •                          | m                     |
| Status: Ready<br>Location: | Print to file         |
| Comment:                   | Fin <u>d</u> Printer  |
| Page Range                 |                       |
| Al                         | Number of gopies: 1 🚖 |
| Selection                  |                       |
| O Pages:                   | Collate               |

**5** Nastavení na každé kartě změňte tak, aby vyhovovala vašim potřebám.

| ayour reportationly | Job Options Color        |       |      |
|---------------------|--------------------------|-------|------|
| Tray Selection      |                          |       |      |
| Paper Source:       | 🗳 Tray 1                 |       | -    |
| Media:              | Printer Setting          |       | •    |
| Color               |                          |       |      |
|                     | 🔘 Bla <u>c</u> k & White | Color |      |
|                     |                          |       |      |
|                     |                          |       |      |
|                     |                          |       |      |
|                     |                          |       |      |
|                     |                          |       |      |
|                     |                          | Advar | iced |
|                     |                          | Advar | oced |

- 6 Klikněte na položku [OK (OK)].
- 7 Klikněte na volbu [Tisk] na obrazovce [Tisk].

## Tisk z počítače (Mac OS X)

V ovladači tiskárny můžete vybrat velikost papíru, zásobník papíru, gramáž papíru a typ papíru.

- Otevřete soubor, který se bude tisknout.
- 2 Zvolte volbu [Tisk] v nabídce [Soubor].

| Printer: OKI Printe                                                                  | er PS                           | ÷                                                                              |
|--------------------------------------------------------------------------------------|---------------------------------|--------------------------------------------------------------------------------|
| Presets: Default Se                                                                  | ettings                         | \$                                                                             |
| Copies:                                                                              | Two-Sided                       |                                                                                |
| Pages:  All From:                                                                    | 1 to: 1                         |                                                                                |
|                                                                                      |                                 |                                                                                |
| Paper Size: A4                                                                       | \$ 2                            | 210 by 297 mm                                                                  |
| Paper Size: A4<br>Orientation:                                                       | ÷ 2                             | 210 by 297 mm                                                                  |
| Paper Size: A4<br>Orientation: 1                                                     | ÷ 1                             | 210 by 297 mm                                                                  |
| Paper Size: A4<br>Orientation:<br>Paper Fee<br>• All Pages From:                     | ¢ 2<br>•<br>d<br>: Auto Select  | 210 by 297 mm                                                                  |
| Paper Size: A4<br>Orientation:<br>Paper Fee<br>O All Pages From:<br>First Page From: | Auto Select     Multi-Purpose 1 | 210 by 297 mm<br>:<br>:<br>:<br>:<br>:<br>:<br>:<br>:<br>:<br>:<br>:<br>:<br>: |

- 3 Z nabídky [Printer (Tiskárna)] vyberte přístroj.
- Z nabídky [Paper Size (Formát papíru)] vyberte formát papíru.

5 Nastavení na každém panelu změňte tak, aby vyhovovala vašim potřebám.

|                        | Printer: OKI Printer PS               |
|------------------------|---------------------------------------|
|                        | Presets: Default Settings 1           |
|                        |                                       |
|                        | Copies: 1 Two-Sided                   |
|                        | Pages: • All                          |
|                        | Paper Size: A4 210 by 297 mm          |
|                        | TA IS                                 |
|                        | Orientation:                          |
|                        | Print Options \$                      |
|                        | Quality1 Quality2 Ford Paper          |
|                        | Constrained and the                   |
| (144 4) 1 of 1 ( > >>) | Media Type Printer Setting \$         |
|                        | Media Weight Printer Setting \$       |
|                        | V Trav Saitrh                         |
|                        |                                       |
|                        | handled as manual feed                |
|                        | Check paper in the multi-purpose tray |
|                        |                                       |
|                        | Check paper in any other tray         |
|                        |                                       |
|                        |                                       |
|                        |                                       |
|                        | PDE Ver. 1.1.1                        |
|                        |                                       |
| Mide Details           | Cancel Print                          |
|                        |                                       |

## Ø,

Pokud údaje o nastavení nejsou v dialogu tisku pro Mac OS X10.8.5 až 10.11 zobrazeny, klikněte na položku [Show Details (Zobrazit podrobnosti)] ve spodní části dialogu.

#### 6 Klikněte na tlačítko [Tisk].

Tiskovou úlohu můžete zrušit odstraněním úlohy ze seznamu úloh, zobrazeného na ovládacím panelu.

## 

- · Stránky, které již jsou připraveny k tisku na tomto zařízení, zrušit nelze.
- Pokud dotykový panel naznačuje, že tisk probíhá již dlouho, odstraňte tiskovou úlohu z počítače.
- Stiskněte tlačítko (STATUS) na ovládacím panelu.
- 9 Stiskněte kartu [Informace o zařízení].
- Stiskněte tlačítko [Job Lists (Seznamy úloh)].
- 📶 Vyberte úlohu, kterou chcete odstranit, a stiskněte tlačítko [Odstranit].
- 5 Stiskněte tlačítko [Yes (Ano)] na obrazovce potvrzení.

#### Zrušení tisku z počítače

Pokud z nějakého počítače omylem pošlete velké množství dat, můžete tisk zrušit z počítače.

#### · Pro Windows

- Klikněte na nabídku [Start (Spustit)] a zvolte [Devices and Printers (Zařízení a tiskárny)].
- Pravým tlačítkem myši klikněte na ikonu tiskárny a vyberte možnost [See print jobs (Zobrazit tiskové úlohy)].
- Yyberte název souboru, u něhož chcete tisk zrušit.
- Stiskněte klávesu <Delete (Odstranit)> na klávesnici.
- **5** Zkontrolujte displej na ovládacím panelu přístroje.

Je-li zobrazeno "Zpracování..." nebo "Data jsou přítomna.", na ovládacím panelu stroje tisk zrušte.

· Pro Mac OS X

- Z nabídky Apple vyberte možnost [System Preferences (Předvolby systému)].
- 9 Klikněte na tlačítko [Printers & Scanners (Tiskárny a skenery)].
- 3 Dvakrát klikněte na ikonu tiskárny.
- 🖊 Klikněte na tlačítko [Open Print Queue... (Otevřít tiskovou frontu...)].

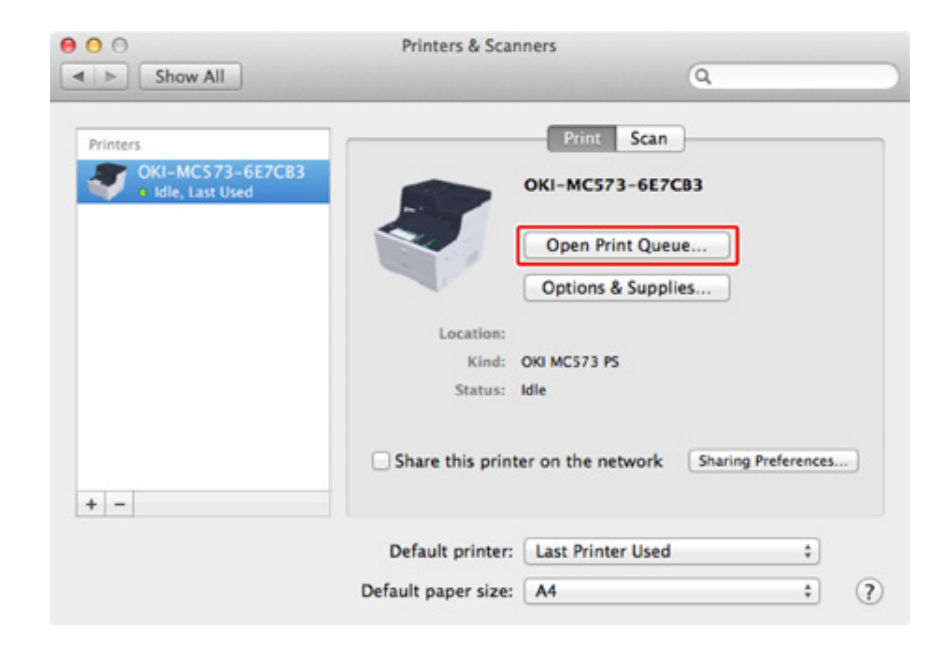

- 5 Vyberte název souboru, u něhož chcete tisk zrušit.
- 🔓 Klikněte na 🛞.
- Zkontrolujte displej na ovládacím panelu přístroje.

## O obrazovkách a funkcích jednotlivých ovladačů tiskárny

Tato část popisuje obrazovky a funkce ovladačů tiskárny.

- Ovladač tiskárny PCL pro Windows
- Ovladač tiskárny PS pro Windows
- Ovladač tiskárny PS pro Mac OS X

## Ovladač tiskárny PCL pro Windows

#### • Karta [Nastavení]

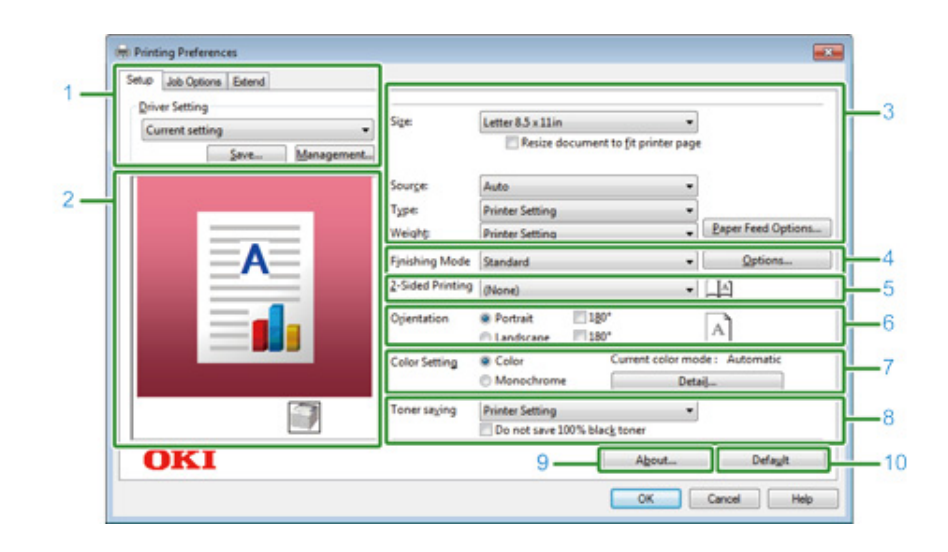

|    | Položka                   | Popis                                                                             |
|----|---------------------------|-----------------------------------------------------------------------------------|
| 1  | Nastavení ovladače        | Uloží vaše nastavení.                                                             |
| 2  | Rozvržení obrázku         | Zobrazí vzorový obrázek pro nastavení rozložení.                                  |
| 3  | Papír                     | Určuje velikost papíru, typ, gramáž, metodu podávání papíru a další<br>nastavení. |
| 4  | Dokončovací režim         | Ovládá tisk více stran, tisk brožury, tisk plakátu a další nastavení.             |
| 5  | Oboustranný tisk (Duplex) | Ovládá toto nastavení, když chcete provést oboustranný tisk.                      |
| 6  | Orientace                 | Určuje orientaci tisku.                                                           |
| 7  | Režim barvy               | Přepíná mezi barevným a černobílým tiskem.                                        |
| 8  | Úspora toneru             | Snižuje hustotu tisku za účelem úspory toneru.                                    |
| 9  | O aplikaci                | Zobrazí verzi ovladače tiskárny.                                                  |
| 10 | Výchozí                   | Obnoví výchozí nastavení na kartě.                                                |

#### Karta [Volby úlohy]

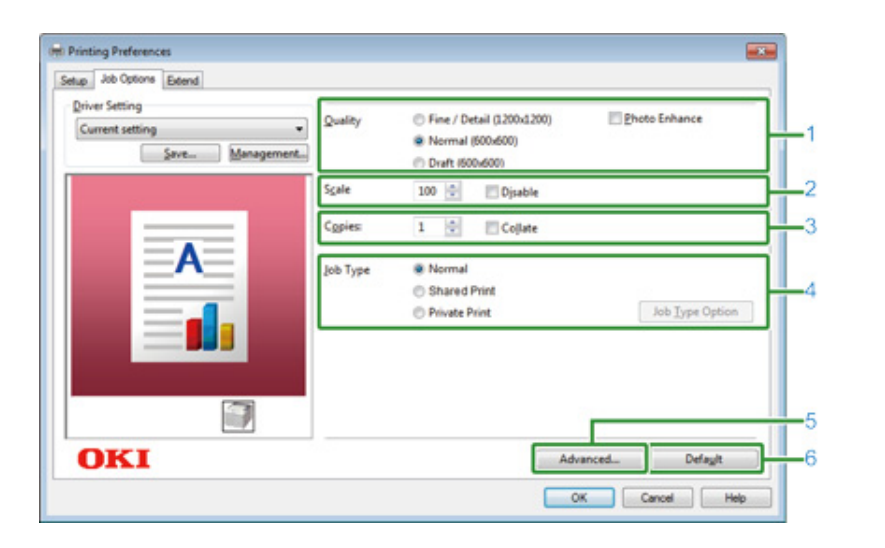

|   | Položka   | Popis                                                                             |
|---|-----------|-----------------------------------------------------------------------------------|
| 1 | Kvalita   | Určuje rozlišení pro tisk.                                                        |
| 2 | Měřítko   | Ovládá míru zvětšení/zmenšení pro tisk.                                           |
| 3 | Коріе     | Udává počet kopií k tisku.                                                        |
| 4 | Typ úlohy | Určuje typ tisku.                                                                 |
| 5 | Pokročilé | Nastavuje další možnosti tisku.                                                   |
| 6 | Výchozí   | Obnoví všechny hodnoty nastavení na kartě na jejich výchozí<br>hodnoty nastavení. |

#### Karta [Rozšířit]

| 2nver setting   |                                                                                                    |
|-----------------|----------------------------------------------------------------------------------------------------|
| Default setting | Watermarks You can print data created by an application with a watermark over it.                                           |
|                 | Oxerlays This function registers frequently-used print formats to<br>a printer and overlays them to print application data. |
| A               | Eonts Makes settings<br>related to TrueType fonts and printer fonts.                                                        |
|                 | User Authentication Changes user authentication settings which can be used when Access Control is enabled on the device.    |
|                 |                                                                                                    |

|   | Položka           | Popis                                                                                            |
|---|-------------------|--------------------------------------------------------------------------------------------------|
| 1 | Vodotisky         | Používá se, když chcete tisknout vodotisk.                                                       |
| 2 | Překrývání        | Nastaví při tisku tiskových formátů, které jsou v tiskárně předem<br>registrovány jako překryvy. |
| 3 | Písma             | Ovládá fonty TrueType a fonty tiskárny.                                                          |
| 4 | Ověření uživatele | Ovládá ověření uživatele.                                                                        |

#### Ovladač tiskárny PS pro Windows

#### • Karta [Rozvržení]

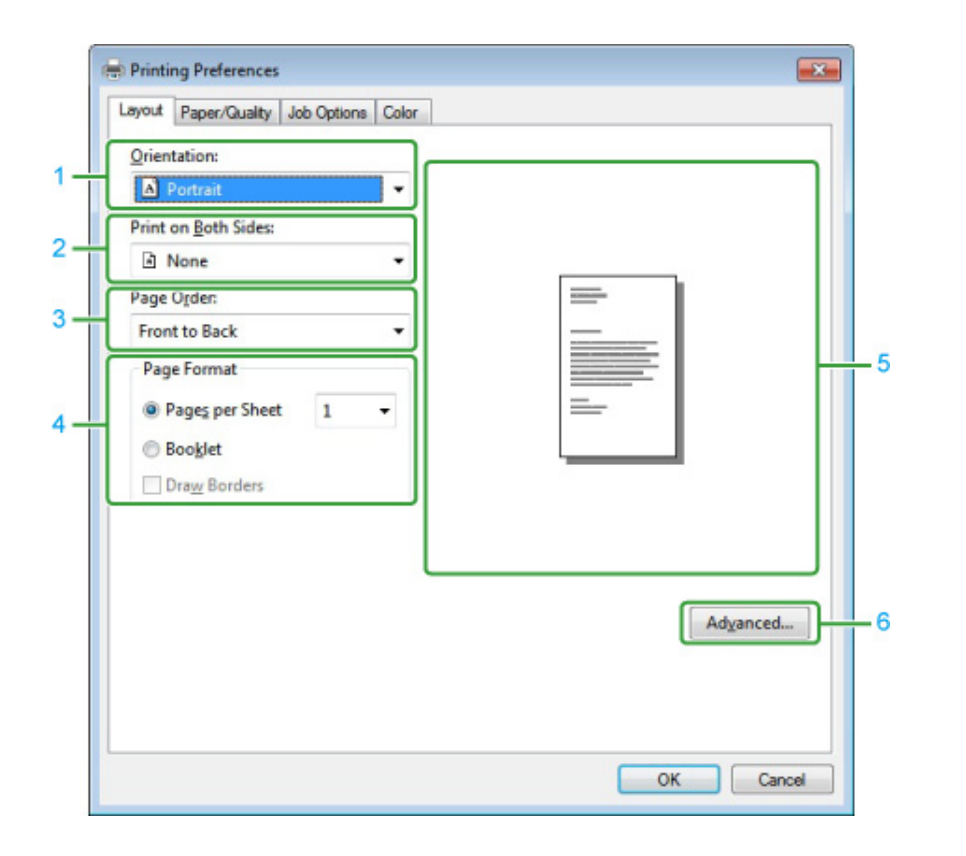

|   | Položka            | Popis                                                                  |
|---|--------------------|------------------------------------------------------------------------|
| 1 | Orientace          | Určuje orientaci tisku.                                                |
| 2 | Tisk na obě strany | Ovládá toto nastavení, když chcete provést oboustranný tisk.           |
| 3 | Pořadí stran       | Určuje pořadí stran k tisku.                                           |
| 4 | Formát stránky     | Vybírá počet stran, které se vytisknou na list papíru, a tisk brožury. |
| 5 | Rozvržení obrázku  | Zobrazí vzorový obrázek pro nastavení rozložení.                       |
| 6 | Rozšířené          | Umožňuje podrobně nastavovat kvalitu tisku a velikost papíru.          |

• Karta [Papír/Kvalita]

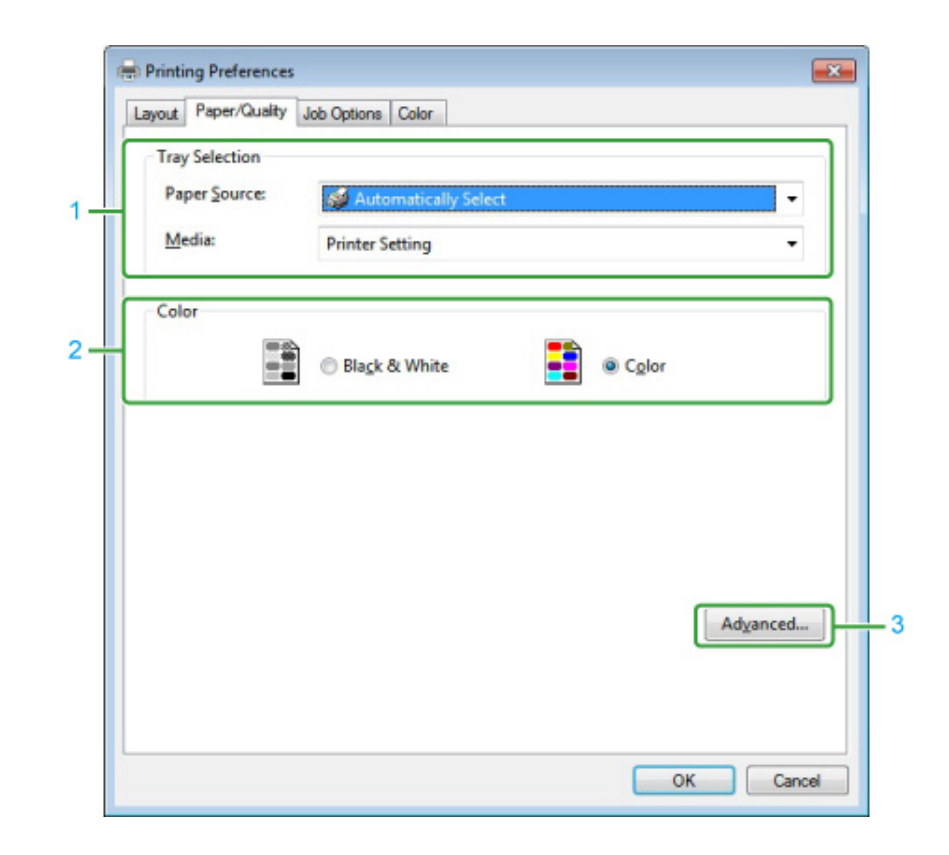

|   | Položka         | Popis                                                         |
|---|-----------------|---------------------------------------------------------------|
| 1 | Výběr zásobníku | Mění zásobník papíru.                                         |
| 2 | Barva           | Vyberte Barevný nebo Černobílý.                               |
| 3 | Rozšířené       | Umožňuje podrobně nastavovat kvalitu tisku a velikost papíru. |

#### • Karta [Volby úlohy]

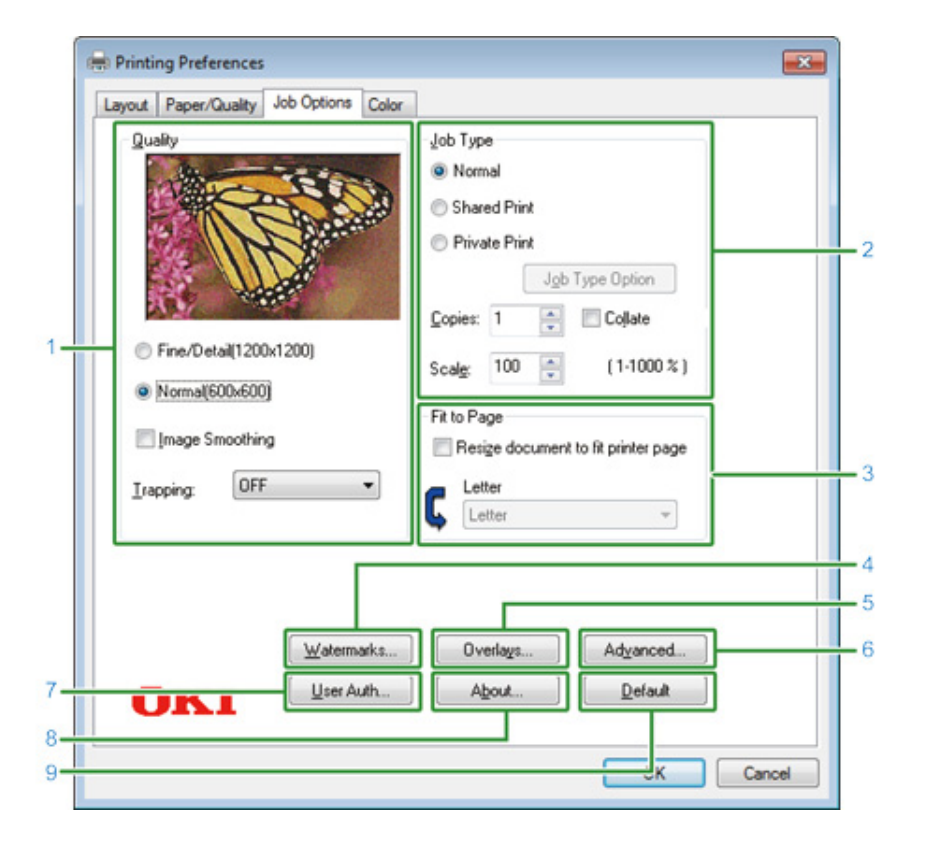

|   | Položka                | Popis                                                                                                    |
|---|------------------------|----------------------------------------------------------------------------------------------------|
| 1 | Kvalita                | Určuje rozlišení pro tisk. Pokud nastavíte [Úsporu toneru], sníží se<br>za účelem úspory toneru hustota tisku.                                                                                                    |
| 2 | Typ úlohy              | Specifikuje typ úlohy a počet kopií k tisku.Možnost [Job Type Option<br>(Možnosti Typu úlohy)] lze použít, je-li vybrána položka [Store to<br>Shared (Uložit jako sdílenou úlohu)] nebo [Private Print (Soukromý<br>tisk)].Pokud vyberete zaškrtávací políčko [Collate (Snášení)], bude<br>dokument o více stranách kopírován v celistvých jednotkách. |
| 3 | Přizpůsobit na stránku | Pokud vyberete zaškrtávací políčko [Přizpůsobit dokument stránce<br>tiskárny], dokument se vytiskne na papír odlišné velikosti, než je<br>velikost dokumentu.                                                                                                    |
| 4 | Vodotisky              | Používá se, když chcete tisknout vodotisk.                                                                                                    |
| 5 | Překrývání             | Nastaví při tisku tiskových formátů, které jsou v tiskárně předem<br>registrovány jako překryvy.                                                                                                    |
| 6 | Rozšířené              | Nastavuje další možnosti tisku.                                                                                                    |

|   | Položka           | Popis                              |
|---|-------------------|------------------------------------|
| 7 | Ověření uživatele | Ovládá ověření uživatele.          |
| 8 | O aplikaci        | Zobrazí verzi ovladače tiskárny.   |
| 9 | Výchozí           | Obnoví výchozí nastavení na kartě. |

#### • Karta [Barva]

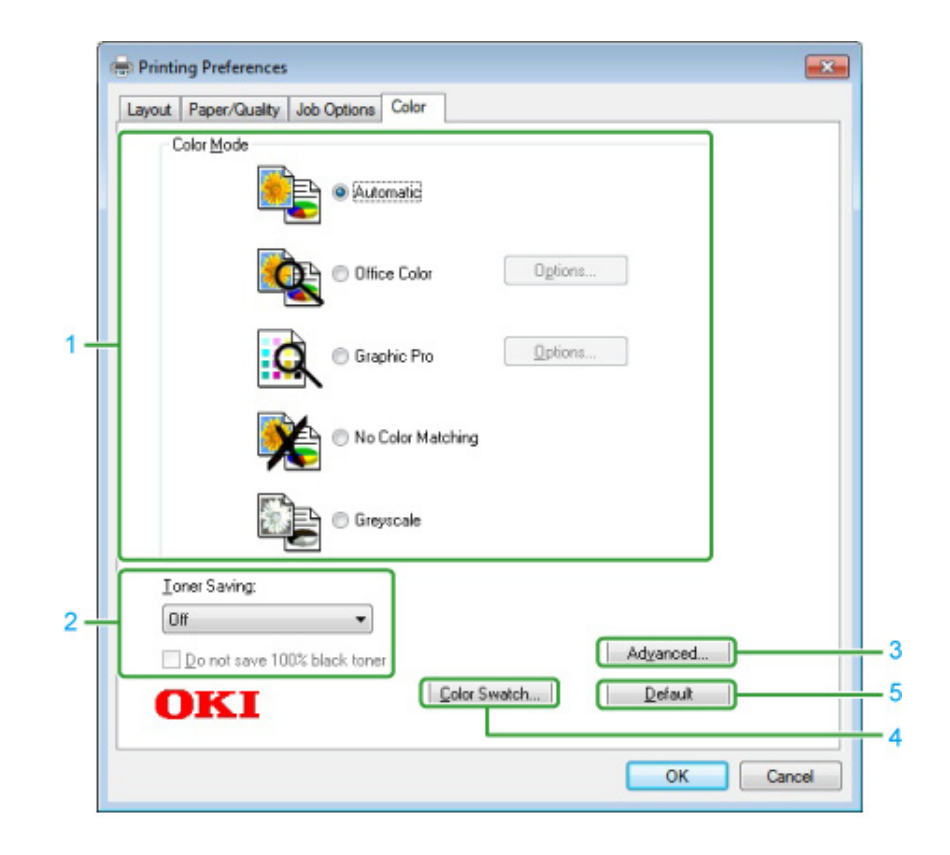

|   | Položka       | Popis                                  |
|---|---------------|----------------------------------------|
| 1 | Režim barev   | Volí nastavení barev pro barevný tisk. |
| 2 | Úspora toneru | Při tisku šetří toner.                 |
| 3 | Pokročilé     | Nastavuje další možnosti tisku.        |
| 4 | Vzorník barev | Spustí nástroj Vzorník barev.          |
| 5 | Výchozí       | Obnoví výchozí nastavení na kartě.     |

## Ovladač tiskárny PS pro Mac OS X

#### Panel [Rozvržení]

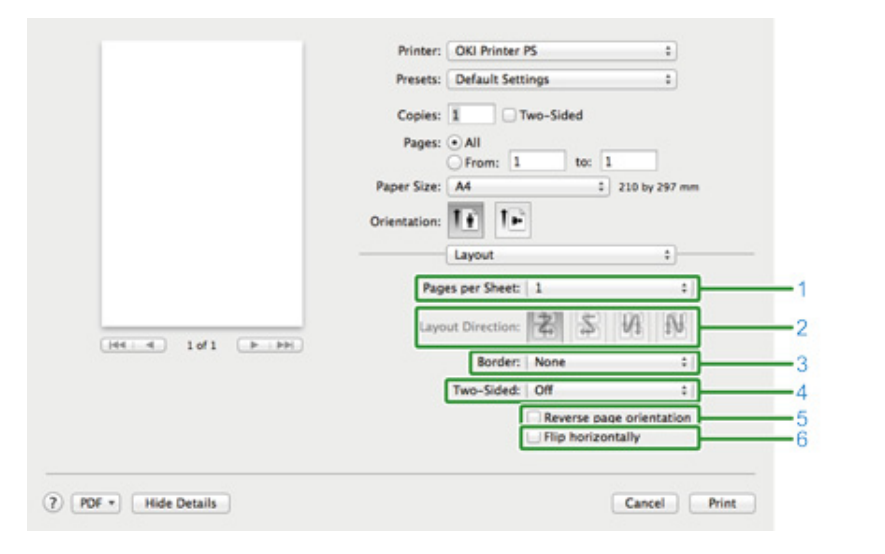

|   | Položka                   | Popis                                                                         |
|---|---------------------------|-------------------------------------------------------------------------------|
| 1 | Stránky na list           | Určuje počet stran, které se vytisknou na list papíru.                        |
| 2 | Směr rozvržení            | Určuje rozvržení při tisku více stran na list papíru.                         |
| 3 | Ořezání                   | Určuje typ ořezání.                                                           |
| 4 | Oboustranný.              | Nastavení pro oboustranný tisk.                                               |
| 5 | Obrátit orientaci stránky | Výběr tohoto zaškrtávacího políčka převrátí orientaci stránky k tisku         |
| 6 | Převrátit horizontálně    | Výběr tohoto zaškrtávacího políčka vymění při tisku levou a pravou<br>stranu. |

#### Panel [Barevné ladění]

|                | Printer: OKI Printer PS :      |
|----------------|--------------------------------|
|                | Presets: Default Settings :    |
|                | Copies: 1 Two-Sided            |
|                | Pages: • All<br>From: 1 to: 1  |
|                | Paper Size: A4 1 210 by 297 mm |
|                | Orientation:                   |
|                |                                |
|                | ColorSync      In printer      |
|                | Profile: Automatic :           |
| Hele 1of1 P PH |                                |
|                |                                |

|   | Položka               | Popis                                     |
|---|-----------------------|-------------------------------------------|
| 1 | Barevná synchronizace | Ovládá funkci barevná synchronizace.      |
| 2 | V tiskárně            | Provede doladění barev s tímto zařízením. |
| 3 | Profil                | Ovládá profil.                            |

#### • Panel [Zacházení s papírem]

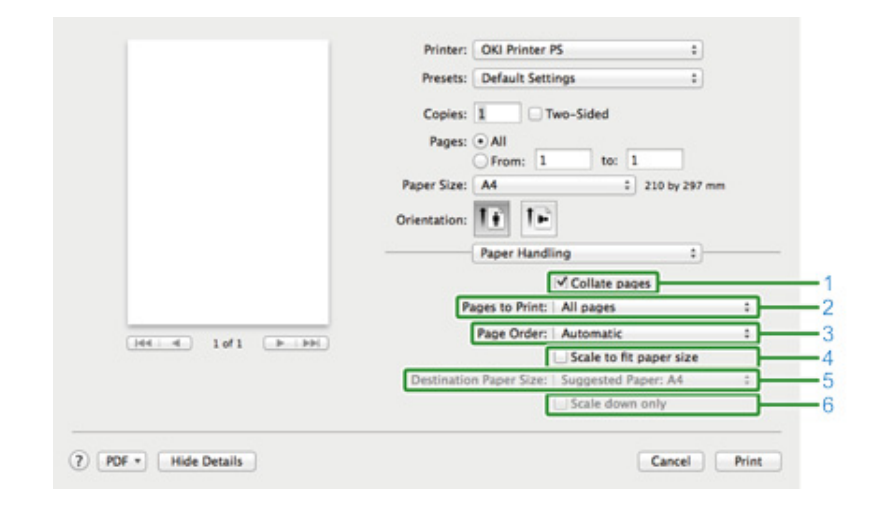

|   | Položka                      | Popis                                                                                                    |
|---|------------------------------|----------------------------------------------------------------------------------------------------|
| 1 | Organizace stran             | Výběr tohoto zaškrtávacího políčka umožňuje tisk kompletovat kopie.                                                                                                    |
| 2 | Strany k tisku               | Určuje stránky k tisku.                                                                                                    |
| 3 | Pořadí stran                 | Určuje pořadí stran k tisku.                                                                                                    |
| 4 | Přizpůsobit velikosti papíru | Výtisk bude přizpůsoben velikosti papíru. Dokument nemusí být v<br>závislosti na nastavení vytištěn správně.<br>Výběr tohoto zaškrtávacího políčka zvětší nebo zmenší dokument<br>tak, aby odpovídal výstupní velikosti papíru. |
| 5 | Cílová velikost papíru       | Když je zaškrtnuto políčko [Přizpůsobit velikosti papíru], vybírá<br>výstupní velikost papíru.                                                                                                    |
| 6 | Pouze zmenšovat              | Výběr tohoto zaškrtávacího políčka zmenší dokument tak, aby<br>odpovídal výstupní velikosti papíru.                                                                                                    |

#### • Panel [Podávání papíru]

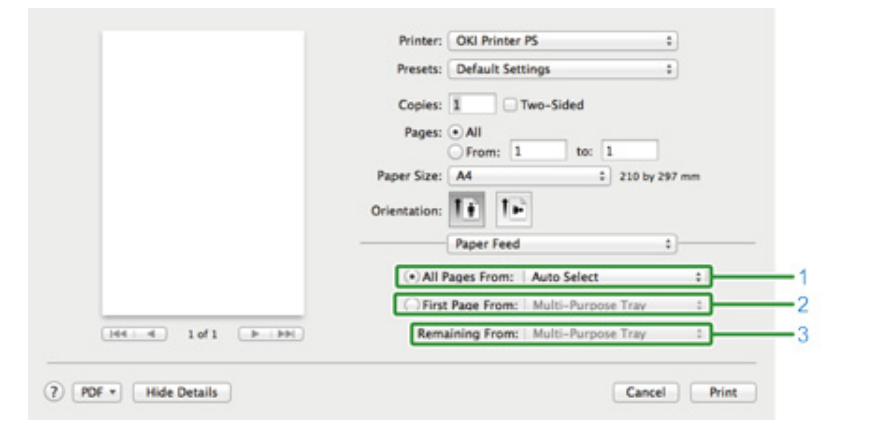

|   | Položka           | Popis                                                                                                    |
|---|-------------------|----------------------------------------------------------------------------------------------------|
| 1 | Všechny stránky z | Ovládá zásobník papíru. Pokud zvolíte možnost [Automatický<br>výběr], bude se zásobník vybírat automaticky. |
| 2 | První stránka z   | Tato volba vám umožňuje vytisknout ze zadaného zásobníku pouze<br>první stranu.                             |
| 3 | Zbývající z       | Tato volba vám umožní vytisknout zbývající stránky ze zadaného<br>zásobníku.                                |

#### Panel [Titulní list]

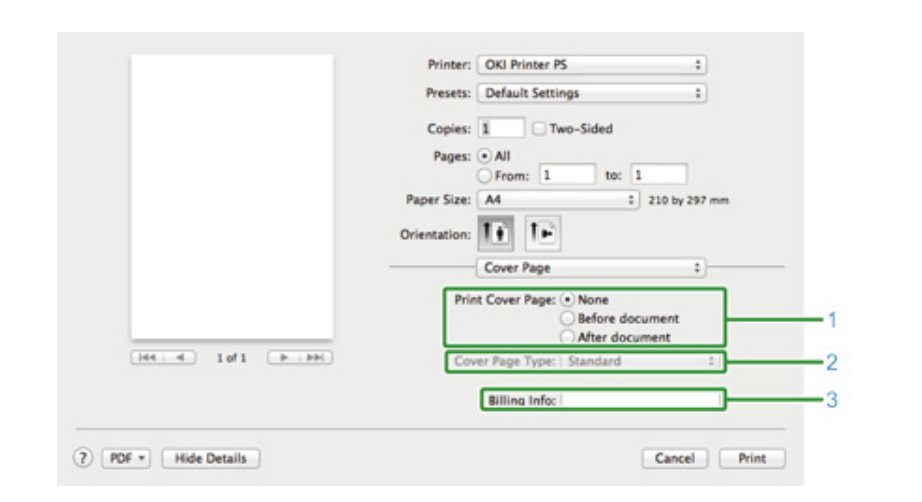

|   | Položka                 | Popis                                     |
|---|-------------------------|-------------------------------------------|
| 1 | Vytisknout titulní list | Nastavuje tisk titulní strany.            |
| 2 | Typ titulního listu     | Určuje řetězec k tisku na titulní stranu. |
| 3 | Informace k fakturaci   | Tato funkce není k dispozici.             |

#### Panel [Barva]

|                                         | Printer: OKI Printer PS :                                                            |
|-----------------------------------------|--------------------------------------------------------------------------------------|
|                                         | Presets: Default Settings :                                                          |
|                                         | Copies: 1 Two-Sided                                                                  |
|                                         | Pages:                                                                               |
|                                         | From: 1 to: 1                                                                        |
|                                         | Paper Size: A4 2 210 by 297 mm                                                       |
|                                         | Orientation:                                                                         |
|                                         | Color                                                                                |
|                                         | Community (c) Colony 1 Automatic                                                     |
|                                         | Grayscale Color: Automatic                                                           |
| Int I I I I I I I I I I I I I I I I I I | Automatic:<br>This color setting is optimum for every<br>document.                   |
|                                         | Office Color:<br>This color setting is for office documents.                         |
|                                         | Graphic Pro:<br>This color setting is for graphic documents.                         |
|                                         | No Color Matching:<br>This color setting is for color matching in an<br>application. |
|                                         |                                                                                      |
|                                         | P00 Ver. 1.1.0                                                                       |
|                                         |                                                                                      |
| PDF + Hide Details                      | Cancel Print                                                                         |

|                   | Paper Size: A4 210 by 297 mm |
|-------------------|------------------------------|
|                   | Print Options :              |
|                   | Quality1 Quality2 Feed Paper |
| 144 4 1of1 (P PH) | Quality Normal (600x600) :   |
|                   |                              |
|                   |                              |
|                   | Image Smoothing              |
|                   | Trapping OFF :               |
|                   | Adjust ultra fine lines      |
|                   | Black Overprint              |
|                   | Always use printer halftone  |
|                   |                              |

Printer: OKI Printer PS

Presets: Default Settings

+

:

• Panel [Možnosti tisku]

|   | Položka     | Popis                                                | _ |  |
|---|-------------|------------------------------------------------------|---|--|
| 1 | Stupně šedé | Určuje použití jednobarevného tisku.                 |   |  |
| 2 | Barva       | Určuje zarovnání pro režim barev při barevném tisku. |   |  |

|   | Položka                             | Popis                                                |
|---|-------------------------------------|------------------------------------------------------|
| 1 | Kvalita1, Kvalita2, Podávání, Papír | Určuje kvalitu tisku, úsporu toneru, typ papíru atd. |

#### Panel [Ověření uživatele]

|            | Printer: OKI Printer PS                                                                                                    |
|------------|----------------------------------------------------------------------------------------------------|
|            | Presets: Default Settings 1                                                                                                    |
|            | Copies: 1 Two-Sided                                                                                                    |
|            | Pages:  All                                                                                                    |
|            | From: 1 to: 1                                                                                                    |
|            | Paper Size: A4 210 by 297 mm                                                                                                    |
|            | Orientation:                                                                                                    |
|            | User Authentication \$                                                                                                    |
|            | Use User Authentication                                                                                                    |
|            | User Name :                                                                                                    |
| 10f1 (+++) | ✓ Use logon user name                                                                                                    |
|            | December 1                                                                                                    |
|            | Password :                                                                                                    |
|            | Authentication type : Printer Settings :                                                                                                    |
|            | Authentication twoe : Printer Settings : Summary Account                                                                                            |
|            | Authentication twos : Printer Settings :  Summary Account Type : Personal/Group :                                                                   |
|            | Authentication twoe : Printer Settings : Summary Account Type : Personal/Group : Name : •                                                           |
|            | Authentication twoe : Printer Settings :  Authentication twoe : Printer Settings :  Summary Account  Type : Personal/Group :  Name :  Pot We: 4.6.0 |

|   | Položka                  | Popis                                                                                |
|---|--------------------------|--------------------------------------------------------------------------------------|
| 1 | Použít ověření uživatele | Zaškrtněte toto zaškrtávací políčko, pokud při tisku používáte<br>ověření uživatele. |
| 2 | Uživatelské jméno        | Uživatelské jméno pro účely ověření uživatele.                                       |
| 3 | Heslo                    | Heslo k ověření uživatele.                                                           |
| 4 | Typ ověřování            | Specifikujte typ ověřování, které má být použito.                                    |
| 5 | Souhrnný účet            | Zadejte název a typ účtu.                                                            |

Ŵ

V nabídce Apple je možno povolit možnosti [Authentication type (Typ ověřování)], [Summary Account (Souhrnný účet)], vyberte položky [System Preferences (Předvolby systému)] > [Printers & Scanners (Tiskárny a skenery)], vyberte zařízení a povolte ji na kartě [Options (Možnosti)] v nabídce [Options & Supplies (Možnosti a zásoby)].

#### Panel [Secure Print (Zabezpečený tisk)]

| Presets: Default Settings                     |
|-----------------------------------------------|
| Copies: 1 Two-Sided Pages: • All              |
| Pages:  All                                   |
| O From: 1 to: 1                               |
| er Size: A4 \$ 210 by 297 mm                  |
| station:                                      |
| Vpe                                           |
| Normal                                        |
| hared Print                                   |
| Yivate Print                                  |
| ype Option                                    |
| Job Name:                                     |
| Automatically generate from the document name |
| Inh Pacownert                                 |
|                                               |
|                                               |

|   | Položka            | Popis                                                                                                    |
|---|--------------------|----------------------------------------------------------------------------------------------------|
| 1 | Typ úlohy          | Určuje typ úlohy. Možnost [Job Type Option (Možnosti Typu úlohy)]<br>Ize použít, je-li vybrána položka [Secure to Shared (Zabezpečit jako<br>sdílenou úlohu)] nebo [Private Print (Soukromý tisk)]. |
| 2 | Možnost typu úlohy | Zadejte název úlohy, který bude zobrazen na ovládacím panelu, a<br>heslo, které bude při tisku vyžadováno.                                                                                          |
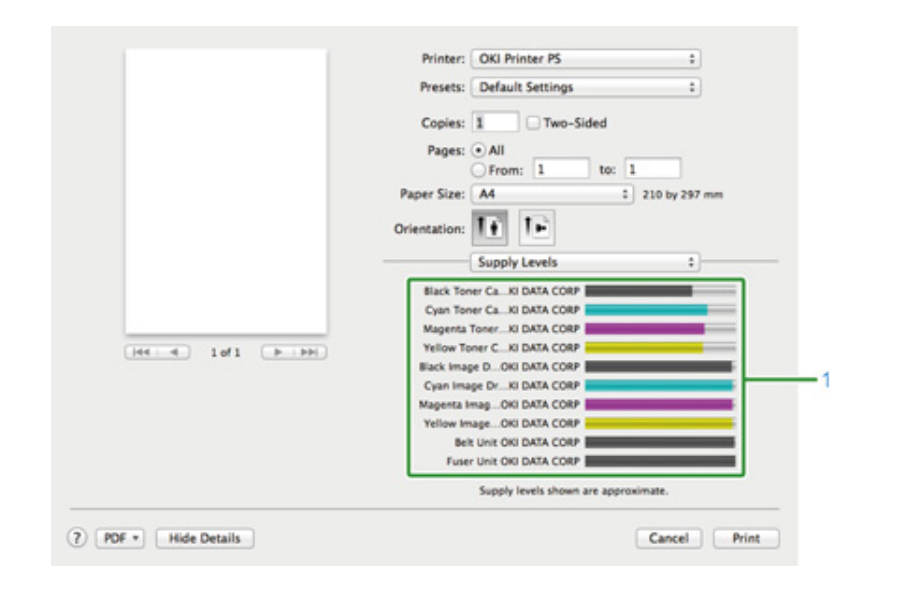

|   | Položka        | Popis                                                    |
|---|----------------|----------------------------------------------------------|
| 1 | Spotřební díly | Zobrazuje stav zbývající množství spotřebního materiálu. |

## Ŵ

Panel [Supply Levels (Úrovně zásob)] se nemusí zobrazit v závislosti na prostředí, jako například, jak se k zařízení připojit.

## Popisy obrazovek pro tisk

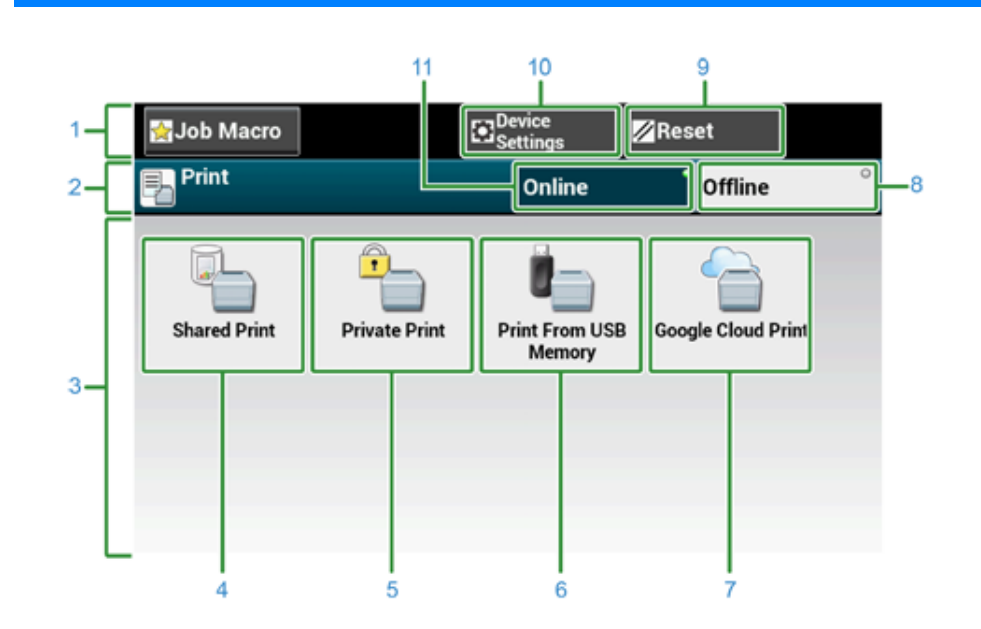

|    | Položka                            | Popis                                                                          |
|----|------------------------------------|--------------------------------------------------------------------------------|
| 1  | Stálá tlačítka                     | Zobrazuje tlačítka, která se na obrazovce vyskytují neustále.                  |
| 2  | Oblast názvu a průvodce používáním | Zobrazuje název aktuální obrazovky a poskytuje informace k možným<br>operacím. |
| 3  | Hlavní oblast                      | Zobrazuje tlačítka zkratek pro používání určitých funkcí tisku.                |
| 4  | [Shared Print (Sdílený tisk)]      | Vytiskne sdílené dokumenty, uložené v přístroji.                               |
| 5  | [Private Print (Soukromý tisk)]    | Vytiskne soukromé dokumenty, uložené v přístroji.                              |
| 6  | [Tisk z paměti USB]                | Přímo vytiskne data k tisku uložená na USB paměti.                             |
| 7  | [Služba Google Cloud Print]        | Vytiskne data k tisku získaná ručně ze služby Google Cloud Print.              |
| 8  | [Offline]                          | Přepne zařízení do stavu offline.                                              |
| 9  | [RESETOVAT]                        | Obnoví výchozí nastavení aktuální úlohy tisku.                                 |
| 10 | [Nastavení zařízení]               | Specifikuje různá nastavení, například nastavení správce.                      |
| 11 | [Online]                           | Přepne zařízení do stavu online.                                               |

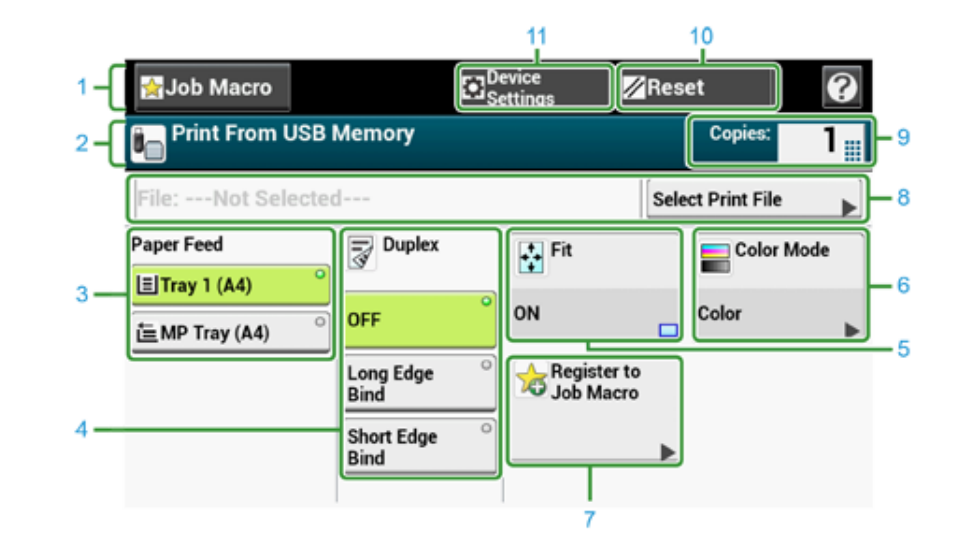

|    | Položka                            | Popis                                                                          |
|----|------------------------------------|--------------------------------------------------------------------------------|
| 1  | Stálá tlačítka                     | Zobrazuje tlačítka, která se na obrazovce vyskytují neustále.                  |
| 2  | Oblast názvu a průvodce používáním | Zobrazuje název aktuální obrazovky a poskytuje informace k možným<br>operacím. |
| 3  | Podávání papíru                    | Určuje zásobník k vložení kopírovacího papíru.                                 |
| 4  | Oboustranný                        | Tisk na obě strany papíru                                                      |
| 5  | Přizpůsobit                        | Tiskne s úpravou velikosti stránky tak, aby se vešly na vybraný papír.         |
| 6  | Barevný režim                      | Specifikuje nastavení režimu barev pro kopírování dokumentu.                   |
| 7  | Registrovat k Makru úlohy          | Zaregistruje aktuální nastavení k makru úlohy.                                 |
| 8  | Vybrat soubor k tisku              | Vyberte soubory k tisku.                                                       |
| 9  | Коріе                              | Udává počet kopií k vytvoření.                                                 |
| 10 | Resetovat                          | Obnoví výchozí nastavení aktuální úlohy kopírování.                            |
| 11 | Nastavení zařízení                 | Specifikuje různá nastavení, například nastavení správce.                      |

# Fax

7

Základní operace funkcí faxování Nastavení pro příjem Popisy obrazovek pro faxování V této části se dozvíte o základních operacích při odesílání a přijímání faxu.

- Zadání faxového čísla pro odeslání faxu
- O funkci vytáčení (Pokročilý návod)
- · Zadání cílového umístění z telefonního seznamu (Pokročilý návod)
- Zadání cílového umístění s použitím Tlačítka jedním dotykem (Pokročilý návod)
- Zadání cílového umístění z historie přenosů a historie příjmů (Pokročilý návod)
- Odstraňování zadaného umístění (Pokročilý návod)
- Zobrazení náhledu obrazu (Pokročilý návod)
- Zrušení faxového přenosu
- Příjem faxu (Pokročilý návod)
- Priorita velikosti papíru (Pokročilý návod)
- Kontrola stavu komunikace/historie přenosů a příjmů (Pokročilý návod)
- Položky sestavy deníku odeslaných a přijatých zpráv (Pokročilý návod)

## Zadání faxového čísla pro odeslání faxu

1 Na dotykovém panelu stiskněte [Fax/Internet Fax (Fax/Internet Fax)] nebo tlačítko (FAX) na ovládacím panelu.

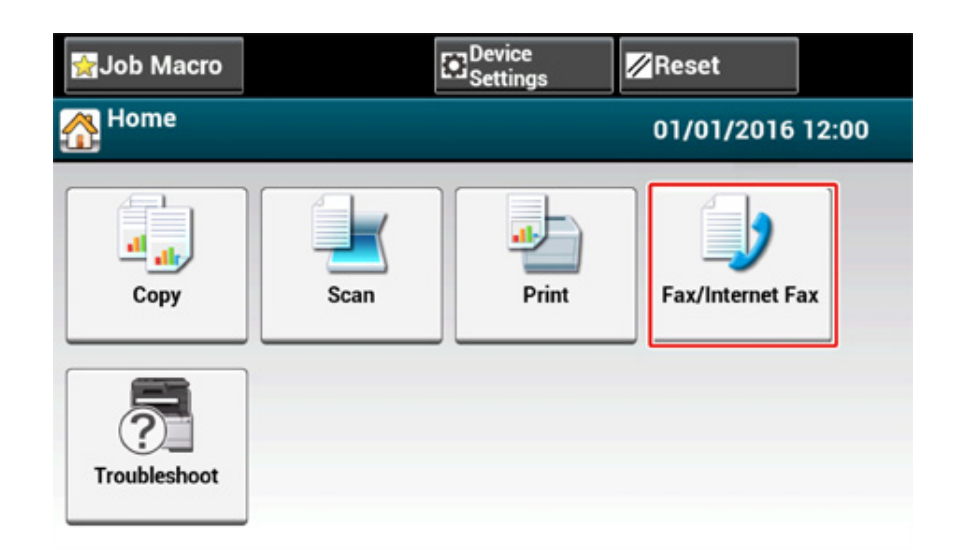

Vložte dokument do automatického podavače dokumentů, nebo jej položte na snímací sklo.

## Ŵ

Při skenování dokumentu pomocí zařízení dostane prioritu dokument v automatickém podavači dokumentů. Před použitím snímacího skla zkontrolujte, zda v zásobníku dokumentů automatického podavače dokumentů není žádný dokument.

#### 3 Stiskněte [Fax].

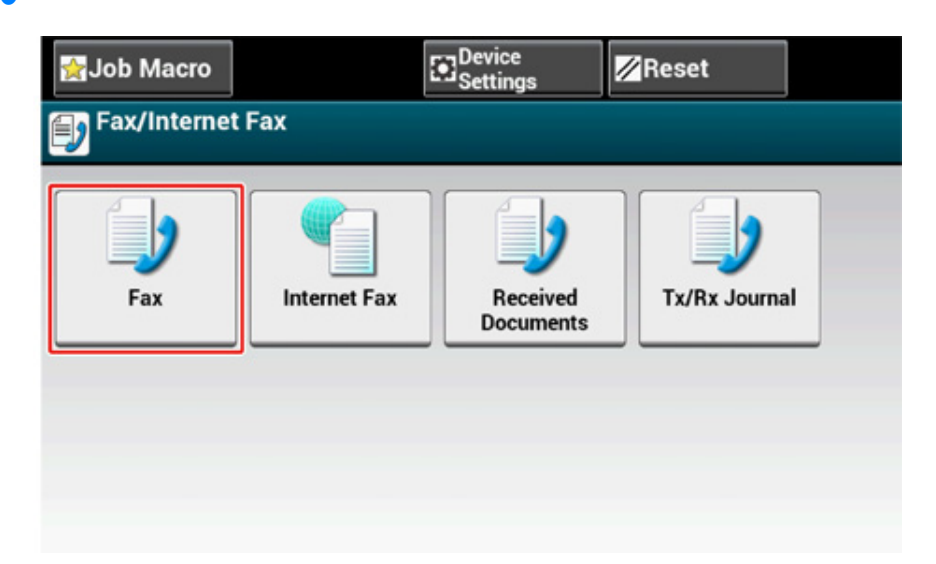

Stiskněte položku [Manual Dial (Ruční volba)].

- 5 Zadejte číslo umístění a potom stiskněte [OK(OK)].
- 6 Podle potřeby upravte nastavení.

## Ŵ

Výchozí nastavení pro odesílání faxu jsou následující.
 [Scan Size (Velikost skenování)]: A4 nebo Letter
 [Rozlišení]: Normální

[Hustota]: 0

 Výchozí nastavení můžete změnit stiskem tlačítka [Device Setting (Nastavení zařízení)] > [Admin Setup (Nastavení správce)] na dotykovém panelu.

🔗 Nastavení faxu (Pokročilý návod)

• Pro náhled obrazu k odeslání povolte možnost [Preview (Náhled)] na kartě [Advanced (Pokročilý)].

Stiskněte tlačítko 🌅 (SPUSTIT).

#### Zrušení faxového přenosu

- Zrušení v průběhu přenosu
- Zrušení rezervovaného přenosu

#### Zrušení v průběhu přenosu

Faxový přenos můžete zrušit v době, kdy je zobrazena zpráva a probíhá skenování.

🚹 Stiskněte tlačítko 🍥 (STOP).

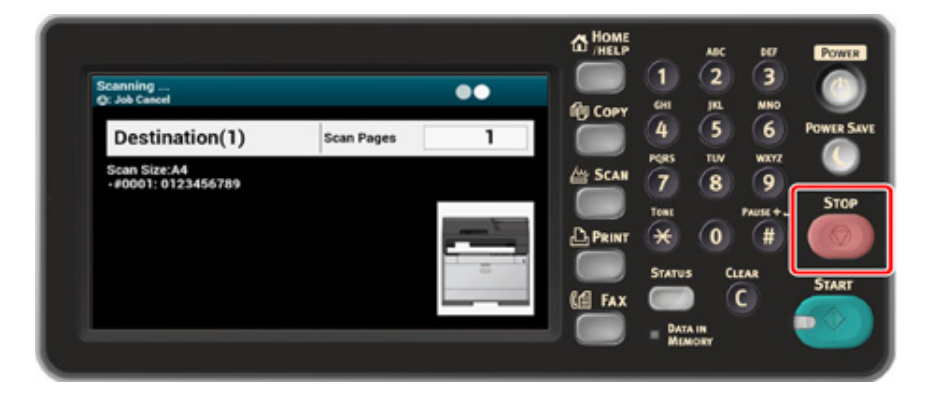

#### Zrušení rezervovaného přenosu

Pokud vyberete broadcast, úloha broadcastu se zruší.

- Na dotykovém panelu stiskněte [Fax/Internet Fax (Fax/Internet Fax)] nebo tlačítko (FAX) na ovládacím panelu.
- 2 Stiskněte [Fax].
- 3 Stiskněte kartu [Faxová úloha Zobrazit/Zrušit].
- Stiskněte [Vymazat] u úlohy ke zrušení.

## Ø,

Nejvýše v seznamu je fax, jehož odesílání právě probíhá.

5 Na potvrzovací obrazovce stiskněte [Ano].

## Nastavení pro příjem

V této části se dozvíte, jak při příjmu faxu provádět nejrůznější nastavení.

- Nastavení režimu příjmu
- DRD
- Nastavení zásobníku pro tisk přijatých dokumentů (Pokročilý návod)
- Nastavení doby čekání od zahájení příchozího hovoru do zahájení příjmu (Doba čekání příjmu)
- Operace přijímání
- Nastavení tisku, pokud přijatý obrázek překročí velikost papíru (Pokročilý návod)
- Oboustranný tisk (Pokročilý návod)
- Nastavení slyšitelného zvuku monitoru linky (Pokročilý návod)
- Přeposlání faxu na jiné číslo faxu (Pokročilý návod)
- Nastavení, Kdy má zvonit externí telefon (Režim priority telefonu) (Pokročilý návod)
- Nastavení režimu detekce faxu (Pokročilý návod)
- Nastavení časovače T/F (Pokročilý návod)
- Výběr režimu TAD (Pokročilý návod)
- Zablokovat nevyžádané faxy (Pokročilý návod)
- Náhled přijatého faxu (Pokročilý návod)

### Nastavení režimu příjmu

Výchozím továrním nastavením je [Fax Ready Mode (Pohotovostní režim faxu)].

Nastavení změňte podle svého prostředí.

- [Fax Ready Mode (Pohotovostní režim faxu)] : Tento režim vyberte, pokud tento přístroj používáte pouze pro faxování.
- [Fax Ready Mode (Režim faxu Připraven)] : Tento režim vyberte, pokud chcete přijímat telefonní hovory i faxy s tím, že je přístroj detekuje automaticky.
- [Ans/Fax Ready Mode (Režim zázn./fax Připraven)]: Tento režim vyberte, pokud chcete používat funkci přijímání hovoru externího telefonu, stejně jako faxovou funkci přístroje.
- [Tel Ready Mode (Režim tel. Připraven)]: Tento režim vyberte, pokud často používáte externí telefon, připojený k přístroji.
- [DRD (DRD)] : Pokud používáte funkci detekce charakteristického vyzvánění (DRD) poskytovanou telefonní společností. Viz "DRD".
- Zkontrolujte, zda je zařízení zapnuto.
- 2 Stiskněte tlačítko [Device Settings (Nastavení zařízení)] v horní části domovské obrazovky.

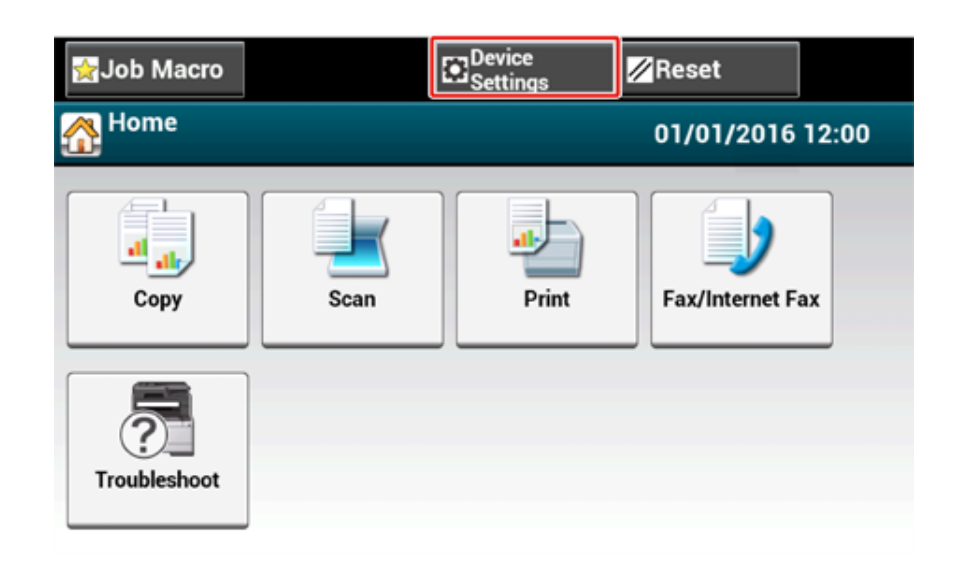

Pro přepínání obrazovek jednou stiskněte tlačítko [▲] a potom stiskněte položku [Admin Setup (Nastavení správce)].

| ight macro € | ⊠Reset |
|--------------|--------|
| Setting      |        |
| Admin Setup  |        |
| <b>&gt;</b>  | 3      |
|              | V      |
| Back         |        |

Zadejte heslo správce a stiskněte [OK (OK)].

## Ŵ

Výchozí jméno a heslo správce jsou "admin" a "9999999", v tomto pořadí.

5 Na obrazovce přihlášení správce stiskněte [OK (OK)].

6 Pro přepínání obrazovek jednou stiskněte tlačítko [▼] a potom stiskněte položku [User Install (Uživatelská instalace)].

| jg Job Macro       | Device<br>Settings | <mark>∕∕/</mark> Reset      |
|--------------------|--------------------|-----------------------------|
| Setting/Admin Setu | p                  |                             |
| Print Setup        | Retwork Menu       | Configure<br>Home<br>Screen |
| Manage Unit        | User Install       | 2 2                         |
|                    |                    | T                           |
| Back               |                    |                             |

7 Pro přepínání obrazovek jednou stiskněte tlačítko [▼] a potom stiskněte položku [Reception Mode (Režim příjmu)].

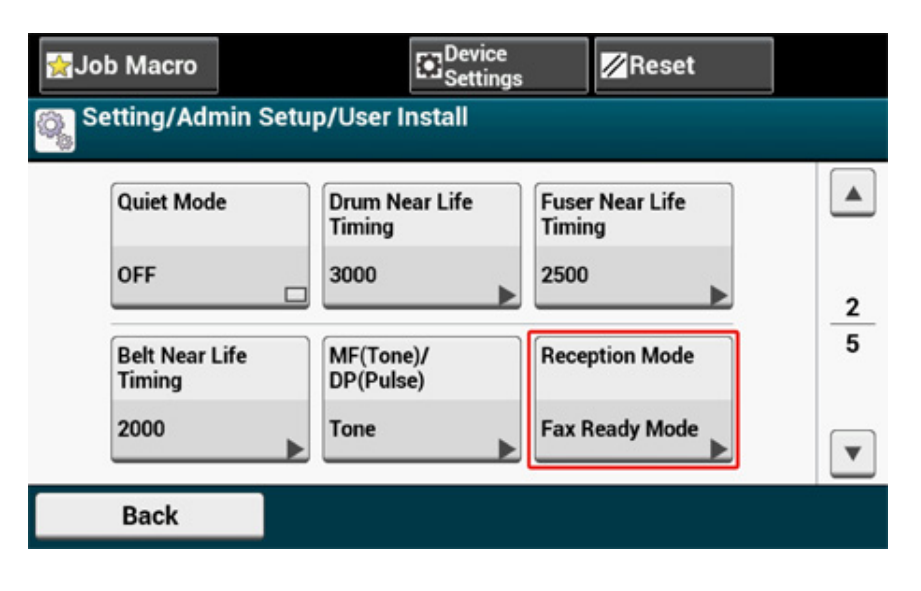

Vyberte režim, který je pro vaše prostředí nejvhodnější.

| Reception Mode<br>Please select the Rece | ption Mode.          |                               |
|------------------------------------------|----------------------|-------------------------------|
| Fax Ready Mode                           | ○ Tel/Fax Ready Mode | Ans/Fax Ready Mode $^{\circ}$ |
| ○ Tel Ready Mode                         | ORD                  |                               |
| Back                                     |                      |                               |

Mačkejte [Back (Zpět)], dokud se nezobrazí úvodní obrazovka.

#### DRD

V tomto režimu může zařízení zjišťovat různá vyzvánění, pokud byla povolena pro telefonní linku. V tomto režimu zařízení rozpoznává typ DRD odesílatele. Zařízení přijme hovor či fax pouze tehdy, pokud zaregistrovaný typ DRD souhlasí.

Používají se různá schémata DRD vyzvánění. Délka signálu vyzvánění ZAP a délka mezery VYP mezi dvěma vyzváněními se liší. Závisí na čísle země. Nastavte číslo země a typ DRD podle odpovídajícího schématu. Můžete zaregistrovat až čtyři typy DRD.

Číslo země: kromě Nového Zélandu, Austrálie a Hong Kongu (toto schéma platí pro DRD v Americe.)

Typ 1: 2 s ZAP - 4 s VYP opakovaně

Typ 2: 0,8 s ZAP - 0,4 s VYP - 0,8 s ZAP - 4 s VYP opakovaně

Typ 3: 0,4 s ZAP - 0,2 s VYP - 0,4 s ZAP - 0,2 s VYP - 0,8 s ZAP - 4 s VYP opakovaně

Typ 4: 0,3 s ZAP - 0,2 s VYP - 1 s ZAP - 0,2 s VYP - 0,3 s ZAP - 4 s VYP opakovaně

Kód země: Nový Zéland (toto schéma platí pro DRD Nového Zélandu.)

Typ 1: 0,4 s ZAP - 0,2 s VYP - 0,4 s ZAP - 2 s VYP opakovaně

Typ 2: 0,4 s ZAP - 2,6 s VYP opakovaně

Typ 3: 0,4 s ZAP - 0,2 s VYP - 0,4 s ZAP - 0,2 s VYP - 0,4 s ZAP - 1,4 s VYP opakovaně

Typ 4: 0,4 s ZAP - 0,8 s VYP - 0,4 s ZAP - 1,4 s VYP opakovaně

Kód země: Austrálie (toto schéma platí pro DRD v Austrálii.) Typ 1: 0,4 s ZAP - 0,2 s VYP - 0,4 s ZAP - 2 s VYP opakovaně

Typ 2: 0,2 s ZAP - 0,4 s VYP - 0,2 s ZAP - 0,4 s VYP - 0,2 s ZAP - 1,6 s VYP opakovaně

Kód země: Hong Kong (toto schéma platí DRD v Hong Kongu.)

Typ 1: 1,2 s ZAP - 3 s VYP opakovaně

Typ 2: 0,4 s ZAP - 0,2 s VYP - 0,4 s ZAP - 0,2 s VYP - 0,8 s ZAP - 0,4 s VYP opakovaně

## Nastavení doby čekání od zahájení příchozího hovoru do zahájení příjmu (Doba čekání příjmu)

Výchozí hodnota továrního nastavení je 1 zazvonění.

Pokud faxy nelze přijímat, hodnotu změňte.

- Stiskněte tlačítko [Nastavení zařízení] na dotykovém panelu.
- 2 Několikrát stiskněte ▲ nebo ▼ a stiskněte tlačítko [Admin Setup (Nastavení správce)].
- 3 Zadejte jméno správce a heslo a stiskněte tlačítko [OK (OK)]. Výchozí jméno a heslo správce jsou "admin" a "999999", v tomto pořadí.
- Vyberte [Nastavení faxu].
- 5 Vyberte [Další nastavení].
- Stiskněte tlačítko [Ring Response (Odezva na zvonění)].
- 7 Vyberte dobu čekání.

| 1 Ring     | 5 seconds  | 10 seconds |
|------------|------------|------------|
| 15 seconds | 20 seconds | 0          |
|            |            |            |

R Mačkejte [Zpět], dokud se nezobrazí úvodní obrazovka.

#### Operace přijímání

Operace přijímání se liší v závislosti na specifikovaném režimu příjmu faxu.

Režim přijímání faxu je ve výchozím továrním nastavení nastaven na hodnotu [Fax Ready Mode (Režim fax)] a přístroj přijímá faxy automaticky. Pokud režim přijímání faxu změníte, podle níže uvedených pokynů zkontrolujte chování příjmu.

Indikátor (Stav) na ovládacím panelu při přijímání faxu svítí a zobrazí se "Příjem faxu...".

#### Přijímání hovorů a faxů (Režim tel./fax)

Je-li nastaven režim [Tel/Fax Mode Ready (Režim tel./fax)], můžete používat telefon i fax. Pro příjem hovorů musíte k přístroji předem připojit externí telefon.

Přístroj automaticky detekuje hlasový hovor nebo fax.

#### Ŵ

Podrobnosti o tom, jak telefonní přístroj připojit, viz "Připojení telefonní linky".

Příjem faxu

Příjem faxu se spustí automaticky.

#### Příjem hovoru

Při přijímání hovoru začne zvonit telefon.

- Pokud telefon začne vyzvánět, zvedněte sluchátko. Můžete hovor přijmout.
- 🤈 Při příjmu faxu stiskněte tlačítko 🥯 (Spustit).

#### h

- Pokud hlasové hovory přijímáte často, doporučujeme v [Tel Priority Mode (Režim priority telefonu)] nastavení [OK (OK)].
- 🔗 Nastavení, Kdy má zvonit externí telefon (Režim priority telefonu) (Pokročilý návod)
- Pokud se připojený telefon nachází na vzdáleném místě, můžete zařízení přepnout do režimu příjmu faxu vytočením vzdáleného přepojovacího čísla na telefonu.
- 🔗 Dálkové zadání příjmu faxu pomocí telefonu (přepojovací číslo) (Pokročilý návod)

#### Připojování k záznamníku (Režim zázn./fax)

Je-li nastaven režim [Ans/Fax Ready Mode (Režim zázn./fax)] můžete používat záznamník i fax. Záznamník připojte předem.

W

Podrobnosti o tom, jak záznamník připojit, viz "Připojení telefonní linky".

Příjem faxu

Zazvoní záznamník, přehraje se odpověď a automaticky se spustí příjem faxu.

Příjem hovoru

Zazvoní záznamník, přehraje se odpověď a automaticky se spustí záznam zprávy.

#### Při obvyklém používání v režimu telefonu (Režim tel.)

Pokud telefon připojený k přístroji používáte často, doporučujeme použít [Tel Ready Mode (Režim tel.)].

Příjem hovoru

Při přijímání hovoru začne zvonit telefon.

- Příjem faxu
  Při přijímání signálu začne telefon zvonit.
  - Pokud telefon začne vyzvánět, zvedněte sluchátko.
  - 🔈 Stiskněte tlačítko 🌑 (SPUSTIT).

## Popisy obrazovek pro faxování

Tato část popisuje položky na obrazovce.

- Obrazovka Faxu
- Obrazovka internetového faxu (Pokročilý návod)

#### Obrazovka Faxu

#### • Karta [Fax]

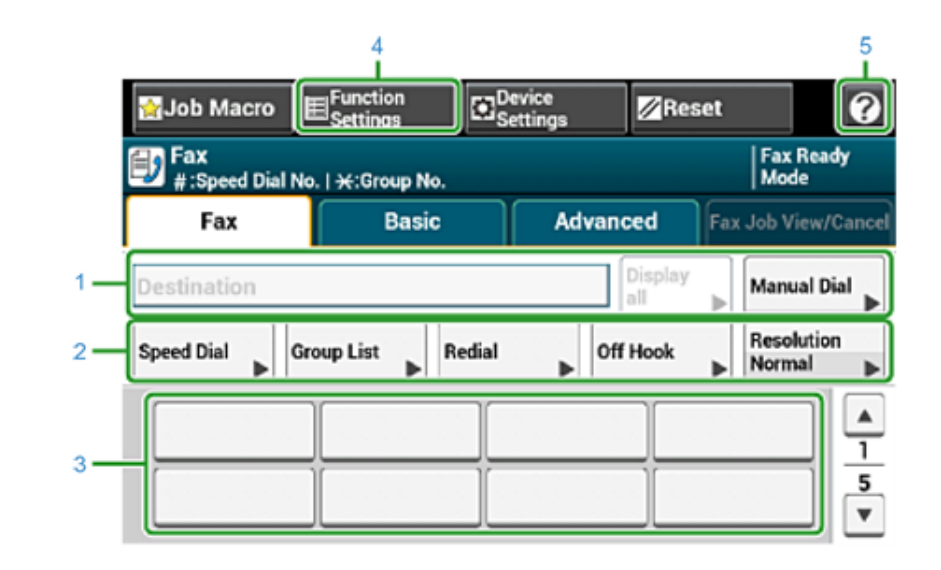

|   | Položka                 | Popis                                                                                                    |
|---|-------------------------|----------------------------------------------------------------------------------------------------|
| 1 | Cílové místo            | Vyberte umístění faxu. V této oblasti se objeví vybrané umístění<br>faxu.<br>Pokud je zadáno alespoň 1 umístění, můžete stiskem [Zobrazit vše]<br>upravit, přidat nebo vymazat umístění.                                                                                                    |
| 2 | Klávesové zkratky       | Zobrazuje tlačítka zkratek pro používání určitých funkcí faxu.<br>Na obrázku obrazovky vidíte výchozí tovární nastavení. Klávesové<br>zkratky na obrazovce je možno přizpůsobit tak, aby vyhovovaly<br>vašim potřebám. Řidte se podle pokynů v části "Jak si přizpůsobit<br>dotykový panel (Pokročilý návod)". |
| 3 | Tlačítka zkrácené volby | Zobrazí umístění přiřazená tlačítkům zkrácené volby. Stisknutím<br>tlačítka přidejte umístění.                                                                                                    |
| 4 | Nastavení funkcí        | Zobrazuje aktuální nastavení.<br>Nastavení některých funkcí lze změnit.                                                                                                    |
| 5 | 0                       | Zobrazí témata nápovědy.                                                                                                    |

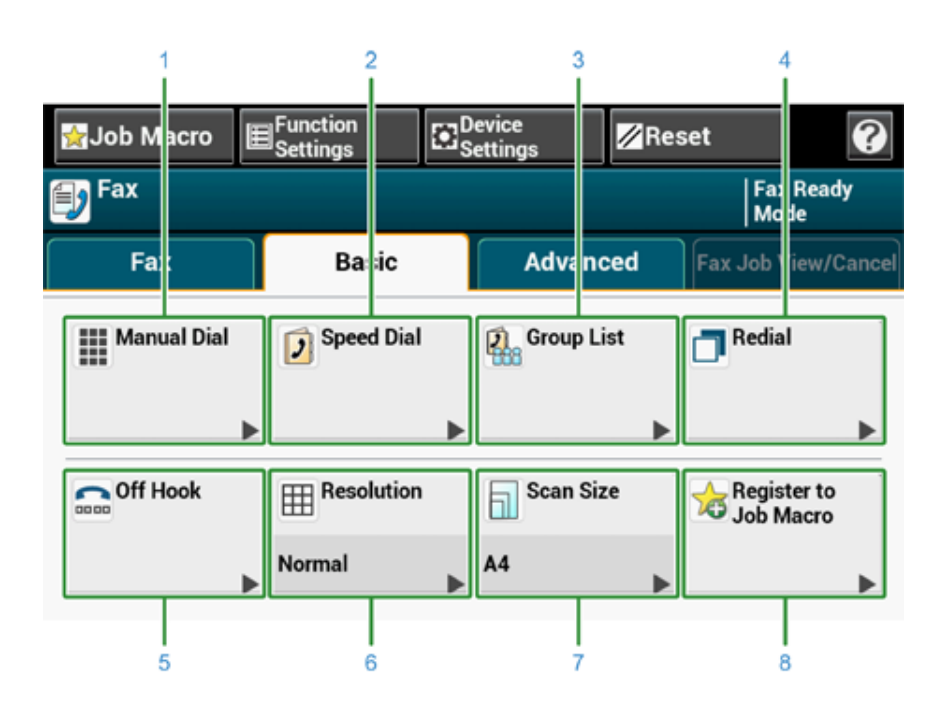

|   | Položka                   | Popis                                                                                                    |
|---|---------------------------|----------------------------------------------------------------------------------------------------|
| 1 | Ruční vytáčení            | Zadejte číslo faxu ručně a použijte jej jako umístění.                                                                                                    |
| 2 | Rychlá volba              | Zobrazí umístění registrovaná v seznamu rychlé volby.<br>Vyberte umístění ze seznamu rychlé volby.                                                                        |
| 3 | Seznam skupin             | Zobrazuje seznam skupin, ve kterých jsou registrována čísla faxů.<br>Ze seznamu skupin vyberte skupinu jako umístění.                                                     |
| 4 | Opakovat vytáčení         | Zobrazuje seznam nedávno použitých umístění.<br>Vyberte umístění z nedávných záznamů.                                                                                     |
| 5 | Vyvěšeno                  | Odešle fax pomocí vytáčení při vyvěšení.<br>zavolejte na umístění a začněte s ručním odesíláním faxu ihned<br>poté, co uslyšíte přijímací tón (pípání) cílového zařízení. |
| 6 | Rozlišení                 | Stanoví rozlišení při skenování dokumentu.                                                                                                    |
| 7 | Velikost skenu            | Určuje velikost skenování při skenování dokumentu.                                                                                                    |
| 8 | Registrovat k Makru úlohy | Zaregistruje aktuální nastavení k makru úlohy.                                                                                                    |

#### Karta [Pokročilé]

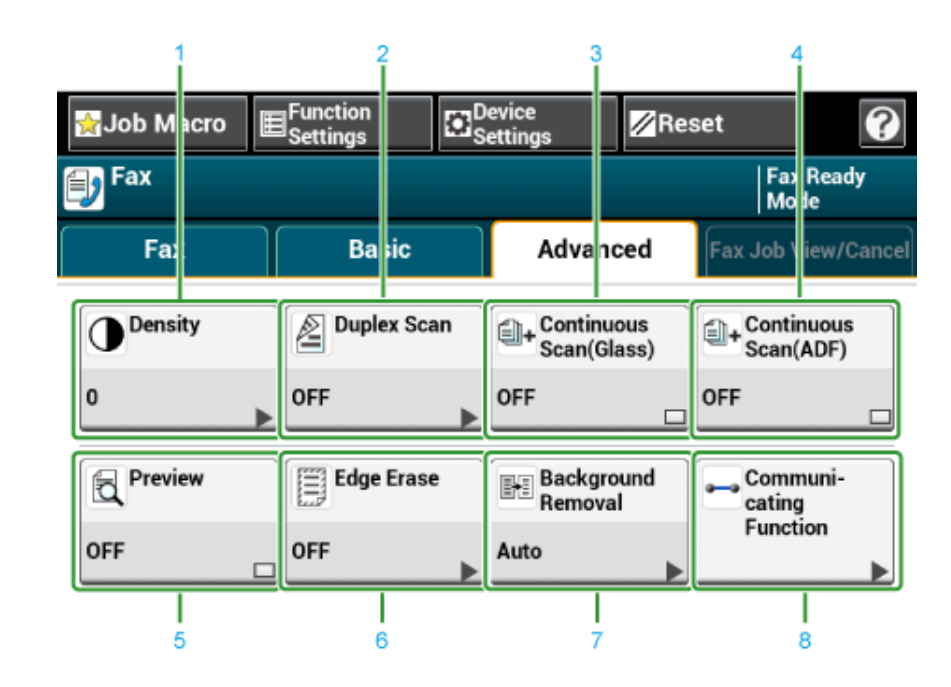

|   | Položka                                              | Popis                                                                                                    |
|---|------------------------------------------------------|----------------------------------------------------------------------------------------------------|
| 1 | Hustota                                              | Upraví úroveň hustoty skenu.                                                                                     |
| 2 | Oboustranné skenování                                | Určuje oboustranné skenování.<br>Tuto funkci nastavte, pokud skenujete obě strany dokumentu.                     |
| 3 | Kontinuální skenování (Sklo)                         | Naskenuje více dokumentů v rámci jediné úlohy při použití<br>dokumentového skla.                                 |
| 4 | Plynulé skenování (Automatický<br>podavač dokumentů) | Naskenuje více dokumentů v rámci jediné úlohy při použití<br>automatického podavače dokumentů.                   |
| 5 | Náhled                                               | Na dotykovém panelu zobrazí faxové obrazy, které mají být<br>odeslány.                                           |
| 6 | Výmaz hrany                                          | Odstraní černý stín, který se může objevit kolem okrajů<br>skenovaného dokumentu, například při skenování knihy. |
| 7 | Odstranění pozadí                                    | Odstraňuje pozadí.                                                                                               |
| 8 | Komunikační funkce                                   | Ovládá následující nastavení: TTI, Výběr TTI, Potvrzení přenosu,<br>Pozdržené TX, F-Code dotazování, F-Code Tx.  |

#### • Karta [Faxová úloha Zobrazit/Zrušit]

Zruší přenos, nebo zobrazí podrobnosti probíhající úlohy.

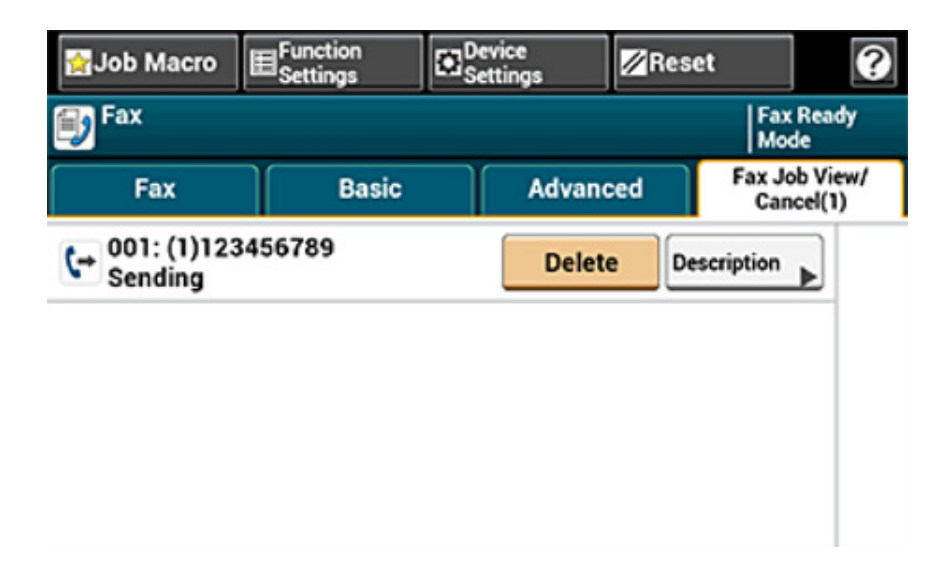

#### • [Nastavení funkcí] > Karta [Umístění]

Umožňuje přidat, upravit nebo odstranit umístění, na které se fax odešle.

| Function Setti<br>():Press START.<br>Destination(1) | ngs<br>Scan Setting | )      |            |     |   |
|-----------------------------------------------------|---------------------|--------|------------|-----|---|
|                                                     |                     | [      | Delete All | Add | • |
| 123456789                                           |                     | Delete | Edit       | •   |   |
|                                                     |                     |        |            |     | ] |
|                                                     |                     |        |            |     |   |
|                                                     | _                   |        |            |     |   |
| Back                                                |                     |        |            |     |   |

• [Nastavení funkcí] > Karta [Nastavení skenování]

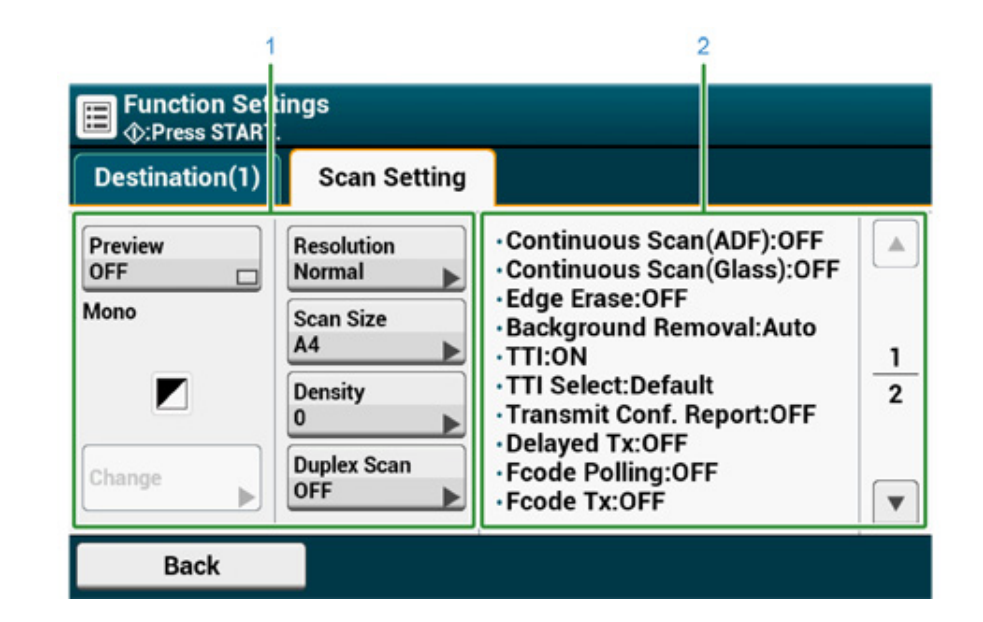

|   | Položka                      | Popis                                                                                                    |
|---|------------------------------|----------------------------------------------------------------------------------------------------|
| 1 | Oblast zobrazení nastavení 1 | Zobrazí aktuální nastavení zobrazovaných položek.                                                        |
| 2 | Oblast zobrazení nastavení 2 | Zobrazí seznam nastavení, která se nenastavují položkami<br>zobrazenými v oblasti zobrazení nastavení 1. |

# Údržba

8

Výměna spotřebního materiálu Čištění jednotlivých částí zařízení

Tato část popisuje, jak přístroj udržovat tak, aby pracoval správně a abyste prodloužili jeho životnost.

## Výměna spotřebního materiálu

V této části se dozvíte, jak vyměnit spotřební materiál.

#### Upozornění při výměně spotřebního materiálu

Při výměně spotřebního materiálu se řiďte těmito upozorněními.

- Upozornění při výměně spotřebního materiálu
- Výměna tonerových kazet
- Výměna obrazového válce
- Výměna obrazového válce a tonerové kazety současně

## **A**výstraha

|            | Toner ani tonerovou kazetu nevhazujte do ohně. Rozsypaný toner může<br>způsobit popáleniny.                                                                                                |
|------------|----------------------------------------------------------------------------------------------------|
| $\bigcirc$ | Tonerovou kazetu neskladujte na místě, kde je vystavena otevřenému<br>ohni. Toner se může vznítit a způsobit požár nebo popáleniny.                                                        |
| $\bigcirc$ | Nevysávejte rozsypaný toner. Výboje, které vznikají uvnitř vysavače, by při<br>kontaktu s tonerem mohly způsobit jeho vznícení. Z podlahy nebo jiného<br>povrchu jej otřete vlhkým hadrem. |

## **UPOZORNĚNÍ**

| 8 | Některé vnitřní části zařízení se mohou zahřívat na velmi vysokou teplotu.<br>Nedotýkejte se míst označených štítkem "HORKÉ". Mohlo by dojít k<br>popáleninám. |
|---|----------------------------------------------------------------------------------------------------|
| • | Tonerové kazety uchovávejte mimo dosah dětí. Pokud dítě toner omylem spolkne, okamžitě vyhledejte lékařskou pomoc.                                             |
| • | Pokud toner vdechnete vy, vykloktejte si velkým množstvím vody a<br>přejděte na čerstvý vzduch. V případě potřeby vyhledejte lékařskou<br>pomoc.               |
| • | Při kontaktu toneru s kůží důkladně umyjte zasažená místa vodou a<br>mýdlem.                                                                                   |
| 0 | Pokud toner zasáhne oči, okamžitě je vypláchněte velkým množstvím vody. V případě potřeby vyhledejte lékařskou pomoc.                                          |
| • | Pokud toner spolknete, vyplivněte jej. V případě potřeby vyhledejte<br>lékařskou pomoc.                                                                        |

## UPOZORNĚNÍ

Při odstraňování zaseknutého papíru nebo při výměně tonerových kazety dbejte na to, abyste si tonerem neznečistili oděv a ruce. Pokud vám toner ulpí na oblečení, smyjte jej studenou vodou. Pokud se toner při praní v horké vodě nebo jinými metodami zahřeje, poskvrní látku a bude nemožné jej odstranit.

Obrazový válec ani tonerovou kazetu nerozebírejte. Může dojít k vdechnutí toneru či k potřísnění rukou a oděvu.

Použité tonerové kazety skladujte v sáčku a dbejte na to, aby se toner nerozsypal.

### 

- Používejte jen originální spotřební materiál společnosti OKI, který zajistí optimální výkon zařízení.
- Při reklamaci závad vzniklých v souvislosti s používáním jiného spotřebního materiálu, než od společnosti OKI, budou účtovány poplatky i během záruční doby nebo během období platnosti servisní smlouvy. (Spotřební materiál od jiných výrobců nemusí způsobit závadu zařízení, ale vždy je nutné pracovat s opatrností.)

#### Výměna tonerových kazet

Pokud se na displeji zobrazí zpráva "Dochází toner [COLOR]" ([COLOR] je označena C (modrá), M (červená), Y (žlutá) nebo K (černá)), připravte si náhradní tonerovou kazetu.

Zobrazí-li se zpráva "[COLOR (BARVA)] toner je prázdný" a tisk se zastaví, tonerovou kazetu vyměňte.

## Ŵ

Černou barvou můžete tisknout i po vyčerpání azurové (modré), purpurové (červené) nebo žluté tonerové kazety výběrem možnosti [Jednobarevný] nebo [Stupně šedi]. Tonerovou kazetu však vyměňte brzy po vyčerpání; v opačném případě může dojít k poškození obrazového válce.

#### ()

- Mějte připravenu novou tonerovou kazetu, protože po více než po jednom roce po porušení uzávěru začne kvalita tisku klesat.
- Pokud tonerovou kazetu nebo obrazový válec vyměníte během používání, nebude spotřeba toneru počítána správně.
- Pokud po zobrazení zprávy "[COLOR (BARVA)] toner došel" otevřete a zavřete výstupní zásobník, můžete tisknout dál. Vyměňte tonerovou kazetu, protože v opačném případě dojde k poškození obrazového válce.
- · Pokud tonerovou kazetu vyjmete před spotřebováním toneru, může se tonerový prášek rozsypat.
- Připravte si nové tonerové kazety.
- Podržte rukojeť (B) a jednotku skeneru (a) zcela otevřete.

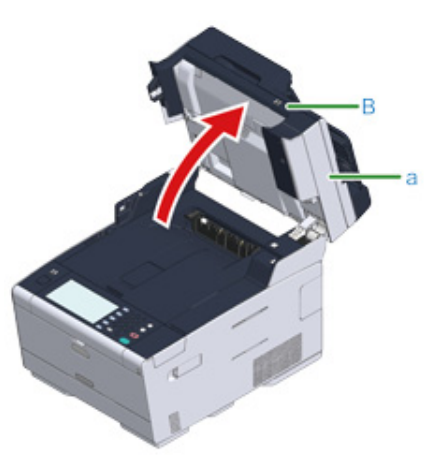

3 Stiskněte tlačítko (A) a výstupní zásobník (b) zcela otevřete.

## 

Hrozí nebezpečí popálenin.

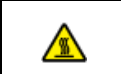

Zapékací jednotka může být mimořádně horká. Nedotýkejte se jí.

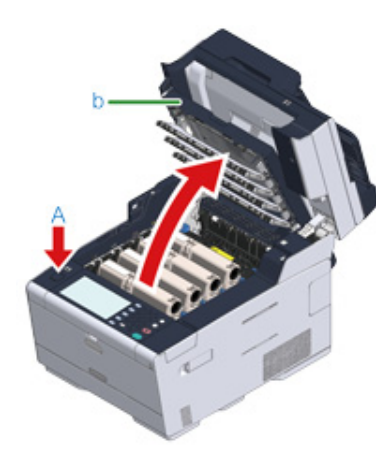

- Prázdnou tonerovou kazetu identifikujte podle barvy jejího štítku.
- 5 Prsty uchopte konec modré páčky tonerové kazety (c) a otočte ji k sobě, dokud se konec nezarovná s výstupkem na kazetě.

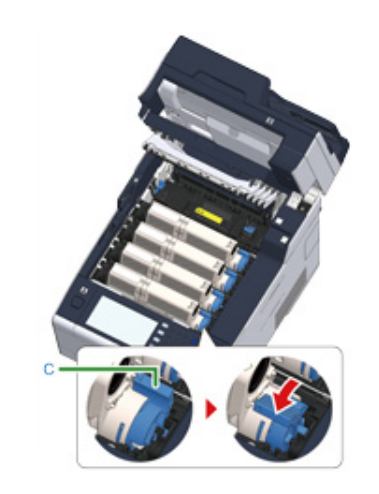

**6** Tonerovou kazetu (d) zvedněte z pravé strany a vyjměte ji z přístroje.

## **A**výstraha

Hrozí nebezpečí popálenin.

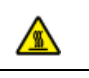

Použité tonerové kazety nikdy nevyhazujte do ohně. Kazety mohou explodovat, toner uvnitř může vyletět a způsobit popáleniny.

## ()

Při odstraňování spotřebního materiálu dejte pozor, abyste jím nezasáhli hlavu LED.

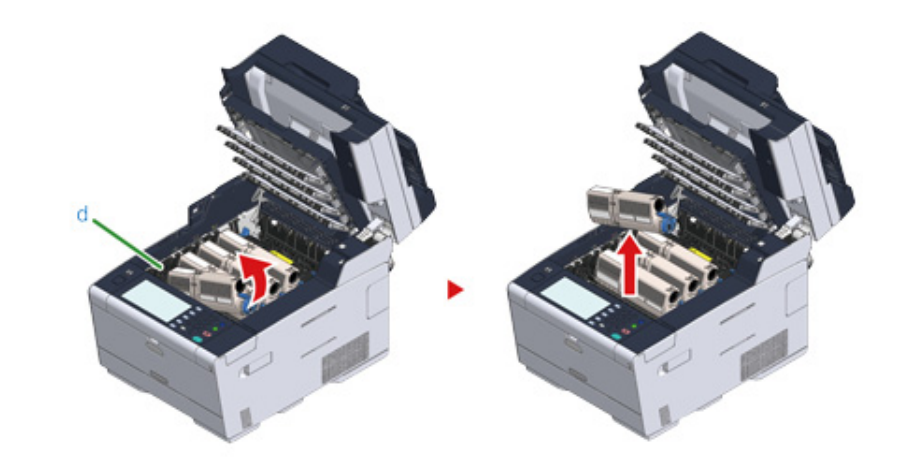

7 Vybalte novou tonerovou kazetu.

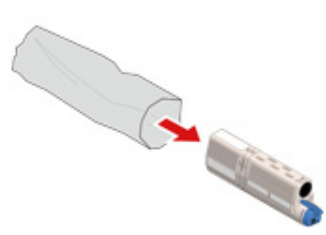

#### 8 Několikrát s ní zatřepte ve svislém i vodorovném směru.

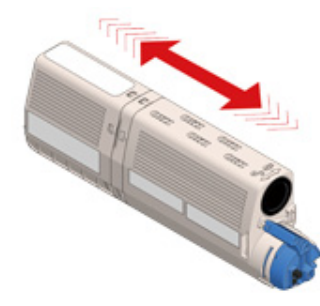

**9** Z tonerové kazety sejměte pásku (e).

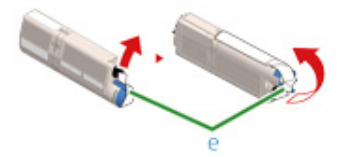

10 Novou tonerovou kazetu (d) vložte tak, že zářez na levé straně (f) zarovnáte s výčnělkem (g) na obrazovém válci tak, aby byly barevné značky na tonerové kazetě a na obrazovém válci zarovnány. Potom opatrně zatlačte na místo pravou stranu.

## 0

Tonerovou kazetu nevkládejte, pokud jste neodstranili pásku.

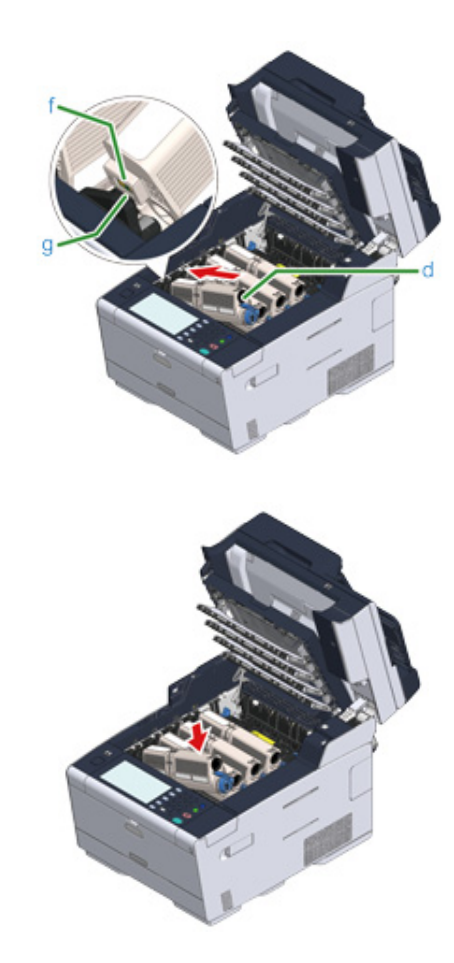

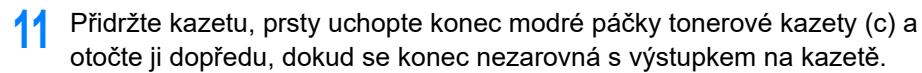

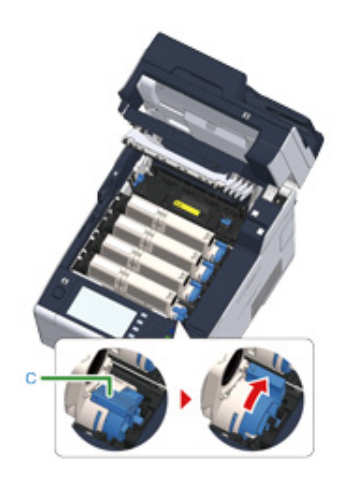

## 0

- Pokud při instalaci tonerové kazety do obrazového válce výstupní zásobník zavřete bez otočení modrou páčkou, může dojít k poruše. Nezapomeňte modrou páčkou tonerové kazety otočit, dokud se její horní část nezarovná s výstupkem na kazetě.
- · Pokud není tonerová kazeta dobře upevněná, může způsobovat horší kvalitu tisku.

12 Jemně otřete čočku hlavy LED měkkým papírovým kapesníkem.

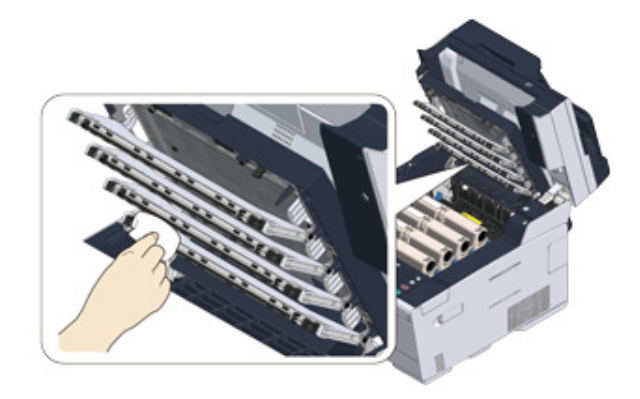

#### 0

Nepoužívejte rozpouštědla, jako je metylalkohol nebo ředidla. Mohou hlavu poškodit.

**13** Pomalu výstupní zásobník (b) zavřete a pro potvrzení zatlačte na střed výstupního zásobníku.

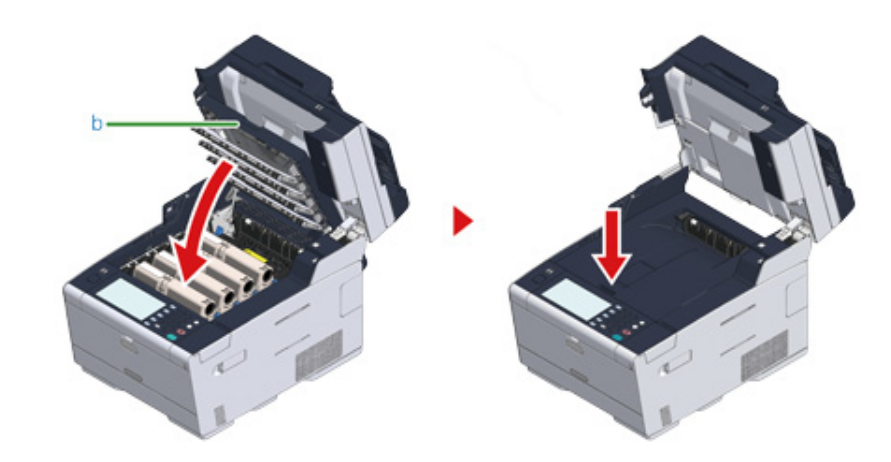

1 Pro zavření jednotky skeneru (a) přidržte rukojeť (B).

#### 0

Jednotku skeneru nezavírejte energicky. Mohlo by se stát, že váleček podávání dokumentů vypadne a zablokuje vkládání dokumentů.

V případě, že podávací váleček z ADF vypadne, otevřete a zavřete kryt podavače.

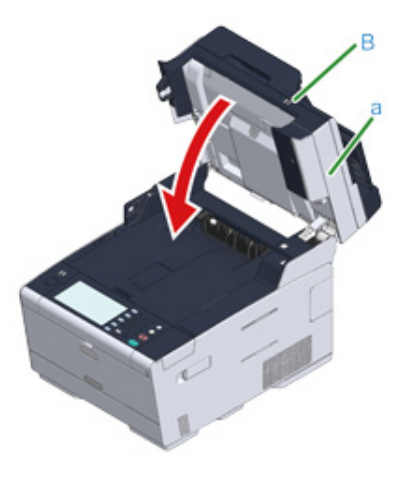

15 Tonerové kazety recyklujte.

#### Ŵ

Pokud potřebujete použitou tonerovou kazetu zlikvidovat, vložte ji do polyetylenového sáčku nebo jiného obalu a říďte se místními předpisy a nařízeními.

#### Výměna obrazového válce

Jakmile se na displeji zobrazí hlášení "Blíží se konec životnost [BARVA] obrazového válce", připravte si náhradní obrazový válec. Pokud budete v tisku pokračovat, zobrazí se zpráva "Konec životnost [BARVA] obrazového válce" a tisk se zastaví.

Jakmile se zobrazí zpráva "Nainstalujte nový obrazový válec" a tisk se zastaví, válec vyměňte.

Pokud používáte jednostranný tisk na papíry formátu A4, je odhadovaný životní cyklus válce cca 30.000 stran. Předpokládá se, že tiskárna bude používána za standardních podmínek (tisk po třech stranách). Tisk po jednotlivých stranách snižuje životnost válce přibližně o polovinu.

#### 

- Skutečný počet stran, které lze s jedním obrazovým válcem vytisknout, závisí na používání zařízení. Podle podmínek tisku může být oproti výše uvedené odhadované hodnotě méně než poloviční.
- Kvalita tisku může po jednom roce od vybalení tonerové kazety klesat. V takovém případě vyměňte starou tonerovou kazetu za novou.
- Přestože lze životnost obrazového válce o něco prodloužit otevřením a zavřením horního krytu, doporučujeme válec po zobrazení zprávy "Nainstalujte nový obrazový válec" brzy vyměnit.
- Je-li nastavení [Device Settings (Nastavení zařízení)] > [Admin Setup (Nastavení správce)] > [Manage Unit (Správa)]
  > [System Setup (Nastavení systému)] > [Near Life Status (Životnost)] nastaveno na hodnotu [Disable (Zakázat)], zpráva "Končí životnost [COLOR] obrazového válce" se nezobrazí.
- Používejte jen originální spotřební materiál společnosti OKI, který zajistí optimální výkon zařízení.
- Při reklamaci závad vzniklých v souvislosti s používáním jiného spotřebního materiálu, než od společnosti OKI, budou účtovány poplatky i během záruční doby nebo během období platnosti servisní smlouvy. (Spotřební materiál od jiných výrobců nemusí způsobit závadu zařízení, ale vždy je nutné pracovat s opatrností.)

V této části se dozvíte, jak vyměnit obrazový válec, pokud chcete nadále používat stávající tonerovou náplň.

#### 

- Použijete-li nový obrazový válec se stávajícími tonerovými kazetami, nebude zbývající kapacita tonerových kazet zobrazena správně. Brzy po výměně se také mohou zobrazovat zprávy "Blíží se konec životnost [BARVA] obrazového válce" nebo "Konec životnosti [BARVA] obrazového válce".
- · Obrazový válec (zelené barvy) je velmi křehký, proto jím manipulujte s maximální opatrností.
- Nevystavujte válec přímému slunečnímu svitu ani silnému světlu (cca 1500 luxů a více). Ani při pokojovém osvětlení nenechávejte válec mimo zařízení déle než 5 minut.

#### b

Můžete nastavit, kdy se má zpráva "Blíží se konec životnosti obrazového válce [COLOR]" zobrazit.Pro změnu nastavení stiskněte [Device Settings (Nastavení zařízení)] > [Admin Setup (Nastavení správce)] > [User Install (Uživatelská instalace)]> [Drum Near Life Timing (Blíží se konec životnosti válce)] na dotykovém panelu.Dostupné hodnoty jsou od 500 do 3 000 (v přírůstcích po 500).

Připravte si nový obrazový válec.

2 Podržte rukojeť (B) a jednotku skeneru (a) zcela otevřete.

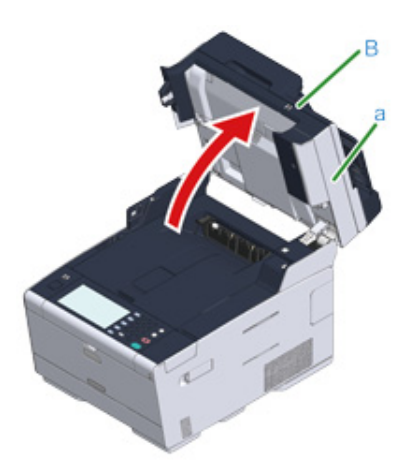

3 Stiskněte tlačítko (A) a výstupní zásobník (b) zcela otevřete.

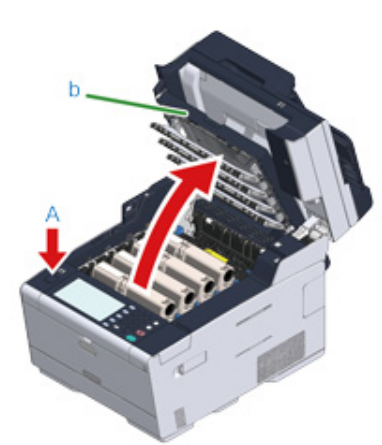

- 4 Obrazový válec, který dosáhl své životnosti, identifikujte podle barvy na jeho štítku.
- 5 Z přístroje vyjměte obrazový válec (c) a obrazový válec položte na rovný povrch.

Při odstraňování spotřebního materiálu dejte pozor, abyste jím nezasáhli hlavu LED.

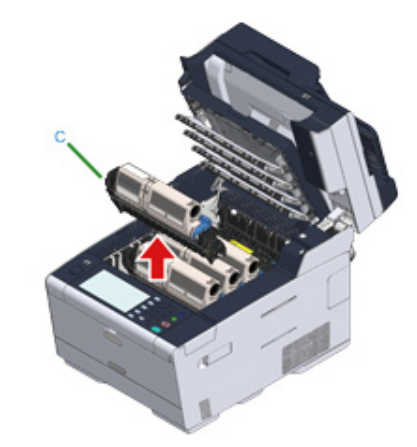

6 Přidržte kazetu, prsty uchopte konec modré páčky tonerové kazety (d) a otočte ji k sobě, dokud se konec nezarovná s výstupkem na kazetě.

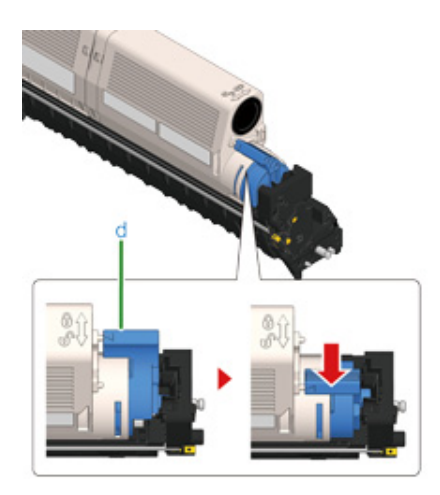

7 Tonerovou kazetu (e) zvedněte z pravé strany a vyjměte ji z obrazového válce.

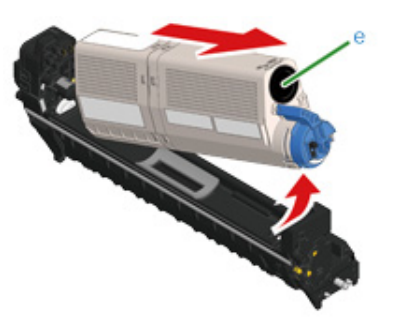

- Vybalte nový obrazový válec a položte jej na rovnou plochu.
- 9 Vyjměte vysoušecí balíček.

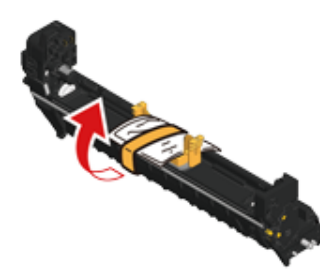

Sejměte kryt toneru.

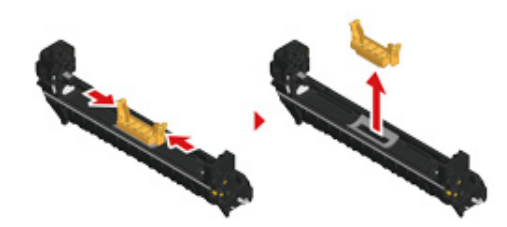

11 Novou tonerovou kazetu (e), odstraněnou v kroku 7, vložte tak, že zářez na levé straně (f) zarovnáte s výčnělkem (g) na obrazovém válci tak, aby byly

barevné značky na tonerové kazetě a na obrazovém válci zarovnány. Potom opatrně zatlačte na místo pravou stranu.

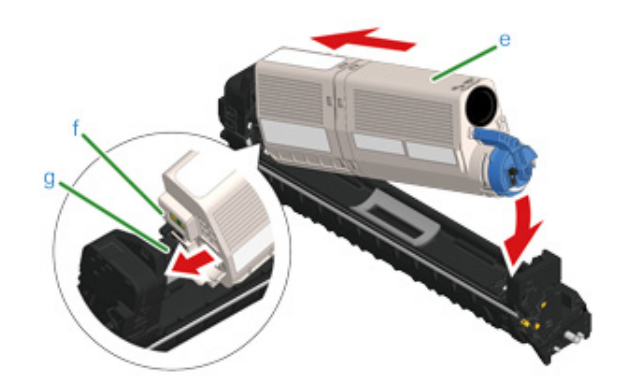

12 Přidržte kazetu, prsty uchopte konec modré páčky tonerové kazety (d) a otočte ji dopředu, dokud se konec nezarovná s výstupkem na kazetě.

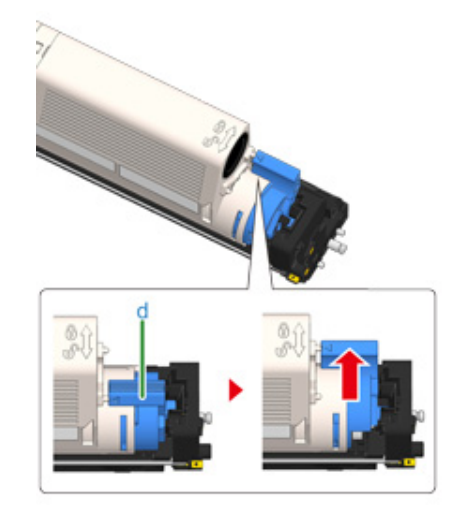

## 

Pokud při instalaci tonerové kazety do obrazového válce výstupní zásobník zavřete bez otočení modrou páčkou, může dojít k poruše. Nezapomeňte modrou páčkou tonerové kazety otočit, dokud se její horní část nezarovná s výstupkem na kazetě.

2 Zkontrolujte barvu štítku nového obrazového válce a vložte válec do přístroje.

#### 

Při vkládání spotřebního materiálu dejte pozor, abyste nerozbili hlavu s diodami LED.

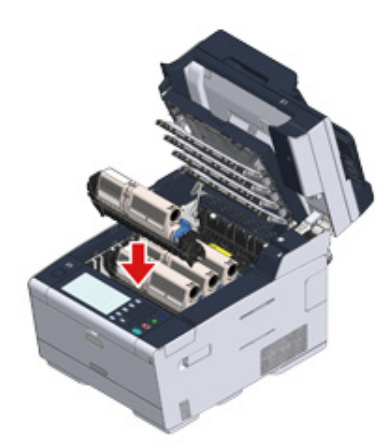

**14** Pomalu výstupní zásobník (b) zavřete a pro potvrzení zatlačte na střed výstupního zásobníku.

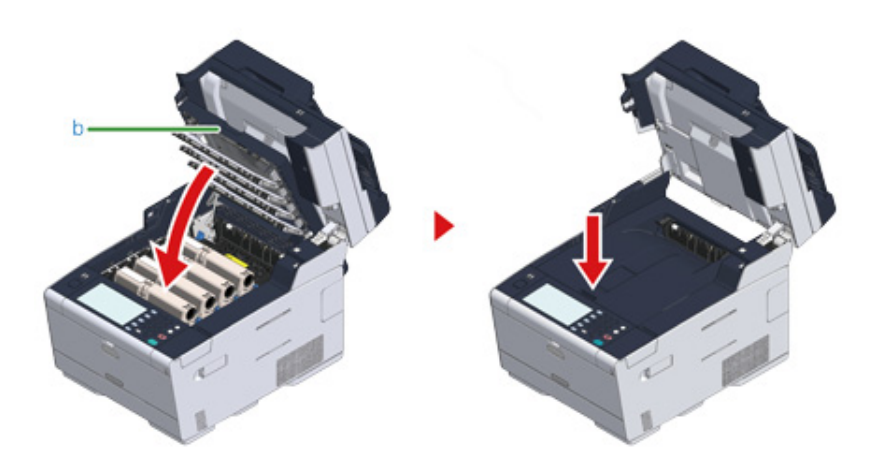

**15** Pro zavření jednotky skeneru (a) přidržte rukojeť (B).

## ()

Jednotku skeneru nezavírejte energicky. Mohlo by se stát, že váleček podávání dokumentů vypadne a zablokuje vkládání dokumentů.

V případě, že podávací váleček z ADF vypadne, otevřete a zavřete kryt podavače.

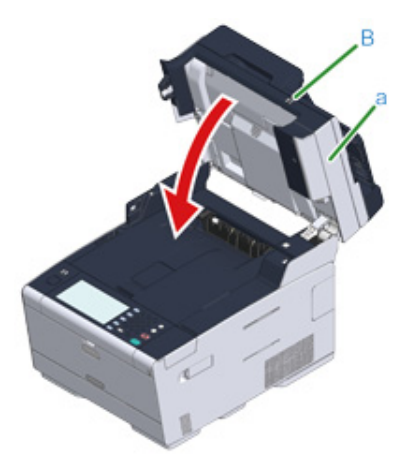

<sup>16</sup> Obrazové válce recyklujte.

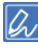

Pokud musíte obrazový válec vyhodit, vložte jej do plastového sáčku nebo podobného obalu a zlikvidujte v souladu s místními předpisy nebo nařízeními.

#### Výměna obrazového válce a tonerové kazety současně

V této kapitole se dozvíte, jak současně vyměnit obrazový válec i tonerovou kazetu.

- · Obrazový válec (zelené barvy) je velmi křehký, proto jím manipulujte s maximální opatrností.
- Nevystavujte válec přímému slunečnímu svitu ani silnému světlu (cca 1500 luxů a více). Ani při pokojovém osvětlení nenechávejte válec mimo zařízení déle než 5 minut.
- Připravte si nový obrazový válec a tonerovou kazetu.
- Podržte rukojeť (B) a jednotku skeneru (a) zcela otevřete.

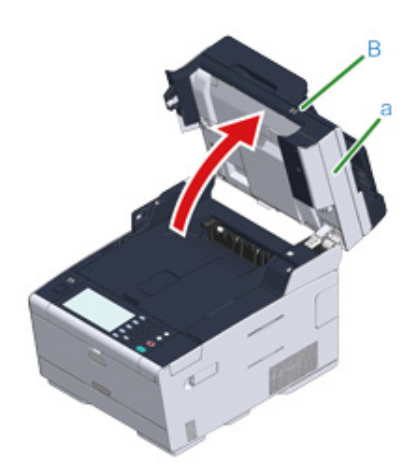

3 Stiskněte tlačítko (A) a výstupní zásobník (b) zcela otevřete.

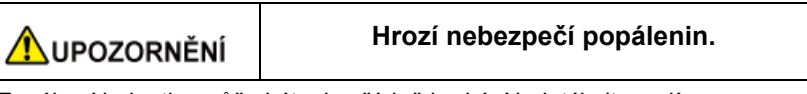

Zapékací jednotka může být mimořádně horká. Nedotýkejte se jí.

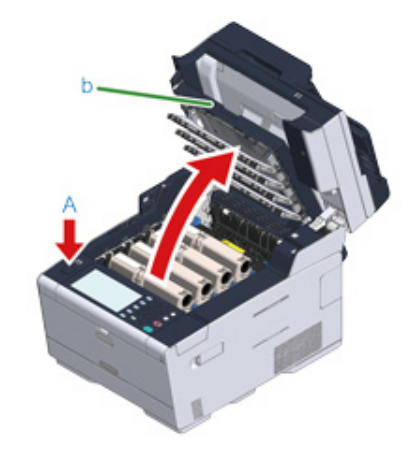

- Prázdnou tonerovou kazetu identifikujte podle barvy jejího štítku.
- 5 Z přístroje vyjměte obrazový válec (c) a položte jej na rovný povrch.

## 0

Při odstraňování spotřebního materiálu dejte pozor, abyste jím nezasáhli hlavu LED.

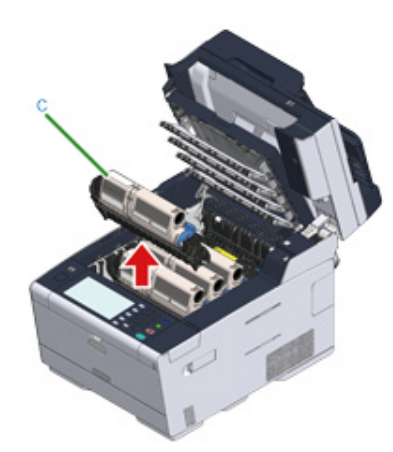

| <b>A</b> výstraha                                                                                                    | Hrozí nebezpečí popálenin. |  |  |  |  |
|----------------------------------------------------------------------------------------------------|----------------------------|--|--|--|--|
| Použitý obrazový válec nikdy nevhazujte do ohně. Kazety mohou explodovat, toner uvnitř může vyletět a způsobit popáleniny. |                            |  |  |  |  |

S Vybalte nový obrazový válec a položte jej na rovný povrch.

Vyjměte vysoušecí balíček.

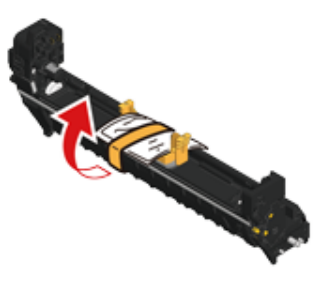

Sejměte kryt toneru.

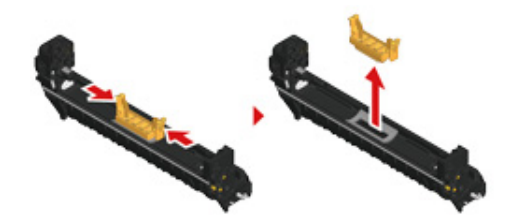

9 Vybalte novou tonerovou kazetu.

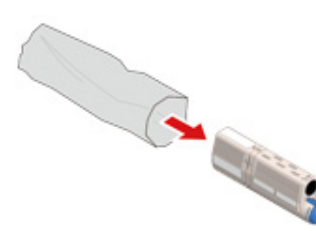

10 Několikrát s ní zatřepte ve svislém i vodorovném směru.

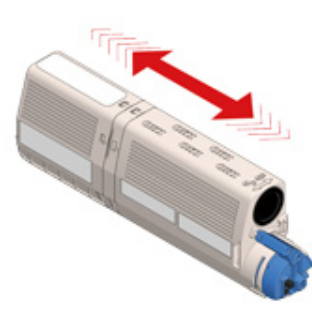

1 Z tonerové kazety sejměte pásku (d).

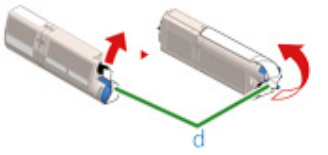

12 Novou tonerovou kazetu (e) vložte tak, že zářez na levé straně (f) zarovnáte s výčnělkem (g) na obrazovém válci tak, aby byly barevné značky na tonerové

kazetě a na obrazovém válci zarovnány. Potom opatrně zatlačte na místo pravou stranu.

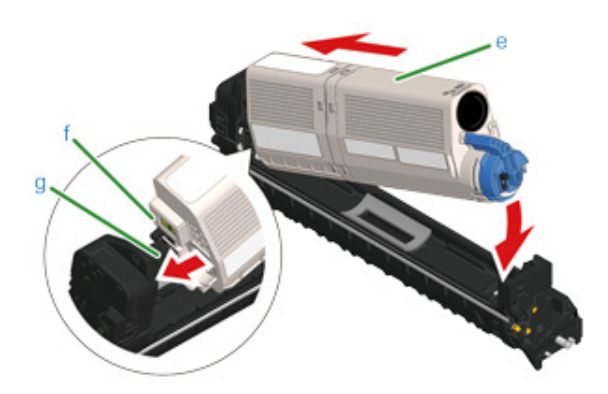

Metodu instalace vyhledejte v části "Výměna tonerových kazet".

**13** Přidržte kazetu, prsty uchopte konec modré páčky tonerové kazety (h) a otočte ji dopředu, dokud se konec nezarovná s výstupkem na kazetě.

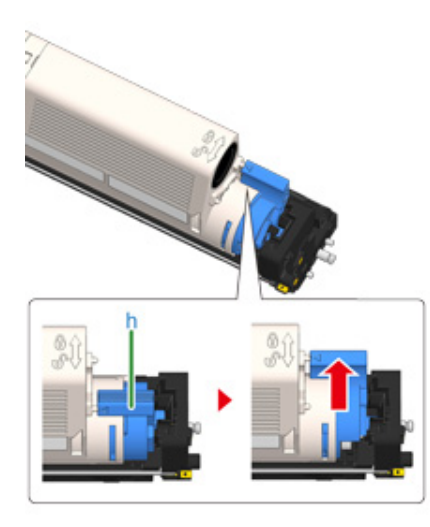

## 0

Pokud při instalaci tonerové kazety do obrazového válce výstupní zásobník zavřete bez otočení modrou páčkou, může dojít k poruše. Nezapomeňte modrou páčkou tonerové kazety otočit, dokud se její horní část nezarovná s výstupkem na kazetě.

Zkontrolujte barvu štítku nového obrazového válce a vložte válec do přístroje.

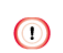

Při vkládání spotřebního materiálu dejte pozor, abyste nerozbili hlavu s diodami LED.

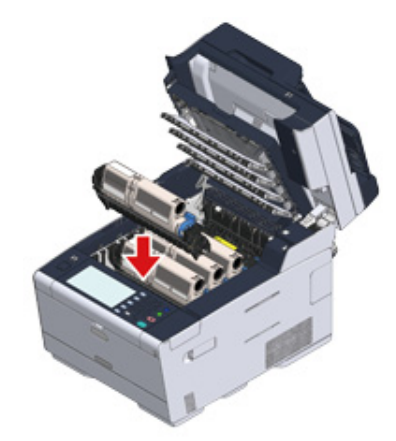

**15** Pomalu výstupní zásobník (b) zavřete a pro potvrzení zatlačte na střed výstupního zásobníku.

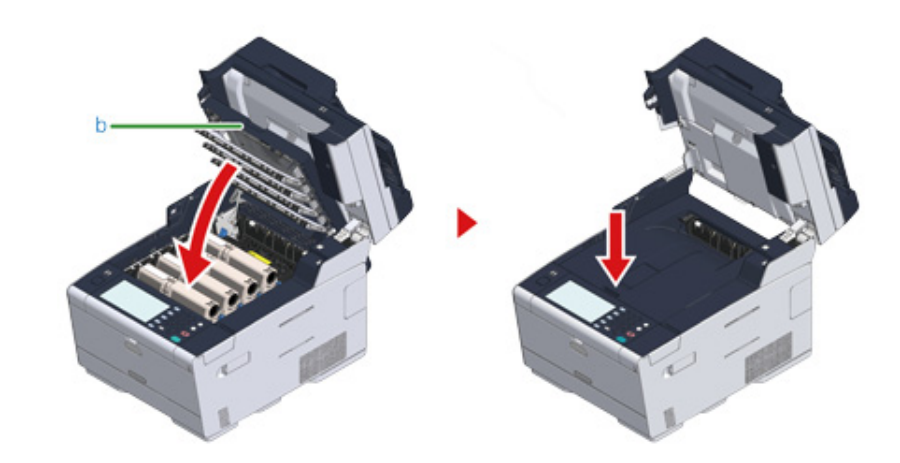

**16** Pro zavření jednotky skeneru (a) přidržte rukojeť (B).

#### 0

Jednotku skeneru nezavírejte energicky. Mohlo by se stát, že váleček podávání dokumentů vypadne a zablokuje vkládání dokumentů.

V případě, že podávací váleček z ADF vypadne, otevřete a zavřete kryt podavače.

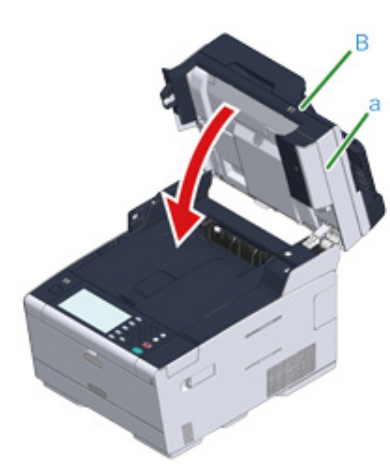

17 Obrazové válce a tonerové kazety recyklujte.

## Ŵ

Pokud musíte obrazový válec vyhodit, vložte jej do plastového sáčku nebo podobného obalu a zlikvidujte v souladu s místními předpisy nebo nařízeními.

## Čištění jednotlivých částí zařízení

V této části se dozvíte, jak čistit přístroj a součásti.

- Čištění povrchu zařízení (Pokročilý návod)
- Čištění snímacího skla
- Čištění podávacích válců (Pokročilý návod)
- Čištění podávacích válců (Zásobník 1/Zásobník 2/Zásobník 3) (Pokročilý návod)
- Čištění podávacích válců papíru (Víceúčelový zásobník) (Pokročilý návod)
- Čištění hlavy LED

#### Čištění snímacího skla

Čištění snímacího skla, které pomáhá zachovat dobrou kvalitu výtisků, se doporučuje alespoň jednou měsíčně.

Nepoužívejte benzin, ředidla ani alkohol. Mohly by poškodit plastové díly zařízení.

1 Otevřete kryt snímacího skla.

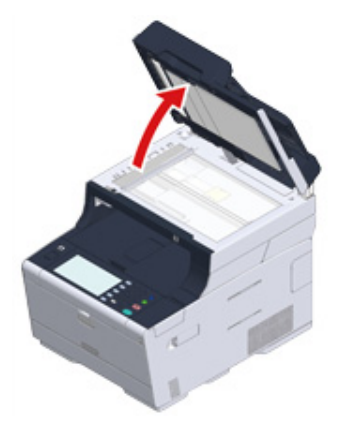

2 Vodou navlhčeným a dobře vymačkaným měkkým hadříkem očistěte podložku pro přidržení dokumentu (a) a snímací sklo.

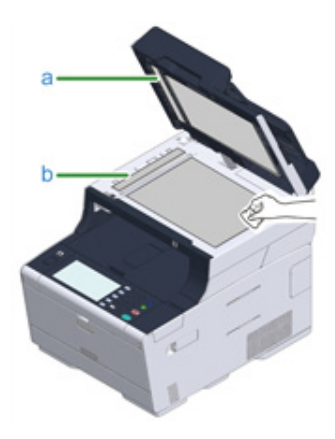

## Ŵ

Pokud je sklo nebo příklopný držák velmi znečištěné, otřete ho nejprve hadříkem navlhčeným v neutrálním čisticím prostředku a až potom hadříkem navlhčeným ve vodě.

#### Zavřete kryt snímacího skla.

#### 0

3

Kryt dokumentu nezavírejte příliš energicky. Mohlo by se stát, že váleček podávání dokumentů vypadne a zablokuje vkládání dokumentů.

V případě, že podávací váleček z ADF vypadne, otevřete a zavřete kryt podavače.

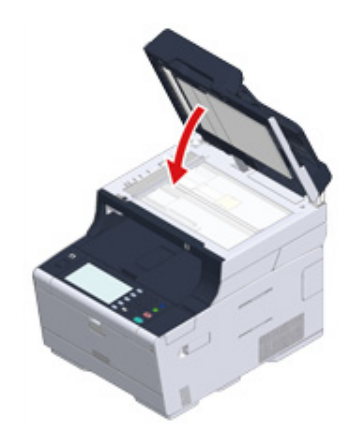

#### Čištění hlavy LED

Pokud se na papíře objevují svislé čáry, obraz je vybledlý nebo jsou rozmazané okraje písmen, je potřeba vyčistit hlavu LED.

0

- · Nepoužívejte rozpouštědla, jako je metylalkohol nebo ředidla, které hlavu LED poškozují.
- Nevystavujte válec přímému slunečnímu svitu ani silnému světlu (cca 1500 luxů a více). Ani při pokojovém osvětlení nenechávejte válec mimo zařízení déle než 5 minut.
- Podržte rukojeť (B) a jednotku skeneru (a) zcela otevřete.

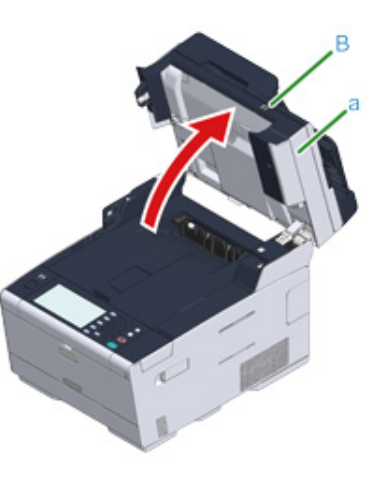

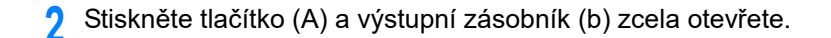

**UPOZORNĚNÍ** 

Hrozí nebezpečí popálenin.

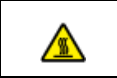

Zapékací jednotka může být mimořádně horká. Nedotýkejte se jí.

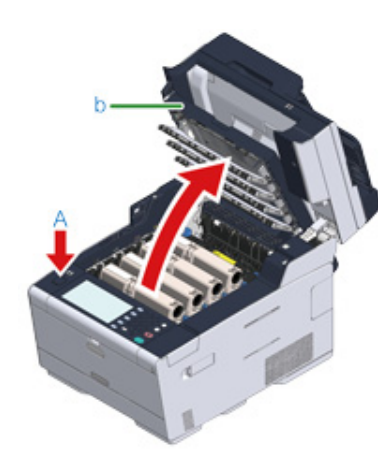

3 Čtyři čočky hlav LED zlehka otřete měkkým papírovým kapesníkem.

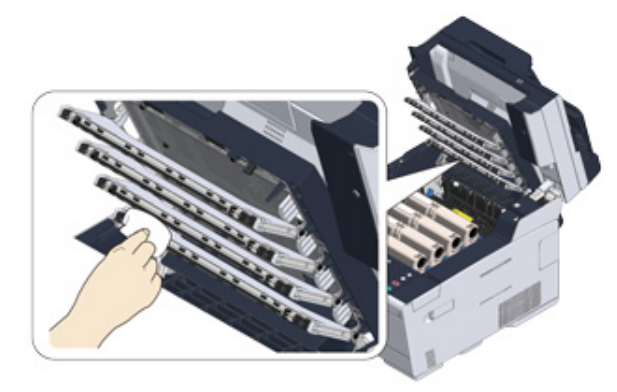

4 Pomalu výstupní zásobník (b) zavřete a pro potvrzení zatlačte na střed výstupního zásobníku.

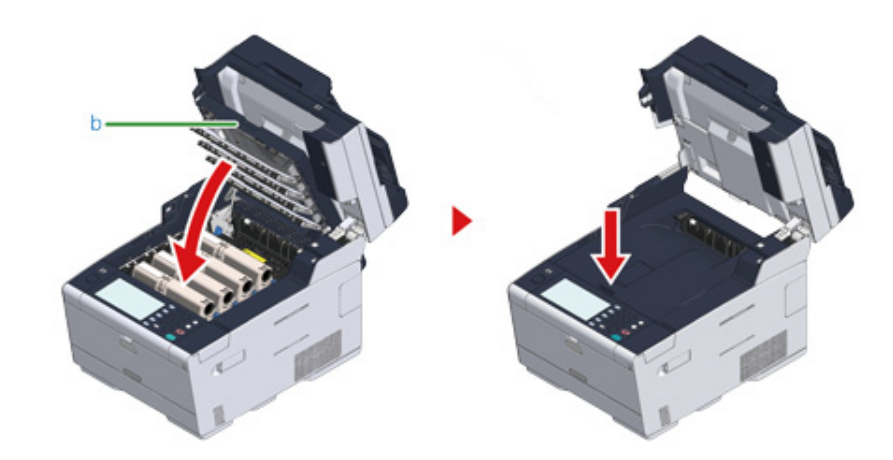

5 Pro zavření jednotky skeneru (a) přidržte rukojeť (B).

## 

Jednotku skeneru nezavírejte energicky. Mohlo by se stát, že váleček podávání dokumentů vypadne a zablokuje vkládání dokumentů.

V případě, že podávací váleček z ADF vypadne, otevřete a zavřete kryt podavače.

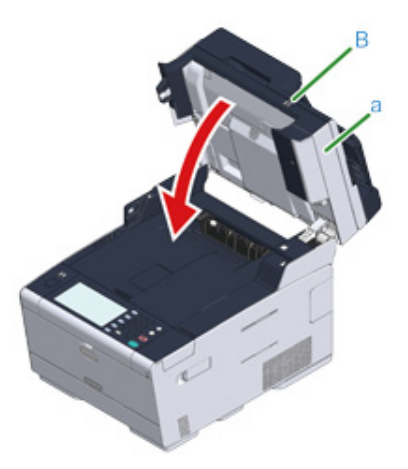

## Řešení problémů

Pokud došlo k zaseknutí papíru Pokud dojde k zaseknutí dokumentu Problémy s kopírováním Problémy se skenováním Problémy s tiskem Problémy s faxem Na ovládacím panelu se zobrazilo chybové hlášení

## Pokud došlo k zaseknutí papíru

V této části se dozvíte, co dělat v případě uvíznutí papíru. Na ovládacím panelu zkontrolujte chybový kód a přečtěte si odpovídající stránku.

- Je-li chybový kód "370", "371", "372"
- Pokud je chybový kód "380", "381", "382", "385", "389"
- Pokud je chybový kód "390"
- Je-li chybový kód "391", "392", "393"
- Pokud je chybový kód "409"

#### Je-li chybový kód "370", "371", "372

Jsou-li v ADF nebo na snímacím skle vloženy dokumenty, odstraňte je.

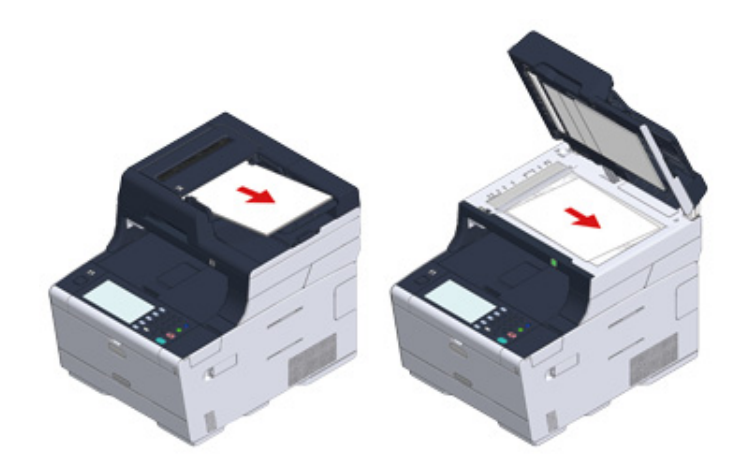

2 Podržte rukojeť (B) a jednotku skeneru (a) zcela otevřete.

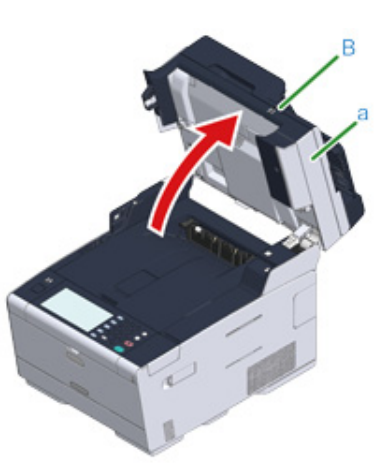

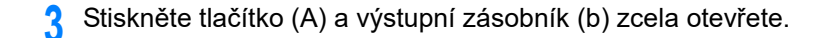

**UPOZORNĚNÍ** 

Hrozí nebezpečí popálenin.

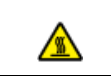

Zapékací jednotka může být mimořádně horká. Nedotýkejte se jí.

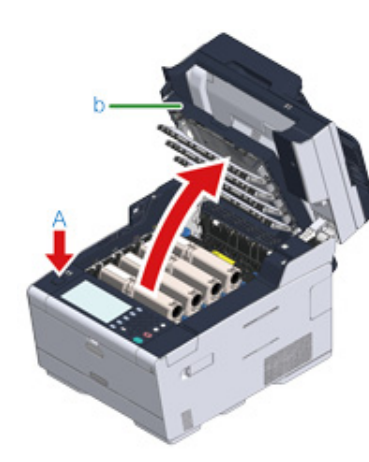

Z přístroje vyjměte čtyři obrazové válce a položte je na rovný povrch.

0

Při odstraňování spotřebního materiálu dejte pozor, abyste jím nezasáhli hlavu LED.

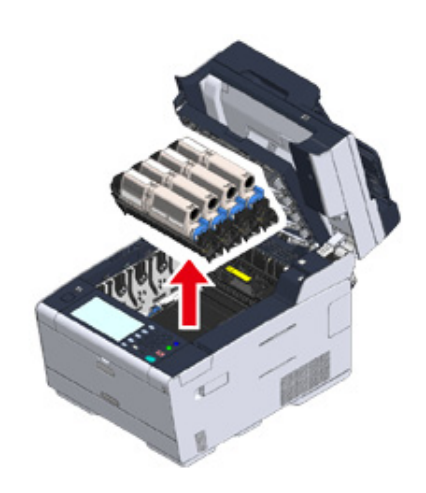

5 Přikryjte vyjmuté obrazové válce papírem, aby nebyly válce vystaveny světlu.

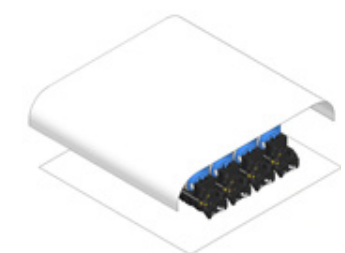

6 Uvíznutý papír pomalu vytáhněte tahem za okraj.

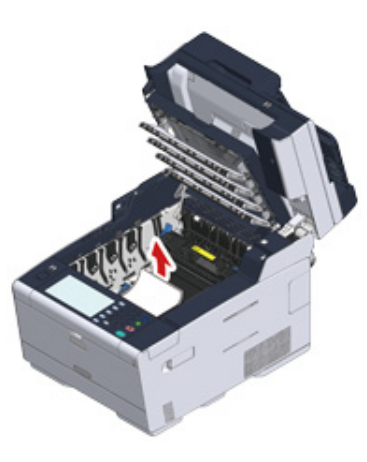

Pokud papír uvízl ve fixační jednotce, podržte páčku pro uvolnění uvíznutého papíru (c) na fixační jednotce a uvíznutý papír pomalu vytáhněte směrem k sobě.

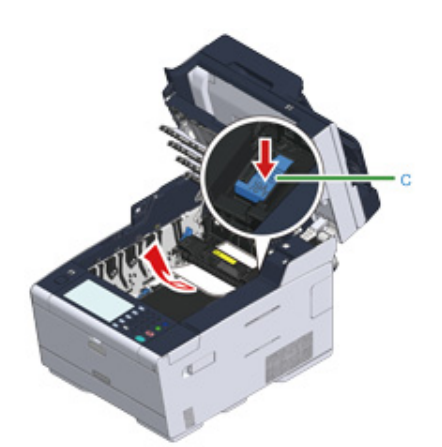

8 Uzamykací páčky (d) na obou stranách fixační jednotky zakloňte směrem k sobě.

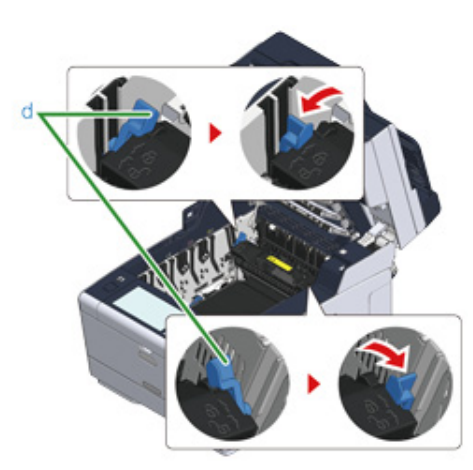

9 Fixační jednotku uchopte za držadlo a vytáhněte ji z tiskárny.

() Při odstraňování fixační jednotky dejte pozor, abyste nerozbili hlavu s diodami LED.

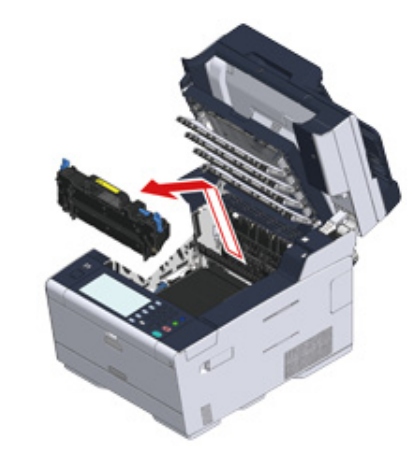

Uzamykací páčky (e) na obou stranách pásové jednotky otočte směrem k sobě a pásovou jednotku vyjmete přidržením za páčky.

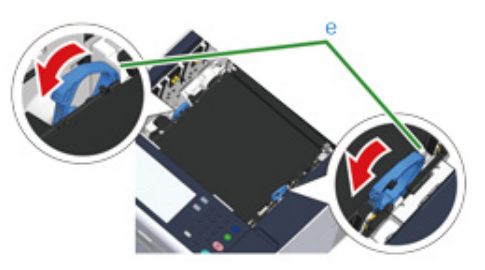

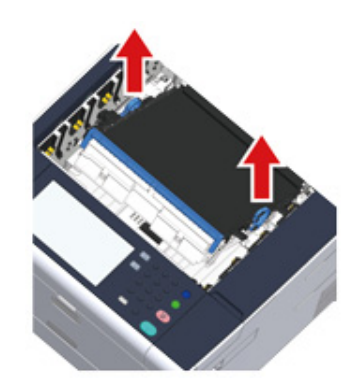

#### 11 Uvíznutý papír pomalu vytáhněte tahem za okraj.

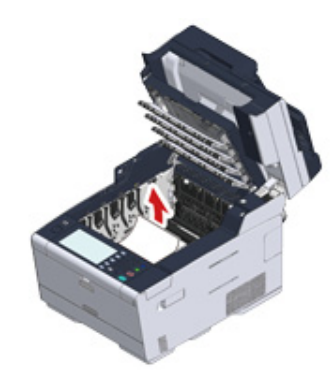

12 Přidržte uzamykací páčky pásové jednotky a vložte pásovou jednotku do přístroje.

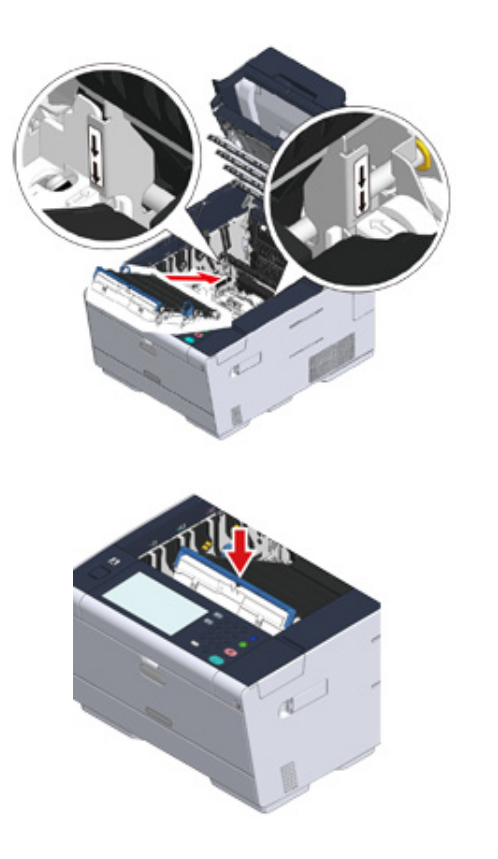

**13** Uzamykací páčky (e) na obou stranách pásové jednotky otočte dopředu.

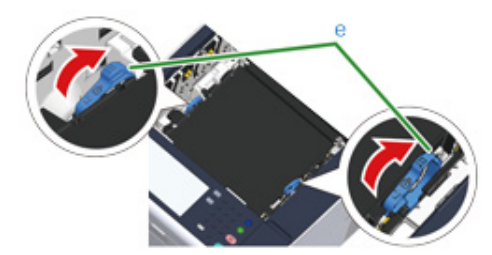

- 14 Uchopte fixační jednotku za držadlo a vložte ji do tiskárny.

Při nastavování fixační jednotky dejte pozor, abyste nerozbili hlavu s diodami LED.

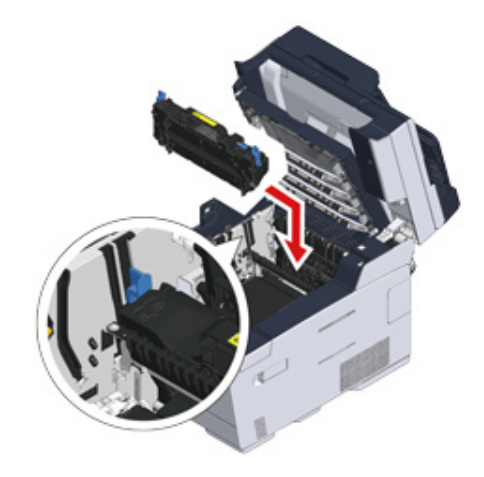
**15** Nakloňte uzamykací páčky (d) na obou stranách fixační jednotky.

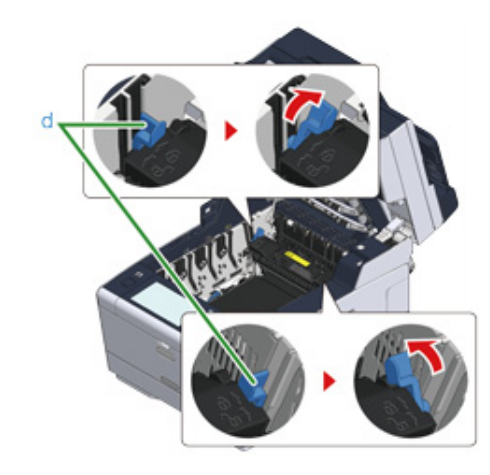

16 Vraťte čtyři obrazové válce do přístroje

Při vkládání spotřebního materiálu dejte pozor, abyste nerozbili hlavu s diodami LED.

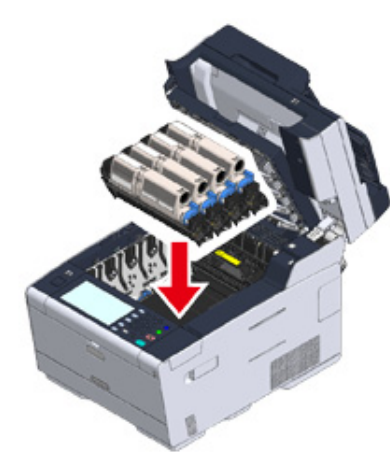

**17** Pomalu výstupní zásobník (b) zavřete a pro potvrzení zatlačte na střed výstupního zásobníku.

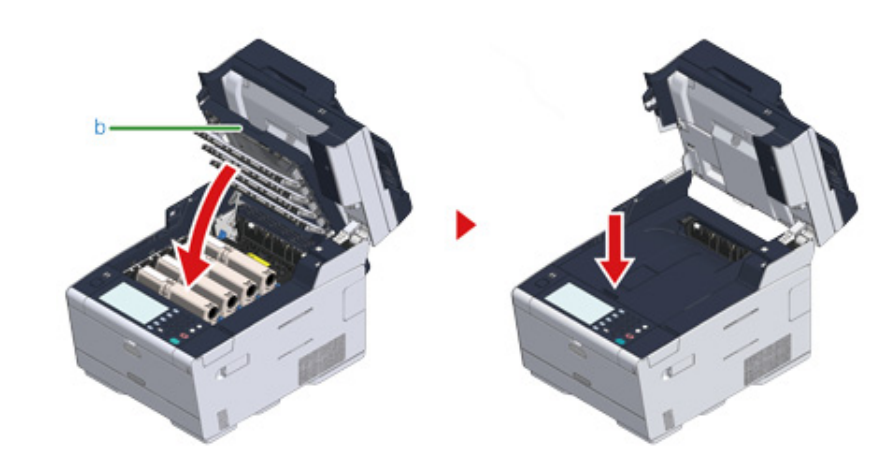

**18** Pro zavření jednotky skeneru (a) přidržte rukojeť (B).

# 0

Jednotku skeneru nezavírejte energicky. Mohlo by se stát, že váleček podávání dokumentů vypadne a zablokuje vkládání dokumentů.

V případě, že podávací váleček z ADF vypadne, otevřete a zavřete kryt podavače.

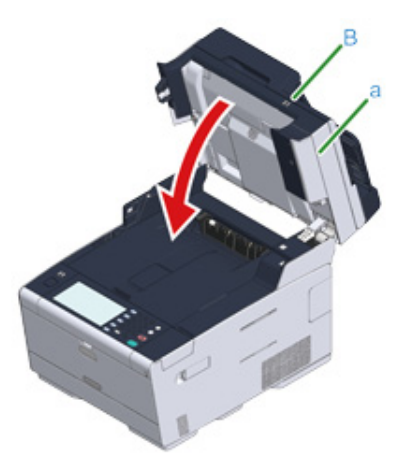

∕

# Pokud je chybový kód "380", "381", "382", "385", "389"

**1** Jsou-li v ADF nebo na snímacím skle vloženy dokumenty, odstraňte je.

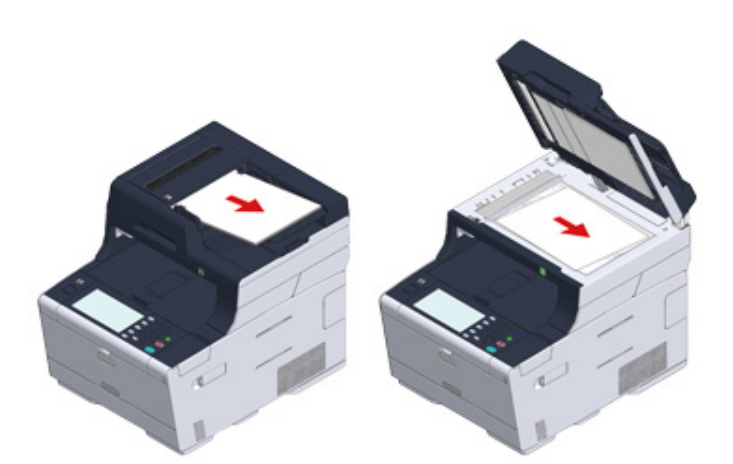

Podržte rukojeť (B) a jednotku skeneru (a) zcela otevřete.

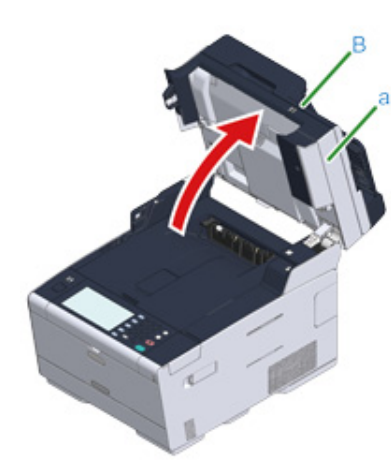

3 Stiskněte tlačítko (A) a výstupní zásobník (b) zcela otevřete.

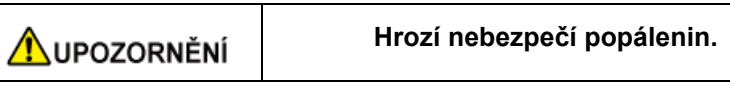

Zapékací jednotka může být mimořádně horká. Nedotýkejte se jí.

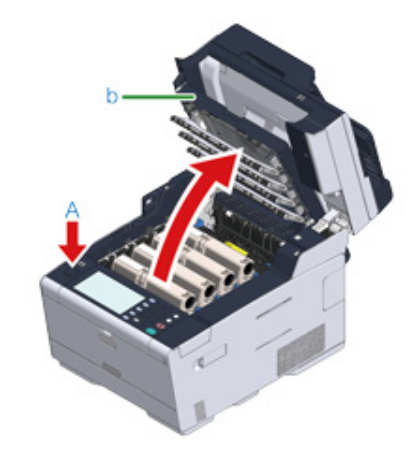

Z přístroje vyjměte čtyři obrazové válce a položte je na rovný povrch.

# ()

Při odstraňování spotřebního materiálu dejte pozor, abyste jím nezasáhli hlavu LED.

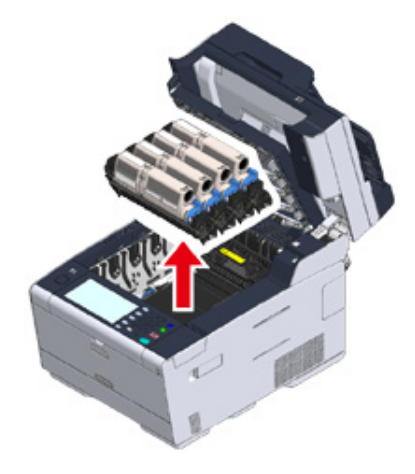

5 Přikryjte vyjmuté obrazové válce papírem, aby nebyly válce vystaveny světlu.

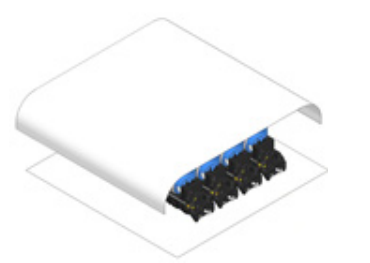

6 Uvíznutý papír pomalu vytáhněte tahem za okraj.

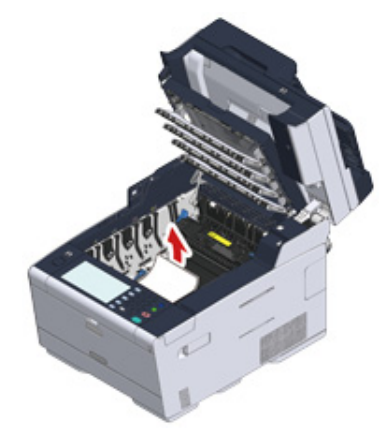

7 Pokud papír uvízl ve fixační jednotce, podržte páčku pro uvolnění uvíznutého papíru (c) na fixační jednotce a uvíznutý papír pomalu vytáhněte směrem k sobě.

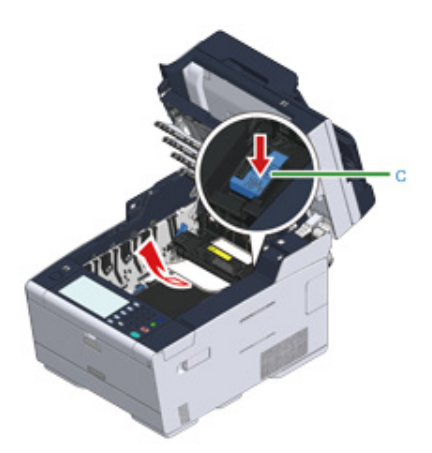

8 Uzamykací páčky (d) na obou stranách fixační jednotky zakloňte směrem k sobě.

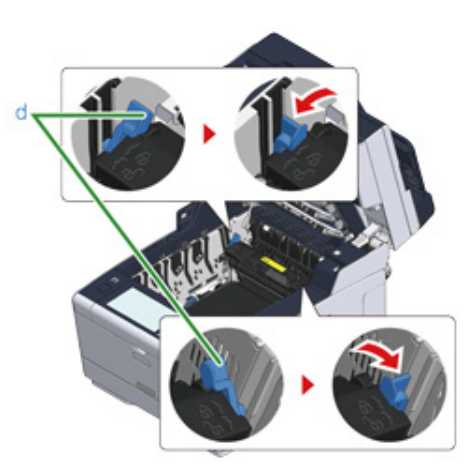

**9** Fixační jednotku uchopte za držadlo a vytáhněte ji z tiskárny.

# ()

Při odstraňování fixační jednotky dejte pozor, abyste nerozbili hlavu s diodami LED.

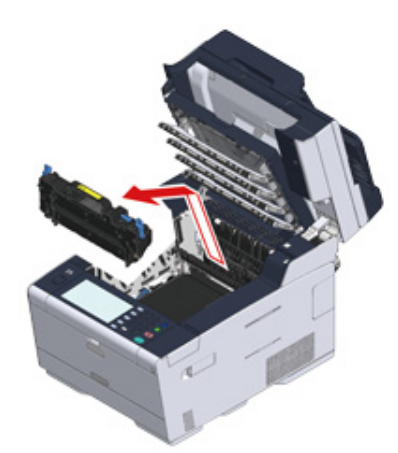

**10** Zkontrolujte, zda uvnitř přístroje nezůstaly žádné kousky papíru.

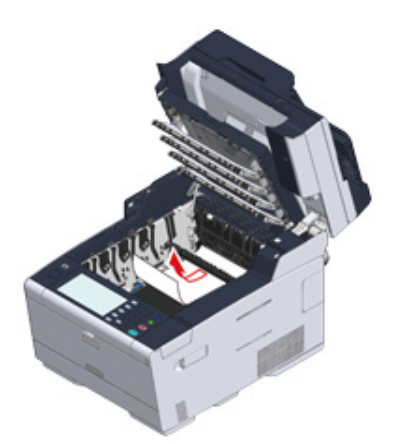

11 Uchopte fixační jednotku za držadlo a vložte ji do tiskárny.

Při nastavování fixační jednotky dejte pozor, abyste nerozbili hlavu s diodami LED.

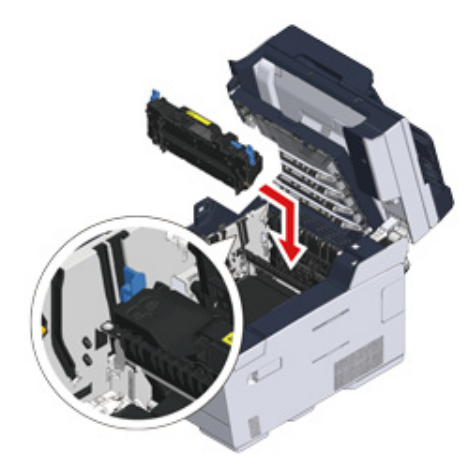

12 Nakloňte uzamykací páčky (d) na obou stranách fixační jednotky.

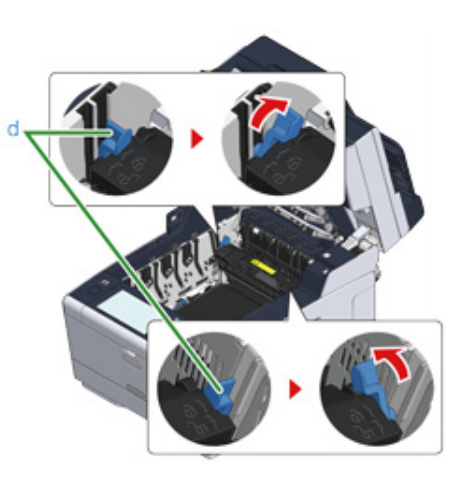

13 Všechny čtyři obrazové válce vložte zpět do tiskárny.

# ()

Při vkládání spotřebního materiálu dejte pozor, abyste nerozbili hlavu s diodami LED.

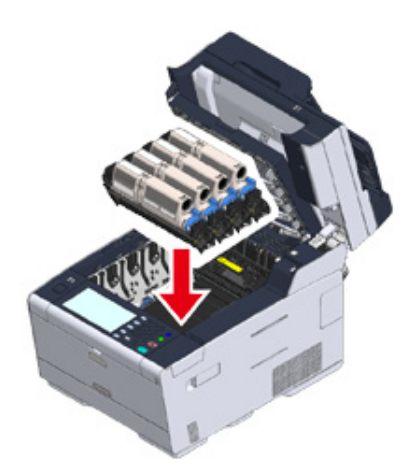

14 Pomalu výstupní zásobník (b) zavřete a pro potvrzení zatlačte na střed výstupního zásobníku.

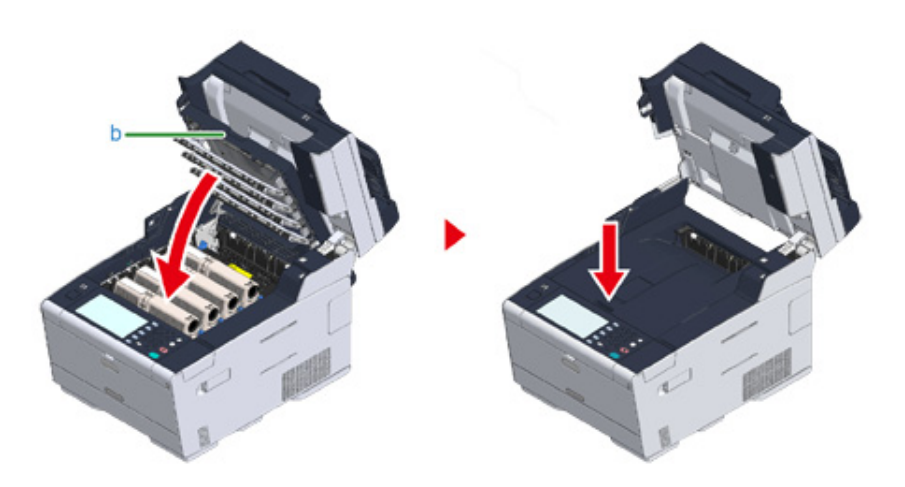

**15** Pro zavření jednotky skeneru (a) přidržte rukojeť (B).

# 

Jednotku skeneru nezavírejte energicky. Mohlo by se stát, že váleček podávání dokumentů vypadne a zablokuje vkládání dokumentů.

V případě, že podávací váleček z ADF vypadne, otevřete a zavřete kryt podavače.

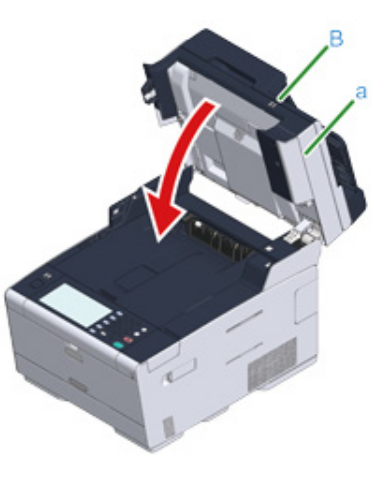

# Pokud je chybový kód "390"

Jsou-li v ADF nebo na snímacím skle vloženy dokumenty, odstraňte je.

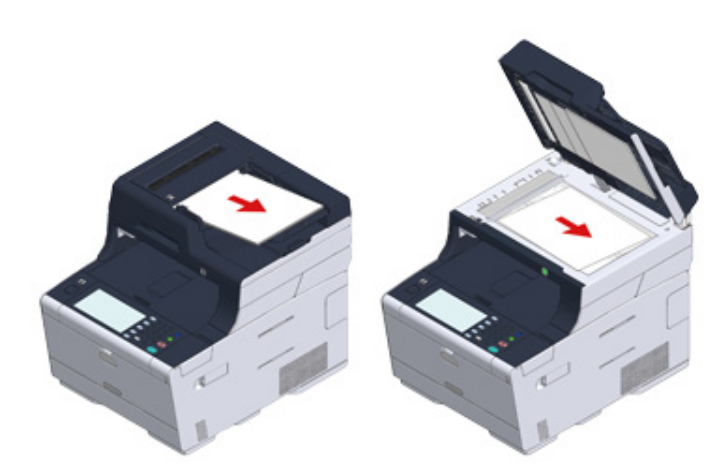

9 Je-li v zásobníku MP vložen papír, vyjměte jej.

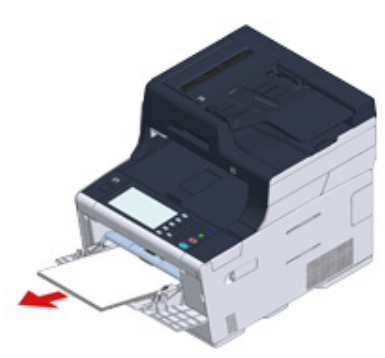

**3** Podržte rukojeť (B) a jednotku skeneru (a) zcela otevřete.

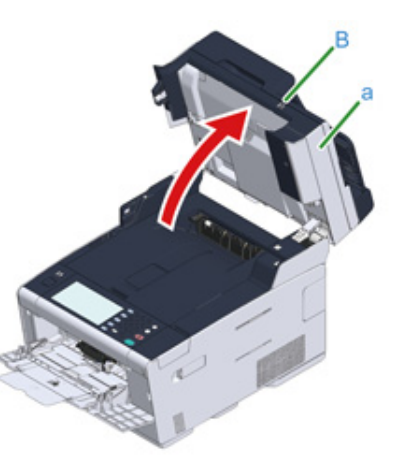

1 Stiskněte tlačítko (A) a výstupní zásobník (b) zcela otevřete.

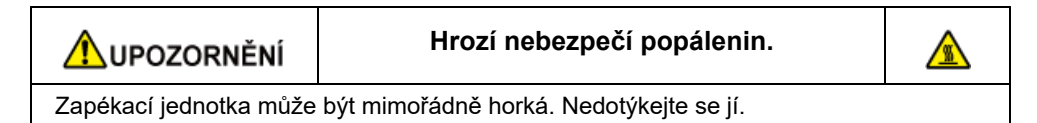

**5** Z přístroje vyjměte čtyři obrazové válce a položte je na rovný povrch.

# ()

Při odstraňování spotřebního materiálu dejte pozor, abyste jím nezasáhli hlavu LED.

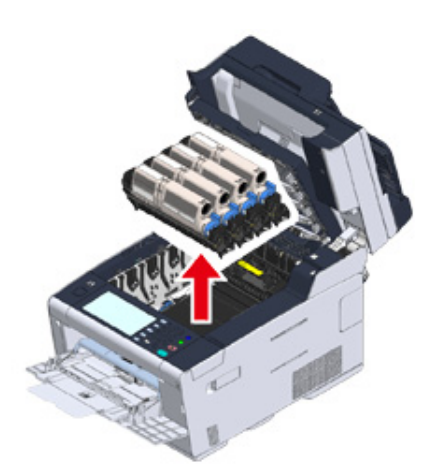

6 Přikryjte vyjmuté obrazové válce papírem, aby nebyly válce vystaveny světlu.

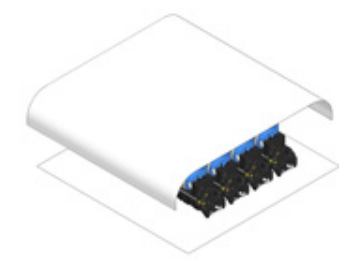

7 Otevřete průhledný kryt (c) uvnitř přístroje a tahem za okraj uvíznutý papír pomalu vytáhněte.

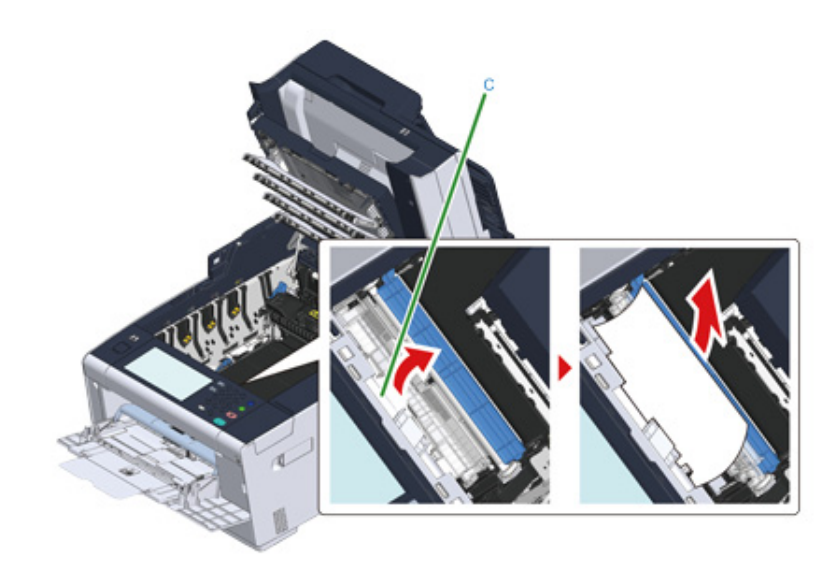

8 Všechny čtyři obrazové válce vložte zpět do tiskárny.

# 

Při vkládání spotřebního materiálu dejte pozor, abyste nerozbili hlavu s diodami LED.

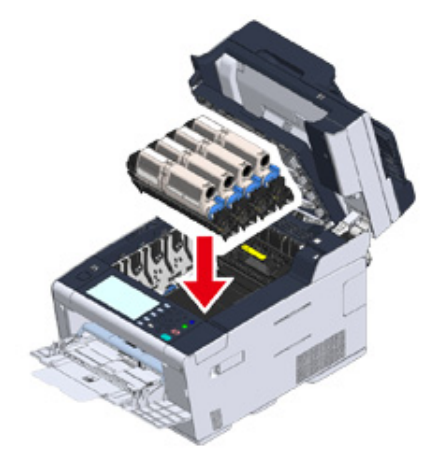

**9** Pomalu výstupní zásobník (b) zavřete a pro potvrzení zatlačte na střed výstupního zásobníku.

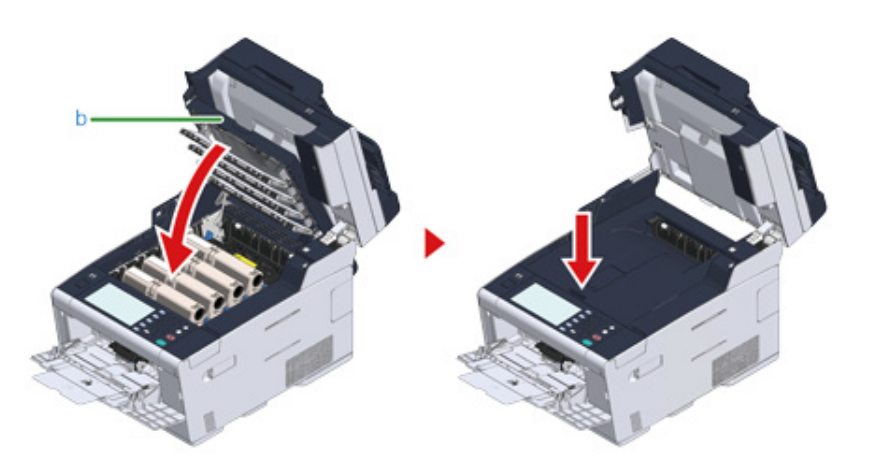

**10** Při vkládání papíru do zásobníku MP papír vkládejte tiskovou stranou nahoru.

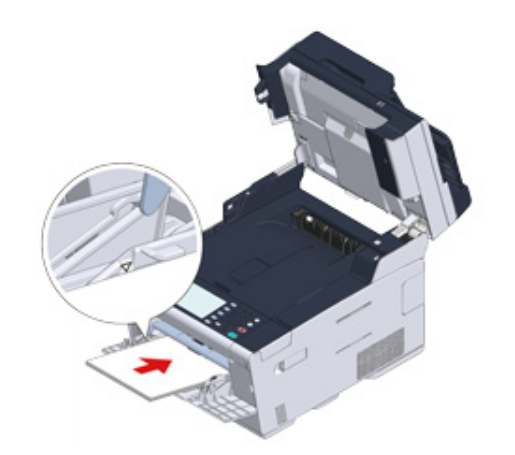

11 Pro zavření jednotky skeneru (a) přidržte rukojeť (B).

# ()

Jednotku skeneru nezavírejte energicky. Mohlo by se stát, že váleček podávání dokumentů vypadne a zablokuje vkládání dokumentů.

V případě, že podávací váleček z ADF vypadne, otevřete a zavřete kryt podavače.

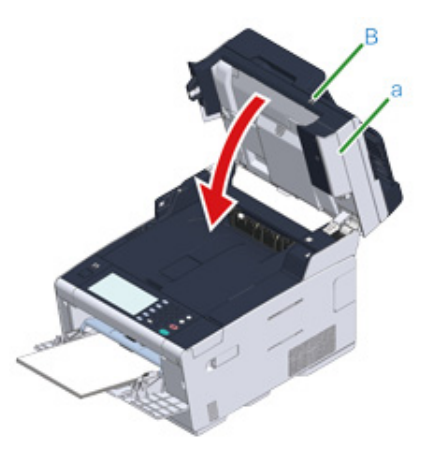

## Je-li chybový kód "391", "392", "393"

Při podávání papíru ze zásobníku došlo k uvíznutí papíru.

Dochází-li k uvíznutí papíru často, vyčistěte podávací válce papíru. Podrobnosti naleznete v části "Čištění podávacích válců (Zásobník 1/Zásobník 2/Zásobník 3) (Pokročilý návod)".

V tomto postupu se pro účely vysvětlení používá zásobník 1.

Vyjměte kazetu z indikovaného zásobníku.

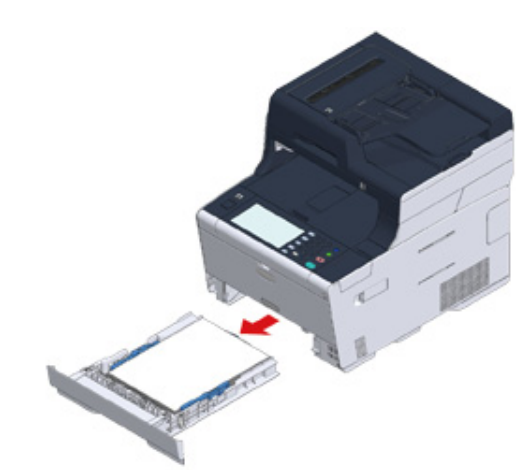

2 Odstraňte uvíznutý papír.

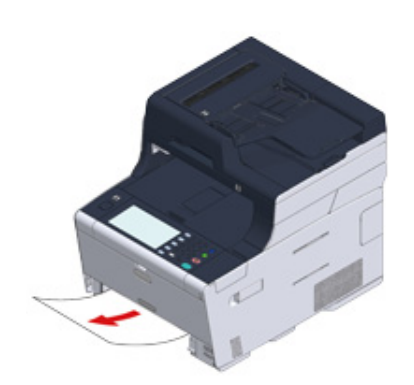

# 0

Pokud není zaseknutý papír, přístroj může mít poruchu při podávání papíru. Snižte počet listů papíru, vkládaných do zásobníku, zkontrolujte polohu vodítek papíru a zarážky papíru v zásobníku a zkontrolujte, zda je papír vložen správně.

3 Kazetu s papírem vraťte do přístroje.

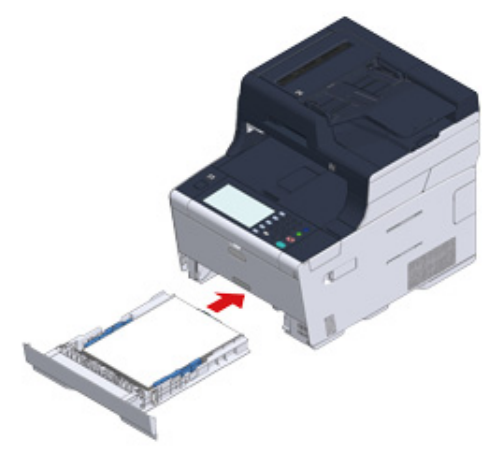

Podržte rukojeť (B) a jednotku skeneru (a) zcela otevřete.

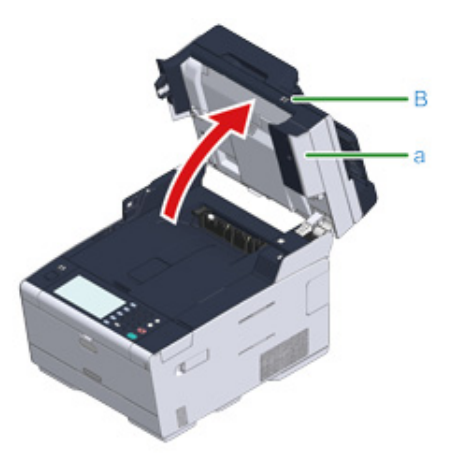

# 5 Stiskněte tlačítko (A) a výstupní zásobník (b) zcela otevřete.

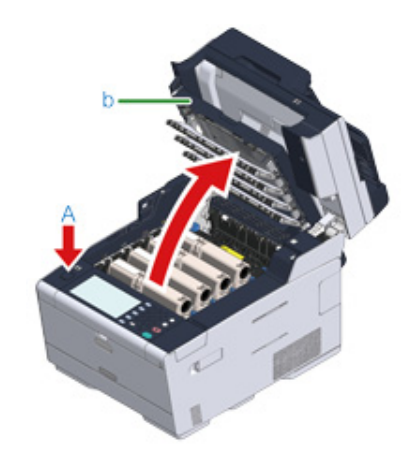

6 Pomalu výstupní zásobník (b) zavřete a pro potvrzení zatlačte na střed výstupního zásobníku.

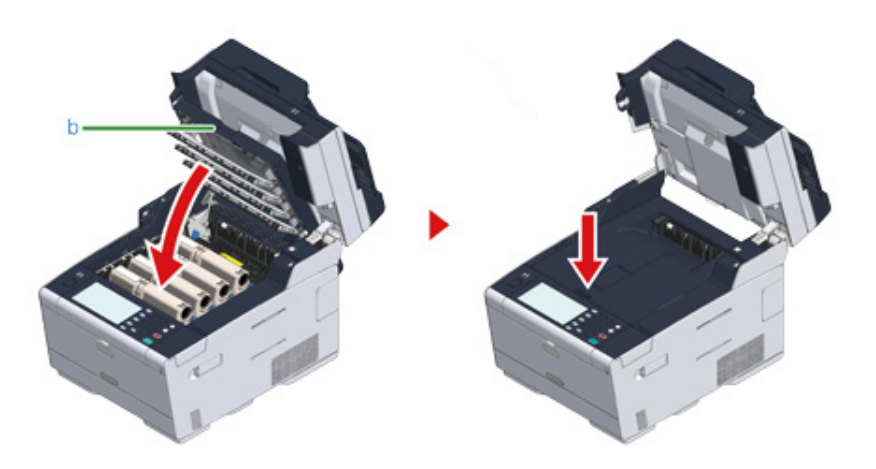

7 Přidržte rukojeť (B) a jednotku skeneru (a) zavřete.

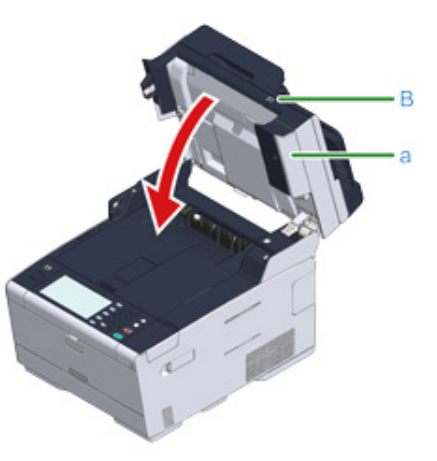

# ()

Jednotku skeneru nezavírejte energicky. Mohlo by se stát, že váleček podávání dokumentů vypadne a zablokuje vkládání dokumentů.

V případě, že podávací váleček z ADF vypadne, otevřete a zavřete kryt podavače.

# Ŵ

Po otevření a zavření výstupního zásobníku se spustí tisk.

# Pokud je chybový kód "409"

Zavřete zadní výstupní zásobník (b).

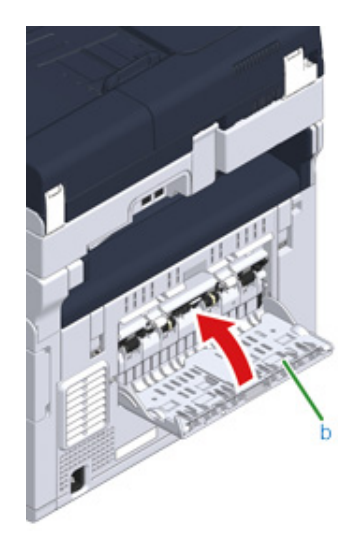

Podržte rukojeť (B) a jednotku skeneru (c) zcela otevřete.

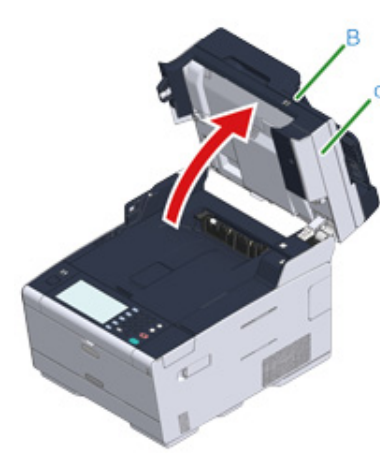

3 Stiskněte tlačítko (A) a výstupní zásobník (d) zcela otevřete.

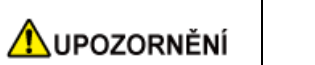

Hrozí nebezpečí popálenin.

Zapékací jednotka může být mimořádně horká. Nedotýkejte se jí.

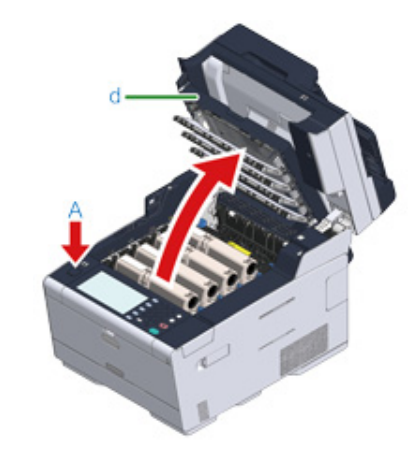

Z přístroje vyjměte čtyři obrazové válce a položte je na rovný povrch.

()

Při odstraňování spotřebního materiálu dejte pozor, abyste jím nezasáhli hlavu LED.

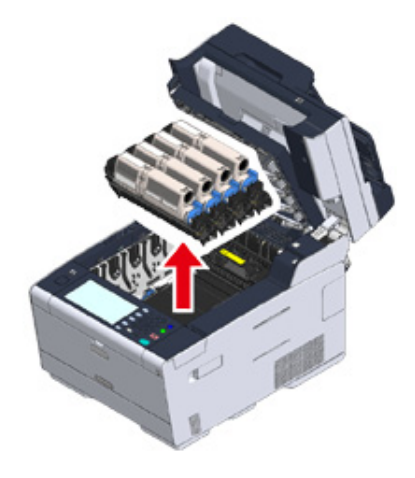

5 Přikryjte vyjmuté obrazové válce papírem, aby nebyly válce vystaveny světlu.

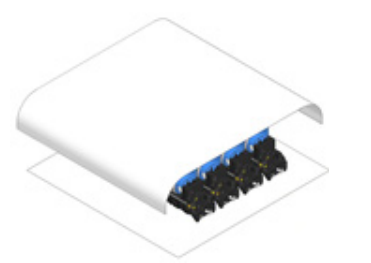

6 Uvíznutý papír pomalu vytáhněte tahem za okraj.

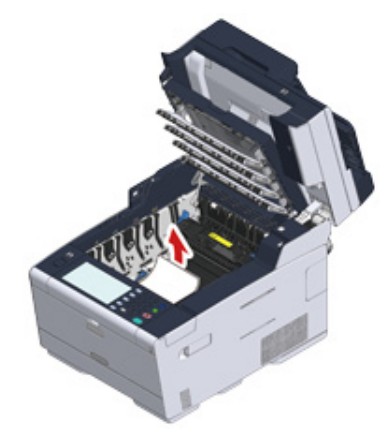

7 Pokud papír uvízl ve fixační jednotce, podržte páčku pro uvolnění uvíznutého papíru (e) na fixační jednotce a uvíznutý papír pomalu vytáhněte směrem k sobě.

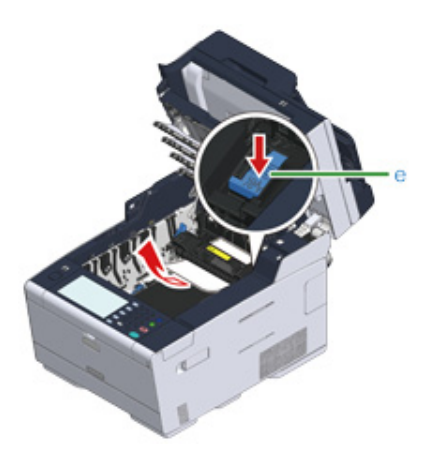

8 Uzamykací páčky (f) na obou stranách fixační jednotky nakloňte směrem k sobě.

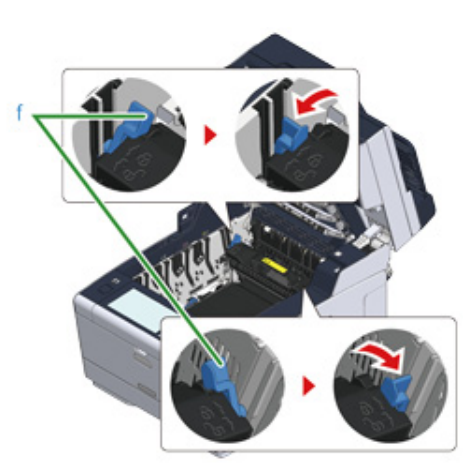

**9** Fixační jednotku uchopte za držadlo a vytáhněte ji z tiskárny.

()

Při odstraňování fixační jednotky dejte pozor, abyste nerozbili hlavu s diodami LED.

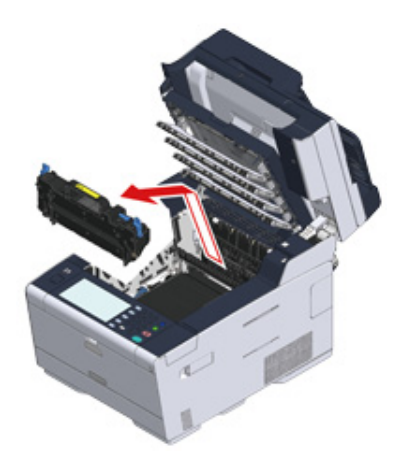

Uzamykací páčky (g) na obou stranách pásové jednotky otočte směrem k sobě a pásovou jednotku vyjmete přidržením za páčky.

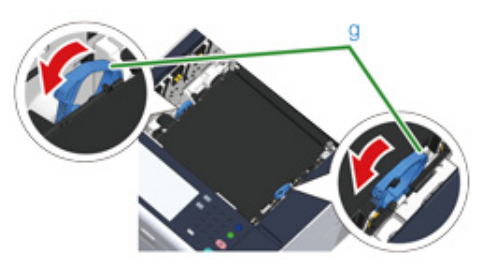

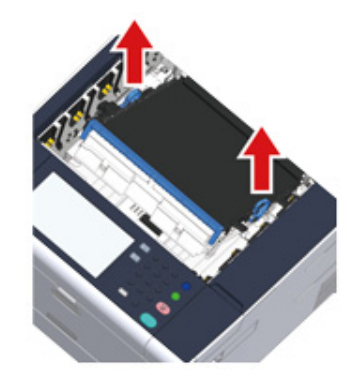

11 Uvíznutý papír pomalu vytáhněte tahem za okraj.

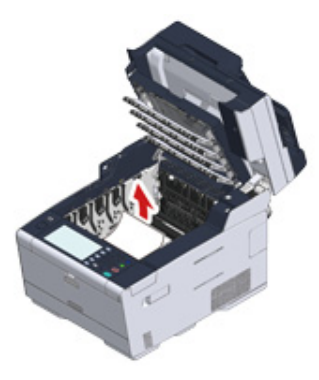

12 Přidržte uzamykací páčky pásové jednotky a vložte pásovou jednotku do přístroje.

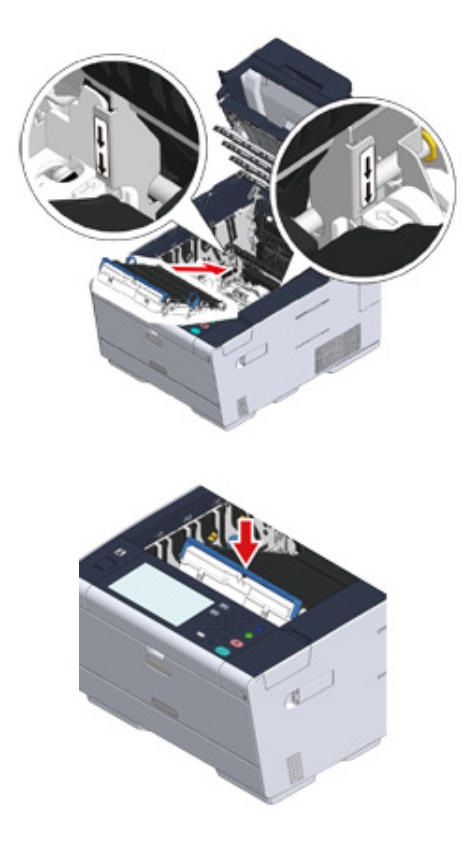

13 Uzamykací páčky (g) na obou stranách pásové jednotky otočte dopředu.

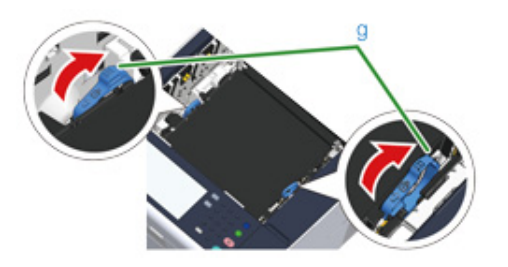

14 Uchopte fixační jednotku za držadlo a vložte ji do tiskárny.

## 0

Při nastavování fixační jednotky dejte pozor, abyste nerozbili hlavu s diodami LED.

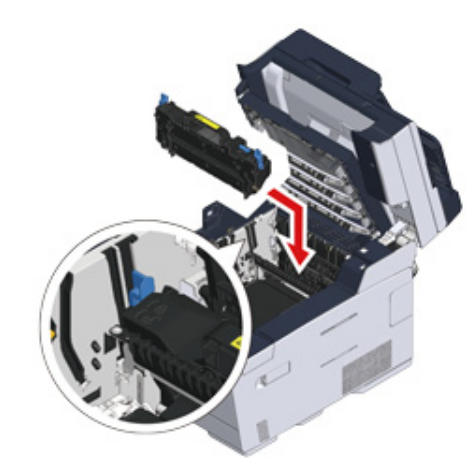

**15** Nakloňte uzamykací páčky (f) na obou stranách fixační jednotky.

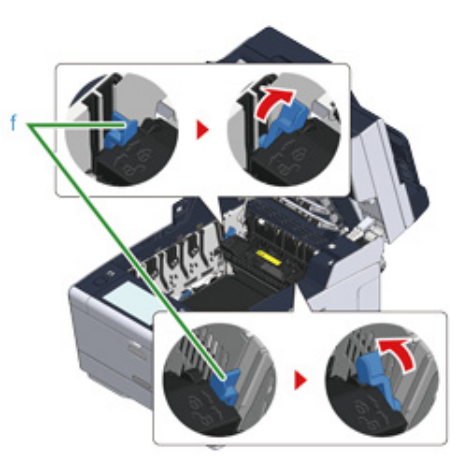

16 Všechny čtyři obrazové válce vložte zpět do tiskárny.

# 0

Při vkládání spotřebního materiálu dejte pozor, abyste nerozbili hlavu s diodami LED.

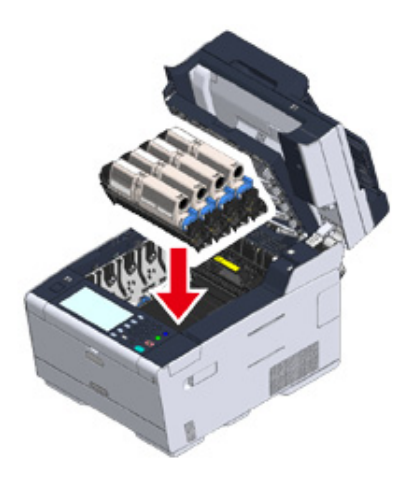

17 Pomalu výstupní zásobník (d) zavřete a pro potvrzení zatlačte na střed výstupního zásobníku.

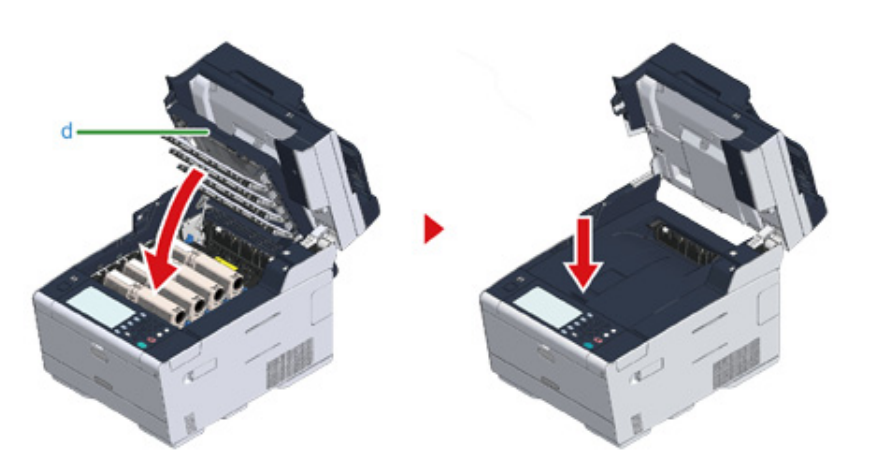

**18** Pro zavření jednotky skeneru (c) přidržte rukojeť (B).

## 0

Jednotku skeneru nezavírejte energicky. Mohlo by se stát, že váleček podávání dokumentů vypadne a zablokuje vkládání dokumentů.

V případě, že podávací váleček z ADF vypadne, otevřete a zavřete kryt podavače.

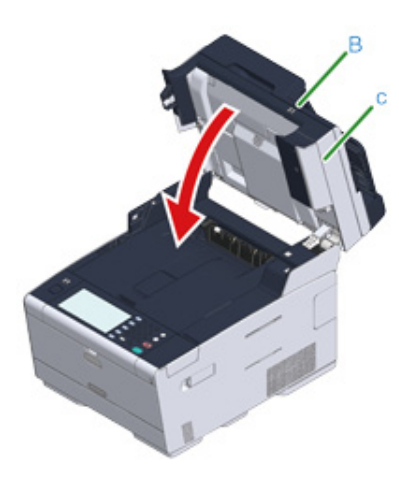

# Pokud dojde k zaseknutí dokumentu

V této části se dozvíte, co dělat v případě uvíznutí dokumentu.

- Pokud je dokument v dráze papíru vidět
- Není-li dokument v dráze papíru vidět

## Pokud je dokument v dráze papíru vidět

1 Otevřete kryt automatického podavače (a).

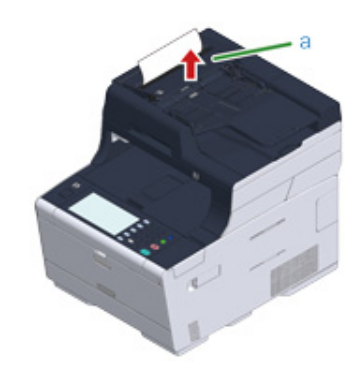

9 Vytáhněte dokument směrem nahoru.

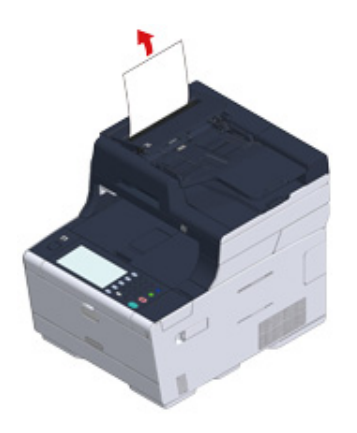

# 0

3

Uvíznutí dokumentu mohou způsobit přílepky a štítky na dokumentech. Při použití ADF z dokumentů přílepky a štítky odstraňte. Pokud štítky nelze odstranit, použijte snímací sklo.

Zavřete kryt automatického podavače (a). Vyjměte dokument na podavač a zavřete kryt ADF. Jinak se dokument může roztrhnout nebo složit.

## Otevřete vnitřní kryt (b).

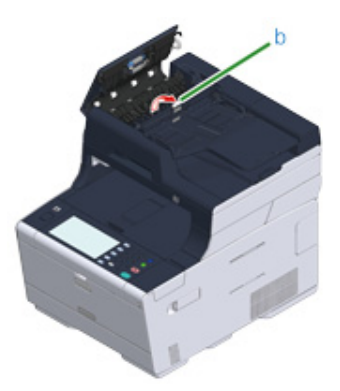

5 Pokud okraj zaseknutého dokumentu vidíte, jemně jej vytáhněte.

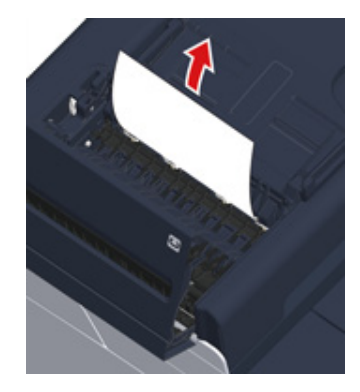

6 Pokud okraj dokumentu, uvíznutého pod zásobníkem dokumentů (c) vidíte, zvedněte zásobník dokumentů a mírným tahem dokument vyjměte.

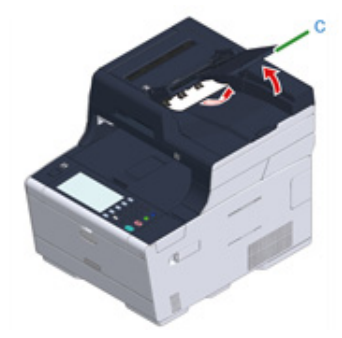

#### Není-li dokument v dráze papíru vidět

Otevřete kryt automatického podavače (a).

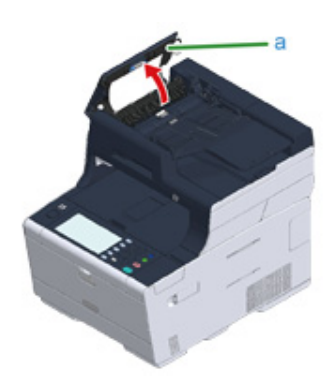

2 Odstraňte zaseknutý dokument. Pokud nemůžete zaseknutý dokument vyjmout, přejděte ke kroku 4.

## 0

3

Nepokoušejte se dokument vytáhnout silou.

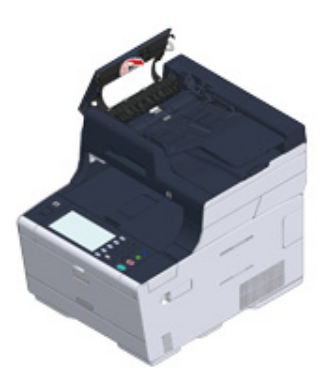

Pokud se vám podařilo dokument odstranit, pokračujte ke kroku 8.

- 197 -

7 Pokud se vám dokument odstranit podařilo, zavřete vnitřní kryt.

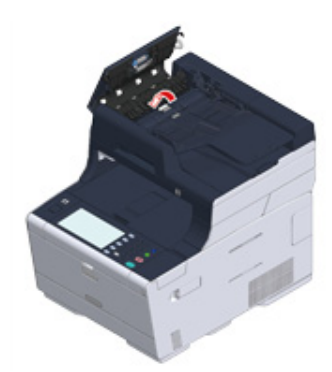

Pomalu kryt automatického podavače zavřete.
 Vyjměte dokument na podavač a zavřete kryt ADF.
 Jinak se dokument může roztrhnout nebo složit.

# Ŵ

Pokud k chybě dojde při kopírování, bude kopírování zrušeno.

# Problémy s kopírováním

V této části se dozvíte o problémech s funkcí kopírování.

Ŵ

Pokud problém nevyřešíte ani pomocí níže uvedených řešení, obraťte se na prodejce.

#### Nelze kopírovat

- Kopírovaný výstup se od originálu liší (Pokročilý návod)
- Jiné problémy (Kopírování) (Pokročilý návod)

## Nelze kopírova

## Nelze kopírovat

| Kontrolní otázka                                                                                        | Řešení                                                                                                    | Referenční témata                                                 |
|----------------------------------------------------------------------------------------------------|----------------------------------------------------------------------------------------------------|-------------------------------------------------------------------|
| Je zařízení zapnuto?                                                                                    | Zapněte přístroj.                                                                                                    | 🔗 Zapnutí přístroje                                               |
| Probíhá inicializace zařízení?                                                                          | Počkejte na dokončení inicializace.                                                                                                    | -                                                                 |
| Je dokument správně založen?                                                                            | Založte dokument do tiskárny<br>správným způsobem.                                                                                                    | 🔗 Vkládání dokumentů                                              |
| Je v zásobníku papír?                                                                                   | Vložte do zásobníku papír.<br>Zkontrolujte, že je do zařízení vložena<br>kazeta s papírem.                                                                                                    | 🔗 Vkládání papíru                                                 |
| Je v zásobníku papír vhodného<br>formátu?                                                               | Založte do zásobníku papír správné<br>velikosti pro zkopírování dokumentu.                                                                                                    | 🔗 Vkládání papíru                                                 |
| Lze nastavit zásobník papíru v<br>případě, že je u položky [Podávání<br>papíru] vybrána možnost [Auto]? | Na dotykovém panelu stiskněte<br>[Device Settings (Nastavení zařízení)]<br>a vyberete možnosti [Paper Setup<br>(Nastavení papíru)] > [Select Tray<br>(Vybrat zásobník)] > [Copy<br>(Kopírovat)] > zásobníku, v němž je<br>vložen papír, a pak vyberte možnost<br>[ON (ZAP)] nebo [ON(Prior)<br>(ZAP(Prioritně)]. | Zadání zásobníku papíru<br>(Podávání papíru) (Pokročilý<br>návod) |
| Lze vložený papír použít k<br>oboustrannému kopírování?                                                 | V závislosti na formátu papíru, typu a<br>gramáži papíru nemusí být<br>oboustranné kopírování provedeno.<br>Vložte papír vhodný k oboustrannému<br>kopírování a nastavte správně jeho<br>formát, typ dokumentu a gramáž<br>dokumentu.                                                                            | Vkládání papíru                                                   |
| Je pro typ vloženého média<br>nastavena možnost [Obyčejný] nebo<br>[Recyklovaný]?                       | Pokud je u parametru [Podávání<br>papíru] nastavena možnost [Auto],<br>nastavte typ média jako [Obyčejný]<br>nebo [Recyklovaný].                                                                                                    | 🔗 Vkládání papíru                                                 |
| Není někde zaseknutý papír?                                                                             | Zkontrolujte, zda se zobrazilo<br>chybové hlášení a odstraňte<br>zaseknutý papír.                                                                                                    | Pokud došlo k zaseknutí papíru                                    |
| Není tonerová kazeta prázdná?                                                                           | Vyměňte tonerovou kazetu za novou.                                                                                                    | 🔗 Výměna tonerových kazet                                         |
| Nekončí životnost obrazového<br>válce?                                                                  | Vyměňte obrazový válec za nový.                                                                                                    | 🔗 Výměna obrazového válce                                         |
| Nedosáhla fixační jednotka konce<br>životnosti?                                                         | Vyměňte fixační jednotku za novou.                                                                                                    | Výměna fixační jednotky<br>(Pokročilý návod)                      |
| Nedosáhla pásová jednotka konce<br>životnosti?                                                          | Vyměňte pásovou jednotku za novou.                                                                                                    | Výměna pásové jednotky<br>(Pokročilý návod)                       |

| Kontrolní otázka                                                                 | Řešení                                                        | Referenční témata                                                                       |
|----------------------------------------------------------------------------------|---------------------------------------------------------------|-----------------------------------------------------------------------------------------|
| Není některý z krytů zařízení<br>otevřený?                                       | Zavřete všechny kryty.                                        | -                                                                                       |
| Nedošlo k chybě?                                                                 | Odstraňte chybu.                                              | 🔗 Seznam chybových zpráv                                                                |
| Neprobíhá zpracování jiné úlohy?                                                 | Začněte kopírovat až po jejím<br>dokončení.                   | -                                                                                       |
| Neprobíhá zpracování tiskové úlohy<br>zadané z počítače nebo jiného<br>zařízení? | Počkejte na dokončení tisku.                                  | -                                                                                       |
| Neprobíhá přenos faxu?                                                           | Vyčkejte, než bude přenos dokončen.                           | -                                                                                       |
| Je zapnut režim nepřetržitého<br>skenování?                                      | Na displeji vyberte možnost<br>[Skenování dokončeno].         | Povolení režimu kontinuálního<br>skenování (Kontinuální<br>skenování) (Pokročilý návod) |
| Není zařízení v režimu offline?                                                  | Stiskněte tlačítko CTISK) a zvolte možnost [Online (Online)]. | -                                                                                       |
| Máte oprávnění kopírovat?                                                        | Zadejte svůj přidělený PIN nebo<br>uživatelské jméno a heslo. | Povolení řízení přístupu<br>(Pokročilý návod)                                           |

## Přidělená kopírování nelze měnit

| Bod ke kontrole                                                                                                    | Řešení                                                                                                    | Referenční témata                                                           |
|----------------------------------------------------------------------------------------------------|----------------------------------------------------------------------------------------------------|-----------------------------------------------------------------------------|
| Je zobrazeno [Cannot found<br>appropriate paper size. Please<br>confirm paper of tray. (Vhodnou<br>velikost papíru nelze najít. Potvrďte<br>papír v zásobníku.)]? | Specifikujte zásobník pro podávání<br>papíru. Nebo poměr přiblížení<br>specifikujte ručně.                                                              | Zhotovování zvětšených nebo<br>zmenšených kopií (Zoom)<br>(Pokročilý návod) |
| Stiskli jste stiskněte tlačítko Zmenšit<br>nebo Zvětšit?                                                                                                    | Specifikovaný formát papíru není v<br>zásobnících vložen.<br>Specifikujte zásobník pro podávání<br>papíru. Nebo poměr přiblížení<br>specifikujte ručně. | Zhotovování zvětšených nebo<br>zmenšených kopií (Zoom)<br>(Pokročilý návod) |

## Dokumenty smíšených formátů kopírovat nelze

| Kontrolní otázka                                                          | Řešení                                                                                  | Referenční témata                                                               |
|---------------------------------------------------------------------------|-----------------------------------------------------------------------------------------|---------------------------------------------------------------------------------|
| Je u vlastnosti [Smíšená velikost]<br>nastavena možnost [OFF]?            | U vlastnosti [Smíšená velikost]<br>nastavte možnost [ON].                               | Kopírování dokumentů různých<br>formátů (Smíšená velikost)<br>(Pokročilý návod) |
| Je vás dokument vhodný k vytváření<br>kopií se smíšenou velikostí papíru? | Použijte dokumenty, které podporují<br>vytváření kopií se smíšenou velikostí<br>papíru. | Kopírování dokumentů různých<br>formátů (Smíšená velikost)<br>(Pokročilý návod) |

| Kontrolní otázka             | Řešení                               | Referenční témata |
|------------------------------|--------------------------------------|-------------------|
| Je do zásobníku vložen papír | Vložte do každého ze zásobníků papír | -                 |
| požadovaného formátu?        | požadovaného formátu. Zásobníky      |                   |
|                              | papíru musí být nastaveny na hodnotu |                   |
|                              | [ON (ZAP)] nebo [ON(Prior)           |                   |
|                              | (ZAP(Prioritně)] z nabídky [Device   |                   |
|                              | Settings (Nastavení zařízení)] >     |                   |
|                              | [Paper Setup (Nastavení papíru)] >   |                   |
|                              | [Select Tray (Vybrat zásobník)]>     |                   |
|                              | [Copy (Kopírovat)] na dotykovém      |                   |
|                              | panelu.                              |                   |

## Kopie nelze roztřídit

| Kontrolní otázka                                        | Řešení                                                                                                    | Referenční témata                                                            |
|---------------------------------------------------------|----------------------------------------------------------------------------------------------------|------------------------------------------------------------------------------|
| Není u vlastnosti [Třídění] nastavena<br>možnost [OFF]? | U vlastnosti [Třídění] nastavte<br>možnost [ON].                                                                           | Třídění jednotlivých sad v<br>pořadí stránek (Třídění)<br>(Pokročilý návod)  |
| Není paměť plná?                                        | Snižte počet stránek dokumentu.<br>Zkontrolujte, zda je v paměti volný<br>prostor.<br>Odstraňte z paměti nadbytečné úlohy. | Kontrola volného místa v paměti<br>nebo na pevném disku<br>(Pokročilý návod) |

# Problémy se skenováním

V této části se dozvíte o problémech s funkcí skenování.

Ŵ

Pokud problém nevyřešíte ani pomocí níže uvedených řešení, obraťte se na prodejce.

- Nelze skenovat.
- Potíže při skenování do e-mailu (Pokročilý návod)
- Kód chyby e-mailu/internet faxu/faxového serveru (Pokročilý návod)
- Potíže při skenování do počítače (Pokročilý návod)
- Nelze ukládat soubory v síťové složce (Pokročilý návod)
- Problémy s připojením k síti (Skenování) (Pokročilý návod)
- Problémy s bezdrátovým připojením LAN (je-li bezdrátový modul LAN osazen) (Skenování) (Pokročilý návod)

## Nelze skenovat

| Kontrolní otázka                    | Řešení                                                                                                    | Referenční témata                                                                                          |
|-------------------------------------|----------------------------------------------------------------------------------------------------|----------------------------------------------------------------------------------------------------|
| Je zařízení vypnuté?                | Zapněte přístroj.                                                                                                    | 🔗 Zapnutí přístroje                                                                                        |
| Je do zařízení zapojen kabel?       | Zkontrolujte zapojení kabelů a zapojte<br>je správně.                                                                                                    | Připojení kabelu LAN/kabelu USB                                                                            |
| Není kabel poškozen?                | Vyměňte kabel.                                                                                                    | -                                                                                                    |
| Je síťové nastavení zadáno správně? | Zadejte síťové nastavení správně.                                                                                                    | Připojení kabelu LAN/kabelu<br>USB                                                                         |
| Nedošlo k chybě?                    | Postupujte dle pokynů na displeji.<br>Pokud používáte funkci Skenovat do<br>PC, přečtěte si část "Potíže při<br>skenování do počítače (Pokročilý<br>návod)". | <ul> <li>Seznam chybových zpráv</li> <li>Potíže při skenování do počítače<br/>(Pokročilý návod)</li> </ul> |

# Problémy s tiskem

V této části se dozvíte o problémech při tisku z počítače.

# Ŵ

- Pokud problém nevyřešíte ani pomocí níže uvedených řešení, obraťte se na prodejce.
- Jsou-li problémy způsobeny aplikací, obraťte se na výrobce aplikace.
- Nelze tisknout
- Problémy s připojením k síti (Tisk) (Pokročilý návod)
- Problémy s bezdrátovým připojením LAN (je-li bezdrátový modul LAN osazen) (Tisk) (Pokročilý návod)
- Problémy s připojením prostřednictvím USB (Pokročilý návod)

#### Nelze tisknout

### • Společné informace pro operační systémy Windows a Mac OS X

| Příčina                                                  | Řešení                                                                                                    | Referenční témata                                    |
|----------------------------------------------------------|----------------------------------------------------------------------------------------------------|------------------------------------------------------|
| Zařízení se nachází v režimu spánku<br>nebo superspánku. | Stiskem tlačítka 💽 (ÚSPORA<br>ENERGIE) přejděte do<br>pohotovostního režimu.                                                              | Snižování spotřeby pomocí<br>funkce úspory energie   |
| Zařízení je vypnuto.                                     | Zapněte přístroj.                                                                                                    | 🔗 Zapnutí přístroje                                  |
| Je odpojen kabel LAN nebo USB.                           | Zkontrolujte, zda je kabel řádně<br>zapojen do přístroje i do počítače.                                                                   | Připojení kabelu LAN/kabelu<br>USB                   |
| Mohlo dojít k potížím s kabelem.                         | Vyměňte kabel za nový.                                                                                                    | -                                                    |
| Zařízení je offline.                                     | Stiskněte Tlačítko CIISK) a zvolte možnost [Online (Online)].                                                                             | -                                                    |
| Na dotykovém panelu se zobrazilo<br>chybové hlášení.     | Zkontrolujte chybovou zprávu,<br>zobrazenou na dotykovém panelu,<br>nebo na dotykovém panelu stiskněte<br>tlačítko [? (?)].               | 🔗 Seznam chybových zpráv                             |
| Nastavení rozhraní je vypnuto.                           | Pokud nastavení zařízení odpovídá<br>nastavení síťového prostředí, na<br>dotykovém panelu zkontrolujte<br>nastavení využívaného rozhraní. | Připojení kabelu LAN/kabelu<br>USB                   |
|                                                          | ,                                                                                                    | (pouze, je-li připojen bezdrátový<br>modul sítě LAN) |
| Došlo k potížím s tiskem.                                | Vyzkoušejte, zda je možné vytisknout<br>mapu nabídek.                                                                                     | Kontrola informací o přístroji<br>(Pokročilý návod)  |
| LED dioda napájecího tlačítka rychle                     | Může se jednat o závadu zařízení.                                                                                                    | -                                                    |
| bliká (cca třikrát za sekundu).                          | Okamžitě vytáhněte napájecí kabel a obraťte se na prodejce.                                                                               |                                                      |
|                                                          |                                                                                                    |                                                      |

## Pro operační systém Windows

| Příčina                            | Řešení                                                        | Referenční témata |
|------------------------------------|---------------------------------------------------------------|-------------------|
| Zařízení není nastaveno jako       | Nastavte zařízení jako výchozí                                | -                 |
| výchozí tiskárna.                  | tiskárnu.                                                     |                   |
|                                    | Ve složce [Devices and Printers                               |                   |
|                                    | (Zařízení a tiskárny)] klikněte pravým                        |                   |
|                                    | tlačítkem myši na ikonu [OKI MC573 *                          |                   |
|                                    | (OKI MC573 *)] a vyberte možnost                              |                   |
|                                    | [Set as Default Printer (Nastavit jako<br>výchozí tiskárnu)]. |                   |
|                                    | * Označuje typ ovladače.(např.PCL6/                           |                   |
|                                    | PS/XPS/FAX)                                                   |                   |
| Výstupní port ovladače tiskárny je | Vyberte výstupní port pro připojení                           | -                 |
| nesprávný.                         | kabelu LAN nebo USB.                                          |                   |
| Zařízení zpracovává data z jiného  | Počkejte na dokončení tisku.                                  | -                 |
| rozhraní.                          |                                                               |                   |
| Na displeji se zobrazila zpráva    | Stiskněte tlačítko [Device Settings                           | -                 |
| "Timeout příjmu dat" a přístroj    | (Nastavení zařízení)], zvolte možnost                         |                   |
| netiskne.                          | [Admin Setup (Nastavení správce)] >                           |                   |
|                                    | [Print Setup (Nastavení tisku)] > [Print                      |                   |
|                                    | menu (Nabídka Tisk)] > [Printer Adjust                        |                   |
|                                    | (Úprava tiskárny)] > [Timeout Injob                           |                   |
|                                    | (Časový limit příchozí úlohy)] a pak                          |                   |
|                                    | nastavte delší čas. Výchozí tovární                           |                   |
|                                    | nastavení je 40 sekund.                                       |                   |
|                                    | Pokud tato úloha není vytištěna, a je                         |                   |
|                                    | zobrazena zpráva: "Byla přijata                               |                   |
|                                    | neplatná data", vybraný jazyk                                 |                   |
|                                    | emulace se nemusí s tímto přístrojem                          |                   |
|                                    | (modelem) shodovat. Ujistěte se, zda                          |                   |
|                                    | ovladač tiskárny, kterou používáte,                           |                   |
|                                    | tento model přístroje podporuje.                              |                   |

# Problémy s faxem

V této části se dozvíte o problémech s funkcí faxu.

Ŵ

Pokud problém nevyřešíte ani pomocí níže uvedených řešení, obraťte se na prodejce.

- Nelze odeslat fax
- Fax nelze přijmout
- Nelze odeslat ani přijmout fax (Pokročilý návod)
- Jiné problémy (fax) (Pokročilý návod)
- Kódy faxových chyb (Pokročilý návod)

## Nelze odeslat fax

### Nelze odeslat fax

| Kontrolní otázka                                                     | Řešení                                                                                                    | Referenční témata                                                                                                    |
|----------------------------------------------------------------------|----------------------------------------------------------------------------------------------------|----------------------------------------------------------------------------------------------------|
| Dodrželi jste správný postup?                                        | Přečtěte si příslušné pokyny a zkuste to znovu.                                                                                                    | Zadání faxového čísla pro<br>odeslání faxu                                                                                    |
| Zadali jste správné číslo faxu?                                      | Pokud používáte rychlé vytáčení,<br>vytiskněte si seznam čísel a<br>zkontrolujte, zda je číslo uloženo                                                                                                    | Zadání faxového čísla pro<br>odeslání faxu                                                                                    |
|                                                                      | správně.                                                                                                    | Zadání cílového umístění z<br>telefonního seznamu (Pokročilý<br>návod)                                                        |
|                                                                      |                                                                                                    | Zadání cílového umístění s<br>použitím Tlačítka jedním<br>dotykem (Pokročilý návod)                                           |
|                                                                      |                                                                                                    | Zadání cílového umístění z<br>historie přenosů a historie<br>příjmů (Pokročilý návod)                                         |
| Zadali jste správný typ vytáčení?                                    | Zadejte správný typ vytáčení pro vaši<br>oblast.<br>Na dotykovém panelu stiskněte<br>tlačítko [Device Settings (Nastavení<br>zařízení)], vyberte položku [Admin<br>Setup (Nastavení správce)] > [User<br>Install (Uživatelská instalace)] a v<br>nabídce [MF (Tone)/DP (Pulse) (MF<br>(Tónová)/DP (Pulzní))] nastavte<br>hodnotu podle vašeho prostředí. | Uživatelská instalace (Pokročilý<br>návod)                                                                                    |
| Došlo k potížím se zařízením<br>příjemce?                            | Požádejte příjemce, aby své zařízení<br>připravil na příjem faxu.                                                                                                    | -                                                                                                    |
| Je v protokolu odeslaných/přijatých<br>vyznačen kód chyby [23 (23)]? | Na dotykovém panelu stiskněte<br>tlačítko [Device Settings (Nastavení<br>zařízení)], vyberte možnosti [Admin<br>Setup (Nastavení správce)] > [User<br>Install (Uživatelská instalace)] a<br>položku [MF(Tone)/DP(Pulse)<br>(MF(Tone)/DP(Pulse))] nastavte v<br>závislosti na vašem prostředí.                                                            | <ul> <li>Kontrola informací o přístroji<br/>(Pokročilý návod)</li> <li>Uživatelská instalace (Pokročilý<br/>návod)</li> </ul> |

| Kontrolní otázka                                                     | Řešení                                                                                                    | Referenční témata                                                                                                    |
|----------------------------------------------------------------------|----------------------------------------------------------------------------------------------------|----------------------------------------------------------------------------------------------------|
| Je v protokolu odeslaných/přijatých<br>vyznačen kód chyby [26 (26)]? | Na dotykovém panelu stiskněte<br>tlačítko [Device Settings (Nastavení<br>zařízení)], vyberte možnosti [Admin<br>Setup (Nastavení správce)] > [Fax<br>Setup (Nastavení faxu)] > [Fax Setting<br>(Nastavení faxu)] a změňte nastavení<br>[PBX Line (Linka pobočkové<br>ústředny)]. | <ul> <li>Kontrola informací o přístroji<br/>(Pokročilý návod)</li> <li>Nastavení správce (Pokročilý<br/>návod)</li> </ul> |

## Dokumenty nelze odesílat průběžně

| Kontrolní otázka                | Řešení                                | Referenční témata  |
|---------------------------------|---------------------------------------|--------------------|
| Vložili jste dokument do        | Upravte vstupní hranu papíru a vložte | Vkládání dokumentů |
| automatického podavače správně? | dokument do podavače znovu.           |                    |

## • Přístroj po vytočení neodešle fax ani po stisku tlačítka 💽 (START)

| Kontrolní otázka                  | Řešení                                                                                                    | Referenční témata                          |
|-----------------------------------|----------------------------------------------------------------------------------------------------|--------------------------------------------|
| Zadali jste správný typ vytáčení? | Zadejte správný typ vytáčení pro vaši<br>oblast.<br>Na dotykovém panelu stiskněte<br>tlačítko [Device Settings (Nastavení<br>zařízení)], vyberte položku [Admin<br>Setup (Nastavení správce)] > [User<br>Install (Uživatelská instalace)] a v<br>nabídce [MF (Tone)/DP (Pulse) (MF<br>(Tónová)/DP (Pulzní))] nastavte<br>hodnotu podle vašeho prostředí. | Uživatelská instalace (Pokročilý<br>návod) |
| Je dokument založen správně?      | Založte dokument do tiskárny<br>správným způsobem.                                                                                                    | 🔗 Vkládání dokumentů                       |
| Vytočili jste správné číslo?      | Vytočte správné číslo.                                                                                                    | -                                          |
| Je na lince adresáta obsazeno?    | Vyčkejte, dokud se linka neuvolní, a zkuste to znovu.                                                                                                    | -                                          |

## • Fax nelze odeslat ručně

| Kontrolní otázka                                            | Řešení                                   | Referenční témata                                        |
|-------------------------------------------------------------|------------------------------------------|----------------------------------------------------------|
| Položili jste před stiskem tlačítka 🌅<br>(START) sluchátko? | Nejprve stiskněte tlačítko 🌅<br>(START). | Odeslání faxu po hovoru (Ruční přenos) (Pokročilý návod) |

# Dokument nelze skenovat během přenosu z paměti

| Kontrolní otázka             | Řešení                                             | Referenční témata    |
|------------------------------|----------------------------------------------------|----------------------|
| Je dokument založen správně? | Založte dokument do tiskárny<br>správným způsobem. | 🔗 Vkládání dokumentů |

| Kontrolní otázka | Řešení                                                                                                    | Referenční témata                                                                                                    |
|------------------|----------------------------------------------------------------------------------------------------|----------------------------------------------------------------------------------------------------|
| Není paměť plná? | Zkontrolujte rezervovaný přenos.<br>Vytiskněte dokumenty přijaté<br>prostřednictvím důvěrného přenosu.<br>Odstraňte dokumenty uložené ve<br>schránce služby Bulletin Board.<br>Vyjměte dokumenty, uložené ve<br>schránce Zabezpečený příjem. | <ul> <li>Odeslání v určený den a čas<br/>(Zpožděný přenos) (Pokročilý<br/>návod)</li> <li>Vytištění dokumentu, který je<br/>přijat do soukromé schránky<br/>tohoto zařízení (Pokročilý<br/>návod)</li> <li>Přijetí dokumentu uloženého v<br/>cílové bulletin schránce faxem<br/>(F-Code dotazování) (Pokročilý<br/>návod)</li> </ul> |
|                  |                                                                                                    | Mastavení zabezpečeného<br>příjmu (Pokročilý návod)                                                                                                    |

# Fax nelze přijmout

## Fax nelze přijmout

| Kontrolní otázka                                                       | Řešení                                                                                                    | Referenční témata                                                                                    |
|------------------------------------------------------------------------|----------------------------------------------------------------------------------------------------|----------------------------------------------------------------------------------------------------|
| Zvolili jste správný režim přijmu<br>faxu?                             | Zkontrolujte režim příjmu.                                                                                                    | 🔗 Nastavení režimu příjmu                                                                            |
| Je v zásobníku papír?                                                  | Založte do zásobníku papír.                                                                                                    | 🔗 Vkládání papíru                                                                                    |
| Není někde zaseknutý papír?                                            | Zkontrolujte, zda se zobrazilo<br>chybové hlášení a odstraňte<br>zaseknutý papír.                                                                                        | 🔗 Pokud došlo k zaseknutí papíru                                                                     |
| Je zařízení připojeno telefonním<br>kabelem k telefonní lince správně? | Připojte správně telefonní kabel.                                                                                                    | 🔗 Připojení telefonní linky                                                                          |
| Není paměť plná?                                                       | Zkontrolujte rezervovaný přenos.<br>Zkontrolujte, zda se nezasekl nebo<br>nedošel papír.                                                                                 | <ul> <li>Zrušení faxového přenosu</li> <li>Pokud došlo k zaseknutí papíru</li> </ul>                 |
|                                                                        | Vytiskněte dokumenty přijaté<br>prostřednictvím důvěrného přenosu.<br>Odstraňte dokumenty uložené ve<br>schránce služby Bulletin Board.<br>Vyjměte dokumenty, uložené ve | Vytištění dokumentu, který je<br>přijat do soukromé schránky<br>tohoto zařízení (Pokročilý<br>návod) |
|                                                                        | schránce Zabezpečený příjem.                                                                                                    | Nastavení zabezpečeného<br>příjmu (Pokročilý návod)                                                  |

## Fax nelze přijmout ručně

| Kontrolní otázka                                         | Řešení                                   | Referenční témata         |
|----------------------------------------------------------|------------------------------------------|---------------------------|
| Položili jste před stiskem tlačítka 🔵 (START) sluchátko? | Nejprve stiskněte tlačítko 🌑<br>(START). | 🔗 Nastavení režimu příjmu |

## Příjem prostřednictvím dotazování F-Code není dostupný

| Kontrolní otázka                                                                 | Řešení                                                      | Referenční témata |
|----------------------------------------------------------------------------------|-------------------------------------------------------------|-------------------|
| Požádali jste odesílatele, aby<br>dokument uložil ve schránce bulletin<br>board? | Požádejte odesílatele, aby dokument<br>uložil ještě jednou. | -                 |

# Na ovládacím panelu se zobrazilo chybové hlášení

Pokud v zařízení dojde k chybě, na dotykovém panelu se obrazí chybové hlášení (třímístný číselný kód) a na ovládacím panelu se rozbliká nebo rozsvítí kontrolka (STATUS).

Stiskněte položku [Details (Podrobnosti)] a chybu odstraňte podle pokynů na obrazovce.

| A paper jam has occurred under the image drum or around the fuser unit.<br>Please remove paper. | ?                                                                                                    |
|-------------------------------------------------------------------------------------------------|----------------------------------------------------------------------------------------------------|
| Press the [Details] button for help.                                                            |                                                                                                    |
| Estimated time required: 3 - 6 minute(s)                                                        |                                                                                                    |
|                                                                                                 |                                                                                                    |
|                                                                                                 |                                                                                                    |
| Details                                                                                         |                                                                                                    |
|                                                                                                 |                                                                                                    |
|                                                                                                 | A paper jam has occurred under the image drum or around<br>the fuser unit.<br>Please remove paper.<br>Press the [Details] button for help.<br>Estimated time required: 3 - 6 minute(s) |

Seznam chybových zpráv

## Seznam chybových zpráv

Chvilku počkejte. Inicializace sítě...

Síť je inicializována. Chvíli vyčkejte, dokud se přístroj nepřipojí k síti.

#### Kontrola souborového systému

Probíhá kontrola systému souborů v paměťovém zařízení flash. Chvíli počkejte.

#### Je vyžadována kontrola. Chyba PU Flash

Přístroj vypněte a znovu zapněte. Pokud dojde ke stejné chybě, kontaktujte prodejce.

Je vyžadována kontrola. Komunikační chyba PU

Přístroj vypněte a znovu zapněte. Pokud dojde ke stejné chybě, kontaktujte prodejce.

#### Režim offline

Na dotykovém panelu stiskněte položky [Print (Tisk)] [Online (Online)]. Pokud přístroj vstoupí do režimu online, tlačítko (STATUS) se vypne.

#### Přítomná data.

Data zůstávají nevytištěna. Chvíli počkejte, a pokud se zpráva nezmizí, zkontrolujte data.

#### Odstraňování dat.

Úloha byla zrušena nebo uživatel není autorizován. Chvíli počkejte.

#### Probíhá zahřívání.

Zařízení upravuje teplotu zapékací jednotky. Chvíli počkejte.

#### Příprava...

Jsou upravovány barva registrace a hustota. Chvíli počkejte.

#### Chvilku počkejte. Probíhá údržba.

Jsou aktualizovány programy v přístroji.

Do dokončení aktualizace přístroj nevypínejte.

Přístroj se po dokončení aktualizace automaticky restartuje.

### Dochází toner

Toner, který je zobrazen na obrazovce, dochází. Připravte si novou kazetu.

#### Nádobka na odpadní toner je plná. Nahraďte jej novou kazetou s tonerem.

Odpad toneru je plný. V takovém případě vyměňte starou kazetu s tonerem za novou.

C: Azurová (modrá), M: Magenta (červená), Y: Žlutá, K: Černá

#### C Nedoporučený toner.

Není nainstalována optimální kazeta s tonerem C (azurová, modrá). Použijte kazetu s tonerem, odpovídající vašemu přístroji.

#### M Nedoporučený toner.

Není nainstalována optimální kazeta s tonerem M (purpurová, červená). Použijte kazetu s tonerem, odpovídající vašemu přístroji.

#### Y Nedoporučený toner.

Není nainstalována optimální kazeta s tonerem Y (žlutá). Použijte kazetu s tonerem, odpovídající vašemu přístroji.

#### Nedoporučený toner K.

Není nainstalována optimální kazeta s tonerem K (černá). Použijte kazetu s tonerem, odpovídající vašemu přístroji.

#### Chyba jazyka Postscript

Došlo k chybě postscriptu. Zkontrolujte data.

#### Blíží se konec životnosti obrazového válce.

Obrazovému válci, označenému na obrazovce, končí životnost. Připravte si nový obrazový válec. C: Azurová (modrá), M: Magenta (červená), Y: Žlutá, K: Černá

#### Končí životnost fixační jednotky.

Blíží se konec životnosti fixační jednotky. Mějte připravenu novou fixační jednotku.

#### Končí životnost pásové jednotky.

Blíží se konec životnosti pásové jednotky. Mějte připravenu novou pásovou jednotku.

Životnost fixační jednotky. Nainstalujte novou fixační jednotku.

Fixační jednotka dosáhla konce životnosti. Vyměňte fixační jednotku za novou.

Životnost pásové jednotky. Nainstalujte novou pásovou jednotku.

Pásová jednotka dosáhla konce životnosti.

Vyměňte pásovou jednotku za novou.

#### Došel toner. Nahraďte ji novou kazetou s tonerem.

Toner, který je zobrazen na obrazovce, je prázdný. Prázdnou kazetu s tonerem vyměňte za novou. C: Azurová (modrá), M: Magenta (červená), Y: Žlutá, K: Černá

#### Kazeta s tonerem není nainstalována.

Barevná kazeta s tonerem, označená na obrazovce, není nainstalována. Nainstalujte kazetu s tonerem. C: Azurová (modrá), M: Magenta (červená), Y: Žlutá, K: Černá

Životnost obrazového válce. Nainstalujte novou jednotku obrazového válce.

Obrazový válec, označený na obrazovce, dosáhl konce životnosti. Vyměňte obrazový válec za nový. C: Azurová (modrá), M: Magenta (červená), Y: Žlutá, K: Černá

### [TRAY (ZÁSOBNÍK)] je prázdný.

V označeném zásobníku není vložen papír. Vložte papír.

#### Paměťový disk je plný.

Paměť v souborovém systému je plná. Odstraňte nepotřebné soubory.

#### Souborový systém je chráněn proti zápisu.

Soubor, který se pokoušíte přepsat, je chráněn proti přepsání. Obraťte se na správce zařízení.

#### Pro tisk se snášením není dostatečná paměť stránky.

Během tisku se snášením došlo k chybě Nedostatek paměti. Snižte počet stránek, které mají být vytištěny.

#### Nedostatečná paměť. Chyba: 014

Při příjmu dat z PC faxu došlo k chybě Plná paměť. Stiskněte [Close (Zavřít)].

#### Neoprávněný uživatel, úloha je zrušena.

Byla odeslána neoprávněné úloha, nebo se neoprávněný uživatel se pokusil tisknout nebo poslat fax. Data byla vymazána. Se žádostí o používání se obraťte na svého administrátora.

#### Mazání souboru ...

Probíhá odstraňování souborů uložených dokumentů. Chvíli počkejte.

#### Mazání dat je plné

Soubory, které má být vymazány, jsou plné. Vymažte soubory.

#### Uložené soubory s prošlou platností byly odstraněny.

Soukromé tiskové soubory, jejichž období uložení vypršelo, byly automaticky odstraněny.

#### Chyba čtení/zápisu disku

V souborovém systému došlo k chybě. Stiskněte [Close (Zavřít)].

#### Chyba Flash

Při aktualizaci firmwaru došlo k chybě.

Kontaktujte administrátora.

#### Byla přijata neplatná tisková data.

Byla přijata neplatná tisková data nebo byla přijata data PC faxu. Chcete-li zprávu vymazat, stiskněte tlačítko [Close (Zavřít)].

Pokud jste provedli soukromý tisk, byla data odstraněna, protože byla neúplná. Tiskněte znovu.

#### Přijatá data byla zamítnuta, protože typ úlohy je omezen.

Byla přijata data, jejichž typ úlohy není definován v nastaveních přijatelných typů úloh. Data byla odstraněna, aniž by byla zpracována.

Vyberte typ úlohy, definovaný v nastaveních přijatelných typů úloh pro [Job Type (Typ úlohy)] ovladače tiskárny, a tiskněte znovu.

PO obrazovkách a funkcích jednotlivých ovladačů tiskárny

#### Ruční požadavek.

Tisk na ručně podávaný papír. Vložte papír do víceúčelového zásobníku.

#### Vyměňte papír [TRAY].

Formát a typ papíru, založeného do přístroje, neodpovídají hodnotám uvedeným na obrazovce. Použijte stejný formát a typ papíru, jaké jsou vybrané v aplikaci.

#### Vyměňte papír v Zásobníku MP.

Formát nebo typ papíru, založeného ve víceúčelovém zásobníku, neodpovídají hodnotám uvedeným na obrazovce. Ujistěte se, zda velikost a typ papíru, vloženého do víceúčelového zásobníku, odpovídá hodnotám, vybraným v aplikaci.

#### Chvilku počkejte. Zapisování konfigurace sítě...

Síťová nastavení pro tento stroj se změnila. Nová nastavení jsou ukládána. Chvíli počkejte.

Chvilku počkejte. Inicializace sítě...

Síťová nastavení pro tento stroj jsou inicializována. Chvíli počkejte.

Zásobník papíru [TRAY] je prázdný. Nastavte [MEDIA\_SIZE]. Chyba: 490, 491, 492, 493, 494

V označeném zásobníku není vložen papír. Vložte papír zobrazeného formátu.

Chybí kazeta zásobníku [TRAY]. Zkuste označenou kazetu otevřít a zavřít. Chyba: 440, 441, 430, 431, 432

Zásobník není nainstalován. Nainstalujte kazetu. Je-li kazeta již nainstalována, vyjměte ji a znovu zasuňte.

#### Nedostatečná paměť. Chyba: 420

Data jsou příliš komplikovaná. Při zpracování došlo k chybě Plná paměť. Zmenšete objem tiskových dat.

Nádobka na odpadní toner je plná. Nahraďte jej novou kazetou s tonerem. Chyba: 414, 415

Nádobka na odpadní toner kazety s tonerem je plná. Po otevření a zavření výstupního zásobníku můžete v tisku chvíli pokračovat, může však dojít k poškození obrazového válce. Co nejdříve vyměňte kazetu s tonerem za novou. Y: Žlutá, M: Magenta (červená)

#### Došel toner. Nahraďte ji novou kazetou s tonerem. Chyba: 410, 411, 412, 413

V uvedené kazetě došel toner.

Po otevření a zavření výstupního zásobníku můžete v tisku chvíli pokračovat, může však dojít k poškození obrazového válce. Co nejdříve vyměňte kazetu s tonerem za novou.

C: Azurová (modrá), M: Magenta (červená), Y: Žlutá, K: Černá

#### C Nedoporučený toner. Chyba: 552, 556, 616, 622

Nainstalována kazeta s tonerem C (azurová, modrá) není optimální. Doporučujeme používat optimální kazetu s tonerem.

#### M Nedoporučený toner.Chyba: 551, 555, 615, 621

Nainstalována kazeta s tonerem M (purpurová, červená) není optimální. Doporučujeme používat optimální kazetu s tonerem. Y Nedoporučený toner.Chyba: 550, 554, 614, 620

Nainstalována kazeta s tonerem Y (žlutá) není optimální. Doporučujeme používat optimální kazetu s tonerem.

#### Nedoporučený toner K.Chyba: 553, 557, 617, 623

Nainstalována kazeta s tonerem K (černá) není optimální. Doporučujeme používat optimální kazetu s tonerem.

#### Toner není nainstalován. Chyba: 610, 611, 612, 613

Barevná kazeta s tonerem, označená na obrazovce, není nainstalována. Nainstalujte kazetu s tonerem. C: Azurová (modrá), M: Magenta (červená), Y: Žlutá, K: Černá

# Chyba senzoru obrazového válce. Zkontrolujte obrazový válec. Chyba: 540, 541, 542, 543

U obrazového válce, označeného na obrazovce, došlo k chybě senzoru. Odinstalujte obrazový válec a znovu jej nainstalujte. Pokud chybová zpráva přetrvává, odinstalujte kazetu s tonerem a znovu ji nainstalujte. Pokud není kazeta s tonerem nainstalována, nainstalujte ji. C: Azurová (modrá), M: Magenta (červená), Y: Žlutá, K: Černá

# Bylo podáno více listů papíru. Znovu vložte papír do [TRAY (ZÁSOBNÍKU)]. Chyba: 401

Označený zásobník podává víc listů papíru najednou.

Vyjměte kazetu ze zásobníku a potom papír vložte znovu.

## Chyba formátu papíru. Znovu vložte papír do [TRAY (ZÁSOBNÍKU)]. Chyba: 400

V označeném zásobníku došlo k chybě formátu papíru. Ujistěte se, zda velikost a typ papíru, vloženého do zásobníku, odpovídá nastavení [Paper Size (Formát papíru)] na ovládacím panelu. Papír vložte v souladu s jeho formátem a směrem tisku. Pro obnovení tisku otevřete a zavřete výstupní zásobník.

Je-li nastavení, nastavené na ovládacím panelu špatné, napřed zrušte tisk, z nabídky [Paper Size (Formát papíru)] na ovládacím panelu nastavte správný formát tisk opakujte.

Po spuštění tisku se ujistěte, zda zásobník nepodává víc listů papíru najednou. Pokud ano, vyjměte papír a vložte jej správně.

#### Došlo k uvíznutí papíru. Pro odstranění papíru otevřete Výstupní zásobník. Chyba: 390

Papír uvízl po cestě při podávání papíru z víceúčelového zásobníku. Vyjměte zaseknutý papír. Není-li okraj uvíznutého papíru vidět, otevřete výstupní zásobník a papír odstraňte.

### Došlo k uvíznutí papíru. Vytáhněte zásobník [TRAY (ZÁSOBNÍK)] a papír vyjměte. Chyba: 391, 392, 393

Papír uvízl po cestě při podávání papíru z označeného zásobníku.

Vytáhněte zásobník [a papír vyjměte. Je-li podáváno víc listů papíru současně, vyjměte papír a vložte jej znovu. Ujistěte se, zda jsou zarážky papíru nastaveny ve správné poloze.

Pod obrazovým válcem nebo v okolí fixační jednotky uvízl papír. Vyjměte papír. Chyba: 380, 381, 382, 385, 389

K zaseknutí papíru došlo uvnitř přístroje. Otevřete výstupní zásobník a uvíznutý papír vyjměte.

Pod pásovou jednotku nebo ve fixační jednotce se zasekl papír. Vyjměte papír. Chyba: 370, 371, 372

K uvíznutí papíru došlo uvnitř přístroje.

Otevřete výstupní zásobník a uvíznutý papír vyjměte.

# Životnost obrazového válce. Nainstalujte novou jednotku obrazového válce. Chyba: 350, 351, 352, 353

Obrazový válec, označený na obrazovce, dosáhl konce životnosti.

Vyměňte obrazový válec za nový.

Po otevření a zavření výstupního zásobníku můžete v tisku chvíli pokračovat. Co nejdříve jej však vyměňte za nový. C: Azurová (modrá), M: Magenta (červená), Y: Žlutá, K: Černá

# Životnost obrazového válce. Nainstalujte novou jednotku obrazového válce. Chyba: 560, 561, 562, 563, 564, 565, 566, 567

Obrazový válec, označený na obrazovce, dosáhl konce životnosti.

Vyměňte obrazový válec za nový. C: Azurová (modrá), M: Magenta (červená), Y: Žlutá, K: Černá

# Životnost obrazového válce. Nainstalujte novou jednotku obrazového válce. Chyba: 680, 681, 682, 683

Tisk byl zastaven, protože obrazový válec, označený na obrazovce, dosáhl konce životnosti. Abyste mohli tisknout, nahraďte jej za nový obrazový válec.

C: Azurová (modrá), M: Magenta (červená), Y: Žlutá, K: Černá

### Životnost fixační jednotky. Nainstalujte novou fixační jednotku. Chyba: 354

Fixační jednotka dosáhla konce životnosti.

Vyměňte fixační jednotku za novou.

Po otevření a zavření výstupního zásobníku můžete v tisku chvíli pokračovat. Pro zachování kvality tisku jej však co nejdříve vyměňte za nový.

## Životnost pásové jednotky. Nainstalujte novou pásovou jednotku. Chyba: 355

Pásová jednotka dosáhla konce životnosti.

Vyměňte pásovou jednotku za novou.

Po otevření a zavření výstupního zásobníku můžete v tisku chvíli pokračovat. Pro zachování kvality tisku jej však co nejdříve vyměňte za nový.

### Nádobka na odpadní toner je plná. Nainstalujte novou pásovou jednotku. Chyba: 356

Nádobka na odpadní toner pásové jednotky je plná.Vyměňte pásovou jednotku za novou.Po otevření a zavření výstupního zásobníku můžete v tisku chvíli pokračovat.Pro zachování kvality tisku jej však co nejdříve vyměňte za nový.

#### Kazeta s tonerem není nainstalována správně. Chyba: 544, 545, 546, 547

Barevná kazeta s tonerem, označená na obrazovce, není nainstalována. Ujistěte se, zda je páčka na kazetě zcela otočena a ochranná páska je odstraněna. C: Azurová (modrá), M: Magenta (červená), Y: Žlutá, K: Černá

# Obrazový válec není správně nainstalován. Zkontrolujte obrazový válec. Chyba: 340, 341,342, 343

Označený obrazový válec není správně nainstalován. Vyjměte obrazový válec a znovu jej nainstalujte. C: Azurová (modrá), M: Magenta (červená), Y: Žlutá, K: Černá

#### Fixační jednotka není vložena správně. Vložte fixační jednotku znovu. Chyba: 320

Fixační jednotka není správně nainstalována. Vyjměte ji a nainstalujte fixační jednotku znovu.

Pásová jednotka není nainstalována správně. Vložte pásovou jednotku znovu. Chyba: 330

Pásová jednotka není správně nainstalována. Vyjměte ji a nainstalujte pásovou jednotku znovu.

#### [COVER (KRYT)] je otevřený. Chyba: 310

Označený kryt je otevřený. Zavřete kryt. Chyba: 310 Výstupní zásobník.

#### Napájení VYP/ZAP

Přístroj vypněte a znovu zapněte. Pokud dojde ke stejné chybě, kontaktujte prodejce.

#### Je vyžadována kontrola.

Přístroj vypněte a znovu zapněte. Pokud dojde ke stejné chybě, kontaktujte prodejce.

Rušení...

Tlačítko zrušení bylo stisknuto během kopírování. Úloha kopírování byla zrušena. Chvíli počkejte.

#### Kryt automatického podavače dokumentů (ADF) je otevřený.

Kryt ADF skeneru je otevřený. Zavřete kryt.

Došlo k uvíznutí dokumentu. Otevřete kryt automatického podavače dokumentů (ADF) skeneru a zkontrolujte jej.

Papír uvízl v automatickém podavači dokumentů skeneru.

Otevřete kryt automatického podavače dokumentů a zaseknutý papír odstraňte.

Chyba lampy skeneru; zkontrolujte lampu.

Úroveň osvitu skeneru je nízká. Kontaktujte prodejce.

#### Chyba VYP/ZAP vozíku <1>

Ve vozíku skeneru došlo k chybě. Přístroj vypněte a znovu zapněte. Pokud dojde ke stejné chybě, kontaktujte prodejce.

#### Paměť USB je plná

Skenování do paměti USB bylo zrušeno, protože paměť USB je plná. Zkontrolujte, zda je v paměti USB volné místo.

#### Zápis do USB paměti se nezdařil.

Paměť USB je chráněna proti zápisu. Odemkněte ochranu.

#### Paměť USB je odpojena.

Při provádění skenování do paměti USB byla paměť USB odstraněna. Připojte paměť USB a zkuste to znovu.

#### Připojení k PC selhalo.

Pro skenování do počítače nebyl nalezen žádný cílový počítač. Ujistěte se, zda je váš počítač zapnutý a zaznamenaný.

Chcete-li zprávu vymazat, stiskněte tlačítko [Close (Zavřít)].

Potíže při skenování do počítače (Pokročilý návod)

#### Nedostatek paměti během příjmu.

Při příjmu faxu došlo k chybě Plná paměť. Zajistěte dostatečnou paměť.

#### Chyba komunikace

K chybě došlo během přenosu nebo příjmu faxu.

#### Telefon

Externí telefon je používán. Použijte zařízení po ukončení probíhajícího hovoru.

#### Chyba při přenosu souboru

Při skenování do sdílené složky došlo chybě, jako je například selhání serveru nebo odpojení kabelu LAN. Zkontrolujte připojení k síti.

Chcete-li zprávu vymazat, stiskněte tlačítko [Close (Zavřít)].

#### Zkontrolujte nastavení SMTP.

Nelze se připojit k serveru SMTP. Zkontrolujte nastavení sítě.

#### Zkontrolujte nastavení POP3.

Nelze se připojit k serveru POP3. Zkontrolujte nastavení sítě.

#### Přihlášení SMTP selhalo.

Pokus o přihlášení k serveru SMTP skončil chybou ověření. Zkontrolujte nastavení sítě.

#### Ověření SMTP. Nepodporováno

Server SMTP systém ověřování nepodporuje. Zkontrolujte nastavení sítě.

#### Přihlášení POP3 selhalo.

Pokus o přihlášení k serveru POP3 skončil chybou ověření. Zkontrolujte nastavení sítě.

#### Získání cílové IP selhalo. Zkontrolujte nastavení DHCP.

Server DHCP nelze detekovat. Zkontrolujte připojení k síti.

#### Zkontrolujte nastavení DNS.

Nelze se připojit k serveru DNS. Zkontrolujte připojení k síti.

#### Zkontrolujte nastavení serveru.

Nelze se připojit k souborovému serveru. Zkontrolujte nastavení sítě.

#### Přihlášení k serveru selhalo.

Přihlášení k souborovému serveru selhalo. Zkontrolujte nastavení serveru.

#### Zadání adresáře selhalo.

Připojení k adresáři serveru FTP selhalo. Zkontrolujte nastavení serveru.

#### Změna údaje Typ přenosu selhala.

Přenos souborů selhal, protože typ souboru k přenosu nebyl serverem FTP přijat. Změňte typ přenosu FTP na "binární".

#### Zápis souboru selhal.

Soubory zaslané pomocí funkce Skenovat do sdílené složky nelze zapsat. Zkontrolujte přístupová práva pro sdílenou složku.

### Cíl FTP je plný.

Dochází paměť na serveru FTP. Odstraňte nepotřebné soubory a zajistěte volné místo. Dostupná paměť faxu pro příjem může být malá, nebo mohou být faxy přijaté prostřednictvím zabezpečeného příjmu ponechány nevytištěné. Zkontrolujte náhledy obrázků a odstranit nepotřebné soubory, a zajistit tak volný prostor.

#### Změňte název souboru.

Zadaný název souboru je nepřijatelný. Zkontrolujte nastavení serveru FTP a název souboru změňte.

#### Komunikační protokol zařízení není podporován.

Server nepodporuje CIFS nebo FTP. Zkontrolujte nastavení serveru.

#### Zkontrolujte sdílený název sítě.

Název složky sdílené po síti není správný. Zkontrolujte název složky.

#### Vložte prosím USB paměť.

Byl zaznamenán pokus o skenování do paměti USB nebo o tisk z paměti USB v době, kdy paměť USB nebyla vložena. Vložte paměť USB.

## Kazeta [TRAY (ZÁSOBNÍK)] chybí.

Kazeta v označovaném zásobníku je vytažena. Nainstalujte kazetu.

Chyba omezení přístupu. Z důvodu omezení barevného tisku byl proveden černobílý tisk.

Z důvodu neoprávněného uživatele byla barevná tisková úloha převedena černobílou. Pro umožnění barevného tisku kontaktujte správce.

Chyba omezení přístupu. Z důvodu omezení barevného tisku byla odstraněna data.

Barevná tisková úloha byla odstraněna z důvodu neoprávněného uživatele. Pro umožnění barevného tisku kontaktujte správce.

Chyba omezeného přístupu. Z důvodu omezení přístupu byla data smazána.

Tisková úloha byla odstraněna z důvodu neoprávněného uživatele. Pro umožnění tisku kontaktujte správce.

Je připojeno nekompatibilní zařízení USB. Vyjměte připojené zařízení USB.

Je připojeno nepodporované USB zařízení. Vyjměte zařízení USB.

Vyjměte prosím připojené USB zařízení. Zařízení USB nebylo rozpoznáno.

Připojené zařízení USB nebylo rozpoznáno. Vyjměte zařízení USB.

Vyjměte rozbočovač USB. Je připojen rozbočovač USB.

Je připojen rozbočovač USB. Vyjměte rozbočovač USB. Tento přístroj rozbočovač USB nepodporuje.

#### Je vyžadována kontrola. Chyba SIP

Přístroj vypněte a znovu zapněte. Pokud dojde ke stejné chybě, kontaktujte prodejce.

#### Chyba protokolu databáze úloh

Při zápisu nebo čtení protokolu úloh došlo k chybě přístupu k databázi. Problém může vyřešit vypnutí a zapnutí přístroje.

Chcete-li zprávu vymazat, stiskněte tlačítko [Close (Zavřít)].

Vyrovnávací paměť tiskových úloh je plná (Odstraňte staré záznamy)

Staré protokoly byly vymazány, protože vyrovnávací paměť úloh je plná.

#### Došlo k chybě dekódování. Zkontrolujte obrazová data.

V obrazových datech, odeslaných do tohoto přístroje došlo k chybě. Zkontrolujte obrazová data.

Proces byl zrušen, protože v zařízení není místo. Uvolněte dostatek paměti tím, že snížíte její využití, a akci opakujte.

Zpracování dat bylo zrušeno z důvodu plné paměti.

Stiskněte tlačítko (Stav) a zkontrolujte, zda v přístroji zůstávají tisková data. Pokud nějaká data zůstávají, smažte je.

Zbývající soukromá tisková data může smazat jen ten, kdo heslo nastavil, a správce.

Pokud při skenování nebo faxování dojde k chybě, změňte nastavení skenování tak, aby se zabránilo velkému nárůstu množství dat.

#### Proces byl zrušen chybou zařízení. Po údržbě nebo změně zařízení akci opakujte.

Zpracování dat bylo zrušeno z důvodu chyby na přístroji. Kontaktujte svého prodejce.

## Přístup k PC byl odepřen. Zkontrolujte PC.

Při skenování do počítače selhalo připojení k počítači. Zkontrolujte nastavení počítače.

Potíže při skenování do počítače (Pokročilý návod)

#### Odstraňování dat.

V tomto přístroji došel barevný toner. Barevná tisková data jsou odstraňována. Chvíli počkejte.

#### Barevný toner je prázdný. Úloha byla zrušena.

Tato zpráva znamená, že barevná tisková úloha byla zrušena, protože ostatní tonery kromě černého jsou prázdné. Stavové okno zavřete stiskem tlačítka [Close (Zavřít)].

#### Chyba PDF

Soubor PDF je poškozen.

Zkontrolujte soubor.

#### Tento soubor PDF je chráněn heslem.

Tento soubor PDF je chráněn heslem.

#### Pro tisk dokumentu je vyžadováno platné heslo.

Tento dokument PDF vyžaduje ověření.

#### Žádná komunikace se serverem SNTP.

Získání aktuálního času ze serveru SNTP se nezdařilo. Zkontrolujte server.

#### Paměť USB je odpojena.

Při provádění tisku z paměti USB byla paměť USB odstraněna. Paměť USB nevyjímejte, dokud probíhá tisk.

#### Soubor nelze otevřít.

Zadaný soubor nelze otevřít. Zkontrolujte soubor.

#### Soubor nelze číst.

Soubory nelze číst. Zkontrolujte zařízení, v němž jsou soubory uloženy.

#### Chyba senzoru obrazového válce.

U obrazového válce, indikovaného na obrazovce, došlo k chybě snímače obrazového válce. Odinstalujte obrazový válec a znovu jej nainstalujte.

Pokud chybová zpráva přetrvává, odinstalujte kazetu s tonerem a znovu ji nainstalujte.

Zadní výstupní zásobník je otevřený, takže je oboustranný tisk zakázán. Kód chyby: 581

Oboustranný (duplexní) tisk se nezdařil, protože je otevřený zadní výstupní zásobník. Zavřete zadní výstupní zásobník a zkuste to znovu.

Tisk byl zastaven. Zadní výstupní zásobník byl během tisku otevřen. Otevřete výstupní zásobník. Kód chyby: 409

Zadní výstupní zásobník byl při tisku posunut. Otevřete výstupní zásobník a odstraňte uvíznutý papír, zbývající uvnitř jednotky.

# Časový limit čekání v nabídce je zakázán. Tisk je s výjimkou USB zakázán. Vyčistěte vyrovnávací paměť stránky a v nabídce povolte časový limit.

#### Časový limit čekání je zakázán.

Stiskněte tlačítko [Device Settings (Nastavení zařízení)], zvolte možnost [Admin Setup (Nastavení správce)] > [Print Setup (Nastavení tisku)] > [Print menu (Nabídka Tisk)] > [Printer Adjust (Úprava tiskárny)] > [Timeout Injob (Časový limit příchozí úlohy)] a potom vyberte větší hodnotu pro čas.

#### Nedostatek paměti během rezervace faxového přenosu.

Během skenování do faxu došlo k chybě Nedostatek paměti.

Pro zvýšení množství dostupné paměti proveďte následující kroky.

- · Zkontrolujte rezervovaný přenos.
- Vytiskněte dokumenty přijaté prostřednictvím důvěrného příjmu.
- Odstraňte dokumentý uložené v bulletin schránce a obrázky, přijaté prostřednictvím zabezpečeného příjmu.

#### Nedostatečná paměť.

Při příjmu faxu došlo k chybě Nedostatek paměti.

Pro zvýšení množství dostupné paměti proveďte následující kroky.

- · Zkontrolujte rezervovaný přenos.
- Zkontrolujte, zda se nezasekl nebo nedošel papír.
- Vytiskněte dokumenty přijaté prostřednictvím důvěrného příjmu.
- Odstraňte dokumenty uložené v bulletin schránce a obrázky, přijaté prostřednictvím zabezpečeného příjmu.

#### Přijímání e-mailu bylo zrušeno.

Přijímání e-mailů byl zrušen, protože formát tohoto e-mailu není podporován nebo je připojený soubor příliš velký. Zkontrolujte formát souboru a velikost přiloženého souboru.

#### Nastavení bezdrátového připojení není úplné.

V nastavení bezdrátové sítě LAN jsou nastaveny špatné hodnoty, nebo položky zůstávají neodeslány. Zkontrolujte nastavení bezdrátového připojení.

#### Nepřipojeno k bezdrátovému přístupovému bodu.

Nebyly nalezeny žádné přístupové body bezdrátové sítě LAN.

- Ujistěte se, zda je přístupový bod zapnutý.
- Odpojte se od bezdrátové sítě LAN a znovu se připojte.

#### Nepodařilo se spustit bezdrátové připojení.

Vypněte přístroj, zkontrolujte, zda je modul bezdrátové sítě LAN správně nainstalován, a přístroj restartujte. Pokud chyba přetrvává, kontaktujte prodejce.

Chyba aktualizace firmwaru zkuste to znovu. Pokud síť nefunguje, zkuste firmware aktualizovat přes USB.

Aktualizace firmwaru se nezdařila. Aktualizujte znovu.

Registrace ke službě Google Cloud Print. Nevypínejte zařízení, dokud nebude registrace dokončena.

Tento přístroj je registrovaný k tiskové službě Google Cloud. Chvíli počkejte.

#### Odstraňování ze služby Google Cloud Print.

Tento přístroj z tiskové služby Google Cloud odebírán. Chvíli počkejte.

# Upozornění, detekována neznámá náplň. Pro obnovení provozu vyhledejte část "Odstraňování potíží" v uživatelské příručce. Chyba: 709

Ve svém produktu můžete použít jakýkoli spotřební materiál, ale musíte přijmout rizika, která jsou s použitím neoriginálního spotřebního materiálu spojena.

Pokud použití neoriginálního spotřebního materiálu způsobí poškození výrobku nebo pokud váš produkt nebude fungovat v plném rozsahu, na toto poškození nebo účinky na produkt se záruka nevztahuje. Pokud tato chcete přijmout a chcete obnovit funkce;

- (1) Vypněte produkt.
- (2) Stiskněte a podržte 💽 tlačítko (VYMAZAT) a produkt zapněte.
- (3) Po spuštění tlačítko 💽 (VYMAZAT) uvolněte.

Poznámka: Tato operace bude zaznamenána pro budoucí použití.

#### Vyměňte obrazový válec. Zbývá [PAGES (STRÁNEK)] stránek.

Obrazový válec, označený na obrazovce, dosáhl konce životnosti. Vyměňte obrazový válec za nový. C: Azurová (modrá), M: Magenta (červená), Y: Žlutá, K: Černá

#### Vypršení doby pro příjem dat.

Data nemohla být přijata v určitém časovém období. Stiskněte tlačítko [Device Settings (Nastavení zařízení)], zvolte možnost [Admin Setup (Nastavení správce)] > [Print Setup (Nastavení tisku)] > [Print menu (Nabídka Tisk)] > [Printer Adjust (Úprava tiskárny)] > [Timeout Injob (Časový limit příchozí úlohy)] a potom vyberte větší hodnotu pro čas.

#### Adresa IPV4 je konfliktní. Změňte adresu IPv4.

Adresa IP, přidělená tomuto přístroji, je duplikována v jiném zařízení. Zkontrolujte adresy IP a potom přiřaďte jinou adresu IP.

Na všech stránkách byly zjištěny prázdné stránky. Zkontrolujte, jak byl dokument nastaven.

Všechny naskenované stránky jsou prázdné. Obraťte dokument.

Protože nastavení papíru oboustranný tisk neumožnilo, byl proveden tisk jednostranný.

Oboustranný tisk není dostupný pro zadaný papír. Zkontrolujte formát a sílu papíru. Stiskněte [Close (Zavřít)].
Změna jazyka. Panelová operace je zakázána.

Jazyk displeje se změnil. Chvíli počkejte.

#### Změna jazyka se nezdařila. Číslo chyby: %CODE%

Přepínání mezi jazyky zobrazení selhalo. Přístroj vypnete a zase zapnete stiskem tlačítka napájení.

Byla zjištěna abnormalita vnitřní databáze. Data musí být odstraněna. Po stisku tlačítka [Format (Formátovat)] budou data odstraněna; potom se počítač restartuje.

Datový základ nelze restaurovat.

Pro odstranění databáze stiskněte [Format (Formátovat)] odstranit.

Nelze tisknout, protože zůstatek na vašem souhrnném účtu je 0. Uživatelské jméno pro tisk: [USERNAME (UŽIVATELSKÉ JMÉNO)] Název souhrnného účtu s nedostatečným zůstatkem: [ACCOUNTNAME (NÁZEV ÚČTU)] Pro pokračování tiskové úlohy zvyšte zůstatek a vyberte možnost [Start (Spustit)]. Pro zvýšení zůstatku prosím kontaktujte admina zařízení. Pro zrušení tiskové úlohy vyberte možnost [Cancel (Zrušit)].

Počet tiskových úloh překračuje limit. Žádné další tiskové úlohy nejsou povoleny. Kontaktujte svého administrátora.

# Správa operací / Specifikace

Změna hesla správce Snižování spotřeby pomocí funkce úspory energie Technické údaje

1

V této části se dozvíte, jak přístroj spravovat, a také jeho specifikace.

## Změna hesla správce

Pro ochranu bezpečnosti doporučujeme změnit heslo správce. Heslo správce nastavte s použitím 6 až 12 alfanumerických znaků. Dbejte na to, abyste nezapomněli heslo nastavit.

- Stiskněte tlačítko [Nastavení zařízení] na dotykovém panelu.
- 2 Několikrát stiskněte ▲ nebo ▼ a stiskněte tlačítko [Admin Setup (Nastavení správce)].
- 3 Zadejte jméno správce a heslo a stiskněte tlačítko [OK (OK)]. Výchozí jméno a heslo správce jsou "admin" a "999999", v tomto pořadí.
- 🖊 Několikrát stiskněte 🔺 nebo 🔻 a stiskněte tlačítko [Manage Unit (Správa)].
- 5 Několikrát stiskněte ▲ nebo ▼ a stiskněte tlačítko [Admin Password (Heslo správce)].
- S Zadejte nové heslo a stiskněte tlačítko [OK].
- 7 Zopakujte zadání hesla.
- Stiskněte tlačítko [OK].

## Snižování spotřeby pomocí funkce úspory energie

Toto zařízení má tři režimy úspory energie: Úsporný režim, režim spánku a režim superspánku.

V úsporném režimu se obrazovka displeje displej vypne a indikátor úspory energie svítí nebo bliká.

Pro přechod do úsporného režimu stiskněte tlačítko 🔘 (ÚSPORA ENERGIE).

Po uplynutí určité doby nečinnosti (v továrním nastavení je to 1 minuta) zařízení automaticky přejde do režimu úspory energie.

Po uplynutí určité doby nečinnosti v režimu úspory energie (v továrním nastavení je to 15 minut), automaticky přejde do režimu spánku nebo superspánku.

## Ŵ

- Podrobnosti o tom, jak změnit dobu nečinnosti před přechodem do režimu úspory energie naleznete v části "Nastavení doby nečinnosti před přechodem do úsporného režimu".
- Podrobnosti o tom, jak změnit dobu nečinnosti před přechodem do režimu spánku naleznete v části "Nastavení doby nečinnosti před přechodem do režimu spánku".

Pro zotavení z režimu úspory energie stiskněte tlačítko (ÚSPORA ENERGIE). Přístroj se také z úsporného režimu zotaví, jsou-li z počítače nebo z jiného zařízení přijata nějaká data, nebo je-li vložen dokument.

- · Nastavení doby nečinnosti před přechodem do úsporného režimu
- · Nastavení doby nečinnosti před přechodem do režimu spánku
- Omezení ve funkci úspory energie
- · Automatické vypnutí přístroje (automatické vypnutí)
- · Nastavení doby nečinnosti před spuštěním automatického vypnutí

## Nastavení doby nečinnosti před přechodem do úsporného režimu

- 1 Na dotykovém panelu stiskněte tlačítko [Nastavení zařízení].
- 2 Několikrát stiskněte ▲ nebo ▼ a stiskněte tlačítko [Admin Setup (Nastavení správce)].
- 3 Zadejte jméno správce a heslo a stiskněte tlačítko [OK (OK)]. Výchozí jméno a heslo správce jsou "admin" a "999999", v tomto pořadí.
- 🚹 Několikrát stiskněte 🔺 nebo 🔻 a stiskněte tlačítko [Manage Unit (Správa)].
- 5 Stiskněte tlačítko [Úsporný režim].
- Stiskněte tlačítko [Čas úsporného režimu].
- Vyberte čas přechodu do úsporného režimu.

| Power Save Time Please select the Power Save Time. |                       |                        |                        |             |  |
|----------------------------------------------------|-----------------------|------------------------|------------------------|-------------|--|
|                                                    | <sup>o</sup> 1 minute | <sup>o</sup> 2 minutes | <sup>o</sup> 3 minutes | • 4 minutes |  |
|                                                    | o 5 minutes           | 0 ninutes              | 0<br>15 minutes        | 30 minutes  |  |
|                                                    |                       |                        |                        |             |  |
|                                                    |                       | _                      |                        |             |  |
|                                                    | Back                  |                        |                        |             |  |

#### Nastavení doby nečinnosti před přechodem do režimu spánku

- Na dotykovém panelu stiskněte tlačítko [Nastavení zařízení].
- 2 Několikrát stiskněte ▲ nebo ▼ a stiskněte tlačítko [Admin Setup (Nastavení správce)].
- Zadejte jméno správce a heslo a stiskněte tlačítko [OK (OK)].
   Výchozí jméno a heslo správce jsou "admin" a "999999", v tomto pořadí.
- 🖌 Několikrát stiskněte 🔺 nebo 🔻 a stiskněte tlačítko [Manage Unit (Správa)].
- 5 Stiskněte tlačítko [Úsporný režim].
- 🔓 Stiskněte tlačítko [Čas přechodu do spánku].
- 7 Vyberte čas přechodu do úsporného režimu.

| Sleep Time<br>Please select the Sleep Time. |              |            |            |  |
|---------------------------------------------|--------------|------------|------------|--|
| 1 minute °                                  | 2 minutes    | 3 minutes  | 4 minutes  |  |
| 5 minutes                                   | 0 10 minutes | 15 minutes | 30 minutes |  |
|                                             |              |            |            |  |
|                                             |              |            |            |  |
| Back                                        |              |            |            |  |

#### Omezení ve funkci úspory energie

Přístroj do režimu spánku nepřejde v následujících případech.

- Dojde-li k chybě přístroje
- Je-li nastaveno odložené odeslání faxu
- · Pokud odeslání faxu čeká na opakované vytáčení
- Řízení přístupu v nastavení řízení přístupu je povoleno a místní karta IC nebo karta IC LDAP v Metoda ověřování je povolena.

Zařízení nepřejde do režimu superspánku v těchto případech.

- Je zapnuta funkce IPSec.
- · Je navázáno spojení TCP.

Příklad: Je navázáno připojení pomocí protokolů Telnet nebo FTP.

Jakmile uplyne doba přechodu z úsporného režimu nebo režimu spánku či superspánku a připojení se přeruší, přejde zařízení do režimu spánku.

- · Je povolen příjem e-mailů.
- · Bezdrátová síť LAN je povolena
- Služba Google Cloud Print je povolena
- LLTD je povoleno
- · Je přiřazena globální adresa IPv6
- V režimu superspánku nelze k tisku používat tyto protokoly:
- NBT
- V režimu spánku nelze vyhledávat a specifikovat nastavení pomocí těchto funkcí a protokolů:
- NBT
- V režimu superspánku nefungují tyto protokoly s funkcí klienta:
- E-mail alert\*2
- SNMP Trap
- WINS<sup>\*1</sup>
- SNTP\*2

- \*1 Čas, po který se zařízení nachází v režimu superspánku, není zahrnut do intervalů aktualizací protokolu WINS. V režimu superspánku nedochází k pravidelným aktualizacím protokolu WINS. Může tak dojít k odstranění jmen uložených na serveru WINS.
- \*2 Čas, po který se zařízení nachází v režimu superspánku, není zahrnut do intervalů zasílání e-mailových upozornění a aktualizací serveru NTP.

Zařízení automaticky přejde z režimu superspánku do režimu spánku v případě, že po síti proudí velké množství paketů.

Zařízení také automaticky přejde z režimu superspánku do režimu spánku a zareaguje v případě, že do stejné sítě zapojíte terminál, který vyhledává zařízení pomocí protokolu Bonjour (například počítače Mac a iPhony).

Zařízení automaticky přechází do režimu superspánku po uplynutí určité doby.

## Automatické vypnutí přístroje (automatické vypnutí)

Přístroj vybavený funkcí Automatické vypnutí, která automaticky vypne napájení přístroje, pokud zůstane po určité časové období v nečinnosti.

Ve výchozím továrním nastavení existují pro nastavení funkce Automatické vypnutí a [Auto Config (Auto konfig)] tři možnosti.

- [Auto Config (Auto konfig)]: Pokud se přístroj nenachází v některé z následujících podmínek, po uplynutí určité doby nečinnosti se automaticky vypne.
  - Ke konektoru síťového rozhraní je připojen kabel LAN.
- Ke konektoru LINE je připojen telefonní kabel.
- Bezdrátová síť LAN je povolena.
- [Enable (Povolit)]: Pokud se zařízením po určitou dobu nepracujete, automaticky se vypne.
- [Disable (Zakázat)]: Deaktivuje funkci automatického vypnutí. Zařízení se tak automaticky nevypne.

## 

V níže uvedených situacích se zařízení nevypne.

- Dojde-li k chybě
- Je-li vyhrazeno zpoždění přenosu
- Když odeslání faxu čeká na opakovanou volbu

Pro změnu napájení automatického vypnutí postupujte podle pokynů níže.

- Na dotykovém panelu stiskněte tlačítko [Nastavení zařízení].
- 2 Několikrát stiskněte ▲ nebo ▼ a stiskněte tlačítko [Admin Setup (Nastavení správce)].
- 3 Zadejte jméno správce a heslo a stiskněte tlačítko [OK (OK)]. Výchozí jméno a heslo správce jsou "admin" a "999999", v tomto pořadí.
- 4 Několikrát stiskněte ▲ nebo ▼ a stiskněte tlačítko [User Install (Uživatelská instalace)].
- 5 Stiskněte tlačítko [Nastavení napájení].
- Stiskněte tlačítko [Aut. vypnutí].

#### 7 Vyberte hodnotu.

#### Nastavení doby nečinnosti před spuštěním automatického vypnutí

- 1 Na dotykovém panelu stiskněte tlačítko [Nastavení zařízení].
- 2 Několikrát stiskněte ▲ nebo ▼ a stiskněte tlačítko [Admin Setup (Nastavení správce)].
- 3 Zadejte jméno správce a heslo a stiskněte tlačítko [OK (OK)]. Výchozí jméno a heslo správce jsou "admin" a "999999", v tomto pořadí.
- 🖌 Několikrát stiskněte 🔺 nebo 🔻 a stiskněte tlačítko [Manage Unit (Správa)].
- 5 Stiskněte tlačítko [Úsporný režim].
- Stiskněte tlačítko [Doba aut. vypnutí].
- 7 Vyberte čas přechodu do úsporného režimu.

| Auto Power<br>Please select | Off Time<br>the Auto Power Off Time. |         |
|-----------------------------|--------------------------------------|---------|
| 1 hour                      | ° 2 hours                            | 3 hours |
| 4 hours                     | ° 8 hours                            | °       |
| 18 hours                    | ° 24 hours                           |         |
| Back                        |                                      |         |

## Technické údaje

V této kapitole jsou popsány specifikace přístroje.

#### • Všeobecné technické údaje

- Technické údaje kopírky
- Technické údaje faxu
- Technické údaje skeneru
- Technické údaje tisku
- Technické údaje sítě
- Technické údaje bezdrátové sítě LAN (Volitelné)

## Všeobecné technické údaje

| MFP model        | Číslo modelu    |
|------------------|-----------------|
| MC573/ES5473 MFP | N36401A/N36401B |

| Položka                       |                                | MC573/ES5473 MFP                                                                                                    |  |
|-------------------------------|--------------------------------|----------------------------------------------------------------------------------------------------|--|
| Procesor                      |                                | Processor ARM (667MHz)                                                                                                    |  |
| Paměť I                       |                                | DDR3 32bit 1GB                                                                                                    |  |
| ROM                           |                                | 3 GB                                                                                                    |  |
| Hmotnost (včetně spo          | otřebního materiálu)           | Cca 31 kg                                                                                                    |  |
| Rozměry (Š x H x V)           |                                | 427 x 576 x 472 mm                                                                                                    |  |
| Napájení                      |                                | N36401A: 110V - 127V AC +/-10%<br>N36401B: 220V - 240V AC +/-10%                                                                                                    |  |
| Spotřeba energie              | Běžný provoz                   | N36401A:670 W / N36401B:640 W                                                                                                    |  |
|                               | Nečinnost                      | 100 W                                                                                                    |  |
|                               | Špičkový výkon                 | N36401A:1240 W / N36401B:1270 W                                                                                                    |  |
|                               | Úsporný režim                  | Méně než 20 W                                                                                                    |  |
|                               | Režim spánku                   | Méně než 7,8 W                                                                                                    |  |
|                               | Režim hlubokého<br>spánku      | Méně než 1,5 W                                                                                                    |  |
|                               | Režim automatického<br>vypnutí | Méně než 0,5 W                                                                                                    |  |
| Provozní podmínky             | Za provozu                     | Teplota:10–32 °C, Vlhkost vzduchu: 20–80 % relativní vlhkosti                                                                                                    |  |
|                               | Nečinnost                      | Teplota: 0 - 43 °C, Vlhkost vzduchu: 10–90 % relativní vlhkosti                                                                                                    |  |
| Rozhraní                      |                                | USB 2.0, Ethernet 10BASE-T/100BASE-TX/1000BASE-T, Host USB x 2<br>Participation of the AN JEEE 202 11 b/g/p/o () (olitelpó)                                                                           |  |
| Diaplai                       |                                | Zpolový borovný dotvkový disploi WVGA (800 x 480)                                                                                                    |  |
|                               |                                |                                                                                                    |  |
| Podporovane operacni systemy  |                                | Windows 10/Windows Server 2016/Windows 8.1/Windows Server<br>2012 R2/Windows 8/Windows Server 2012/Windows 7/<br>Windows Vista/Windows Server 2008 R2/Windows Server 2008<br>Mac OS X 10.8.5 až 10.11 |  |
| Provozní životnost zařízení * |                                | 5 let nebo 420000 listů                                                                                                    |  |
| Prostředí pro skladování      |                                | Teplota: -10 až 43 stupňů<br>Relativní vlhkost: 10 až 90%                                                                                                    |  |

\* Provozní životnost zařízení závisí na podmínkách používání.

## Technické údaje kopírky

| Položka              |                                  | MC573/ES5473 MFP                                                                                                    |
|----------------------|----------------------------------|----------------------------------------------------------------------------------------------------|
| Formát dokumentů     | Automatický podavač<br>dokumentů | A4, A5, A6, B5, B6, Letter, Legal 13/13,5/14, Executive, Statement,<br>8,5 SQ, Folio<br>* Papír A6 není pro duplexní skenování k dispozici.                                  |
|                      | Snímací sklo                     | A4, A5, A6, B5, B6, B6 Half, Letter, Executive, Statement, 8.5 SQ, 16K<br>(197 x 273 mm, 195 x 270 mm, 184 x 260 mm), rejstříková karta,<br>4 x 6 palců, 5 x 7 palců, obálky |
| Doba zhotovení první | Barva                            | 12 sekund                                                                                                    |
| kopie                | Mono                             | 12 sekund                                                                                                    |
| Kopií                |                                  | Až 999                                                                                                    |
| Rychlost kopírování  | Barva                            | Až 30 kopií/min                                                                                                    |
|                      | Jednobarevný                     | Až 30 kopií/min                                                                                                    |

## Technické údaje faxu

| Položka                 |                | MC573/ES5473 MFP                                        |
|-------------------------|----------------|---------------------------------------------------------|
| Kompatibilita           |                | ITU-T G3/Super G3                                       |
| Metoda komprese         |                | MH, MR, MMR, JBIG                                       |
| Rychlost modemu         |                | Až 33,6 Kb/s                                            |
| Linky                   |                | PSTN, PBX                                               |
| Rozhraní linky          |                | RJ11 x 2 (Line/TEL)                                     |
| Rychlost přenosu        |                | Přibližně 2 sekundy/stránka (ITU-T č.1, JBIG, normální) |
| Velikost paměti pro ulo | žené dokumenty | 256 MB                                                  |
| Kapacita uložení doku   | mentů          | Až 8192 stran (ITU-T č. 1, MMR, normální)               |
| Rozlišení               | Normální       | 8 bodů x 3,85 čar/mm                                    |
|                         | Jemný          | 8 bodů x 7,7 čar/mm                                     |
|                         | Fotografie     | 8 bodů x 7,7 čar/mm                                     |
|                         | Extra jemné    | 8 bodů x 15,4 čar/mm                                    |

## Technické údaje skeneru

| Položka                                   |                                  | MC573/ES5473 MFP                                                                              |
|-------------------------------------------|----------------------------------|-----------------------------------------------------------------------------------------------|
| Тур                                       |                                  | Dokumentové sklo s funkcí automatického podávání dokumentů                                    |
| Snímač obrazu                             |                                  | Barevný CIS                                                                                   |
| Zdroj světla                              |                                  | LED diody                                                                                     |
| Rozlišení skenování                       |                                  | 600 x 600 dpi, 600 x 300 dpi                                                                  |
| Tloušťka dokumentu                        | Automatický podavač<br>dokumentů | 64 - 105 g/m² (17 - 28 lb)                                                                    |
|                                           | Snímací sklo                     | 20 mm                                                                                         |
| Kapacita automatického podavače dokumentů |                                  | 50 listů (80 g/m²) a celková tloušťka 5 mm nebo méně                                          |
| Skenovatelná oblast                       | Automatický podavač<br>dokumentů | Jednostranný:Až 216 x 356 mm (8,5 x 14 palců)<br>Oboustranný:Až 216 x 356 mm (8,5 x 14 palců) |
|                                           | Snímací sklo                     | 216 x 297 mm nebo méně                                                                        |
| Rychlost skenování                        | Barva                            | Přibližně 30 stránek/minutu k (A4, 600 x 300 dpi, ADF jednostranný)                           |
|                                           | Mono                             | Přibližně 30 stránek/minutu k (A4, 600 x 600 dpi, ADF jednostranný)                           |

## Technické údaje tisku

| Položka                               |                                                  | MC573/ES5473 MFP                                                                                                    |
|---------------------------------------|--------------------------------------------------|----------------------------------------------------------------------------------------------------|
| Metoda tisku                          |                                                  | Suchá elektrofotografická metoda záznamu s diodou LED (světelná<br>dioda)                                                                                                    |
| Jazyk PDL (Page-Description Language) |                                                  | PostScript 3, PCL5c, PCL6 (XL), EPSON FX, IBM ProPrinter, XPS,<br>PDF (v1.7 nebo starší)                                                                                                    |
| Rezidentní písma                      |                                                  | PCL: 91 evropských písem<br>PS: 80 evropských písem                                                                                                    |
| Rozlišení                             |                                                  | 1 200 x 1 200 dpi, 600 x 600 dpi                                                                                                    |
| Barva                                 |                                                  | Žlutá, purpurová, azurová, černá                                                                                                    |
| Rychlost tisku                        |                                                  | <ul> <li>A4<br/>Jednostranný: Až 30 stran za minutu<br/>Oboustranný: Až 16 str./min (černobílý), 14 str./min (barevný)</li> <li>Letter<br/>Jednostranný: Až 31 stran za minutu<br/>Oboustranný: Až 16 str./min (černobílý), 14 str./min (barevný)</li> </ul>                                                                                                    |
| Doba do prvního                       | Barva                                            | Přibližně 7,5 sekundy (A4)                                                                                                    |
| výtisku                               | Jednobarevný                                     | Přibližně 7,5 sekundy (A4)                                                                                                    |
| Formát papíru                         | Zásobník 1                                       | Legal 13/13,5/14, Letter, Executive, A4, A5, A6, B5, B6, Statement,<br>8,5 SQ, Folio, 16K (197 x 273 mm, 195 x 270 mm, 184 x 260 mm),<br>Uživatelský formát                                                                                                    |
|                                       | Jednotka<br>doplňkového<br>zásobníku (volitelná) | Legal 13/13,5/14, Letter, Executive, A4, A5, B5, 8,5 SQ, Folio, 16K<br>(197 x 273 mm, 195 x 270 mm, 184 x 260 mm), Uživatelský formát                                                                                                    |
|                                       | Víceúčelový zásobník                             | Legal 13/13,5/14, Letter, Executive, A4, A5, A6, B5, B6, B6 Half,<br>Statement, 8,5 SQ, Folio, Rejstříková karta (3 x 5 palců), 4 x 6 palců,<br>5 x 7 palců, Banner do velikosti 1321 mm (52 palců), 16K<br>(197 x 273 mm, 195 x 270 mm, 184 x 260 mm), C5, DL, Com-9, Com-<br>10, Monarch, Uživatelský formát                                                                                                    |
|                                       | Oboustranný tisk                                 | Legal 13/13,5/14, Letter, Executive, A4, A5, B5, 8,5 SQ, Folio, 16K<br>(197 x 273 mm, 195 x 270 mm, 184 x 260 mm), Uživatelský formát                                                                                                    |
|                                       | Uživatelský formát                               | <ul> <li>Zásobník 1<br/>100 - 216 mm (š), 148 - 356 mm (d) (3,9 - 8,5 palců (š), 5,8 - 14,0 palců (d))</li> <li>Doplňkový zásobník (volitelný)<br/>148 - 216 mm (š), 210 - 356 mm (d) (5,8 - 8,5 palců (š), 8,2 - 14,0 palců (d))</li> <li>Víceúčelový zásobník<br/>64 - 216 mm (š), 90 - 1321 mm (d) (2,5 - 8,5 palců (š), 3,5 - 52 palců (d))</li> <li>Oboustranný<br/>148 - 216 mm (š), 210 - 356 mm (d) (5,8 - 8,5 palců (š), 8,2 - 14,0 palců (d))</li> </ul> |
| Typ papíru                            |                                                  | Běžný papír (64 g/m²- 220 g/m²), obálky, štítky                                                                                                    |

| Položka                                          | MC573/ES5473 MFP                                                                                                    |
|--------------------------------------------------|----------------------------------------------------------------------------------------------------|
| Způsob podávání                                  | Automatické podávání ze zásobníku 1, zásobníku MP a doplňkového<br>zásobníku (volitelný)<br>Ruční podávání ze zásobníku MP                                                                                                    |
| Kapacita zásobníků papíru                        | <ul> <li>Zásobník 1<br/>250 listů papíru (méně než 80 g/m<sup>2</sup>), celková tloušťka 25 mm nebo<br/>méně.</li> <li>Víceučelový zásobník<br/>100 listů standardního papíru (méně než 80 g/m<sup>2</sup>) a celková tloušťka<br/>10 mm nebo méně, 10 obálek (85 g/m<sup>2</sup>).</li> <li>Doplňkový zásobník (volitelný)<br/>530 listů standardního papíru /80 g/m<sup>2</sup> a celková tloušťka 53 mm<br/>nebo méně.</li> </ul> |
| Metoda výstupu                                   | Výstupní zásobník / Zadní výstupní zásobník                                                                                                    |
| Výstupní kapacita                                | <ul> <li>Výstupní zásobník</li> <li>150 listů (méně než 80 g/m<sup>2</sup>)</li> <li>Zadní výstupní zásobník</li> <li>100 listů (méně než 80 g/m<sup>2</sup>)</li> </ul>                                                                                                    |
| Garantovaná oblast tisku                         | 6,35 mm nebo více od okraje papíru (neplatí pro zvláštní média, jako jsou například obálky)                                                                                                    |
| Přesnost tisku                                   | Začátek tisku: ±2 mm, zešikmení papíru: ±1 mm/100 mm<br>Rozšíření obrazu: ± 1 mm/100 mm (80 g/m²)                                                                                                    |
| Doba zahřívání                                   | <ul> <li>Od zapnutí napájení</li> <li>35 sekund (při pokojové teplotě 25°C, jmenovité napětí)</li> <li>Z režimu spánku</li> <li>38 sekund (při pokojové teplotě 25°C, jmenovité napětí)</li> </ul>                                                                                                    |
| Vnější provozní podmínky                         | <ul> <li>Při provozu<br/>10–32 °C / relativní vlhkost vzduchu 20–80 % (maximální teplota<br/>mokrého teploměru 25 °C, maximální teplota suchého teploměru 2<br/>°C)</li> <li>Mimo provoz<br/>0 až 43°C/ relativní vlhkost vzduchu 10–90 % (maximální teplota<br/>mokrého teploměru 26.8 °C, maximální teplota suchého teploměru 2<br/>°C)</li> </ul>                                                                                 |
| Podmínky k dosažení garantované kvality<br>tisku | <ul> <li>Rozsah provozních podmínek<br/>Teplota 10°C, vlhkost 20 až 80% RH<br/>Teplota 32°C, vlhkost 20 až 60% RH<br/>Vlhkost 20% RH, teplota 10 až 32°C<br/>Vlhkost 80% RH, teplota 10 až 27°C</li> <li>Podmínky k zajištění kvality plně barevného tisku<br/>Teplota 17 až 27°C, vlhkost 50 až 70% RH</li> </ul>                                                                                                    |
| Spotřební materiál                               | Tonerové kazety, obrazové válce, pásová jednotka, fixační jednotka                                                                                                    |

## Technické údaje sítě

| Položka  | MC573/ES5473 MFP                                                                                                    |
|----------|----------------------------------------------------------------------------------------------------|
| Rozhraní | Ethernet 10BASE-T/100BASE-TX/1000BASE-T, bezdrátová síť LAN<br>IEEE802.11 a/b/g/n                                                                                                    |
| Protokol | TCP/IPv4, TCP/IPv6, NetBIOS přes TCP, LPR, Port9100, IPP, FTP,<br>HTTP, TELNET, SMTP, POP3, SNMPv1/v3, DHCP, DHCPv6, DNS,<br>DDNS, UPnP, WINS, Bonjour, SNTP, LLTD, Rozpoznání webové<br>služby (WSD), SSL/TLS, IPSec, CIFS, SMB (Verze 1.0), LDAPv3,<br>Kerberos, IEEE802.1X, AirPrint, Google Cloud Print |

### Technické údaje bezdrátové sítě LAN (Volitelné)

| Položka                      | MC573/ES5473 MFP                                      |
|------------------------------|-------------------------------------------------------|
| Standard bezdrátové sítě LAN | Podpora standardů IEEE802.11a/b/g/n (2,4 GHz / 5 GHz) |
| Zabezpečení                  | Zakázat, WEP, WPA-PSK, WPA2-PSK, WPA-EAP, WPA2-EAP    |

#### Povinná prohlášení bezdrátové LAN

- Prohlášení FCC

- Prohlášení IC
- Evropa: Prohlášení o shodě CE.

#### Prohlášení FCC

#### VAROVÁNÍ FCC

Změny nebo úpravy, které nejsou výslovně schváleny stranou, odpovědnou za shodu, mohou způsobit zrušení oprávnění uživatele k provozu tohoto přístroje.

Poznámka: Tento přístroj byl testován a shledán v souladu s omezeními pro digitální přístroje Třídy B, ve shodě s Částí 15 Normy FCC. Tato omezení jsou navržena tak, aby poskytovala dostatečnou ochranu proti rušivému vyzařování při instalaci v domácnosti. Tento výrobek generuje, využívá a vyzařuje vysokofrekvenční energii, a – pokud není instalován a používán podle návodu – může rušivě působit na rádiové spojení. Výrobce nezaručuje, že k rušení nedojde při konkrétní instalaci. Pokud je zařízení příčinou rušení příjmu rádia nebo televize, což lze zjistit sledováním vlivu zapnutí a vypnutí zařízení, můžete se pokusit o zamezení rušení pomocí následujících opatření:

- Přesměrujte nebo přemístěte přijímací anténu.
- Zvyšte vzdálenost mezi přístrojem a přijímačem.
- Připojte zařízení do zásuvky v jiném elektrickém okruhu, než je zapojen přijímač.
- Obraťte se o pomoc na prodejce nebo na zkušeného rádiového či televizního technika.

Tento vysílač nesmí být umístěn v blízkosti jiné antény nebo vysílače ani pracovat současně s nimi.

#### Prohlášení IC

Toto zařízení splňuje požadavky části 15 Předpisů FCC a má výjimku z kanadské průmyslové normy RSS. Provoz zařízení podléhá následujícím dvěma podmínkám: (1) tento přístroj nesmí způsobovat rušení a (2) zařízení musí být odolné vůči veškerému okolnímu rušení včetně takového, které může vyvolat nežádoucí chování tohoto zařízení.

Le présent appareil est conforme aux la partie 15 des règles de la FCC et CNR d'Ubdustrie Canada applicables aux appareils radio exempts de licence. L'exploitation est autorisée aux deux conditions suivantes : (1) l'appareil ne doit pas produire de brouillage, et (2) l'utilisateur de l'appareil doit accepter tout brouillage radioélectrique subi, même si le brouillage est susceptible d'en compromettre le fonctionnement.

Toto digitální zařízení třídy [B] vyhovuje kanadské normě ICES-003.

Cet appareil numérique de la classe [B] est conforme à la norme NMB-003 du Canada.

#### Upozornění (FCC/IC):

Pásmo 5,15-5,25GHz je omezeno jen na vnitřní provoz.

La bande 5 150-5 250 MHz est restreints à une utilisation à l'intérieur.

Toto zařízení je v souladu s limity FCC/IC pro vystavení radiaci, stanovenými pro neřízené prostředí, a splňuje Směrnice, týkající se vystavení osob rádiovým vlnám FCC (RF) a Zákon, týkající se vystavení rádiovým vlnám RSS-102 IC (RF). Toto zařízení musí být instalováno a provozováno tak, aby se zářič nenacházel ve vzdálenosti, menší než 20 cm od lidského těla.

Cet équipement est conforme aux limites d'exposition aux rayonnements énoncées pour un environnement non contrôlé et respecte les règles les radioélectriques (RF) de la FCC lignes directrices d'exposition et d'exposition aux fréquences radioélectriques (RF) CNR-102 de l'IC. Cet équipement doit être installé et utilisé en gardant une distance de 20 cm ou plus entre le dispositif rayonnant et le corps.

Evropa - Prohlášení o shodě CE

# CE

Toto zařízení splňuje základní požadavky směrnice Evropské unie 2014/53/EU.

Telekomunikační funkce tohoto produktu lze využívat v následujících zemích EU a ESVO: Belgie, Bulharsko, Česká republika, Dánsko, Estonsko, Finsko, Francie, Irsko, Island, Kypr, Kypr, Lichtenštejnsko, Litva, Lotyšsko, Lucembursko, Maďarsko, Malta, Německo, Nizozemí, Norsko, Polsko, Portugalsko, Rakousko, Rumunsko, Řecko, Slovenská republika, Slovinsko, Španělsko, Švédsko, Švýcarsko, Turecko a Velká Británie.

## **Contact Us**

| Italia                  | <u>www.oki.com/it</u> |
|-------------------------|-----------------------|
| Français                | <u>www.oki.com/fr</u> |
| Deutschland             | <u>www.oki.com/de</u> |
| United Kingdom          | <u>www.oki.com/uk</u> |
| Ireland                 | <u>www.oki.com/ie</u> |
| España                  | <u>www.oki.com/es</u> |
| Portuguesa              | <u>www.oki.com/pt</u> |
| Sverige                 | <u>www.oki.com/se</u> |
| Danmark                 | <u>www.oki.com/dk</u> |
| Norge                   | <u>www.oki.com/no</u> |
| Suomi                   | <u>www.oki.com/fi</u> |
| Nederland               | <u>www.oki.com/nl</u> |
| België/Belgique         | www.oki.com/be        |
| Österreich              | <u>www.oki.com/at</u> |
| Schweiz/Suisse/Svizzera | <u>www.oki.com/ch</u> |
| Polska                  | <u>www.oki.com/pl</u> |
| Česká                   | <u>www.oki.com/cz</u> |
| Slovenská               | <u>www.oki.com/sk</u> |
| Magyarország            | <u>www.oki.com/hu</u> |
| Россия                  | <u>www.oki.com/ru</u> |
| Україна                 | <u>www.oki.com/ua</u> |
| Türkiye'ye              | <u>www.oki.com/tr</u> |
| Serbia                  | <u>www.oki.com/rs</u> |
| Croatia                 | <u>www.oki.com/hr</u> |
| Greece                  | <u>www.oki.com/gr</u> |
| Romania                 | <u>www.oki.com/ro</u> |
| OKI Europe              | <u>www.oki.com/eu</u> |

Singapore Malaysia ประเทศไทย Australia New Zealand United States Canada Brasil México Argentina Colombia Other countries www.oki.com/sg/ www.oki.com/my/ www.oki.com/th/printing/ www.oki.com/au/ www.oki.com/nz/ www.oki.com/us/ www.oki.com/us/ www.oki.com/br/printing www.oki.com/br/printing www.oki.com/la/ www.oki.com/la/ www.oki.com/printing/

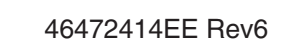